# **คู่มือการใช้งาน**

# ระบบติดตามและประเมินผลแห่งชาติ (eMENSCR)

# สำหรับผู้นำเข้าข้อมูล

สำนักงานเขตพื้นที่การศึกษา

eMENSCR

ระบบติดตามและประเมินผลแห่งชาติ

<mark>โดย : ดร.มนทกานติ์</mark> แก้วพฤกษ์ ข้าราชการบำนาญ <mark>สำนักงานคณะกรรมการการศึกษาขั้นพื้นฐาน</mark>

ฉบั<mark>บปรับปรุง ธันวาคม 2567</mark>

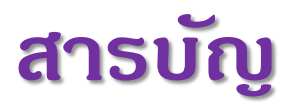

|                                                           | หน้า |
|-----------------------------------------------------------|------|
| การขับเดลื่อนการดำเนินงานเพื่อบรรลุเป้าหมายยุทธศาสตร์ชาติ | 3    |
| แนวทางการดำเนินงานของสำนักงานเขตพื้นที่การศึกษา           | 17   |
| ภาพรวมของระบบ eMENSCR                                     | 20   |
| การเข้าใช้งานระบบ                                         | 24   |
| การเพิ่มโดรงการใหม่                                       | 26   |
| M1 ดวามเชื่อมโยงกับแผนในธะดับต่าง ๆ                       | 27   |
| M2 ข้อมูลทั่วไปของโครงการ                                 | 48   |
| M3 ธายละเอียดแผนงาน/โคธงกาธ/กาธดำเนินกาธ                  | 50   |
| M4 แนวทางการดำเนินการของโครงการ                           | 58   |
| M5 งบประมาณ                                               | 59   |
| M6 การธายงานความก้าวหน้าในการดำเนินงานโคธงการ             | 66   |
| ภาดผนวก                                                   | 73   |
|                                                           |      |
| · · · · · · · · · · · · · · · · · · ·                     |      |
|                                                           |      |
|                                                           |      |
|                                                           |      |

# การขับเดลื่อนการดำเนินงาน เพื่อบรรลุเป้าหมายยุทธศาสตร์ชาติ

eMENSCR ระบบติดตามและประเมินผลแห่งชาติ

### การขับเคลื่อนยุทธศาสตร์ชาติไปสู่การปฏิบัติบนหลักการบริหารงานคุณภาพ (Plan-Do-Check-Act : PDCA)

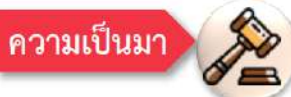

คณะรัฐมนตรีมีมติเมื่อวันที่ 9 พฤศจิกายน 2564 เห็นชอบแนวทางการติดตาม ตรวจสอบ และประเมินผล เพื่อขับเคลื่อน ยุทธศาสตร์ชาติไปสู่การปฏิบัติบนหลักการบริหารงานคุณภาพ (Plan-Do-Check-Act : PDCA) ดังนี้

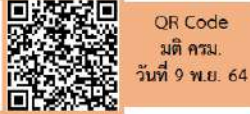

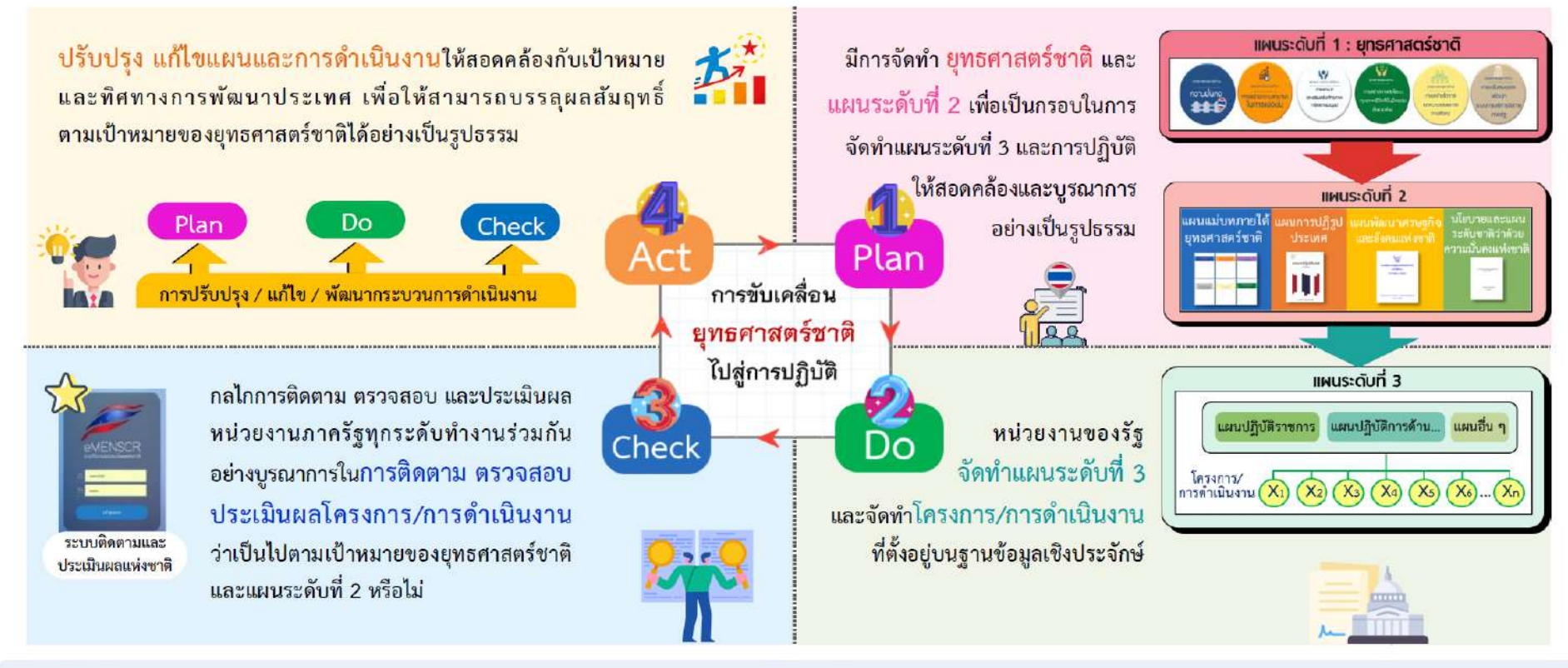

พฤศจิกายน 2565

nscr.nesdc.go.th

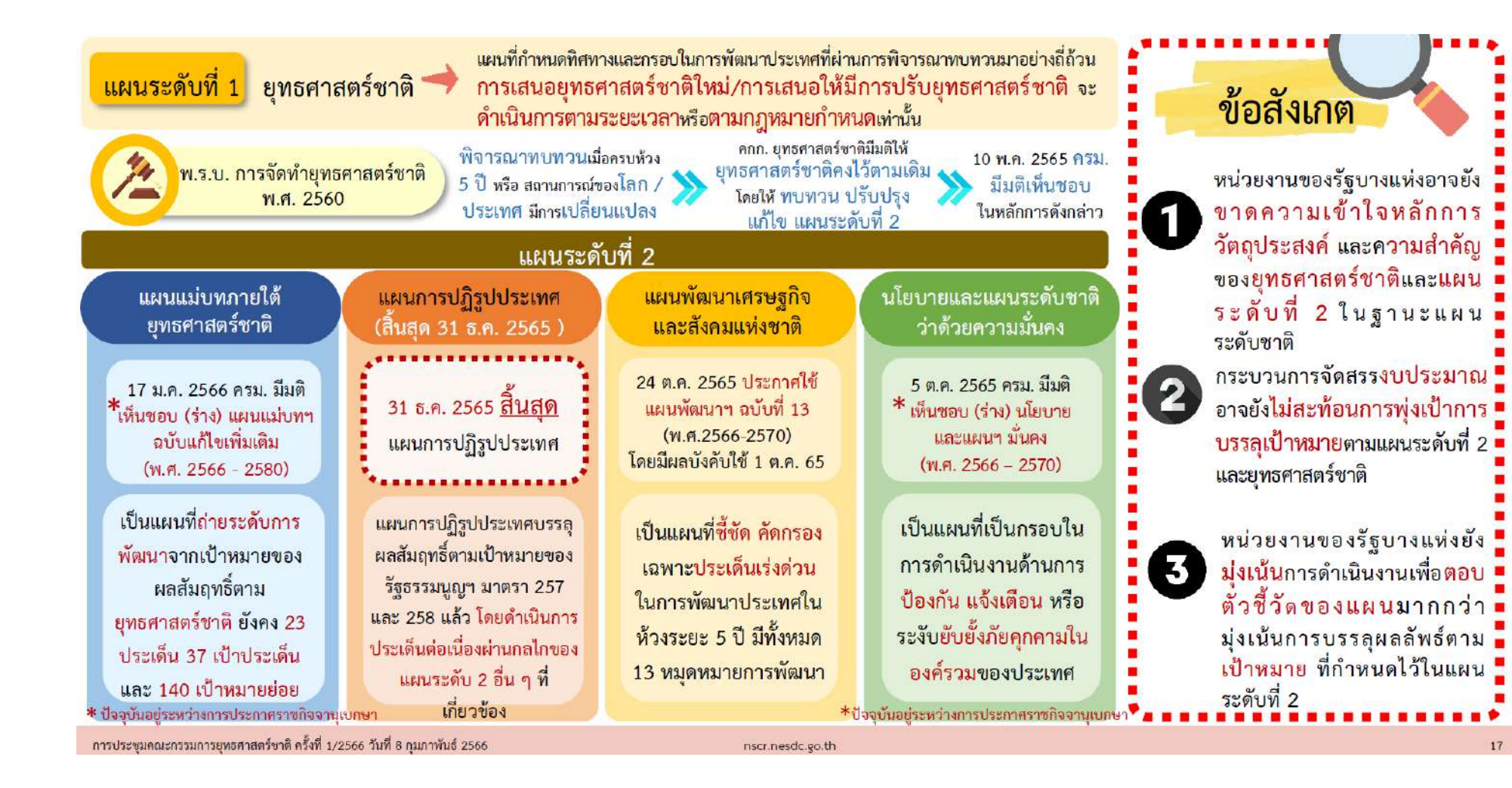

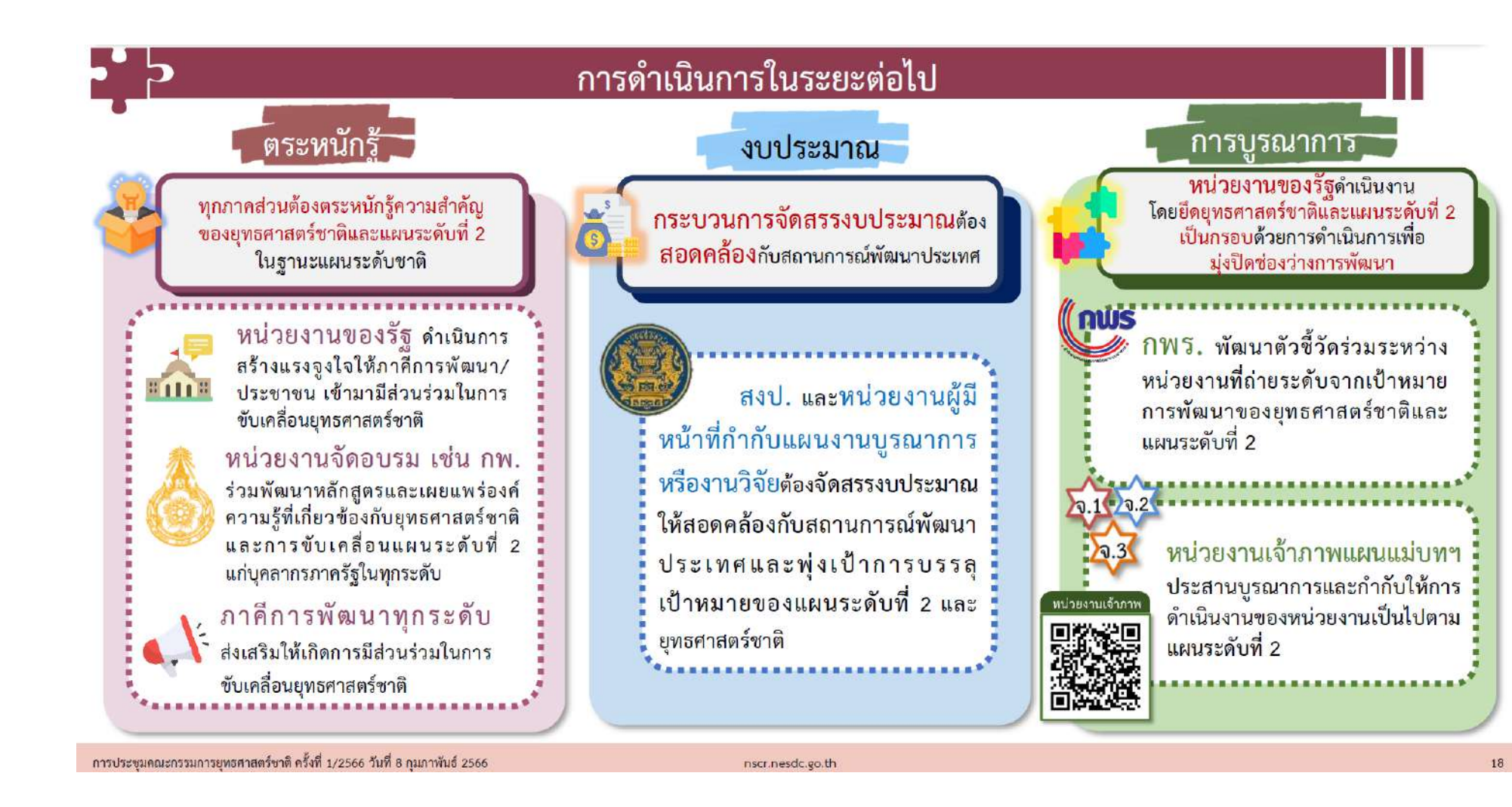

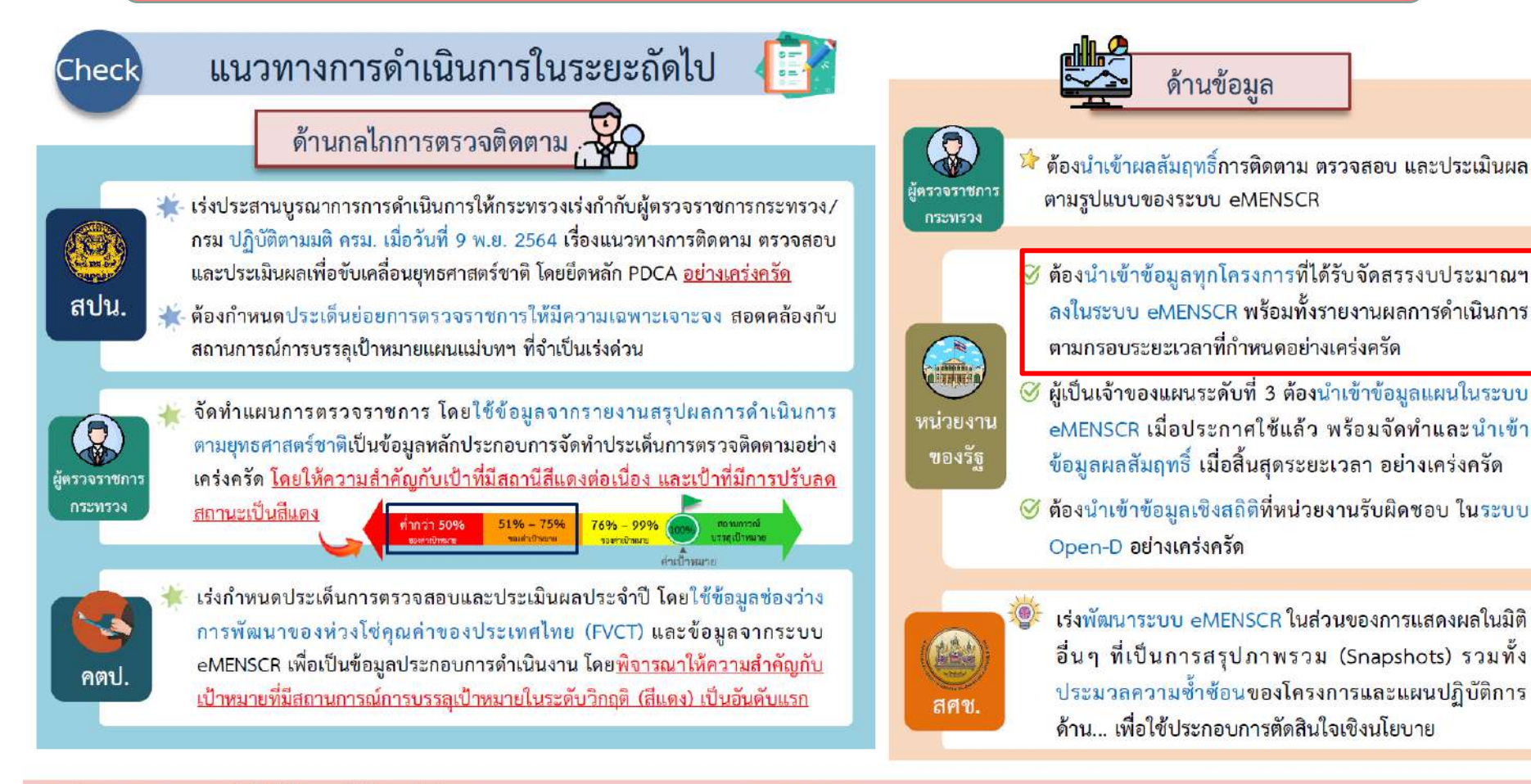

การประชุมคณะกรรมการยุทธศาสตร์ชาติ ครั้งที่ 1/2566 วันที่ 8 กุมภาพันธ์ 2566

nscr.nesdc.go.th

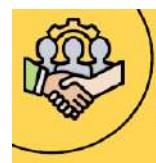

# แนวทางการขับเคลื่อนยุทธศาสตร์ชาติไปสู่การปฏิบัติบนฐานข้อมูลเชิงประจักษ์ คณะรัฐมนตรีได้มีมติรับทราบแนวทาง เมื่อวันที่ 18 พฤษภาคม 2564 เรื่อง การขับเคลื่อนยุทธศาสตร์ชาติในระดับพื้นที่ และการขับเคลื่อน

ยุทธศาสตร์ชาติไปสู่การปฏิบัติบนฐานข้อมูลเชิงประจักษ์

การจัดทำโครงการ/การดำเนินงาน เพื่อบรรลุเป้าหมายตามยุทธศาสตร์ชาติ ตามมติครม.วันที่ 29 ก.ย. 2563 โดยยึดแนวทางการดำเนินการ ตามมติครม วันที่ 5 พ.ค. 2563

 การจัดลำดับและความเร่งด่วน การมองเป้าร่วม โครงการสำคัญ การจัดทำ • การจัดทำแผนปฏิบัติราชการ โครงการสำคัญ (X) ประจำปี

จัดทำและพัฒนาข้อมูลสนับสนุนการขับเคลื่อน เป้าหมายการพัฒนาตามยุทธศาสตร์ชาติ

- ข้อมูล สถิติ สถานการณ์ งานวิจัย และอื่น ๆ
- ข้อมูลที่น้ำเข้าต้องมีความเป็นปัจจุบัน สอดคล้องต่อเป้าหมายแผนย่อย 140 เป้าหมาย
- การพัฒนาระบบฐานข้อมูลเปิดภาครัฐ Open-D

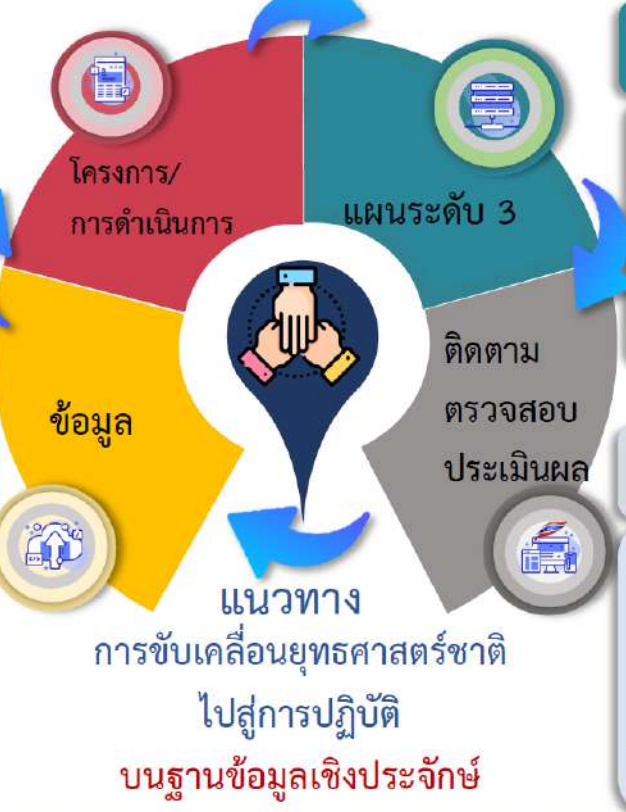

การจัดทำแผนระดับที่ 3 เพื่อแปลงยุทธศาสตร์ชาติไปสู่การปฏิบัติ

ดำเนินการตามหลักการกระบวนการ ของมติ ครม. วันที่ 15 ธันวาคม 2563 และ คู่มือการจัดทำแผนและการเสนอแผนระดับที่ 3 ในส่วนของแผนปฏิบัติการด้าน...ต่อ คณะรัฐมนตรีอย่างเคร่งครัด

การติดตาม ตรวจสอบ และประเมินผลการ ดำเนินการตามยุทธศาสตร์ชาติ (eMENSCR)

- น้ำเข้าข้อมูลการดำเนินงาน/การดำเนินการ และแผนระดับที่ 3
- •เชื่อมโยงระบบฐานข้อมูลกับ GFMIS และ e-Budgeting เพื่อสนับสนุนการติดตาม ประเมินผล
- พัฒนาระบบติดตาม ตรวจสอบ และประเมินผล ด้วยเทคโนโลยีปัญญาประดิษฐ์ (AI)

242

พถศจิกายน 2565

nscr.nesdc.go.th

การติดตาม ตรวจสอบ และประเมินผล เพื่อขับเคลื่อนยุทธศาสตร์ชาติไปสู่การปฏิบัติ

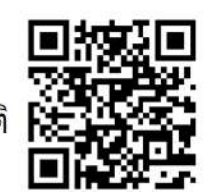

้เมื่อวันที่ 9 พฤศจิกายน 2564 ครม. มีมติเห็นชอบการติดตาม ตรวจสอบ และประเมินผล เพื่อขับเคลื่อนยุทธศาสตร์ชาติไปสู่การปฏิบัติ โดยมีภาพรวมหลักการติดตาม ตรวจสอบ และประเมินผล ฯ ดังนี้

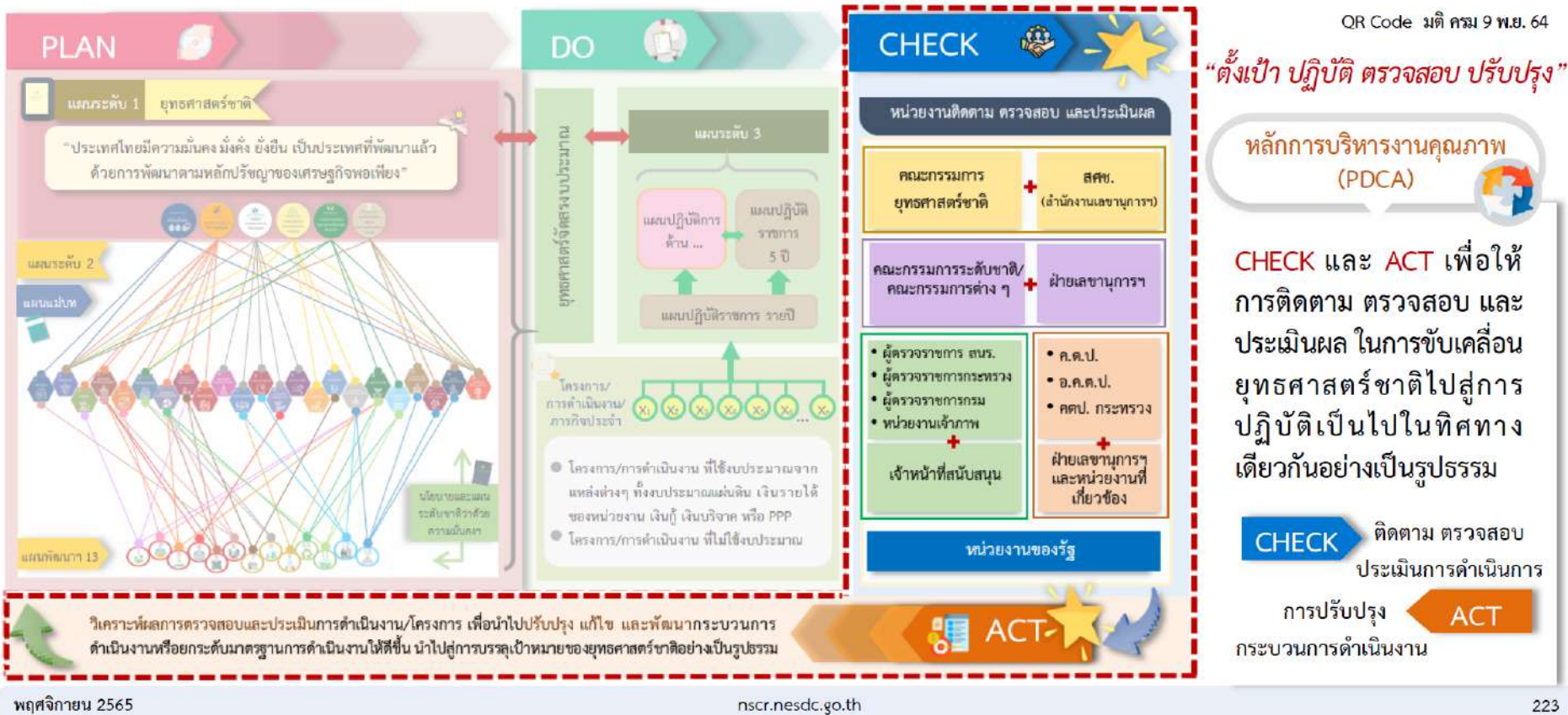

การติดตาม ตรวจสอบ และประเมินผล เพื่อขับเคลื่อนยุทธศาสตร์ชาติไปสู่การปฏิบัติ

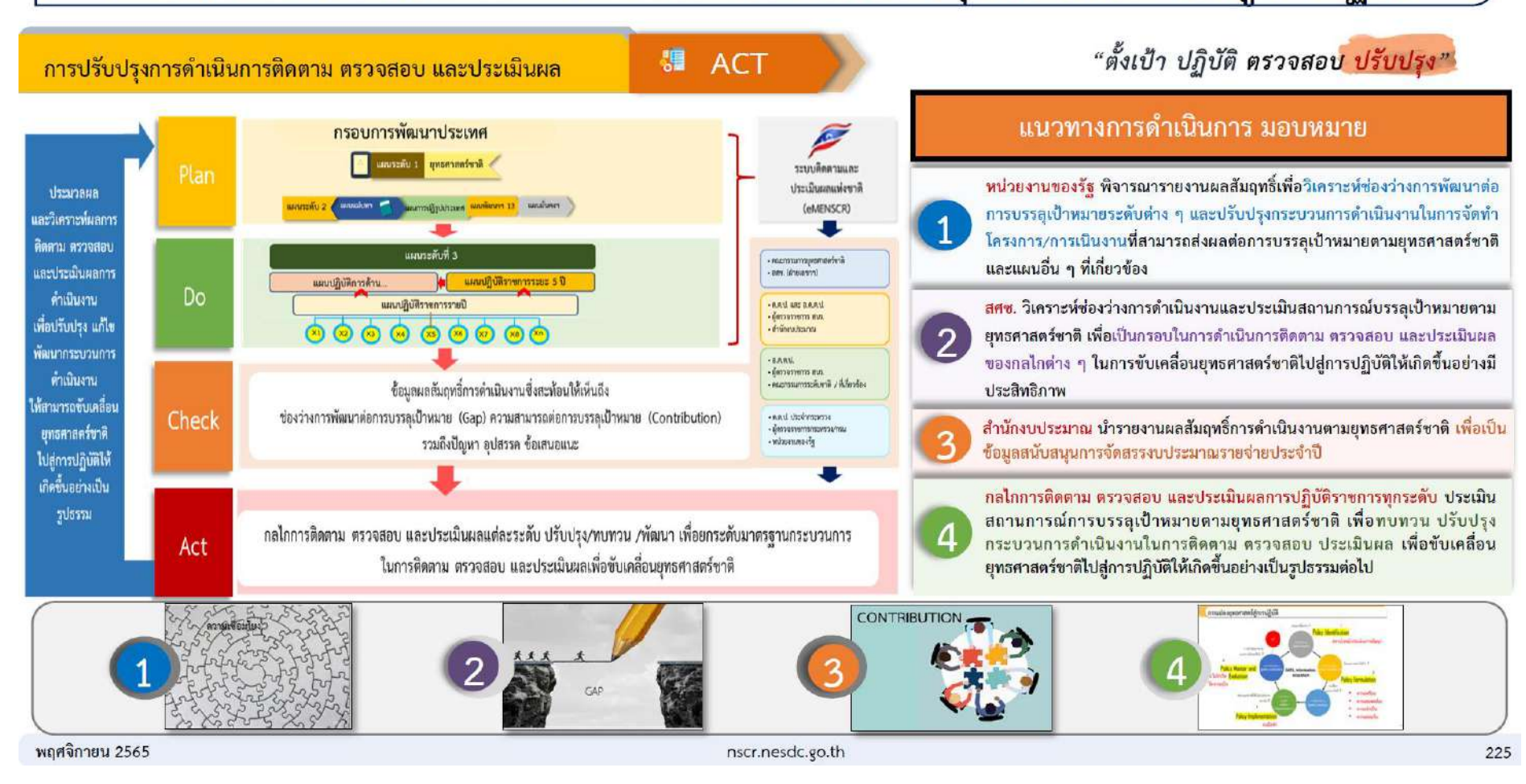

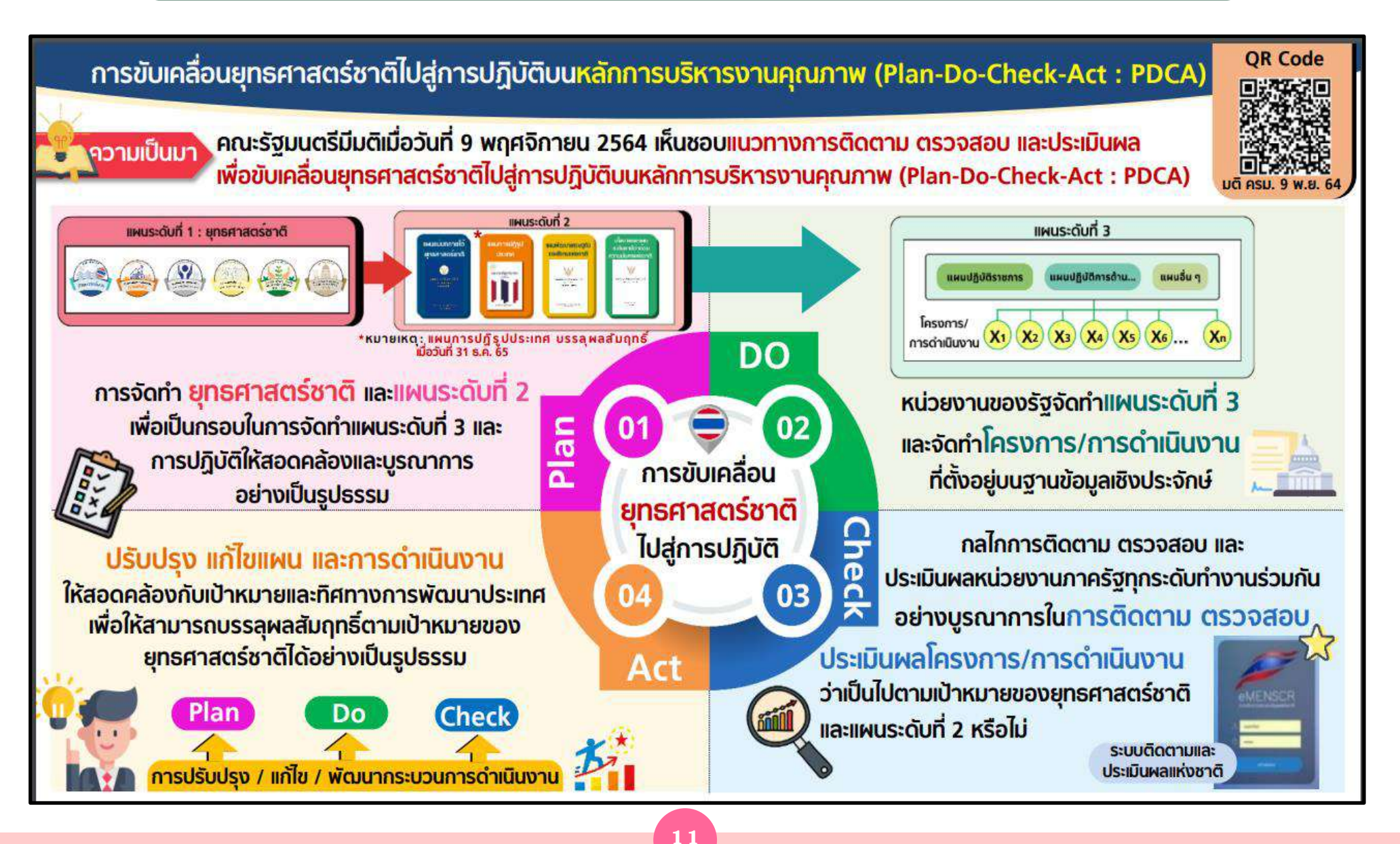

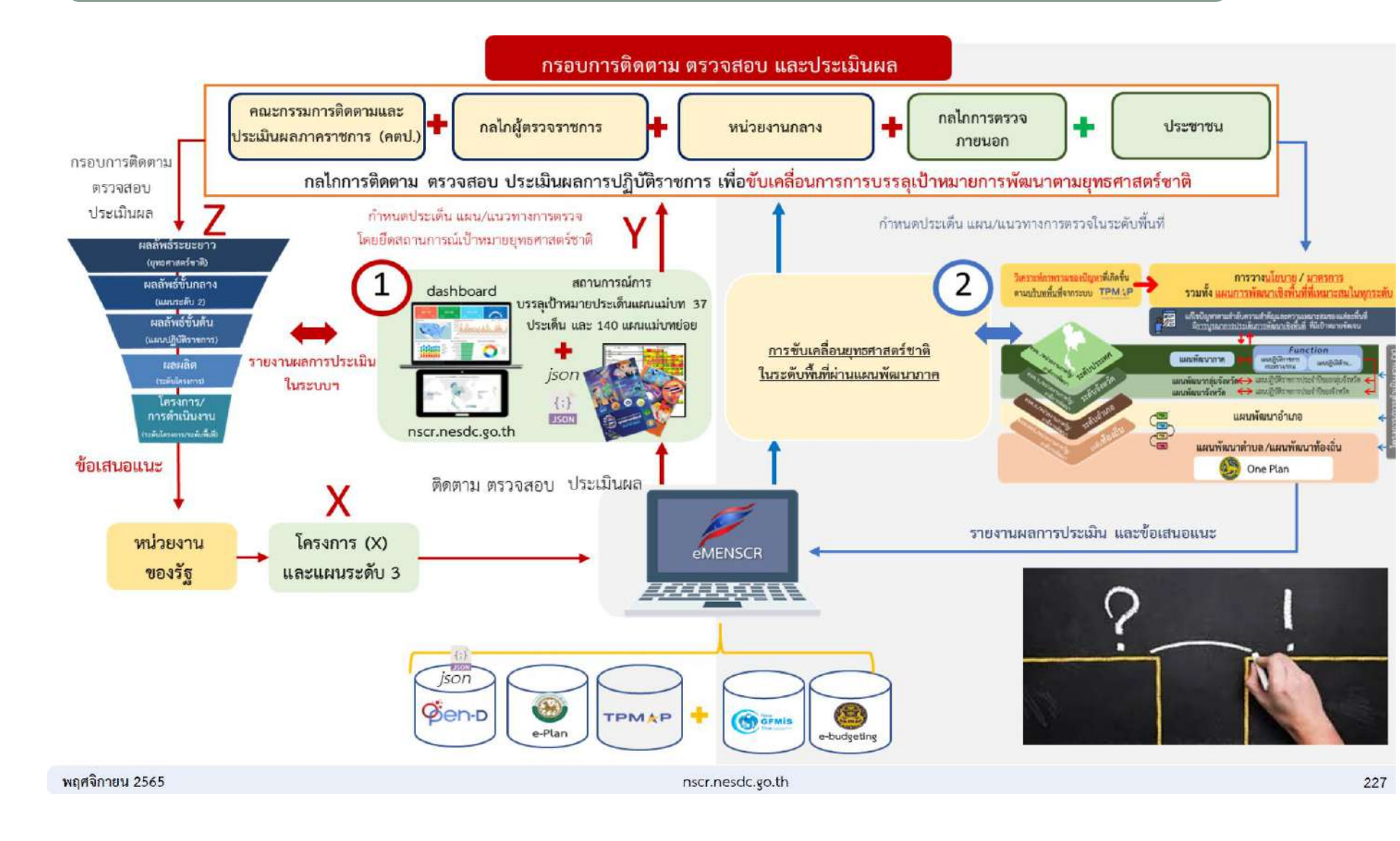

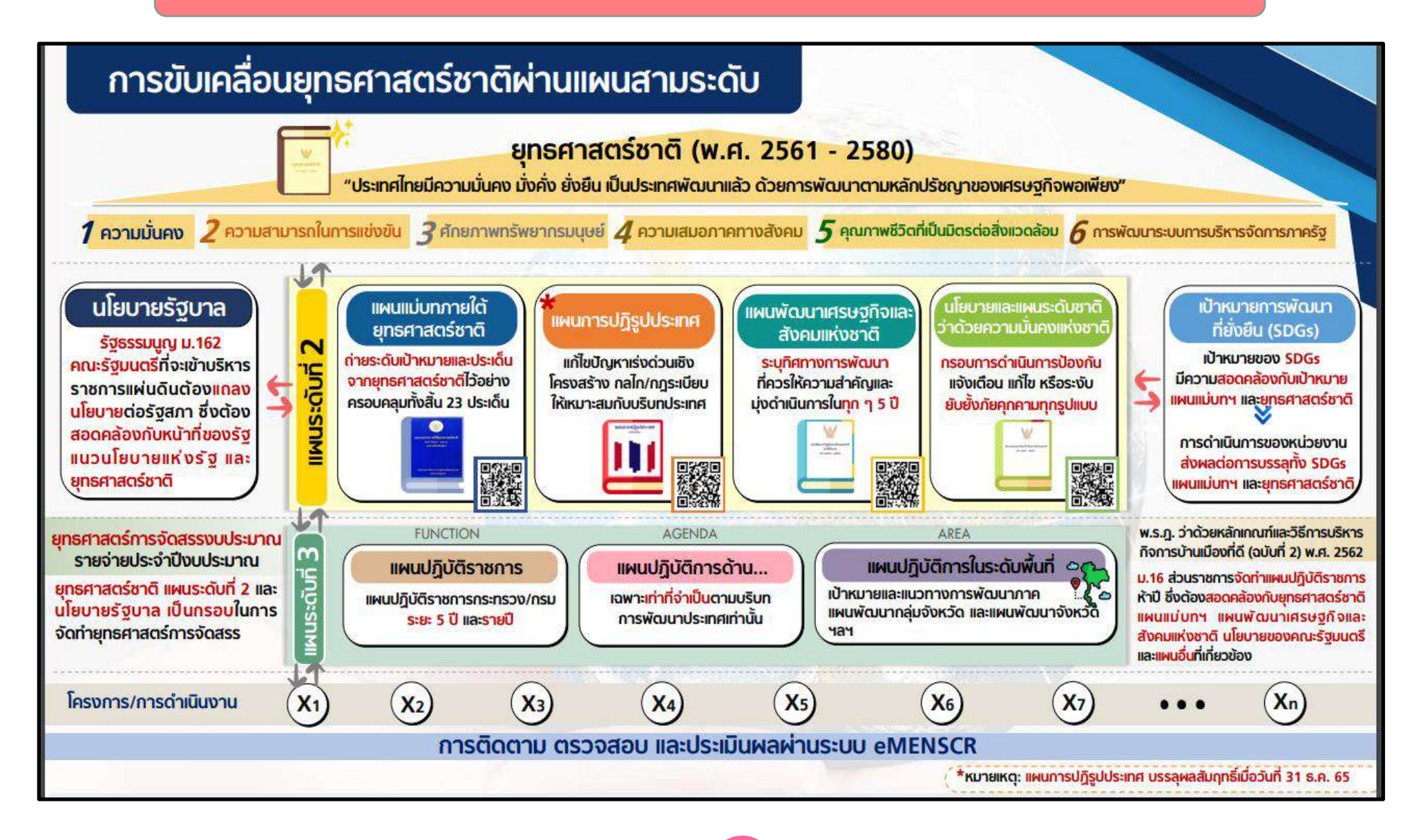

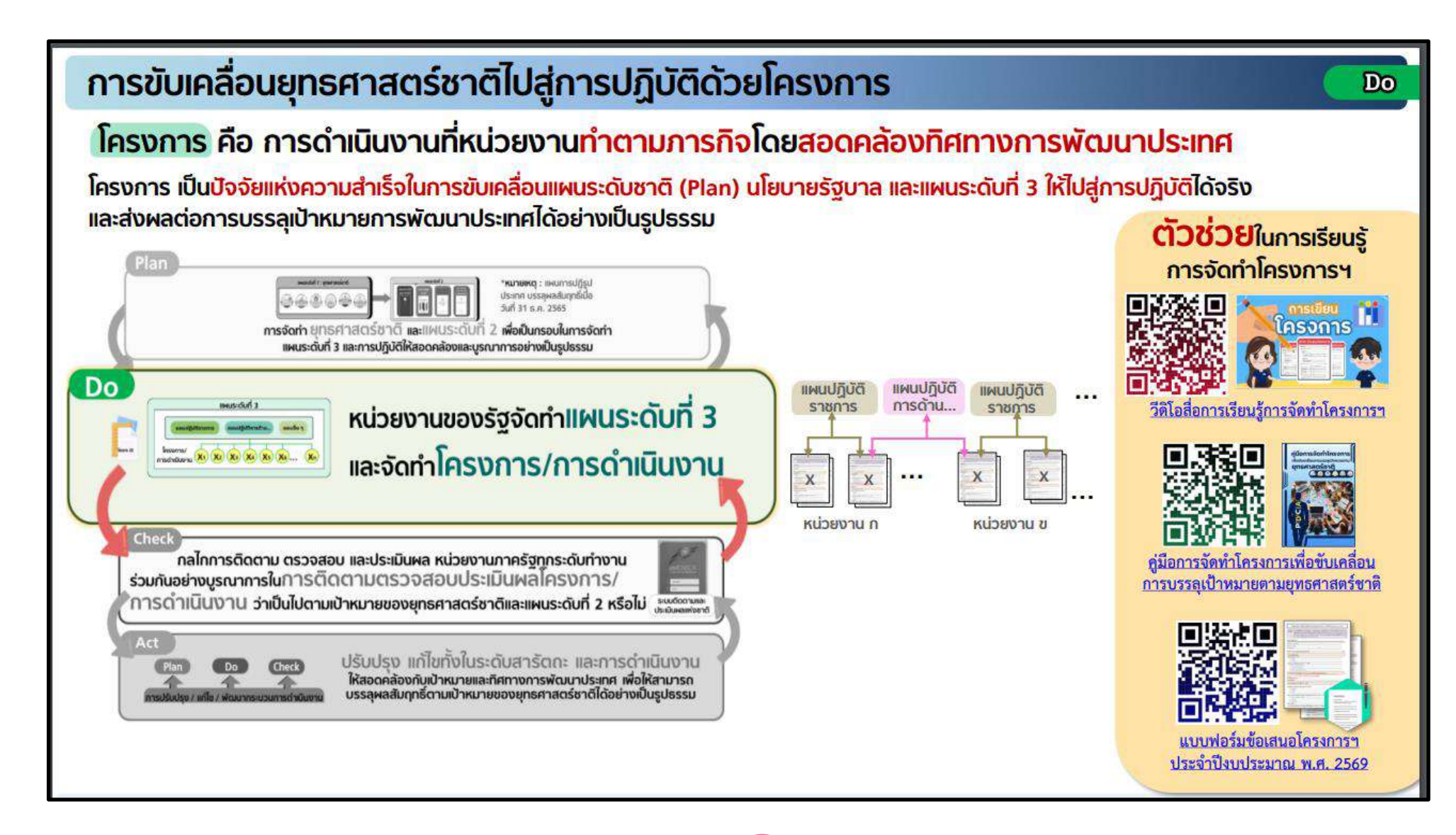

### แบบฟอร์มข้อเสนอโครงการประจำปีงบประมาณ

# การขับเคลื่อนยุทธศาสตร์ชาติไปสู่การปฏิบัติด้วยโครงการ

| โซ่คุณค่าของเป้าหมายแผน<br>กช่อย (Y1) ที่เลือกมา (ตาม                            | ข้อเสบอโครงการเพื่อบรรถุเป้าหมายตามยุทธศาสตร์หาติ ประจำปังบประมาณ พ.ศ. 2569                                                                                                    |
|----------------------------------------------------------------------------------|----------------------------------------------------------------------------------------------------|
| ขจริง) และสามารถส่งผลต่อ<br>บรรลุเป้าหมายแผนแม่บทและ<br>ศาสตร์ชาติตามหลักการ XYZ | IRCIRE " แบบสอโตโป้สี่ทำให้สามสันตรีแล้วเลือก (FO) จัดสามได้สายการ เพิ่มจำสุดสามารถการสีรายเกล้าเป็นการการโรก<br>สั่งสืมอย่างการกรุญัติหลายการสุดสามสามส์การสี่ จายให้มืองระยาย พ.ศ. 2007 (กร.1) ระเอกเตะ[รุณภารีการกร<br>จังการกระยายไป, พรายังการกระทำได้ไป การกิจการสมัย เป็นสามสามารถการกระทำการสามารถที่ประที่สุดสินักการทำให้<br>"การการกระยายไป, พรายังการกระทำการกระทำ 2018 |
|                                                                                  | (ร่าง) โครงการ ""                                                                                                    |
|                                                                                  | พม่ายงาม (กองกาม)<br>ผู้ประชายามฟอ<br>                                                                                                    |
|                                                                                  | annual and a                                                                                                    |
|                                                                                  | (1) ເປົ້າໝາຍ<br>(2) ປາທາທິບໍ່                                                                                                    |
|                                                                                  | ความสอดครั้งเสียห่างให่สุดค่าก (Value Churn) การให้เป็าหลายแผนส่วนช่อย (YE)                                                                                                    |
|                                                                                  | และและ (ทำป โดงสารหนึ่งโดงสารสร้องสังหลามสระด้วยนั้นปีปรัก<br>ขึ้นการโองส์ประกอบ*<br>ขึ้นการโอปิจรัย* :                                                                                                    |
|                                                                                  | ความสอดคลัยมกิจมมนารสังที่ 2 สั้น ๆ (อำนั)                                                                                                    |
|                                                                                  | มแกลัพรากสาษฏกิจและลังหมองังชาติ ฉบับที่ 13<br>(1) พฤศตราก<br>(2) ป้างกะกะ<br>(3) กลุงกรั<br>มใจการและแนกมารที่ประที่ว่าสารานนี้แครมประกาทิ (พ.ศ. 2566 - 2570)<br>(1) ปริการและแนกมารถมีนคร<br>(3) กลุงกรณ์<br>(3) กลุงกรณ์ก.                                                                                                    |

| ระหางครั้งหมิ (2) ด้าน.<br>(1) เป็าหมาย<br>เป็า ประทัน<br>แมนม่วยการให้สูงอาหมร์จาลี (2) ประเด็น<br>แมนม่วยการให้สูงอาหมร์จาลี (2) ประเด็น<br>(2) และมีตรายและองนม่ากา<br>(3) เป็าหมายของและองนม่ากา<br>(3) เป็าหมายของและองนม่ากา<br>(4) เป็าหมายของและองนม่างกา<br>(5) เป็าหมาย<br>เป็าหมายของและองนท่างมีติกา<br>(5) เป็าหมาย<br>(5) เป็าหมาย<br>(5) เป็าหมาย<br>(5) เป็าหมาย<br>(5) เป็าหมาย<br>(6) เป็าหมาย<br>(7) เป็าหมาย<br>(7) เป็า<br>(7) เป็า<br>(7) เป็า<br>(7) เป็า<br>(7) เป็า<br>(7) เป็า<br>(7) เป็า<br>(7) (7) (7) (7) (7) (7) (7) (7) (7) (7)                                                                                                    | ความแอลคอ้อง                                                                                                    | หนับแนน (ถ้ามี)                                                                                                    |                                                                                                    |                                                                                                    |                           |
|----------------------------------------------------------------------------------------------------|----------------------------------------------------------------------------------------------------|----------------------------------------------------------------------------------------------------|----------------------------------------------------------------------------------------------------|----------------------------------------------------------------------------------------------------|---------------------------|
| 11) เป็าหาก<br>12) ปารที่สะ<br>12) ปารที่สะ<br>12) ปารที่สะ<br>12) ปารที่สะ<br>12) ปารที่สะ<br>12) ปารทางสะร้างประสาร<br>12) ปารทางสะร้างประสาร<br>12) ปารทำงางสะร้างประสาร<br>12) ปารทำงางสะร้างประสาร<br>12) ปารทำงางสะร้างประสาร<br>12) ปารทำงางสะร้างประสาร<br>12) ปารทำงางสะร้างประสาร<br>12) ประการประสาร<br>12) ประการประสาร<br>12) ประการประสาร<br>12) ประการประสาร<br>12) ประการประสาร<br>12) ประการประสาร<br>12) ประการประสาร<br>12) ประการประสาร<br>12) ประการประสาร<br>12) ประการประสารประสาร<br>12) ประการประสารประสาร<br>12) ประการประสารประสาร<br>12) ประการประสารประสารประสารประสารประสาร<br>12) ประการประสารประสารประ                                                                                                    | บุทธศาสตร์หาลี (                                                                                                    | Z) ด้าน                                                                                                    |                                                                                                    |                                                                                                    |                           |
| (1) ประทั่ง                                                                                                    | (1) เป็าหมาย                                                                                                    |                                                                                                    |                                                                                                    |                                                                                                    |                           |
| แนนโรงการให้สูงอากแห้งจะที่ (1) ประดิษณ<br>เป็าเขาการใช้สูงอากแห้งจะที่ (1) ประดิษณ<br>เป็าประกรมอนนโหกๆ<br>เป็าประกรมอนนโหกๆ<br>เป็าประกรมอนนโหกๆ<br>เป็าประกรมอนนโหกๆ<br>เป็าประกรมอนนโหกๆ<br>แห้งโรงกรม<br>แห้งโรงกรม<br>แห้งโรงกรม<br>แห้งโรงกรม<br>แห้งโรงกรม<br>แห้งโรงกรม<br>แห้งโรงกรม<br>เป็าประกรณ<br>เป็าประกรณ<br>เปรี่ง<br>เปรี่ง<br>เปรี่ง<br>เปรี่ง<br>เปรี่ง<br>เปรี่ง<br>เปรี่ง<br>เปรี่ง<br>เปรี่ง<br>เปรี่ง<br>เปรี่ง<br>เปรี่ง<br>เปรี่ง<br>เปรี่ง<br>เปรี่ง<br>เปรี่ง<br>เปรี่ง<br>เปรี่ง<br>เปรี่ง<br>เปรี่ง<br>เปรี่ง<br>เปรี่ง<br>เปรี่ง<br>เปรี่ง<br>เปรีง<br>เปรี่ง<br>เปรีง<br>เปรีง                                                                                                    | (2) User#u .                                                                                                    |                                                                                                    |                                                                                                    |                                                                                                    |                           |
| (1) เป็าหารถางสึงกับระดิม (1/2)     (2) แนวส์เขาของสองไทย"     (2) แนวส์เขาของสองไทย"     (2) แนวส์เขาของสองไทย"     (2) เป็าขายและแปะกิทโด (1)     (1) เป็าขายและแปะกิทโด (1)     (1) เป็าขายและแปะกิทโด (1)     (1) เป็าขายและแปะกิทโด (1)     (1) เป็าขายและแปะกิทโด (1)     (1) เป็าขายและแปะกิทโด (1)     (1) เป็าขายและแปะกิทโด (1)     (1) เป็าขายและแปะการโอกส อบับส์ 13     (1) เป็าขายและแปะการโอกส อบับส์ 13     (1) เป็าขายและแปะการโอกส อบับส์ 13     (1) เป็าขายและแปะการโอกส อบับส์ 13     (1) เป็าขายและแปะการโอกส อบับส์ 13     (1) เป็าขายและแปะการโอกส อบับส์ 13     (1) เป็าขายและแปะการโอกส     (2) เป็าขายและแปะการโอกส     (2) เป็าขายและแปะการโอกส     (2) เป็าขายและแปะการโอกส     (2) เป็าขายและแปะการโอกส     (2) เป็าขายก็สุรายส์สารการ (2)     : M2     1) เป็าขายเริ่มเล่าได้เป็าเป็าสารการเป็นส่วงเราะชายุปลงสมบับไป     : M2     1) เป็าขายเริ่มเล่าได้เป็นอากส์เห็ญของโละสการ (2)     : M2     1) เป็าขายเริ่มเล่าได้เป็นอากส์เห็ญของโละสการ (2)     : M2     (2) เป็าขายเริ่มเล่าได้ (2) เป็าสารการ     (สี่เป็าของสมเล็ม (2) เป็าสารการ     (สี่เป็าของสมเล็ม (2) เป็าสารการ     (สี่เป็าของสมเล็ม (2) เป็าสารการ     (สี่เป็าของสมเล็ม (2) เป็าสารการ     (สี่เป็าของสมเล็ม (2) เป็าสารการ     (สี่เป็าของสมเล็ม (2) เป็าสารการ     (สี่เป็าของสมเล็ม (2) เป็าสารการ     (สี่เป็าของสมเล็ม (2) เป็าสารการ     (สี่เป็าของสมเล็ม (2) เป็าสารการ     (สี่เป็าของสมเล็ม (2) เป็าสารการ     (สี่เป็าของสมเล็ม (2) เป็าสารการ     (สี่เป็าของสมเล็ม (2) เป็าสารการ     (สี่เป็าของสมเล็ม (2) เป็าสารการ     (สี่เป็าจาะสารและสมเล็ม (2) เป็าสารการ     (1) เป็าของสมเล็ม (2) เป็าสารการ     (สี่เป็าจาะสารและสมเล็ม (2) เป็าสารการ     (2) เป็าสารการ     (สี่เป็นของการ                                                                                                    | สายการการการการการการการการการการการการการก                                                                                                    | ัฐพระกามหรือกลี (1) ประเท                                                                                                    | Âu                                                                                                    |                                                                                                    |                           |
| <ul> <li>(2) แม่งโตรายแน่งแต่หาง (************************************</li></ul>                                                                                                    | (1) เป้าหมาย                                                                                                    | neifinheillu (Y2)                                                                                                    |                                                                                                    |                                                                                                    |                           |
| (1) เป็าสารามแม้งที่กับ (71)                                                                                                    | (2) untition                                                                                                    | anorecomp.us                                                                                                    |                                                                                                    |                                                                                                    |                           |
| หานองค์กระหงางสมุณภา (Value Chand ภายสมุญาแกงสมุณของ (V15)<br>ฉารส์เองค์ประกอบ<br>คารสเติงข้อ :<br>คารสเติงข้อ :<br>คารสเติงข้อ :<br>คารสเติงข้อ :<br>คารสเติงข้อ :<br>คารสเติงข้อ :<br>คารสเติงข้อ :<br>(1) ปฏะกอบ<br>(2) เปิงความ<br>(2) เปิงความ<br>(2) เปิงความ<br>(2) เปิงความ<br>(2) เปิงความ<br>(2) เปิงความ<br>(2) เปิงความ<br>(2) เปิงความ<br>(2) เปิงความ<br>(2) เปิงความ<br>(2) เปิงความ<br>(2) เปิงความ<br>(2) เปิงความ<br>(2) เปิงความ<br>(2) เปิงความ<br>(2) หลายเปิดความสัมครมมะความสมครม<br>(2) หลายเปิดความสัมครมมะความสมครม<br>(2) หลายเปิดความสัมครม<br>(2) หลายเปิดความสัมครม<br>(2) หลายเปิดความสัมครม<br>(2) หลายเปิดความส์การเปิดความ<br>(2) หลายเปิดความส์การเปิดความส์การเปิดความสามารถ<br>(2) หลายเปิดความส์การเปิดความส์การเปิดความสามารถ<br>(2) หลายเปิดความส์การเปิดความสามารถ<br>(2) หลายเปิดความส์การเปิดความสามารถ<br>(2) หลายเปิดความส์การเปิดความสามารถ<br>(2) หลายการเปิดความสามารถ<br>(2) หลายการการการเปิดความสามารถ<br>(2) หลายการสามาร์การการเปิดความสามารถ<br>(2) หัวสามารถไปสามารถ<br>(2) หัวสามารถไปสามารถ<br>(2) หัวสามารถไปสามารถ<br>(2) หัวสามารถไปสามารถ<br>(2) หรือความสามารถของ (2) เปิดการการการการการการการการการการการการการก                                                                                                    | (3) idiwara                                                                                                    | unitality (V1)                                                                                                    |                                                                                                    | the state of the state                                                                                                    |                           |
| ณาพัตธศรรรรม<br>คารสมรรรม<br>คารสมรรรม<br>คารสมรรรม<br>(1) ประการ<br>(2) ปริการกร<br>(3) กรรรม<br>(3) กรรรม<br>(3) กรรรม<br>(4) ประการ<br>(4) ประการ<br>(5) กรรรม<br>(5) กรรรม<br>(5) กรรรม<br>(5) กรรรม<br>(5) กรรรม<br>(5) กรรรม<br>(5) กรรรม<br>(5) กรรม<br>(5) กรรม | #110504#60464                                                                                                    | eworkingtawin (Value Cha                                                                                                    | ina) nasilikisana (prin                                                                                                    | weuwdae (Y1)                                                                                                    |                           |
| คางหน่างจัย :                                                                                                    | ข้อ/รพัดองค์ประก                                                                                                    | 180                                                                                                    |                                                                                                    |                                                                                                    |                           |
| หานสมสตร์สงร์จมมองรัสมที่รั รัง ๆ ยังมิ.<br>มหาสินการการรู้ริงมองรัสมมาผ่างๆสิ องับที่ 13<br>[1] ในการการการรู้ริงมองรัสมมาผ่างๆสิ องับที่ 13<br>[1] ในการการการการการการการการการการการการการก                                                                                                    | ขอ/รพักปัจจัย : .                                                                                                    |                                                                                                    |                                                                                                    |                                                                                                    |                           |
| มนพัฒนาเหางฐร้อมมะมีสตมเพ่งขาติ อยับที่ 13 (1) หมุดขมาย (2) เป้าความ (2) เป้าความ (2) เป้าความ (2) เป้าความ (2) เป็าความ (2) เป็าความ                                                                                                    | ครามสอดครั้งปร                                                                                                    | ในและก่ารพื้นที่ 2 ชื่อ ๆ (ถ้ามี)                                                                                                    | 0                                                                                                    |                                                                                                    |                           |
| 11) หมุดหมาย                                                                                                    | แมงพัฒนาเสรษฐ                                                                                                    | เดิจและสังคมแห่งชาติ ฉบั                                                                                                    | วันพี่ 13                                                                                                    |                                                                                                    |                           |
| (0) เป็าหากอ     (3) กลารที่     (3) กลารที่     (3) กลารที่     (3) กลารที่     (3) กลารที่     (3) กลารที่     (4) กลาร สารร้างสารแน้นครแห่งสารที่ (ก.ศ. 2566 - 2570)     (1) เป็าการแนะแห่งสารแป้นคร     (2) เป็าหลาย     (3) กลารที่เข้าเด็ก     (3) กลารที่เข้าเด็ก     (3) กลารที่เข้าเล้าเล้าเล้าเล้าเล้าเล้าเล้าเล้าเล้าเล                                                                                                    | <ol> <li>(1) мймит.я</li> </ol>                                                                                                    |                                                                                                    |                                                                                                    |                                                                                                    |                           |
| (3) กลุงที่     (3) กลุงที่     (3) กลุงที่     (3) กลุงที่     (3) กลุงที่     (3) กลุงที่     (3) กลุงที่     (3) กลุงที่     (3) กลุงที่     (3) กลุงที่     (4) กลางครามสมครมองครามสมครมองคราสิ (พ.ศ. 2566 - 2570)     (3) กลุงที่     (3) กลุงที่     (3) กลุงที่     (3) กลุงที่     (3) กลุงที่     (3) กลุงที่     (3) กลุงที่     (3) กลุงที่     (3) กลุงที่     (3) กลุงที่     (4) กลางคราสาสารางค์และเปลี่ยง     (3) กลุงที่     (3) กลุงที่     (4) กลางคราสารางค์และเปลี่ยง     (3) กลุงที่     (3) กลุงที่     (3) กลุงที่     (4) กลางคราสารางค์และเปลี่ยง     (3) กลุงที่     (4) กลางคราสารางค์และเปลี่ยง     (3) กลุงที่     (4) กลางคราสารางค์และเปลี่ยง     (3) กลุงที่     (4) กลางคราสารางค์และกลางคราสารางคราสารางคร<br>1) ที่ได้การกงศราสารางคราสารางคราสารางคราสารางคราสารางคราสารางคราสารางคราสารางคราสารางคราสารางคราสารางคราสารางคราสารางคราสารางคราสารางคราสารางคราสารางคราสารางคราสารางคราสารางคราสารางคราสารางคราสารางคราสารางคราสารางคราสารางคราสารางคราง                                                                                                    | (2) เป้าหละเอ                                                                                                    |                                                                                                    |                                                                                                    |                                                                                                    |                           |
| โขารขณะขณะระมิบารที่ว่าครามสัมพล และสะคาทิ (พ.ศ. 2566 - 2570) (1) ปไปการและแนนหารามมินคร                                                                                                    | LSI neget _                                                                                                    |                                                                                                    |                                                                                                    |                                                                                                    |                           |
| (1) เป็นรายและแมนตรามมีโมงร<br>(2) เป็าหลาย<br>(2) เป็าหลาย<br>(2) เป็าหลาย<br>(2) เป็าหลาย<br>(2) เป็าหลาย<br>เรายาร์ จะอายโปลาสารที่สุรของโครงการ DO<br>: M2<br>1) หลักการและเหตุแล<br>2) ที่อยู่ในอายโหละเกิด<br>1) หลักการและเหตุแล<br>2) ที่อยู่ในอายโหละเกิด<br>10 หลาย<br>10 หลาย                                                                                                    | เสียบายมกระเมณ                                                                                                    | ระดับชาติว่าด้วยความมัน                                                                                                    | ดนอย่งชาติ (พ.ศ. 256                                                                                                    | 6 - 2570)                                                                                                    |                           |
| (0) เป็าหาก                                                                                                    | And a Print                                                                                                    |                                                                                                    |                                                                                                    |                                                                                                    |                           |
| <ul> <li>(3) กองการโอการโอการโอการโอการโอการโอการโอการโอ</li></ul>                                                                                                    | (1) JINO 80                                                                                                    | THE TROWN AND AND AND AND AND AND AND AND AND AN                                                                                                    |                                                                                                    |                                                                                                    |                           |
| โอเกษร์รู้บางสังหรือสายการขัดสมมัติ<br>เรายารู้ รายหรือสุดสายการขัดสมมัติ<br>เรายารู้ รายหรือสุดสายการขัดสมมัติ<br>1) หรือการออรสคุณส                                                                                                    | (2) เป็าหมาย                                                                                                    | 01200/04/1012/24/0                                                                                                    |                                                                                                    |                                                                                                    |                           |
| <ul> <li>เขาเป็น ขายนังคุณะายารที่มีคาะกามรางดังแต่งได้</li> <li>ร.M2</li> <li>ร.M2</li> <li>S.M2</li> <li>S.M2</li>&lt;</ul>                                                                                                    | <ol> <li>(1) นเตรายน</li> <li>(2) เป้าพนาย</li> <li>(3) กอสุทธิ์พ</li> </ol>                                                                                                    | ที่สมาความประหา<br>ที่ก                                                                                                    |                                                                                                    |                                                                                                    |                           |
| าเหรี 2 เตริเปลี้ยะกลำคัญของโครงการ.00 : M2<br>1) หลักการและเหตุแล.<br>2) วิตอุประชงค์<br>3) เป็าหมาย: สำรัฐริก ท่านป้าหมาย<br>เป็าหมายเรื่องคงเลิด (Output)<br>เป็าหมายเรื่องคงเลิด (Output)<br>เป็าหมายเรื่องคงเลิด (Output)<br>เป็าหมายเรื่องคงเลิด (Output)<br>เป็าหมายเรื่องคงเลิด (Output)<br>(เป็าหมายเรื่องคงเลิด (Output)<br>(เป็าหมายเรื่องคงเลิด (Output)<br>(เป็าหมายเรื่องคงเลิด (Output)<br>(เป็าหมายเร็จและเป็นสายคงได้เรื่องคำเหลืองเป็าหลาย (project's contribution to target gas<br>• กลู่มีได้รับแทบระโตรงการ.<br>• กลู่มีได้รับแทบระโตรงการ.<br>• กลุ่มสายคงเลิดเรื่องคงกร.<br>• กลุ่มสายคงเลิดเรื่องคงกร.<br>• กลุ่มสายคงเลิดเรื่องคงกร.<br>• กลุ่มสายคงเลิดเรื่องคงกร.<br>• กลุ่มสายคงเลิดเรื่องคงกร.<br>• กลุ่มสายคงเลิดเรื่องคงกร.<br>• กลุ่มสายคงเลิด (Output) (Output) (Out                                                                                                    | (1) ພະບານ<br>(2) ເປົ້າທະເຫ<br>(3) ເພຊາຕຳທ<br>ພ້ອນາຍຈັຽນາລຸ                                                                                                    | ละมณฑา ของคา<br>                                                                                                    |                                                                                                    |                                                                                                    |                           |
| 13 หลักการและเหตุแล     23 วัตถุประเทศ     33 เป็หนาย     เป็นนาย     เป็นนาย     เป็นนาย     เป็นนาย     เป็นนาย     เป็นแายเห็นและได้ (Output)     เป็นนายเห็นและได้ (Output)     เป็นแายเห็นและได้ (Output)     เป็นแายเห็นและได้ (Output)     เป็นแายเห็นและได้ (Output)     เป็นแายเห็นและได้ (Output)     เป็นแายเห็นและได้ (Output)     เป็นแรง     เป็นแรง     เ                                                                                                    | <ol> <li>(1) นอบชน</li> <li>(2) เป้าหมาย</li> <li>(3) กอรุษย์ห</li> <li>(3) กอรุษย์ห</li> <li>เสียบายรัฐบาล</li> <li>พระพระ</li> <li>พระพระ</li> </ol>                                                                                                    | สะสมเหาของคา<br>ดีก<br>พรุณากการนี้สามาระบบ                                                                                                    |                                                                                                    |                                                                                                    |                           |
| <ul> <li>2) รัดกูประเทศ</li></ul>                                                                                                    | ເປັນເປັນຍູ<br>(2) ເປັນແກນ<br>(3) ກະຊາກິນ<br>ເດີຍນາສຸຊົງນາຍ<br>ການທີ່ 2 ທາງປະຊີ                                                                                                    | และแก่งหาราชชาติด<br>                                                                                                    | anina.                                                                                                    |                                                                                                    | : M2 - M                  |
| 3) เป็าหมาย     10าหมาย     10าหมาย     10าหมาย     10าหมาย     10าหมาย     10าหมาย     10าหมาย     10าหมาย     10าหมาย     10าหมาย     10าหมาย     10าหมาย     10าหมาย     10าหมาย     10าหมาย     10าหมาย     10าหมาย     10าหมาย     10าหมาย     10าหมาย     10     10     10     10     10     10     10     10     10     10     10     10     10     10     10     10     10     10     10     10     10     10     10     10     10     10     10     10     10     10     10     10     10     10     10     10     10     10     10     10     10     10     10     10     10     10     10     10     10     10     10     10     10     10     10     10     10     10     10     10     10     10     10     10     10     10     10     10     10     10     10     10     10     10     10     10     10     10     10     10     10     10     10     10     10     10     10     10     10     10     10     10     10     10     10     10     10     10     10     10     10     10     10     10     10     10     10     10     10     10     10     10     10     10     10     10     10     10     10     10     10     10     10     10     10     10     10     10     10     10     10     10     10     10     10     10     10     10     10     10     10     10     10     10     10     10     10     10     10     10     10     10     10     10     10     10     10     10     10     10     10     10     10     10     10     10     10     10     10     10     10     10     10     10     10     10     10     10     10     10     10     10     10     10     10     10     10     10     10     10     10     10     10     10     10     10     10     10     10     10     10     10     10     10     10     10     10     10     10     10     10     10     10     10     10     10     10     10     10     10     10     10     10     10     10     10     10     10     10     10     10     10     10     10     10     10     10     10     10     10     10     10     10     10     10     10     10     10     10     10     10     10     10     10     10                                                                                                    | <ol> <li>บาบบาบบ</li> <li>เป้าหนาย</li> <li>เป้าหนาย</li> <li>เอะุหย์พ</li> <li>เอะุหย์พ</li> <li>เอะุหย์พ</li> <li>เอะุหย์พ</li> <li>เอะุหย์พ</li> <li>เอะุหย์พ</li> <li>เอะุหย์พ</li> <li>เอะุหย์พ</li> <li>เอะุหย์พ</li> </ol>                                                                                                    | และมหาครามของคร<br>                                                                                                    | séluhité.<br>X0                                                                                                    |                                                                                                    | : M2 - N                  |
| เป็าหมาย     เป็าหมาย                                                                                                    | <ol> <li>(1) นมหายน</li> <li>(2) เป้าหลาย</li> <li>(3) กะสุงก่าง</li> <li>(3) กะสุงก่าง</li> <li>(4) กะสุงก่าง</li> <li>(4) กะสุงก่าง</li> <li>(4) กะสุงก่าง</li> <li>(4) กะสุงก่าง</li> <li>(4) กะสุงก่าง</li> <li>(4) กะสุงก่าง</li> <li>(4) กะสุงก่าง</li> <li>(4) กะสุงก่าง</li> <li>(4) กะสุงก่าง</li> <li>(4) กะสุงก่าง</li> <li>(5) กะสุงก่าง</li> <li>(5) กะสุงก่าง</li> <li>(5) กะสุงก่าง</li> <li>(5) กะสุงก่าง</li> </ol>                                                                                                    | และมงาครามของคร<br>กัก<br>พระมะจากราชนี้เสามาระบบ<br>โอหาสำคัญขอเลืองมาร (<br>มอระพทุนต                                                                                                    | Ana خ.<br>X0                                                                                                    |                                                                                                    | : MZ + N                  |
| เป็าหมายเข็มสมมัต (Output)<br>เป็าหมายเข็มเลที่ต่าง (Output)<br>เป็าหมายเข็มเลที่มี (Output)<br>• ผมมันตุยี่ของไดรงการเป็ดข่องว่างของเป็าหมาย (project's contribution to target ga<br>• กลุ่มเป็าหมายของโครงการ<br>• ผู้ที่ได้วับสมาระโหนดมาร์โนตุย์สามาการ<br>• ผู้ที่ได้ว่าเสาะมีและกลับสามาร์โนต์สามาระหว่า<br>5) ทั้นที่การตัวเป็นการ<br>มีแวนอนู้ • แต่สิมธุตั้งสมครามในการ์โปล่งกังสามาระหว่างหนึ่งได้และกระบานสม่อม<br>มามนุณอิห์แต่ มันการแนวนมาติเหตุ 100 ปฏิญากระบองโปลต์สามาริการสามาระหรือเหตุย์ได้                                                                                                    | <ol> <li>(1) น่องายน</li> <li>(2) เป้าหมาย</li> <li>(3) กอรุษทีย</li> <li>(4) กอรุษทีย</li> <li>(4) กอรุษที่</li> <li>(4) กอรุษที่</li> <li>(4) ก</li></ol>                                                                                                    | มหมองการแกรงคร<br>                                                                                                    | مارد.<br>مر                                                                                                    |                                                                                                    | : M2 - N                  |
| เข้าหมายเริงผลที่หรื (Doutcorne)     เข้าหมายเร็จแต่ไหร่ (Doutcorne)     เผลเป็นสุดขึ้งอะได้ระดารห้อง ระโอการห้องเป็าหมาย (project's contribution to target gas     กลุ่มะป้าหมายอะได้ระดาร     กลุ่มะป้าหมายอะได้ระดาร     กลุ่มะป้าหมายอะได้ระได้ระดาร     กลุ่มะป้าหมายอะได้ระดาร                                                                                                    | <ol> <li>(1) นองายน</li> <li>(2) เป้าหมาย</li> <li>(3) กละครับม</li> <li>(3) กละครับม</li> <li>(4) กละครับม</li> <li>(4) หลักการะ</li> <li>(4) หลักการะ</li> <li>(4) หลักการะ</li> <li>(4) หลักการะ</li> <li>(4) หลักการะ</li> <li>(4) หลักการะ</li> <li>(4) หลักการะ</li> <li>(4) หลักการะ</li> <li>(4) หลักการะ</li> </ol>                                                                                                    | มายมอบการแบบคร<br>กัก<br>เริ่ม<br>เหตุปละการที่มีสาขางการ (<br>โดหาสำคัญของโครมการ (<br>องคร                                                                                                    | مَارَيْسَتَّنْ<br>XX<br>100                                                                                                    |                                                                                                    | : M2 - N                  |
| มหมัมสุดชีรองไดรมการต่อการปัตช่องว่างของปริทยาย (project's contribution to target ga<br>กลุ่มเป้าหมายของโครงการ,<br>ผู้ที่ได้รับสอบระโอหน้าจากโครงการ,<br>มายระทางประโยนน์สร้านสุดรากรา<br>มายระทางประโยนน์สร้านสุดรากรา<br>มายระทางประโยนน์สร้านสุดรากรา<br>มายระทางประโยนน์สร้านสุดรากรา<br>มายมูลเป็นสร้านสิงกรา<br>มายมูลเป็นสร้านสิงกรา<br>มายมูลเป็นสร้านสิงกระทางประกัตรา<br>มายมูลเป็นสร้านสิงกระทางประกัตรา<br>มายมูลเป็นสร้าน<br>มายว่าหลางประกัตรา<br>มายมูลเป็นสร้าน<br>มายมูลเป็นสาวารถึงประกัตรา<br>มายมูลเป็นสร้าน<br>มายมูลเป็นสาวารถึงประการที่<br>มายมูลเป็นสร้าน<br>มายมูลเป็นสาวารถึงประการที่<br>มายมูลเป็นสาวารถึงประการที่มีสาวารถึงประการที่ได้สาวารถึงประการที่<br>มายมูลเป็นสาวารถึงประการที่<br>มายมูลเป็นสาวารถึงประการที่<br>มายมูลเป็นสาวารถึงประการที่<br>มายมูลเป็นสาวารที่<br>มายมูลเป็นสาวารที่<br>มายมูลเป็นสาวารที่<br>มายมูลเป็นสาวารที่<br>มายมูลเป็นสาวารที่<br>มายมูลเป็นสาวารที่<br>มายมูลเป็นสาวารที่<br>มายมูลเป็นสาวารที่<br>มายมูลเป็นสาวารที่<br>มายมูลเป็นสาวารที่<br>มายมูลเป็นสาวารที่<br>มายมูลเป็นสาวารที่<br>มายมูลเป็นสาวารที่งารที่<br>มายมูลเป็นสาวารที่งารที่<br>มายมูลเป็นสาวารที่<br>มายมูลเป็นสาวารที่งารที่<br>มายมูลเป็นสาวารที่งารที่งารที่งารที่<br>มายมูลเป็นสาวารที่งารที่<br>มายมูลเป็นสาวารที่งารที่งารที่งารที่งารที่งารที่งารที่งารที่งารที่งารที่งารที่งารที่งารที่งารที่งารที่งารที่งารที่งารที่งารที่งารที่งารที่งารที่งารที่งารที่งารที่งารที่งารที่งารที่งารที่งาร                                                                                                    | <ol> <li>(1) นองายน</li> <li>(2) เป้าหมาย</li> <li>(3) กละครับม</li> <li>(1) หลักการะ</li> <li>(1) พลักการะ</li> <li>(1) พลัการะ</li> <li>(1) พลัการะ</li> <li>(1) พลัการะ</li> <li>(1) พลัการะ</li> <li>(1) พลัการะ</li> <li>(1) พลัการะ</li> <li>(1) พลัการะ</li> <li>(1) พลัการะ</li> <li>(1) พลัการะ</li> <li>(1) พลัการะ</li> <li>(1) พลัการะ</li></ol>                                                                                                    | มหมอบการแกรงส<br>                                                                                                    | مَانَيْتَ مَنْ<br>200<br>مَانَيْتُوْمَ                                                                                                    | ส่งอังกระ                                                                                                    | : M2 - N                  |
| กลุ่มมีวิทยารคมไดรงกร.                                                                                                    | <ol> <li>1) นองเช่น</li> <li>(1) นองเช่น</li> <li>(2) สำหราย</li> <li>(3) เองุรรรีษ</li> <li>สัยบายรัฐบาล</li> <li>สัยบายรัฐบาล</li> <li>(3) สร้ายสะระ</li> <li>(3) สร้ายสะระ</li> <li>(3) สร้ายสะระ</li> <li>(3) สร้ายสะระ</li> <li>(3) สร้ายสะระ</li> <li>(3) สร้ายสะระ</li> <li>(3) สร้ายสะระ</li> </ol>                                                                                                    | រក្មេរដែល។ ដែលដឹក។<br>ព័ត<br>សម្មេង៖ មានទំណើត។ មានបារ<br>ស្រុកដំណើត។ មិនទំណើត។ អំពាល<br>សំណើត។ សំណែងទើត (Outport)<br>សំណែងទើត (Outport)                                                                                                    | ر (الشعار)<br>(المعاد)<br>(المعاد)<br>(()<br>()<br>(()<br>()<br>()<br>()<br>()<br>()<br>()<br>()<br>()<br>() | ค่ะเร็านาะ                                                                                                    | : N2 - M                  |
| <ul> <li>กลุ่มเป็าหมายของโครงการ</li></ul>                                                                                                    | <ol> <li>ปา ปอบขอบ</li> <li>ปา ปอบขอบ</li> <li>ปา สบารขอบ</li> <li>ปา เอะรุรร้าย</li> <li>ปอบขอรีฐบาด</li> <li>ปอบขอรีฐบาด</li> <li>ปา หลัดการข</li> <li>ปา หลัดการข</li> <li>ปา หลังการข</li> <li>ปา หลังการข</li> <li>ปา หลังการข</li> <li>ปา ปา ปา ปา ปา ปา ปา ปา ปา ปา ปา ปา ปา ป</li></ol>                                                                                                    | มหมอบการแปกค.<br>กัก<br>และเราะทำเห็นการกระบาง<br>และเราะทุนต<br>และค์                                                                                                    | เพิ่มต้าได้<br>20<br>สิวชี้วิก<br>เชิญร่างคุณหมาย                                                                                                    | findronne<br>benieri continette te                                                                                                    | : M2 - M                  |
|                                                                                                    | <ol> <li>1) เมษาขอ</li> <li>1) เมษาขอ</li> <li>1) เป้าหมาย</li> <li>1) เป้าหมาย</li> <li>1) เป้าหมาย</li> <li>1) หมือกการะ</li> <li>1) หมือกการะ</li> <li>1) หมือการะ</li> <li>1) หมือการะ</li></ol>                                                                                                    | มายมายาามของ<br>ส์ก<br>มายุมางการที่มีการการ (<br>มาย<br>มาย<br>มาย<br>เข<br>เข<br>เข<br>เข<br>เข<br>เข<br>เข<br>เข<br>เข<br>เข<br>เข<br>เข<br>เข                                                                                                    | รระสาม<br>20<br>สีวิชีวิต<br>ได้วิชีวิต                                                                                                    | ตัวเป็าหลาย<br>ตัวเป็าหลาย<br>6 (project's contribution to 1                                                                                                    | : M2 - N<br>target gap)** |
| <ul> <li>ฐางการสองการเสียามากการสารา<br/>(1) ามออราสารโปลนเอลร์กันสูงสารสารา<br/>5) ทั้นที่การสำนับการ<br/><u>มณะบนสูง ** แสโลยสู่ชังสโคลราโนคาเปิดต่อร่างสงหน้าของการเป็นไป การการสำนับได้การกระสารามสร</u><br/>เกณะเอิ้นสระวิทักรามสนาสารสาช (10) ปะกัญการกระแปลมสุดที่สามปี การกระสุของการสร้างสีมีสารไป 1</li> </ul>                                                                                                    | (1) นอยายอ<br>(2) เป้าหมาย<br>(3) กลุงทรีษ<br>เมือบระหรัฐบาล<br>พระพรษฐบาล<br>พระพรษฐบาล<br>พระพรษฐบาล<br>พระพรษฐบาล<br>(1) พรักการเ<br>(1) พรักการเ<br>(1) พรัการเ<br>(1) พรักการเ<br>(1) พรักการเ<br>(1) พรักการเ<br>(1) พรักการเ<br>(1) พรักการเ<br>(1) พรักการเ<br>(1) พรักการเ<br>(1) พรักการเ<br>(1) พรักการเ<br>(1) พรักการเ<br>(1) พรักการเ<br>(1) พรัการเ<br>(1) พรักการเ<br>(1) พรัการเ<br>(1) พรัการเ<br>(1) พรัการเ<br>(1) พรัการเ<br>(1) พรัการเ<br>(1) พรัการเ<br>(1) พรัการเ<br>(1) พรัการเ<br>(1) พรัการเ<br>(1) พรัการเ<br>(1) พรัการเ<br>(1) พรัการเ<br>(1) พรัการเ<br>(1) พรัการเ<br>(1) พรัการเ<br>(1) พรัการเ<br>(1) พรัการเ<br>(1) พรัการเ<br>(1) พรัการเ | กระบบครามของร<br>กัก<br>                                                                                                    | รระสาย<br>20<br>สัวสีริก<br>โสร์อรว่าสองเป็าหลา                                                                                                    | findimence<br>b (project's contribution to :                                                                                                    | : MZ - N<br>target gap)** |
| <ol> <li>รับสารารานสายและสินปฏิสารารา<br/>5) ที่แต่การทำเนินการ<br/>ฐานเหลู "- แต่สินสู่รับปละการปลากวิษยุศรรรดของสำหลาย หนึ่งกับแต่งการทำเนินโอกจากสายามและ<br/>เกณะแล้งโครมร้างมาแนนและการเหตุ (1) ปริปฏกรรณุณปัณฑ์ตามร้างมาทองการประที่มีค่ากระ</li> </ol>                                                                                                    | <ol> <li>เป็นเชียงนี้</li> <li>เป็นเชียงนี้</li> <li>เป็น</li></ol>                                                                                                    | กระมายครามของร<br>กัก<br>                                                                                                    | รร้องได้<br>30<br>สีวสิริต<br>โลข่องว่าเของเป็าหลา                                                                                                    | ingloane<br>formed scentribution to                                                                                                    | : M2 - N<br>target gap)** |
| <ol> <li>พบความหมาย<br/>มณามณุ ** ครั้งสินส์ข้างสำนักงานในการให้สร้างสงหรับสมาย หรับสายสนับการการสำนักมีสายการการสายมาย<br/>เกมนุณอื่นส์ครั้งเป็าแกรมนะแม่หลายการปัจให้มูกการสุนสมัยษ์สี่ครั้นสำนัก การการสุนสายส่งครีมีส์สายไป<br/></li></ol>                                                                                                    | <ol> <li>เป็นเป็นขึ้น</li> <li>เป็นเป็นขึ้น</li> <li>เป็นเป็นขึ้น</li> <li>เป็นเป็นขึ้น</li> <li>เป็นเป็นขึ้น</li> <li>เป็นเป็นขึ้น</li> <li>เป็นเป็น</li> <li>เป็นเป็น</li> <li>เป็น</li> <li>เป็น</li></ol>                                                                                                    | อายามเองรายอองครามของระ<br>อัก<br>อาการที่สายเราะบารที่สายเราะ (<br>อองคราม<br>อาการที่สาย<br>อาจารสองการที่สา (Outport)<br>อาจารสองการที่ (Outport)<br>อาจารสองการการ<br>การการการการการการการการการการการการการก                                                                                                    | ร์แล้วได้<br>30<br>สีวิชีวิต<br>ไหร่งชีวิต                                                                                                    | fix8mane<br>fixers<br>6 (project's contribution to                                                                                                    | : MZ - N<br>target gap)** |
| Marinez, "Anterpresentation of a prime second state and an anterpresent statements of a prime second statement of a prime second statement                                                                                                    | <ol> <li>เป็นเช่นชื่อ เป็นเช่นชื่อ เป็นเช่นชื่อ เป็นเช่นชื่อ เป็นเช่นชื่อ เป็นเช่นชื่อ เป็นเช่นชื่อ เป็นเช่นชื่อ เป็นเช่นชื่อ เป็นเช่นชื่อ เป็นเช่นชื่อ เป็นเช่นชื่อ เป็นเช่น เช่นชื่อ เป็นเช่น เช่นชื่อ เป็นเช่น เป็นเช่นชื่อ เป็นเช่น เป็นเช่นชื่อ เป็นเช่น เป็นเช่นชื่อ เป็นเช่น เป็นเช่นชื่อ เป็นเช่น เช่นชื่อ เป็นเช่น เช่นชื่อ เช่นชื่อ เป็นเช่น เช่นชื่อ เช่นชื่อ เช่นช<br/>เช่นชื่อ เช่นชื่อ เช่นชื่อ เช่นชื่อ เช่นชื่อ เช่นชื่อ เช่นชื่อ เช่นชื่อ เช่นชื่อ เช่นชื่อ เช่นชื่อ เช่นชื่อ เช่นชื่อ เช่นชื่อ เช่นชื่อ เช่นชื่อ เช่นชื่อ เช่นชื่อ เช่นชื่อ เช่นชื่อ เช่นชื่อ เช่นชื่อ เช่นชื่อ เช่นชื่อ เช่นชื่อ เช่นชื่อ</li></ol>                                                                                                    | กระบบความของรา<br>กา<br>เกิด<br>เคราะสามารรณารร<br>(<br>เกิด<br>เห็นสุด<br>เป็น<br>เห็นสุด<br>เป็น<br>เป็นสุด<br>เป็น<br>เป็นสุด<br>เป็น<br>เป็น<br>เป็น<br>เป็น<br>เป็น<br>เป็น<br>เป็น<br>เป็น                                                                                                    | งร่ะและได้<br>300<br>สิ่งที่วิต<br>โลซโอรวังหออลเป็าหมาย<br>1951                                                                                                    | vistimane<br>b (project's contribution to                                                                                                    | : M2 - N<br>target gap)** |
| contraction of the second of the second of the second of the second of the second of the                                                                                                    | <ol> <li>เป็นเป็นขึ้น</li> <li>เป็นเป็นเป็น</li> <li>เป็นเป็นเป็น</li> <li>เป็นเป็น</li> <li>เป็น</li> <li>เป็น</li> <li>เป็น</li></ol>                                                                                                    | กระมางครามของร<br>ก<br>ก<br>เกมาร์ห์หญายงสีเรรมการ (<br>อมาร์ห์<br>ม<br>ยงจัดแกมโด (Output)<br>กรุงสมาร์สา (Output)<br>กรุงสมาร์สา (Output)<br>กรุงสมาร์สา (Output)<br>กรุงสมาร์สา (Output)<br>กรุงสมาร์สา (Output)<br>กรุงสมาร์สา (Output)<br>กรุงสมาร์สา (Output)                                                                                                    | รรัสสมเมิ<br>30<br>สีราสีรัก<br>โลงโองว่าเขอมป้าหลา<br>กา<br>                                                                                                    | instructs contribution to                                                                                                    | : M2 - M<br>target gap)** |
|                                                                                                    | <ol> <li>เป็นเป็น</li> <li>เป็นเป็น</li> <li>เป็นเป็น</li> <li>เป็นเป็น</li> <li>เป็นเป็น</li> <li>เป็นเป็น</li> <li>เป็นเป็น</li> <li>เป็นเป็น</li> <li>เป็นเป็น</li> <li>เป็นเป็น</li> <li>เป็นเป็น</li> <li>เป็นเป็น</li> <li>เป็นเป็น</li> <li>เป็นเป็น</li> <li>เป็นเป็น</li> <li>เป็น</li> <li>เป็น</li></ol>                                                                                                    | อายมาตา แของง<br>รัก<br>รัก<br>และระพบุมล<br>เลสระพบุมล<br>เสลร์<br>เม<br>ยะ<br>ของจิสะครม์สี่หล่างว่า เกิด<br>เสลร์<br>เป็น<br>เป็น<br>เป็น<br>เป็น<br>เป็น<br>เป็น<br>เป็น<br>เป็น                                                                                                    | (รังสาม)(มี)<br>(20)<br>(สัวส์รัก<br>(20)<br>(20)<br>(20)<br>(20)<br>(20)<br>(20)<br>(20)<br>(20)                                                                                                    | findmane<br>b (project's contribution to<br>denualy no manufacture and<br>denualy no manufacture and                                                                                                    | : M2 - N<br>target gap)** |
| 0                                                                                                    | 111 (11)(11)(11)<br>21) (13)(11)(11)<br>21) (14)(11)(11)<br>21) (14)(11)(11)(11)(11)(11)(11)(11)(11)(11)                                                                                                    | กระสมอารา และกระ<br>กัก<br>มาระประการทำเนื้องและสามาร<br>(มาระสำคัญของโครมการ)<br>มาระ<br>มาระ<br>มาร | งรับสมเมือ<br>300<br>โลงประกำหารออบิาทสาก<br>775<br>1                                                                                                    | findimence<br>b (project's contribution to t<br>objective of smarksbilling arrays<br>subjective of smarksbilling arrays<br>subjective of smarksbilling arrays                                                                                                    | : M2 - M                  |
|                                                                                                    | าา เป็นประชา<br>(2) เป็นหมาย<br>(2) เป็นหมาย<br>(2) กระราช<br>(2) กระราช                                                                                                    | สมมาคา แขมคร<br>ก<br>ก<br>มาระราชาวาที่เคาะการบา<br>เมษา<br>เหลือ<br>เป็น<br>เหลือ<br>เป็น<br>เหลือ<br>เป็น<br>เมษา<br>เมษา<br>เมษา<br>เมษา<br>เมษา<br>เมษา<br>เมษา<br>เมษา                                                                                                    | รรัสสมเมือ<br>300<br>สีวส์รัก<br>โลงโองว่าเของเป็าหลาง<br>กา<br>                                                                                                    | คำเมิวหมาย<br>คำเมิวหมาย<br>(project's contribution to<br>formulation interface (and the<br>index provided and the<br>index provided and the<br>index p | : MZ - N<br>target gap)** |

<mark>รมรรมมูก --- ลดติเสทซ์ ขอสัตวสาวรับภาชนิตซ่องว่าสายองนิทสมขอ</mark> หล่งได้ท่านเป็นหม่างๆกลังมีเพื่อกลากหลามสามแขนสามแขน หลางแนว้พร้อามเป้าหมามแนะมีเหล่าย (YD นำไปสู่การสายแลว้และนี้สามแขนแต่เหลาะสุของสายหวัดได้สำนั

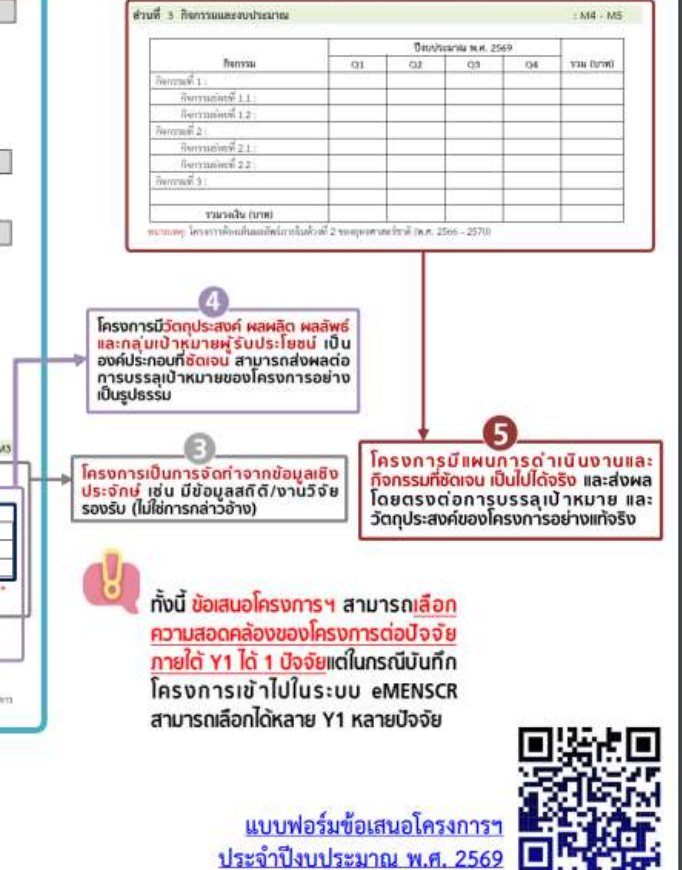

หมายเหตุ : เค้าโครงของข้อเสนอโครงการฯ มีรายละเอียดเดียวกับรายละเอียดโครงการในระบบ eMENSCR

# eMENSCR ระบบติดตามและประเมินผลแห่งชาติ

# แนวทางกาธดำเนินงาน ของสำนักงานเขตพื้นที่กาธศึกษา

### แนวทางการดำเนินงานของสำนักงานเขตพื้นที่การศึกษา

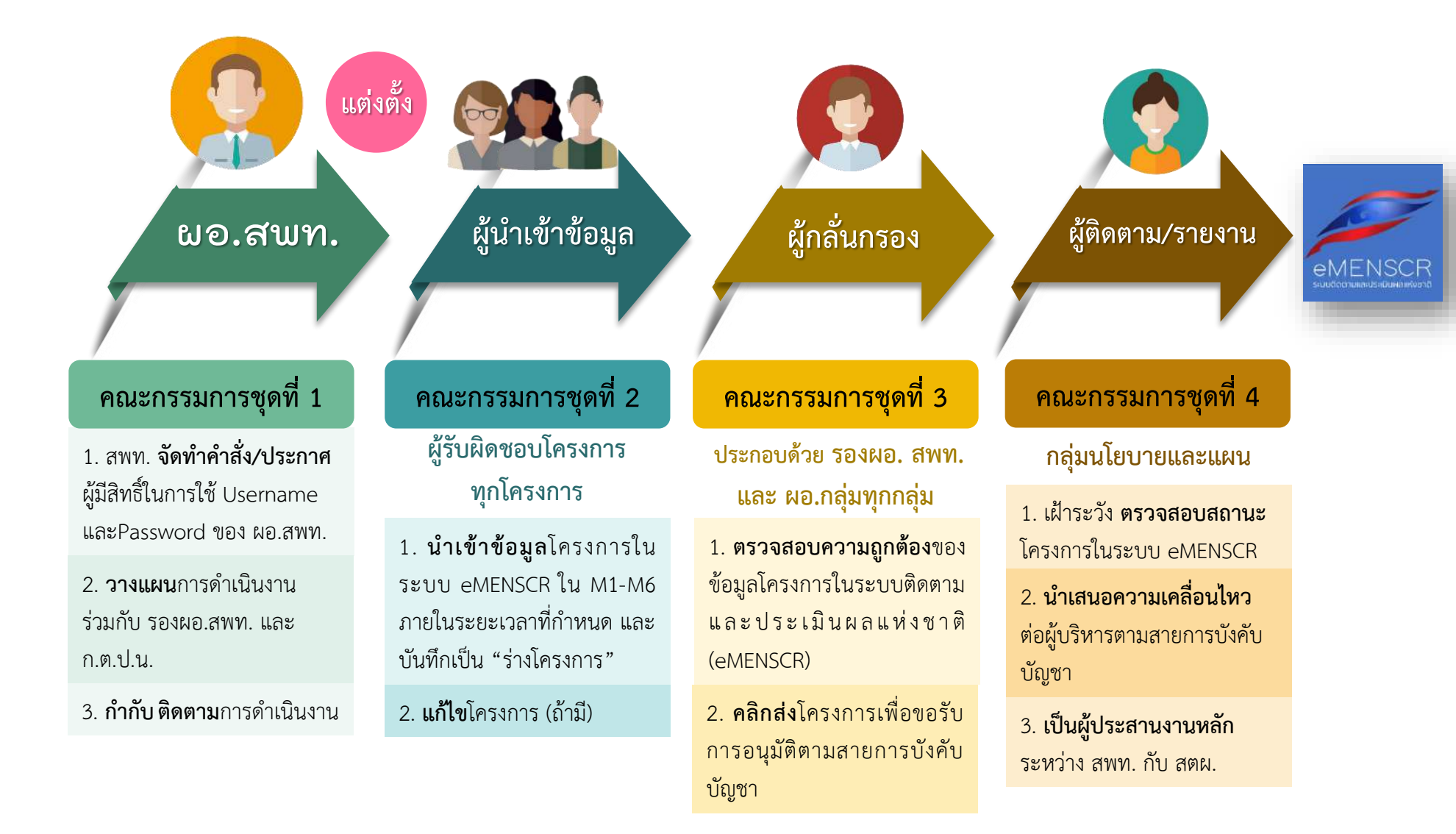

# แนวทางการดำเนินงานของสำนักงานเขตพื้นที่การศึกษา

สำนักงานเขตพื้นที่กาธศึกษาจัดทำประกาศผู้มีสิทธิ์ใช้ Username และ Password ของผู้อำนวยกาธสำนักงานเขตพื้นที่กาธศึกษา

จัดทำดำสั่งแต่งตั้งคณะกรธมการ จำนวน 4 ชุด โดยกำหนดบทบาทหน้าที่ ดังนี้

1

**ดณะกรรมการชุดที่ 1** ประกอบด้วย **"ผู้อำนวยการสำนักงานเขตพื้นที่การศึกษา และรองผู้อำนวยการสำนักงานเขตพื้นที่การศึกษา"** (อาจมีองค์ดณะ บุดดลร่วมด้วยโดยขอให้อยู่ในดุลยพินิจของผู้อำนวยการสำนักงานเขตพื้นที่การศึกษาตามแต่จะเห็นสมดวร ) <mark>มีบทบาทหน้าที่ในการ กำกับ ติดตาม เร่งรัด</mark> การนำเข้าข้อมูลในระบบติดตามและประเมินผลแห่งชาติ (eMENSCR)

**ดณะกรรมการชุดที่ 2** ประกอบด้วย "ผู้รับผิดชอบโครงการทุกโครงการ" มีบทบาทหน้าที่ในการนำเข้าข้อมูลโครงการในระบบ eMENSCR เนื่องจาก ผู้รับผิดชอบโครงการจะเป็นผู้ที่ทราบข้อมูลโครงการของตนเองดีที่สุด จะต้องทราบและเป็นผู้วิเคราะห์ความสอดคล้องระหว่างโครงการของตน เองกับยุทธศาสตร์ ชาติ แผนระดับต่าง ๆ และนโยบายรัฐบาล รวมทั้งตอบข้อซักกามเกี่ยวกับการดำเนินงานโครงการแก่สำนักงานสภาพัฒนาการเศรษฐกิจและสังคมแห่ง ชาติ และ หน่วยงานที่เกี่ยวข้อง (กำมี) โดยเมื่อนำเข้าข้อมูลโครงการในระบบ eMENSCR แล้วให้บันทึกเป็น **"ร่างโครงการ"** ไว้ในระบบ

**ดณะกรรมการชุดที่ 3** ประกอบด้วย "**รองผู้อำนวยการสำนักงานเขตพื้นที่การศึกษา และผู้อำนวยการกลุ่มทุกกลุ่ม**" มีบทบาทหน้าที่ในการ<mark>กลั่นกรอง</mark> ดวามถูกต้องของข้อมูลโครงการในระบบ eMENSCR โดยทำหน้าที่ตรวจสอบดวามถูกต้องของข้อมูลโครงการที่ดณะกรรมการชุดที่ 2 (ผู้รับผิดชอบโครงการ) บันทึกเป็น "ร่างโครงการ" ไว้ในระบบ โดยดำเนินการดังนี้

กรณีตรวจสอบแล้ว และเห็นว่าถูกต้อง สมบูรณ์ ให้ "ดลิกส่งโดรงการ" เพื่อขอรับการอนุมัติข้อมูลโดรงการ ตามเส้นทางการบังดับบัญชา (M7)
 กรณีตรวจสอบแล้วพบว่า ไม่ถูกต้อง ให้แจ้งผู้รับผิดชอบโดรงการเพื่อแก้ไขให้ถูกต้อง และตรวจสอบอีกครั้งก่อนดลิกส่งข้อมูลโดรงการ

**ดณะกรรมการชุดที่ 4** ประกอบด้วย **"กลุ่มนโยบายและแผน หรือผู้บุคลากรภายในกลุ่มนโยบายและแผนที่ได้รับมอบหมาย"** มีบทบาทหน้าที่ **เฝาระวัง** ตรวจสอบสถานะโครงการในระบบ eMENSCR ของสำนักงานเขตพื้นที่การศึกษา และนำเสนอดวามเคลื่อนไหวต่อผู้บริหารตามสายการบังดับบัญชา รวมทั้ง เป็นผู้ ประสานงานหลักระหว่างสำนักงานเขตพื้นที่การศึกษา กับสำนักติดตามและประเมินผลการจัดการศึกษาขั้นพื้นฐาน เกี่ยวกับการนำเข้าข้อมูลในระบบ eMENSCR และเรื่อง อื่น ๆ ที่เกี่ยวข้อง

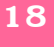

### รายชื่อแผนงานประจำปีงบประมาณ พ.ศ.2568 ตาม พ.ร.บ.งบประมาณของ สพฐ. ที่เกี่ยวข้องกับการนำเข้าข้อมูลโครงการในระบบ eMENSCR

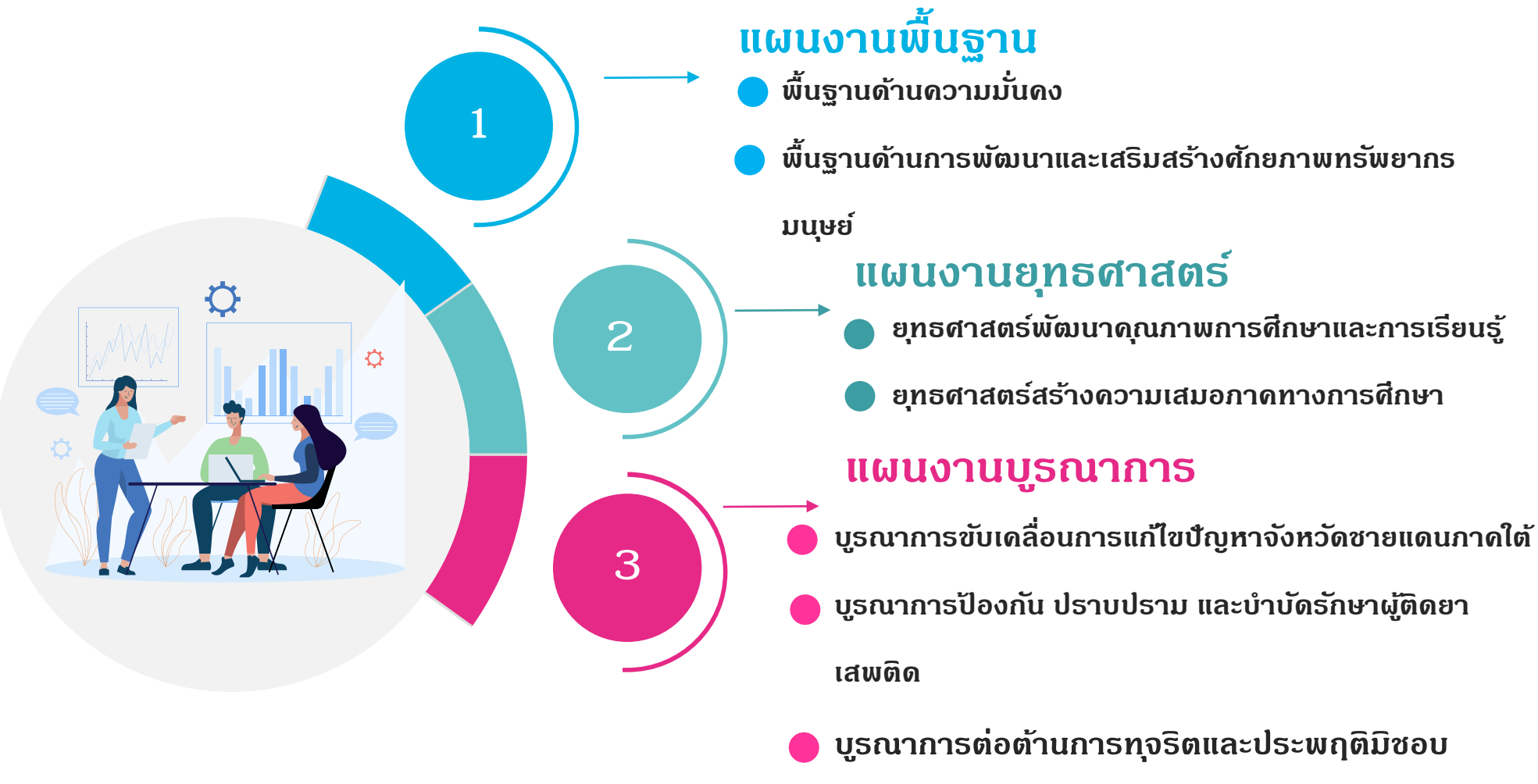

### ภาพรวมของระบบ eMENSCR

eMENSCR ระบบติดตามและประเมินผลแห่งชาติ

### โครงสร้างข้อมูลระบบติดตามประเมินผลแห่งชาติ

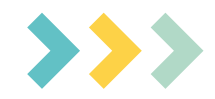

### การนำเข้าข้อมูลโดรงการ/การดำเนินการ

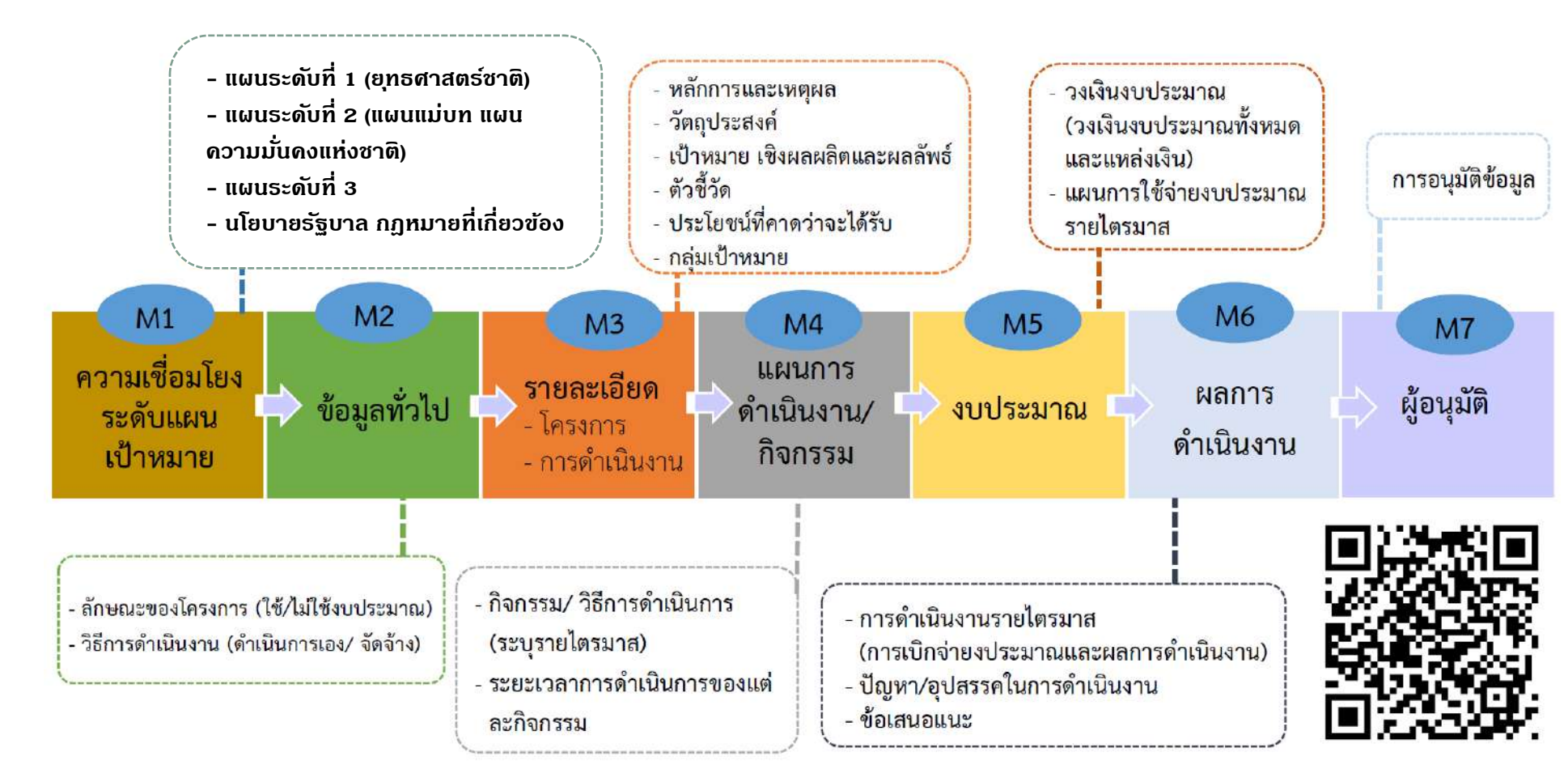

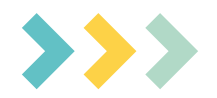

# กรอบเวลาการนำเข้าข้อมูลประจำปีงบประมาณ พ.ศ. 2568 ในระบบ eMENSCR

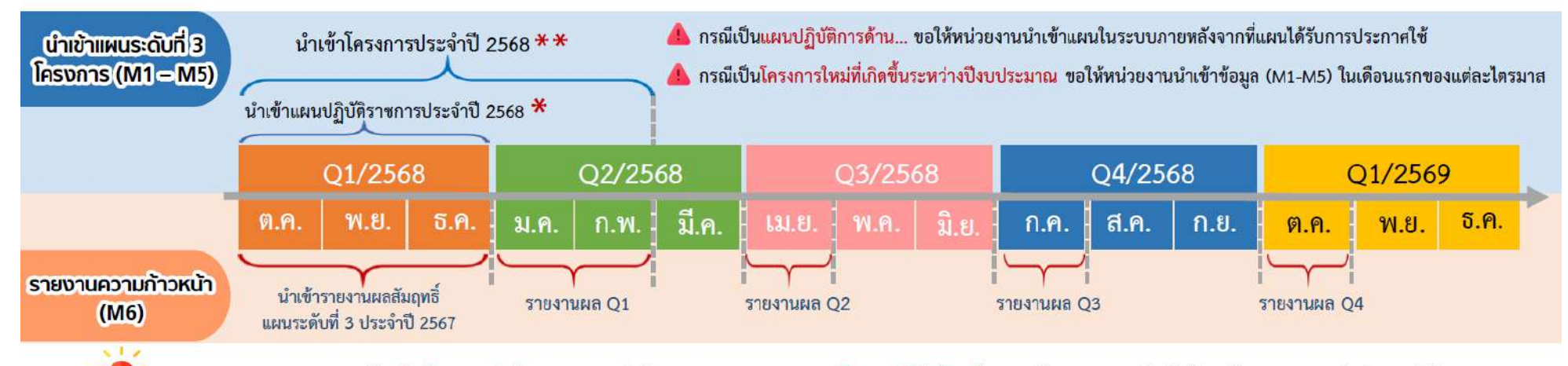

หมายเหตุ \* หน่วยงานต้องนำเข้าแผนปฏิบัติราชการประจำปีงบประมาณ พ.ศ. 2568 ในระบบให้แล้วเสร็จก่อน จึงจะสามารถนำเข้าข้อมูลโครงการ/การดำเนินงานได้ \*\* สศช. ขยายกรอบเวลาการนำเข้าข้อมูลเฉพาะไตรมาสที่ 1 ปีงบประมาณ พ.ศ. 2568 เท่านั้น ไตรมาสอื่น ๆ ยังคงกรอบเวลาการนำเข้าและรายงานเช่นเดิม

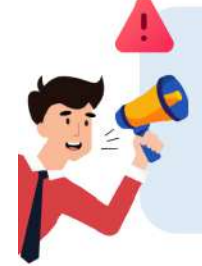

หน่วยงานระดับกรมหรือเทียบเท่า ที่มีโครงการเพื่อขับเคลื่อนการบรรลุเป้าหมายตามยุทธศาสตร์ชาติ (โครงการสำคัญ) ประจำปีงบประมาณ พ.ศ. 2568 ตามมติคณะรัฐมนตรี วันที่ 11 มิ.ย. 67 ขอความอนุเคราะห์ท่านดำเนินการปรับปรุงข้อมูลข้อเสนอโครงการฯ เดิมที่เคยจัดส่งใน ระบบเมื่อครั้งเข้าร่วมกระบวนการจัดทำโครงการฯ ให้ครบถ้วน และสอดคล้องกับ พ.ร.บ. งบประมาณรายจ่ายฯ พ.ศ. 2568 (ดูวิธีการปรับปรุงข้อมูลโครงการสำคัญได้ที่หน้าถัดไป)

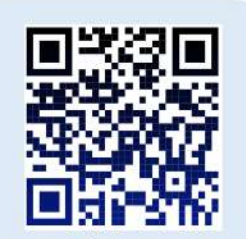

รายการโครงการสำคัญ ประจำปีงบประมาณ พ.ศ. 2568

<mark>หมายเหตุ</mark> : กรอบระยะเวลาในการนำเข้าข้อมูลดังกล่าวข้างต้น เป็นกรอบระยะเวลาที่สำนักงานสภาพัฒนาการเศรษฐกิจและสังคมแห่งชาติกำหนด

ระบบติดตามและประเมินผลแห่งชาติ 🧲

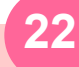

eMENSCR : Electronic Monitoring and Evaluation System of National Strategy and Country Reform

สถานะของโครงการ/การดำเนินงาน

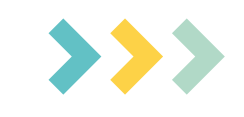

งโครงการ เมื่อได้กรอกข้อมูลโครงการอย่างสมบูรณ์ และคลิกปุ่ม 🦻 บันทึกว่างโครงการ แล้ว ระบบจะแสดงสถานะ **"ร่างโครงการ"** เมื่อตรวจสอบความถูกต้องครบก้วนของข้อมูลแล้ว ต้องคลิกส่งโครงการเพื่อขอรับการอนุมัติตามเส้นทางการอนุมัติข้อมูล

ออนุมัติ เมื่อดลิกส่งโดธงการเพื่อขอรับการอนุมัติจากผู้บังดับบัญชา (รองเลขาธิการ กพฐ. และเลขาธิการ กพฐ.) โดรงการจะแสดง สถานะ **"รออนุมัติ"** 

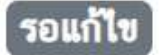

เมื่อดลิก **"ส่งโดรงการ"** หากผู้บังดับบัญชา "ไม่อนุมัติ" โดรงการจะแสดงสถานะ **"รอแก้ไข"** ซึ่งท่านสามารถดูข้อเสนอแนะที่ต้องดำเนินการแก้ไขได้โดย ดลิกที่เครื่องหมาย ด้านขวามือ ของโดรงการที่จะดำเนินการแก้ไขแล้วดลิก **"ประวัติโครงการ"** และหากจะดำเนินการแก้ไขโดรงการให้ดลิก **"แก้ไข โครงการ"** และเมื่อดำเนินการแก้ไขเรียบร้อยแล้วให้ดลิก "**ส่งโครงการ"** เพื่อขอรับการอนุมัติอีกครั้ง

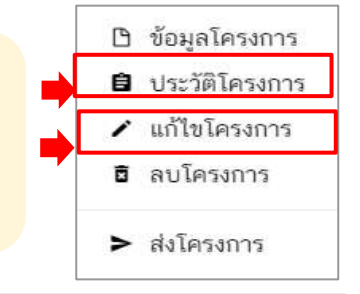

### อนุมัติแล้ว

โดธงการจะแสดงสถานะ **"อนุมัติแล้ว"** เมื่อโดธงการได้รับการอนุมัติจากผู้บังคับบัญชาสูงสุด (ปลัดกระทรวงศึกษาธิการ) แล้วเท่านั้น ซึ่งสามารถตรวจสอบการอนุมัติตามเส้นทางการอนุมัติข้อมูลได่โดยคลิกที่ "ประวัติโคธงการ" หากโคธงการยัง ไม่ได้รับการอนุมัติจากปลัดกระทรวงศึกษาธิการ จะยังไม่ถือว่ากระบวนการอนุมัติได้เสร็จสิ้นลงแล้ว ผู้รับผิดชอบโคธงการ หรือผู้ที่ได้รับมอบหมายจะต้องคอยตรวจสอบสถานะการอนุมัติของโคธงการนั้น ๆ

### Deleted

เมื่อโดธงกาธใดมีสถานะ "Deleted" หมายดวามว่า ผู้ธับผิดชอบโดธงกาธได้ลบโคธงกาธจากธะบบ eMENSCR ซึ่งข้อมูล โดธงกาธ (M1– M5) จะยังดงอยู่ในธะบบแต่จะไม่สามาธถธายงานดวามก้าวหน้าในกาธดำเนินงาน (M6) ได้ ผู้ธับผิดชอบ โดธงกาธดวธตธวจสอบให้แน่ใจว่าโดธงกาธนั้นมีกาธเบิกจ่ายงบปธะมาณ หลือมีกาธดำเนินกาธใด ๆ หลือไม่ ถ้ามีกาธเบิกจ่าย งบปธะมาณไม่ดวธลบ

### การเข้าใช้งาน

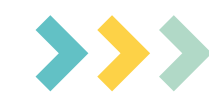

เข้า URL: https://emenscr.nesdc.go.th
 กรอกชื่อผู้ใช้ และรหัสผ่าน เพื่อเข้าสู่ระบบ

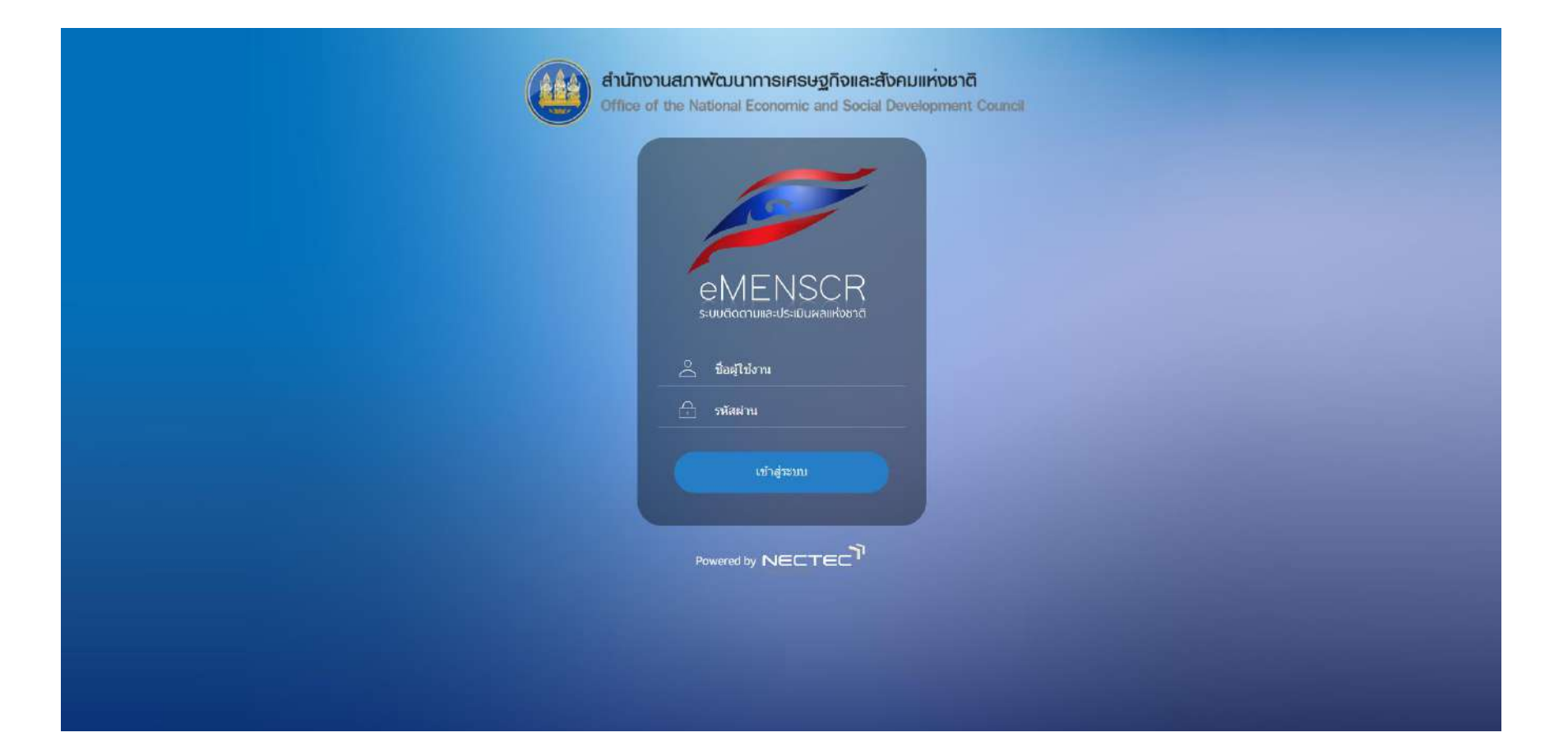

ส่วนประกอบของหน้าหลัก

เมื่อ Login เข้าสู่ธะบบแล้ว ผู้ใช้จะพบกับหน้าหลัก ซึ่งมีส่วนประกอบ ดังนี้

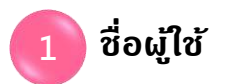

| NSCR ≡                                                          | <u> </u>                                                                                            |                                                                                                    |                                                 | 0 🔔             | 💄 สำนักงานเขตตื้นที่การศึกษาป                                                                                                    | ระถมศึกษาแพร่ เขต 2 (                                                               | (obec_regional_54_31)                                                              |
|-----------------------------------------------------------------|----------------------------------------------------------------------------------------------------|----------------------------------------------------------------------------------------------------|-------------------------------------------------|-----------------|----------------------------------------------------------------------------------------------------|-------------------------------------------------------------------------------------|------------------------------------------------------------------------------------|
| 2                                                               | โครงการทั้งหมด                                                                                      |                                                                                                    |                                                 | -               |                                                                                                    |                                                                                     |                                                                                    |
| ĩ                                                               | เลือกบุทธศาสตร์ชาติที่เกี่ยว                                                                        | ข้องโดบตรง                                                                                                    | ເສືອກແທນປฏิรูปที่เกี่ยวข้องโดยตรง               |                 | ค้นหาตามระยะเวลาดำเนินโค                                                                                                    | รงการ                                                                               |                                                                                    |
|                                                                 | บุทธศาสตร์ชาดิที่เกี่ยวข้                                                                           | องโดบตรง 👻                                                                                                    | แผนปฏิรูปที่เกี่ยวข้องโดยตรง                    | ,               | <ul> <li>เลือกระยะเวลาดำเนินโคร</li> </ul>                                                                                                    | งการที่ต้องการค้นหา                                                                 |                                                                                    |
| าการหนา                                                         | สถานะโครงการ                                                                                        |                                                                                                    | ค้นหาตามข้อมูลโ <mark>ค</mark> รงการ            |                 | ค้มหาโครงการสำคัญ                                                                                                    |                                                                                     |                                                                                    |
| _                                                               | โครงการทุกสถานะ                                                                                     | •                                                                                                    | กรอกข้อความที่ต้องการค้นหา                      |                 | ประจำปังบประมาณ                                                                                                    |                                                                                     | -                                                                                  |
| สถานะ                                                           |                                                                                                    |                                                                                                    |                                                 |                 |                                                                                                    |                                                                                     |                                                                                    |
|                                                                 |                                                                                                    |                                                                                                    |                                                 |                 |                                                                                                    |                                                                                     |                                                                                    |
|                                                                 | 4.5                                                                                                 |                                                                                                    |                                                 |                 |                                                                                                    |                                                                                     |                                                                                    |
| หุมัติ 📀                                                        | รายชื่อโครงการ / การ                                                                                | รดำเนินงาน                                                                                                    |                                                 |                 | _                                                                                                    |                                                                                     | _                                                                                  |
| หมูลิติ 💿<br>ก้ไข 💽                                             | รายชื่อโครงการ / การ<br>แสดงเอกสาร 25 💠 ร                                                           | รดำเนินงาน<br>ายการ                                                                                                    |                                                 |                 | ข้อมูลที่แสดง - 🗈 Copy 👪 C                                                                                                    | SV 🛛 Excel ն PD                                                                     | F 🖶 พิมพ์ 🖶 Word                                                                   |
| หนุมัติ 💿<br>ก้ไข 💽<br>เการอนุมัติ                              | รายชื่อโครงการ / การ<br>แสดงเอกสาร 25 💠 ร<br>รหัสโครงการ                                            | รดำเนินงาน<br>ายการ<br>ชื่อโครงการ / การคำเนินงาน น                                                                                                    | <b>ยุทธศาสตร์ชาติที่เกี่ยวข้องโดยตรง</b> 11     | ประเภทโครงการ 🎧 | ข้อมูลที่แสดง - 1 Copy B C<br>วันที่แก้ไขข้อมูลล่าสุด เ                                                                                                    | SV 🖾 Excel 🚨 PD                                                                     | อิพิมพ์         อิWord           จัดการโครงการ         ป                           |
| เนุมัติ 🧿<br>ถ้ไข 💿<br>เการอนุมัติ                              | รายชื่อโครงการ / การ<br>แสดงเอกสาร 25 🔹 ร<br>รหัสโครงการ<br>หะ 04110-65-0009                        | รด้ำเนินงาน<br>ายการ<br>ชื่อโครงการ / การคำเนินงาน น<br>ร่วมใจพัฒนา สำนักงานน่าอยู่                                                                                                    | ยุทธศาสตร์ชาติที่เกี่ยวข้องโดยตรง 🔃             | ประเภทโครงการ   | ข้อมูลที่แสดง - 🗈 Copy 🛍 C<br>วันที่แก้ไขข้อมูลล่าสุด 🧃<br>31 ลุลาคม 2565 เวลา 11:40                                                                                                    | SV 🖾 Excel 🖾 PD:<br>สถานะ า.<br>อนุษณิตภ์ว                                          | PF อีพิมพ์ อัWord<br>จัดการโครงการ :↓<br>& -                                       |
| หนุมิติ O<br>ก้ไข O<br>เการอนุมัติ<br>Rock<br>มก้าวหน้า         | รายชื่อโครงการ / การ<br>แสดงเอกสาร 25 💠 ร<br>วทัสโครงการ<br>คะ 04110-65-0009<br>คะ 04110-65-0016    | รดำเนินงาน<br>ายการ<br>ชื่อโครงการ / การคำเนิมงาน<br>ร่วมใจพัฒนา สำนักงานป่วยปู่<br>พัฒนาสมรรถนะและศึกษาการก็รวรชการครูและ<br>บุคลากรากรงการศึกษา สังกิดสำนักงานเชต<br>พื้นที่การศึกษาประถมศึกษาแหร่ เขต ๒                                                                                                    | ยุทธศาสตร์ชาติที่เกี่ยวข้องโดยตรง 🔃<br>ณัณะ     | ประเภทโครงการ 🏢 | <ul> <li>ข้อมูลที่แสดง •</li> <li>โป Copy</li> <li>โป Copy</li> <li>Itematical Copy</li> <li>Itematical Copy</li> <li>I</li></ul> | SV         III Excel         III PD           สถานะ         1           อนุมิลินดัว | 0F อีพิษพ์ อิWord<br>จัดการโครงการ :,<br>\$\$ -<br>\$\$ -<br>\$\$ -                |
| หมุมัติ O<br>ก้โข O<br>การอนุมัติ<br>Rock<br>มก้าวหน้า<br>อสาหญ | รายชื่อโครงการ / การ<br>แสดงเอกสาร 25 ¢ ร<br>รหัสโครงการ 1,<br>พธ 04110-65-0009<br>คร 04110-65-0016 | รดำเนินงาน<br>ายการ<br>ชื่อโครงการ / การค่ามนิมงาน<br>ร่วมใจพัฒนา สำนักงานปรอยู่<br>พัฒนาณะรรณะและศึกษากาพร้าราชการครูและ<br>บุคลาารทางการศึกษา สังกัดสำนักงานเชต<br>พันที่การศึกษาประถมศึกษาแหร่ เชต ๒<br>ส่งเสริมการอ่านตามรรณหารรรชจริบวิตา<br>สมเสริมการอ่านตามรรณหารรรชจริบวิตา<br>สมเสริมการอ่านตามรรณหารรรชจริบวิตา<br>สมเสริมการอ่านตามรรณหารรรชจริบวิตา<br>สมเสริมการอ่านตามรรณหารร | ยุทธศาสตร์ชาติที่เกี่ยวข้องโดยตรง 🔃<br>cm<br>cm | ประเภทโครงการ   | บ้อมูลที่แสดง •                                                                                                    | III Excel         III PD           สถานะ         1.1           อนุมิลิแล้ว          | Р — Пяні — Ф Word<br>Фелла Гезилая : ; ;<br>Ф -<br>Ф -<br>Ф -<br>Ф -<br>Ф -<br>Ф - |

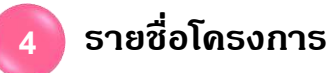

25

eMENSCR : Electronic Monitoring and Evaluation System of National Strategy and Country Reform

### การเพิ่มโครงการใหม่

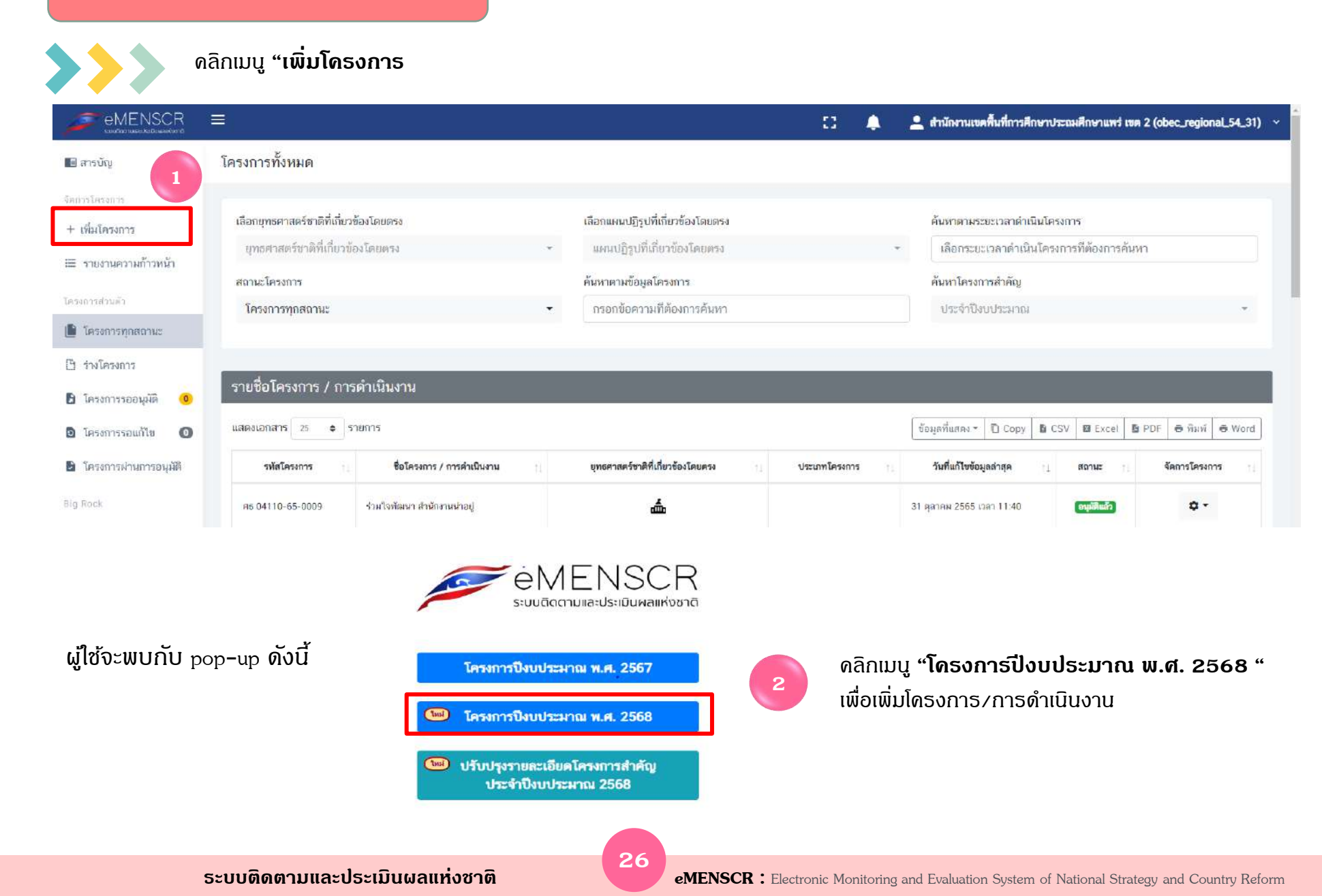

| Content and developed of the second second s |                                                                                                    | 🎗 สำมักงานเขตพื้นที่การศึกษาประฉมศึกษาแพร่ เขต 2 (obec_regional_54_31) ❤ |
|----------------------------------------------------------------------------------------------------|----------------------------------------------------------------------------------------------------|--------------------------------------------------------------------------|
| อื่อโครงการ / ชื่อการดำเนินงาน • 1 พัฒนาการขั                                                                                                    | ับเคลื่อมการแก้ปัญหากาวะจดถอยทางการเรียนรู้ของผู้เรียน (Learning Loss) ผ่านสื่อพัฒนาการอ่านและการเขียนกาษ                          | กาย                                                                      |
| <ol> <li>ความเชื่อมโยงกับแผนระดับต่างๆ 2. ข้อมูลทั่วไป 3. รายละเสียด</li> </ol>                                                                                                    | 4. กิจกรรม 5. งบประมาณ                                                                                                    |                                                                          |
| เลือกความเชื่อมโยงกับแผ <mark>นทั้</mark> งสามระดับ                                                                                                    |                                                                                                    |                                                                          |
| (19)                                                                                                    | แผนระดับที่ 1 ●<br>เธศาสตร์ชาคิจะถูกเชื่อมโยงผ่านแมนแม่บทภายได้ยูกธศาสตร์ชาดีให้โดยอัตโนมิดี ผู้ใช้ไม่จำเป็นต้องเลือกแผนในศ่วนนี้) |                                                                          |
|                                                                                                    | ยุทธศาสตร์ชาติ                                                                                                    | 2                                                                        |
| 3                                                                                                    | แผนระดับที่ 2 *<br>(เลือกแผนระดับที่ 2 อย่างน้อยต้องสอลคล้องกับแผนแม่บทภายใต้ยุทอศาสตร์ชาติ)                                       |                                                                          |
| แผนแม่บทภายได้บุทธศาสตร์ชาติ                                                                                                    | แผนพัฒนาเศรษฐกิจ<br>และสังคมแห่งชาติ ฉบับที่ 13                                                                                    | แหนความมั่นคงแห่งชาติ                                                    |
|                                                                                                    | แผนระดับที่ 3                                                                                                    |                                                                          |
|                                                                                                    | (หาทสามารถระบุเด)<br>แผนระดับที่ 3 ตามมติ ครม. วันที่ 4 ธันวาคม 2560                                                               | 5                                                                        |

### >>> การเพิ่มโครงการใหม่ มีขั้นตอนในการดำเนินการ ดังนี้

### ข**ั้นที่ 1** กธอกชื่อโคธงกาธ/กาธดำเนินงาน (1)

ขั้นที่ 2 ในส่วนของ "ยุทธศาสตร์ชาดิ" (2) ซึ่งเป็นแผนธะดับ 1 จะถูกเชื่อมโยงผ่าน "แผนแม่บทภายใต้ยุทธศาสตร์ชาดิ" ให้โดยอัตโนมัติ ดังนั้น กธุณาเลือก แผนแม่บทภายใต้ยุทธศาสตร์ชาติ ด้านล่าง (3)

ี้ขั้นที่ 3 ดลิกที่ "แผนแม่บทภายใต้ยุทธศาสตร์ชาติ" (3) เพื่อเลือกดวามสอดคล้อง โดยผู้รับผิดชอบโคธงกาธจะต้องวิเคธาะท์ ดวามสอดคล้องธะหว่าง โครงกาธกับแผนแม่บทภายใต้ยุทธศาสตร์ชาติ

้<mark>ขั้นที่ 4</mark> ดลิกที่ "แผนพัฒนาเศรษฐกิจและสังคมแห่งชาติ ฉบับที่ 13" (4) เพื่อเลือกความสอดคล้อง โดยผู้รับผิดชอบโครงการจะต้องวิเคราะห์

ความสอดคล้องธะหว่างโคธงกาธกับแผนพัฒนาเศธษฐกิจและสังคมแห่งชาติ ฉบับที่ 13 ซึ่งปกติธะบบจะเชื่อมโยงให้โดยอัตโนมัติ

้<mark>ขั้นที่ 5</mark> ท่านสามาธกเลือก "แผนดวามมั่นดงแห่งชาติ" เพิ่มเติม หากโดธงกาธมีดวามสอดดล้อง

้<mark>ขั้นที่ 6</mark> คลิกที่ "แผนระดับที่ 3 ตามมติ ครม. วันที่ 4 ธันวาคม 25<u>60"</u>

27

### การเลือกดวามสอดคล้องกับแผนแม่บทภายใต้ยุทธศาสตร์ชาติและยุทธศาสตร์ชาติ

 1. ຄລິก "ແຜບແມ່ບກກາຍໃຫ້ຍຸກຣศาสตร์ชาติ" ແผนระดับที่ 2 •

 ເພື່ອແຜນຂະຄົບທີ່ 2 ອຍ່າວບ້ອຍສົວລາວອອສລັດກັບແຜນແຜ່ບການໃຫ້ຍຸກຣອສລັດຫລັດ

 ເພື່ອແຜນຂະຄົບທີ 2 ອຍ່າວບ້ອຍສົວລາວອອສລັດກັບແຜນແຜ່ບການໃຫ້ຍຸກຣອສລັດຫລັດ

 ເພື່ອແຜນຂະຄົບທີ 2 ອຍ່າວບ້ອຍສົວລາວອອສລັດກັບແຜນແຜ່ບການໃຫ້ຍຸກຣອສລັດຫລັດ

 ເພື່ອເມັນ

 ເພື່ອເມັນ

 ເພື່ອເມັນ

 ເພື່ອເມັນ

 ເພື່ອເມັນ

 ເພື່ອເມັນ

 ເພື່ອເມັນ

 ເພື່ອເມັນ

 ເພື່ອເມັນ

 ເພື່ອເມັນ

 ເພື່ອເມັນ

 ເພື່ອເມັນ

 ເພື່ອເມັນ

 ເພື່ອເມັນ

 ເພື່ອເມັນ

 ເພື່ອເມັນ

 ເພື່ອເມັນ

 ເພື່ອເມັນ

 ເພື່ອເມັນ

 ເພື່ອເມັນ

 ເພື່ອເມັນ

 ເພື່ອເມັນ

 ເພິ່ອເມັນ

 ເພິ່ອເມັນ

 ເພິ່ອເມັນ

 ເພິ່ອເມັນ

 ເພິ່ອເມັນ

 ເພິ່ອເມັນ

 ເພິ່ອເມັນ

 ເພິ່ອເມັນ

 ເພິ່ອເມັນ

 ເພິ່ອເມັນ

 ເພິ່ອເມັນ

 ເພິ່ອເມັນ

 ເພິ່ອເມັນ

 ເພິ່ອເມັນ

 ເພິ່ອເມັນ

 <

| แผนแม่บทภายใต้ยุทธศาสตร์ชาติ 🔹                                                    | เลือกแผนแม่บทภายใต้ยุทรศาสตร์ชาติ                                                                                                    | ~ |
|-----------------------------------------------------------------------------------|----------------------------------------------------------------------------------------------------|---|
| แพนช่อย •                                                                         | เลือกแผนย่อย                                                                                                    | ~ |
| เป้าหมายแผนข้อย •                                                                 | 3 เลือกเป้าทหายแผนช่อย                                                                                                    | Ŷ |
| องค์ประกอบ •                                                                      | เลือกองค์ประกอบ                                                                                                    | v |
| ปัจจัย *                                                                          | เลือกปัจจัย                                                                                                    | * |
| แนวทางการพัฒนาภายใต้แผนย่อย •                                                     | เลือกแนวทางการพัฒนาภายได้แผนย่อย                                                                                                    | ~ |
| เป้าทมายของแผนแม่บทภายได้ยุทธศาสตร์ชาติ •                                         | เลือกเป้าพมายของแผนแม้บทภายใต้ยุทธศาสตร์ชาติ                                                                                             |   |
| เป้าทมายหลัก SDGs (Goals) เลือกเพียง 1 เป้าหมายหลัก                               | เลือกเป้าทมายหลัก SDGs (Goals)                                                                                                    | * |
| เป้าหมายย่อย SDGs (Targets) เลือกได้มากกว่า 1 เป้าหมายย่อย                        | เลือกเป้าพมายย่อย SDGs (Targets)                                                                                                    |   |
| หม่วยเหตุ: หน่วยงานพิจารณาความเกี่ยวข้องของโครงการกับเป้าหมาย SDGs (ถ้ามี) ทาง สะ | เซ ได้กำหนดความเชื่อมโขงระทว่างเป้าหมายปอยของแผนแม่บหภาบได้บทธศาสตร์ชาติและเป้าหมายย่อขของ SDGs เพื่ออำนวยความสะธวดให้กับหน่วยงามไว้แล้ว |   |

### 3. ดลิก เลือกดวามเชื่อมโยงโดธงกาธกับแผนแม่บทประเด็น และยุทธศาสตร์ชาติ ให้ดรบทุกหัวข้อดังต่อไปนี้

แผนแม่บทกายใต้ยุทธศาสตธ์ชาติ > แผนย่อย > เป้าหมายแผนย่อย > องค์ปธะกอบ > ปัจจัย > แนวทางกาธพัฒนากายใต้แผนย่อย > เป้าหมายของ แผนแม่บทฯ

\*\* โปธดศึกษาเอกสาธประกอบการเพื่อเลือกความเชื่อมโยงจากดิวอาธ์โค้ดในภาดผนวก ได้แก่ ยุทธศาสตร์ชาติ / แผนแม่บท ภายใต้ยุทธศาสตร์ชาติ / ห่วงโซ่คุณค่าของประเทศไทย (Final Value Chain Thailand)

28

### การเลือกดวามสอดดล้องกับแผนแม่บทภายใต้ยุทธศาสตร์ชาติและยุทธศาสตร์ชาติ

### 📎 วิธีเลือก คลิก Drop down list > แล้วเลือกรายการที่สอดคล้องกับโครงการ

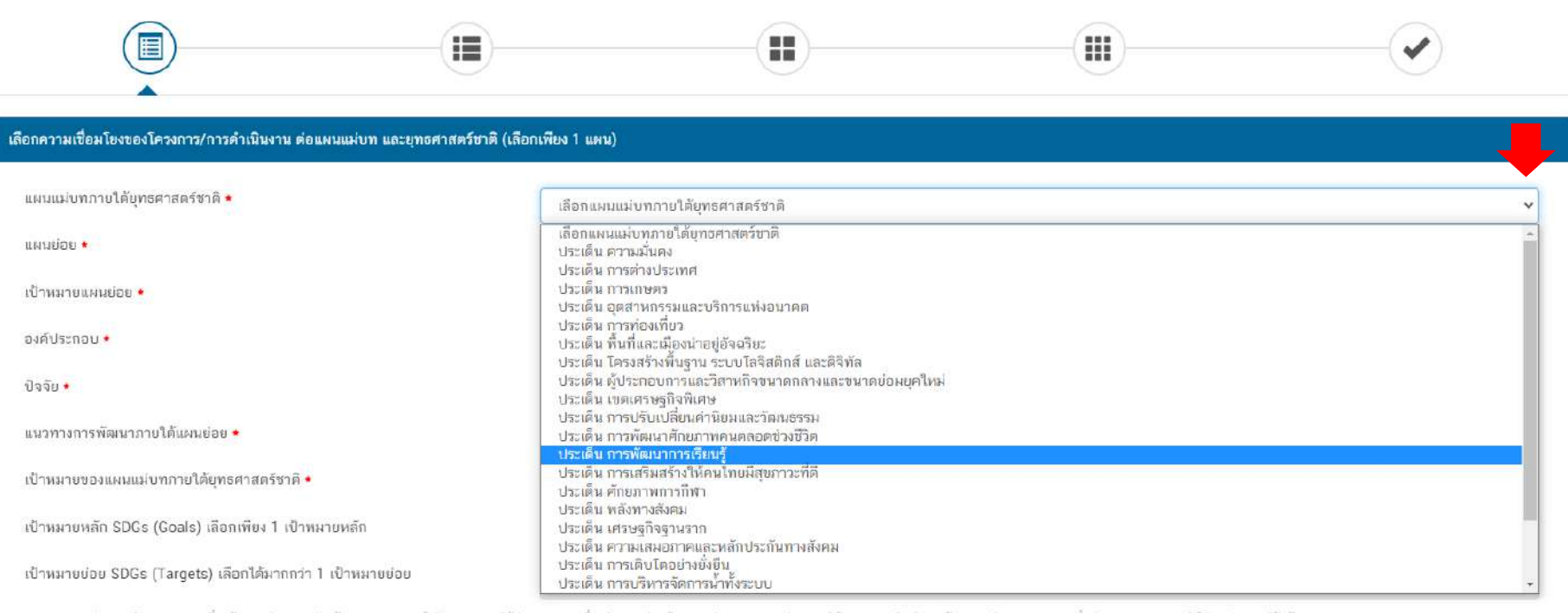

<u>พมายเหตุ</u> หน่วยงานติจารณาความเกี่ยวข้องของโครงการกับเป้าหนาย SDGs (ถ้ามี) ทาง สสห ได้กำหนดความเชื่อมโยงระหว่างเป้าหนายย่อยของแมนแม่งทภายใต้บุทธศาสตร์ชาติและเป้าหนายบ่อยของ SDGs เพื่ออำนายความสร้องค์ให้กับหน่วยงานไว้แล้ว

### เอกสารที่เกี่ยวข้อง

ถัดไป

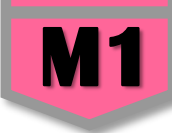

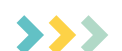

### 4. ดลิกเลือก "เป้าหมายหลัก SDGs (Goals)"

| แผนแม่บทภายใต้ยุทธศาสตร์ชาติ 🔹            | ประเด็ม การพัฒนาการเรียนรู้                                                                                                    |
|-------------------------------------------|----------------------------------------------------------------------------------------------------|
| แพนย่อย •                                 | แผนย์อยการปฏิรูปกระบวนการเรียนรู้ที่ตอบสนองต่อการเปลี่ยนแปลงในศตวรรษที่ 21                                                                                |
| เป้าหมายแผมข่อย •                         | คนไทยได้รับการศึกษาที่มีคุณภาพตามมาตรฐาน มีทักษะการเรียนรู้ และทักษะที่จำเป็นของโลกศตวรรษที่ 21 สามารถเข้าถึงการเรียนรู้อย่างต่อเนื่องดลอดขึ              |
| องค์ประกอบ •                              | ฐปแบบและระบบการเรียนรู้                                                                                                    |
| ปัจจัย 🔹                                  | กิจกรรมพัฒนาผู้เรียนที่หลากหลาย และสอดคล้องกับการเรียนรู้ของผู้เรียนในแต่ละช่วงวัย                                                                        |
| แบวทางการพัฒมาภายใต้แผมย่อย •             | (2) พัฒนากระบวนการเรียนรู้ของผู้เรียนทุกระดับการศึกษา รวมถึงจัดกิจกรรมเสริมทักษะเพื่อพัฒนาทักษะสำหรับศตวรรษที่ 21 มีการผสมผสามเทคโนโลยี                   |
| เป้าหมายของแผนแม่บทภายใต้ยุทธศาสตร์ชาติ 🔸 | <ol> <li>คนไทยมีการศึกษาที่มีคุณภาพตามมาตรฐานสากลเพิ่มขึ้น มีทักษะที่จำเป็นของโลกศตวรรษที่ 21 สามารถใบการแก้ปัญหา บรับตัว สื่อสาร และทำงานร่วม</li> </ol> |
|                                           |                                                                                                    |

\* ศึกษาเพิ่มเติมได้จากเอกสารในกลุ่มไลน์ เลือกให้สอดคล้องกับกิจกธรมที่ดำเนินการให้มากที่สุด (ธะบบไม่บังคับเลือก) \* \* <mark>กธะทธวงศึกษาธิการเป็นเจ้าภาพในการขับเคลื่อนเป้าหมายที่ 4</mark>

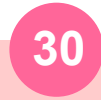

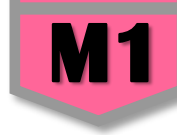

5. เมื่อเลือก "เป้าหมายหลัก SDGs" แล้วระบบจะเชื่อมโยงไปยัง "เป้าหมายย่อย SDGs" ให้โดยอัตโนมัติ
 ดลิกเลือก "เป้าหมายย่อย SDGs (Targets)" โดยท่านสามารถเลือกได้มากกว่า 1 เป้าหมายย่อย
 (ทุกเป้าหมายย่อยมีตัวชี้วัดกำกับ) ให้เลือกให้สอดคล้องกับกิจกรรมกายใต้โครงการให้มากที่สุด

| เลือกความเชื่อมโยงของโครงการ/การดำเนินงาน ต่อแผนแม่บท และยุทธศาสตร์ชาติ (เลือก                                                     | เพียง 1 แสวม)                                                                                                    |                                                                                                    |    |
|----------------------------------------------------------------------------------------------------|----------------------------------------------------------------------------------------------------|----------------------------------------------------------------------------------------------------|----|
| แผนแม่บทภายใต้บุทธศาสตร์ชาติ •                                                                                                    | ประเด็น การพัฒนาการเรียนรู้                                                                                                    |                                                                                                    | ~  |
| แพนย่อย •                                                                                                    | แผนย่อยการปฏิรูปกระบวนการเรียนรู้ที่ตอบสนองต่อการเปลี่ยนแปลงในศตวรรษที่                                                                                                    | 21                                                                                                    | ~  |
| เป้าหมายแหนข่อย •                                                                                                    | คนไทยได้รับการศึกษาที่มีคุณภาพตามมาตรฐาน มีทักษะการเรียนรู้ และทักษะที่จำเ                                                                                                    | เป็นของโลกศตวรรษที่ 21 สามารถเข้าถึงการเรียนรู้อย่างส่อเนื่องตลอดชีวิตดีขึ้น                                                                                                | ~  |
| องค์ประกอบ •                                                                                                    | ຈູປແບບແສະຈະບບກາງເວັຍນຈູ້                                                                                                    |                                                                                                    | ~  |
| ปัจจัย +                                                                                                    | กิจกรรมพัฒนาผู้เรียนที่หลากหลาย และสอดคล้องกับการเรียนรู้ของผู้เรียนในแต่ละ                                                                                                    | ซ่างวัย                                                                                                    | •  |
| แนวทางการพัฒนากายใต้แผนย่อบ •                                                                                                    | (2) พัฒนากระบวนการเรียนรู้ของผู้เรียนทุกระดับการศึกษา รวมถึงจัดกิจกรรมเสริม                                                                                                    | ทักษะเพื่อพัฒนาทักษะสำหรับศตวรรษที่ 21 มีการผสมผสามเทคไนโลยีเข้ากับเ                                                                                                    | ~  |
| เป้าหมายของแผนแม่บทภายใต้ยุทธศาสตร์ชาติ 🔹                                                                                          | 1.คนไทยมีการศึกษาที่มีคุณภาพตามมาตรฐานสากลเพิ่มขึ้น มีทักษะที่จำเป็นของโล                                                                                                    | กศตวรรษที่ 21 สามารถในการแก้ปัญหา ปรับตัว สื่อสาร และทำงานร่วมกับผู้อื่                                                                                                    | -  |
| เป้าหมายหลัก SDGs (Goals) เลือกเพียง 1 เป้าหมายหลัก                                                                                | SDG04 เป้าทมายที่ 4 สร้างหลักประกัมว่าทุกคนมีการศึกษาที่มีคุณภาพอย่างครอบ                                                                                                    | เคลุงและเท่าเพียง และสนับสนุนโอกาสในการเรียนรู้ตลอดชีวิต                                                                                                    | ~  |
| เป้าหมายช่อย SDGs (Targets) เลือกได้มากกว่า 1 เป้าหมายช่อย                                                                         | SDG0407 ສร້າงหลักประกันว่าผู้เรียนทุกคนได้รับความรู้และทักษะที่จำเป็นสำหรับร                                                                                                    | ส่งเสริมการพัฒนาที่ยั่งยืน รวมถึงการศึกษาสำหรับการพัฒนาที่ยั่งยืน การมีวิถีชีวิเ                                                                                            | -  |
| <u>หมายเหตุ</u> หน่วยงรนดิจารณาครามเกี่ยรถืองของโครงการกับเป้าหมาข SD6s (ถ้ว <mark>่ 5</mark> กำ                                   | Select All                                                                                                    | Deselect All                                                                                                    | n. |
| แนวทางการพัฒนาภายได้แผนย่อยได้ถูกเชื่อมโยงกับยุทธศาสตร์ชาติ และประเด็นยุทธศ                                                        | SDG0401 สร้างหลักประกันว่าเด็กชายและเด็กหญิงทุกคนสำเร็จการศึกษาระดับปร<br>สุ่มลลัพธ์ทางการเรียนที่มีประสิทธิมล ภายในปี พ.ศ. 2573                                                                                                    | ระถมศึกษาและมัธยมศึกษาที่มีคุณภาพ เท่าเทียม และไม่มีค่าใช้จ่าย นำไป                                                                                                    |    |
| นั้นเมื่อท่านเลือกแนวทางการพัฒนา ระบบจะแสดงยุทธศาสตร์ชาติ และประเด็นยุทธศาล<br>พัฒนาที่ท่านเลือก                                   | SDG0402 สร้างหลักประกันว่าเด็กขายและเด็กหญิงทุกคนเข้าถึงการพัฒนา การดูเ<br>คุณภาพ เพื่อให้เด็กเหล่านั้นมีความพร้อมสำหรับการศึกษาระดับประถมศึกษา ภาย                                                                                   | เล และการจัดการศึกษาระดับก่อนประถมศึกษา สำหรับเด็กปฐมวัยที่มี<br>เว็นปี พ.ศ. 2573                                                                                           |    |
|                                                                                                    | SDG0403 สร้างหลักประกันให้ชายและหญิงทุกคนเข้าถึงการศึกษา อาชีวศึกษา อุด<br>ปี พ.ศ. 2573                                                                                                    | ามศึกษา รวมถึงมหาวิทยาลัยที่มีคุณภาพ ในราคาที่สามารถจ่ายได้ ภายใน                                                                                                    |    |
| <ul> <li>ยุทธศาสตร์ด้านการพัฒนาและเสริมสร้างศักยภาพมนุษย์</li> </ul>                                                               | SDG0407 สร้างหลักประกันว่าผู้เรียนทุกคนได้รับความรู้และทักษะที่จำเป็นสำหรับ<br>มีวิถีชีวิตที่ยั่งยืน สิทธิมนุษยชน ความเสมอภาคระหว่างเทศ การส่งเสริมวัฒนธรรมเ<br>ขึ้นชมในความหลากหลายทางวัฒนธรรมและการที่วัฒนธรรมมีส่วนช่วยให้เกิดการเ | ต่งเสริมการพัฒนาที่ยั่งยืน รวมถึงการศึกษาสำหรับการพัฒนาที่ยั่งยืน การ<br>แห่งความสงบสุขและการไม่ใช้ความรุนแรง การเป็นพลเมืองของโลก การ<br>พัฒนาที่ยั่งยืน ภายในปี พ.ศ. 2573 |    |
| <ul> <li>3. การปฏิรูปการเรียนรู้แบบพลิกโฉม</li> </ul>                                                                              | SDG040A สร้างและยกระดับสถานศึกษา ตลอดจนเครื่องมือและอุปกรณ์การศึกษา<br>ให้มีสภาพแวคล้อมทางการเรียนรู้ที่ปลอดภัย ปราศจากความรมแรง ครอบคลมและ                                                                                           | າທີ່ສວບສາມວະความละเอียดอ่อนของเด็ก ความพีการ ແละเพศภาวะ และจัด<br>ະມີປຽະສີກວິທລສຳກວັບກາກມ                                                                                   |    |
| <ul> <li>3 ใการบรับเปลี่ยนระบบการเรียนรู้ให้เอื้อต่อการพัฒนาทักษะส</li> <li>3.2การเปลี่ยนโฉมบทบาท 'ครูให้เป็นครูยุคไหม่</li> </ul> | SDG040C เพิ่มจำนวนครที่มีคุณวุฒิ รวมถึงการคำเนินการผ่านความร่วมมือระหว่า<br>ประเทศพัฒนาน้อยที่สุด และรัฐกำลังพัฒนาที่เป็นเกาะขนาดเล็ก ภายในปี พ.ศ. 25                                                                                 | งประเทศในการฝึกอบรมครูในประเทศกำลังทัฒนา โดยเฉพาะอย่างยิ่งใน<br>73                                                                                                    |    |

\* ศึกษาเพิ่มเติมจากเอกสาธในกลุ่มไลน์ เลือกให้สอดคล้องกับกิจกธธมที่ดำเนินกาธให้มากที่สุด (ธะบบไม่บังคับเลือก)

\* \* กระทรวงศึกษาธิการเป็นเจ้าภาพในการขับเดลื่อน เป้าหมายที่ 4

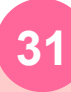

6. ดลิกเลือกดวามเชื่อมโยงกับยุทธศาสตร์ชาติในส่วนของ "ประเด็นยุทธศาสตร์" โดยระบบจะแสดงเฉพาะยุทธศาสตร์ชาติและ ประเด็นยุทธศาสตร์ฯ ที่สอดดล้องกับแนวทางการพัฒนาที่ท่านเลือกเท่านั้น

| กาสตร์ชาดิ <b>*</b>                                                                                                    | เป้าหมายยุทธศาสตร์ชาติ •                                              |
|----------------------------------------------------------------------------------------------------|-----------------------------------------------------------------------|
| ยุทธศาสตร์ด้านการพัฒนาและเสริมสร้างศักยภาพมนุษย์                                                                                                    | <ul> <li>ยุทธศาสตร์ด้านการพัฒนาและเสริมสร้างศักยภาพมนุษย์</li> </ul>  |
| <ul> <li>3. การปฏิรูปการเรียนรู้แบบพลิกโฉม</li> </ul>                                                                                               | ▶ 1. คนไทยเป็นคนดี คนเก่ง มีคุณภาพ หร้อมสำหรับวิถีชีวิตในศตวรรษที่ 21 |
| ▶ 3.1การปรับเปลี่ยนระบบการเรียนรู้ให้เอื้อต่อการพัฒนาทักษะสำหรับศตวรรษที่ 21                                                                        | 2. สังคมไทยมีสภาพแวดล้อมที่เอื้อและสนับสนุนต่อการพัฒนาคนคลอดช่วงชีวิต |
| 3.2การเปลี่ยนโฉมบทบาท 'ครู ให้เป็นครูยุคใหม่                                                                                                    |                                                                       |
| 3.3การเพิ่มประสิทธิภาพระบบบริหารจัดการศึกษาในทุกระดับ ทุกประเภท                                                                                     |                                                                       |
| 3.4การพัฒนาระบบการเรียนรู้ตลอดชีวิต                                                                                                    |                                                                       |
| <ul> <li>3.5การสร้างความคืนดัวให้คนไทยตระทนักถึงบทบาท ความรับผิดชอบ และการวางคำแหน่งของ<br/>ประเทศไทยในภูมิภาคเอเชียอาคเนย์และประชาคมโลก</li> </ul> |                                                                       |
| 3.6การวางพื้นฐานระบบรองรับการเรียนรู้โดยใช้ดิจิทัลแพลตฟอร์ม                                                                                         |                                                                       |
| 3.7การสร้างระบบการศึกษาเพื่อเป็นเลิศทางวิชาการระดับนานาชาติ                                                                                         |                                                                       |
| <ul> <li>4. การดระหนักถึงพหุปัญญาของมนุษย์ที่หลากพลาย</li> </ul>                                                                                    |                                                                       |
| 4.1การพัฒนาและส่งเสริมพทุปัญญาฝ่านครอบครัว ระบบสถานศึกษา สภาพแวดล้อม รวมทั้งสื่อ                                                                    |                                                                       |
| <ul> <li>4.2การสร้างเส้นทางอาชีพ สภาพแวดล้อมการทำงาน และระบบสนับสนุน ที่เทมาะสมสำหรับผู้ที่<br/>มีความสามารถพิเศษผ่านกลไกต่าง ๆ</li> </ul>          |                                                                       |

>>>

**7. ดลิกเลือกดวามเชื่อมโยงกับ "เป้ายุทธศาสตร์ชาติ" > ดลิก "กัดไป"** ทั้งนี้ เป้าหมายยุทธศาสตร์ชาติที่เกี่ยวข้องจะปรากฏขึ้น เมื่อท่านเลือกยุทธศาสตร์ชาติและประเด็นยุทธศาสตร์ที่เกี่ยวข้องแล้ว

MI

8. กรอกข้อมูลเพื่ออธิบายว่า <mark>โครงการของท่านสอดคล้องกับยุทธศาสตร์ชาติด้านที่ท่านเลือกอย่างไร และมีส่วนในการสนับสนุน</mark> ให้บรรล<sub>เ</sub>ป้าหมาย

| ความสอดคล้องของโครงการกับยุข                                                            | เอศาสตร์ชาติ                                                                                                    |
|-----------------------------------------------------------------------------------------|----------------------------------------------------------------------------------------------------|
| สรุปข้อมูลยุทธศาสตร์ชาติเ                                                               | ที่ท่านเลือก                                                                                                    |
| ยุทธศาสตร์ด้านการพัฒนาและเ<br>L ประเด็น                                                 | สรีมสร้างศึกขภาพมนุษย์                                                                                                    |
| <br>3. การปฏิรูปการเรีย                                                                 | นรู้แบบพลิกโฉม                                                                                                    |
| - 3.1การปรับเปล                                                                         | ขึ้ยนระบบการเรียนรู้ให้เอื้อต่อการพัฒนาทักษะสำหรับศตวรรษที่ 21                                                                                                    |
| ยุทธศาสตร์ด้านการพัฒนาและเ<br>└ เป้าหมาย<br>└ 1. คนไทยเป็นคนดี<br>อธิบายความสอดคล้องของ | สรีมสร้างศักยภาพมนุษย์<br>คนเก่ง มีคุณภาพ พร้อมสำหรับวิถีชีวิดในศตวรรษที่ 21<br>โครงการกับยุทธศาสตร์ชาติที่ท่านเลือก                                                                                                    |
| รายดะเอียด +                                                                            | ทรัพยากรมนุษย์เป็นปัจจัยขับเคลื่อมสำคัญในการยกระดับการพัฒนาประเทศในทุกมิดิ ไปสู่เป้าหมาย ดังนั้น จึงจำเป็นต้องมีการวางรากฐานการพัฒนาทรัทยากรมนุษย์ของประเทศอย่างเป็นระบบ โดยจำเป็น<br>ต้องฝุ่งเน้นการพัฒนาและยกระดับคนในทุกฝึดและในทุกช่วงวัยให้เป็นทรัทยากรมนุษย์ที่ดี เก่ง และมีคุณภาพหร้อมขับเคลื่อนการพัฒนากรทัฒนากรทัฒนากรทัฒนากรทัฒนากรทัฒนากรทัฒนา<br>ความพร้อมทั้งกาย ใจ สติปัญญา มีพัฒนาการที่ดีรอบด้านในทุกช่วงวัย มีการทั่งในในกรรรษที่ ๒๒ มีมีสัยรักการเรียนรู้และการพัฒนากรทัฒนากรทัฒนากรทัฒนากรทัฒนา<br>ความพร้อมทั้งกาย ใจ สติปัญญา มีพัฒนาการที่ดีรอบด้านในทุกช่วงวัย มีการทั่งไม่ ๒๒ มีมีสัยรักการเรียนรู้และการพัฒนกมาเองย่างต่อเนื่องสอดชีวิต ดังนั้น เพื่อให้กรรรษที่ ๒๒<br>มิติและในทุกช่วงวัยสามารถได้รับการพัฒนากระทระดับได้ต้อมกับภาพและเหมาะสม สำนักงานเขตทั้นที่ การทัฒนการท่างดินการทัฒนากรรที่ขยาการเขียนกาท<br>การพัฒนกรฐสัสอนกลุ่มสารการเรียนรู้ภาษาไทยเพื่อกรก้อสารและการเรียนรู้เดียป่ามีประสิทธิภาพมากยิ่งขึ้น<br>หลาย สามารถส่งผลให้นักเรียนอ่านออกเขียนได้ ใจ้ภาษาไทยเพื่อการสื่อสารและการเรียนรู้ได้อย่างมีประสิทธิภาพมากยิ่งขึ้น |

9. กรอกข้อมูลเพื่ออธิบายว่า โครงการสอดคล้องกับเป้าหมายของแผนแม่บทประเด็นที่ท่านเลือกอย่างไร และมีส่วนใน การสนับสนุนให้บรรลุเป้าหมายได้อย่างไร

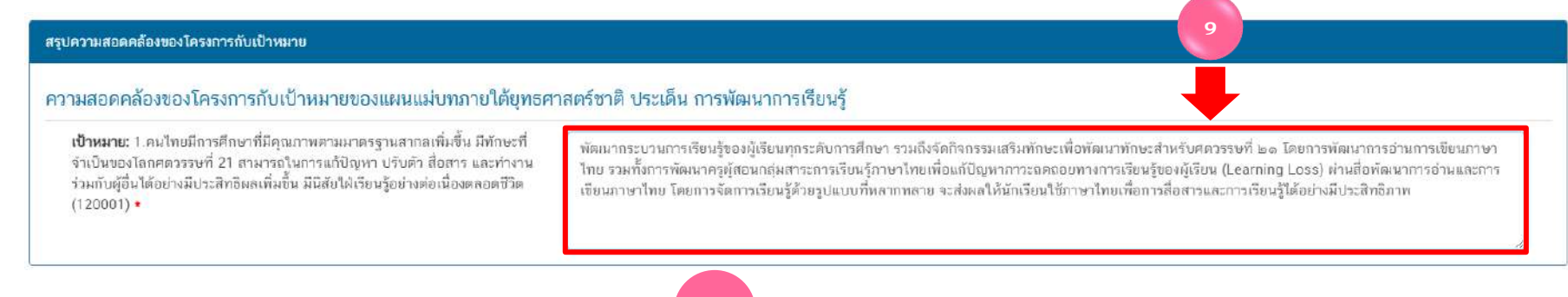

**M1** 

10. กรอกข้อมูลเพื่ออธิบายว่า โครงการสอดคล้องกับเป้าหมายแผนย่อยที่ท่านเลือกอย่างไร และมีส่วนในการสนับสนุนให้บรรล เป้าหมายได้อย่างไร

| สรุปความสอดคล้องของโครงการกับเป้าหมายของแผนย่อย                                                                                                    |                                                                                                    |
|----------------------------------------------------------------------------------------------------|----------------------------------------------------------------------------------------------------|
| ความสอดคล้องของโครงการกับเป้าทมายของแผนย่อยการปฏิรูปกระ                                                                                                    | บวนการเรียนรู้ที่ดอบสนองต่อการเปลี่ยนแปลงในศตวรรษที่ 21                                                                                                    |
| เป้าหมาย: คนไทยได้รับการศึกษาที่มีคุณภาพตามมาตรฐาน มีทักษะการเรียนรู้<br>และทักษะที่จำเป็นของโลกศตวรรษที่ 21 สามารถเข้าถึงการเรียนรู้อย่างต่อเนื่อง<br>ตลอดชีวิตดีขึ้น (120101) • | นักเรียนชั้น ป.1 -ป.6 ทุกคน ทุกโรงเรียนในสังกัด ได้รับการประเมินการอ่านเขียนและพัฒนาการอ่านเขียนภาษาไทยอย่างมีประสิทธิภาพ ตามจุดมุ่งหมายของ<br>หลักสูดร และครูผู้สอนภาษาไทย ได้รับการส่งเสริมพัฒนาสื่อการเรียนการสอนภาษาไทยที่มีประสิทธิภาพ ส่งผลให้เกิดการทัฒนากระบวนการเรียนรู้ของผู้เรียนทุก<br>ระดับการศึกษาให้เกิดทักษะการเรียนรู้ และทักษะที่จำเป็นของโลกศตวรรษที่ 21 |
| เอกสาวที่เกี่ยวข้อง                                                                                                    | ย้อนกลับ นัดไป                                                                                                    |

>>> 11. ดลิก "ถัดไป" จะปรากฏ "สรุปข้อมูลการเลือกแผนแม่บทภายใต้ยุทธศาสตร์ชาติที่สอดคล้องกับโครงการ"

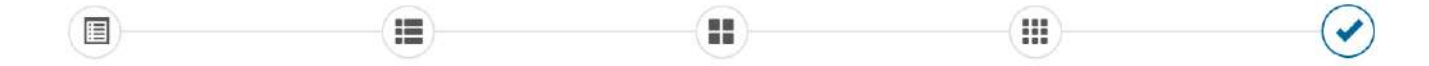

| สรุปข้อมูลการเลือกแผนแม่บทภายใต้ยุทธศาสตร์ชาติที่สอดคล้องกับโครงการ |                                                                                                    |
|---------------------------------------------------------------------|----------------------------------------------------------------------------------------------------|
|                                                                     | สรุปความสอดคล้องของโครงการกับบุทธศาสตร์ชาติ                                                                                                    |
| ความสอดคล้องของโครงการกับบุทธศาสตร์ชาติที่ท่านเลือก                 | ยุทธศาสตร์ด้ำนการพัฒนาและเสริมสร้างศักยภาพมนุษย์<br>└ ประเด็น<br>└ 3. การปฏิรูปการเรียนรู้แบบพลิกโลม<br>└ <b>3.1การปรับเปลี่ยนระบบการเรียนรู้ให้เอื้อต่อการพัฒนาทักษะสำหรับศตวรรษที่ 21</b>                                                                                                    |
| เป้าหมายของยุทธศาสตร์ชาติ                                           | ยุทธศาสตร์ด้านการพัฒนาและเสริมสร้างศัภยภาพมนุษย์<br>└ เป้าหมาย<br>└ 1. คนไทยเป็นคนดี คนแก่ง มีคุณภาพ พร้อมสำหรับวิถีชีวิตในศตวรรษที่ 21                                                                                                    |
| อชีบายความสอดคล้องของโครงการกับบุทธศาสตร์ชาติที่ท่านเลือก           | ทรัพยากรมนุษย์เป็นปัจจัยขับเคลื่อนสำคัญในการยกระดับการพัฒนาประเทศในทุกมิติ ไปสู่เป้าหมาย ดังนั้น จึงจำเป็นต้องมีการวางรากฐานการพัฒนาทรัพยากรมนุษย์ของประเทศอย่าง<br>เป็นระบบ โดยจำเป็นต้องมุ่งเน้นการพัฒนาและยกระดับคนในทุกมิติและในทุกขังวัยให้เป็นทรัพยากรมนุษย์ที่ดี เก่ง และมีคุณภาพหรือมขับเคลื่อนการพัฒนาทรัพยากรมนุษย์ของประเทศอย่าง<br>เต็มศึกยภาพ ซึ่งกรัพยากรมนุษย์ จะต้องมีความพร้อมทั้งกาย ใจ คติปัญญา มีพัฒนาการที่ตรอย่างก่อนในไทยรที่หยากรมนุษย์ หรือมรับเคลื่อนการพัฒนาทรัพยากรมนุษย์ของประเทศอย่าง<br>เต็มศึกยภาพ ซึ่งกรัพยากรมนุษย์ จะต้องมีความพร้อมทั้งกาย ใจ คติปัญญา มีพัฒนาการที่ตรอย่างก่อนไข้บริเทศเร็จน้ำแห<br>คนเองอย่างก่อเนื่องดอดอชีวิด ดังนั้น เพื่อให้พรัพยากรมยายในการที่เกิดรับการพัฒนาและยกระดับได้เต็มศึกยภาพและเหนาะสม สำนักงานเขตที่นที่กรศึกษา<br>ประเทศิกษาแหร่ เขต 2 จึงให้ความสำคัญกับการพัฒนาการอ่านการเงิยนภาษาไทย รวมกั้งการพัฒนาและตรงสมารถารเรียนรู้ภาษาไทยเพื่อสายมอลอยางการเรียน<br>องมู้เรียน (Learning Loss) ผ่านสื่อพัฒนาการว่านการเขียนภาษาไทย รวมกั้งการเรียนรู้ด้วยรูปแบบที่หลากหลาย จะส่งผลให้นักเรียนข่านออกเขียนได้สอยมือสวยสามารถ ใช้<br>ภาษาไทยเพื่อการเรื่อกมีคินจามสู่เป็นหมายาเพียนการจัดการเรียนรู้ด้วยรูปแบบที่หลากหลาย จะส่งผลให้นักเรียนข่าดอกเขียนได้สายมือสวยสามารถ ใช้<br>ภาษาไทยเพื่อการเรื่อเราเล่าหูกมีคนการเรียนสามารถึงการเรียนรู้ด้วยรูปแบบที่หลากหลาย จะส่งผลให้นักเรียนข่าดอกเขียนได้สายมือสวยสามารถ ใช้ |

### ระบบติดตามและประเมินผลแห่งชาติ

34

ข้อนกลับ

12. ดลิก บันทึก เพื่อบันทึกดวามสอดดล้องกับแผนแม่บทภายใต้ยุทธศาสตธ์ชาติและยุทธศาสตธ์ชาติที่เลือก (เป็นกาธบันทึกดวาม สอดดล้องกับแผนแม่บทภายใต้ยุทธศาสตธ์ชาติเท่านั้น \*\* ท่านจำเป็นต้องเลือก แผนธะดับ 2 แผนธะดับที่ 3 และความสอดคล้องกับส่วน ที่เกี่ยวข้องอื่น ๆ เพิ่มเติมด้วย

|                                                     | สรุปความสอดคล้องของโครงการกับเป้าหมาย 12                                                                                                    |
|-----------------------------------------------------|----------------------------------------------------------------------------------------------------|
| แผนแม่บทภายได้ยุทธศาสตร์ชาติ                        | แผนแม่บทภายใต้ยุทธศาสตร์ชาติ ประเด็น การพัฒนาการเรียนรู้                                                                                                    |
| เป้าหมาย                                            | 1.คนไทยมีการศึกษาที่มีคุณภาพดามมาตรฐานสาถลเพิ่มขึ้น มีทักษะที่จำเป็นของโลกศตวรรษที่ 21 สามารถในการแก้ปัญหา ปรับดัว สื่อสาร และทำงานร่วมกับผู้อื่นได้อย่างมีประสิทธิผล<br>เพิ่มขึ้น มีนิสัยไฝ่เรียนรู้อย่างต่อเนื่องตลอดชีวิต                                                                                                    |
| ความสอดคล้องของโครงการกับเป้าหมายของแผนแม่บทประเด็น | พัฒนากระบวนการเรียนรู้ของผู้เรียนทุกระดับการศึกษา รวมถึงจัดกิจกรรมเสริมทักษะเพื่อพัฒนาทักษะสำหรับศตวรรษที่ ๒๑ โดยการพัฒนาการย่านการเขียนภาษาไทย รวมทั้งการพัฒนา<br>ครูผู้สอบกลุ่มสาระการเรียนรู้ภาษาไทยเพื่อแก้ปัญหาภาวะถดถอยทางการเรียนรู้ของผู้เรียน (Learning Loss) ผ่านสื่อพัฒนาการอ่านและการเขียนภาษาไทย โดยการจัดการเรียนรู้ด้วยรูป<br>แบบที่หลากหลาย จะส่งผลให้นักเรียนใช้ภาษาไทยเพื่อการสื่อสารและการเรียนรู้ได้อย่างมีประสิทธิภาพ |
|                                                     | สรุปความสอดคล้องของโครงการกับเป้าหมาย                                                                                                    |
| แผนย่อย                                             | แผนย่อยการปฏิรูปกระบวนการเรียนรู้ที่ตอบสนองต่อการเปลี่ยนแปลงในศตวรรษที่ 21                                                                                                    |
| แมวทางการพัฒนา                                      | (2) พัฒมากระบวนการเรียนรู้ของผู้เรียนทุกระดับการศึกษา รวมถึงจัดกิจกรรมเสริมทักษะเพื่อพัฒนาทักษะสำหรับศดวรรษที่ 21 มีการผสมผสานเทคโนโลยีเข้ากับเนื้อหาและวิธีการสอน<br>โดยใช้เทคโนโลยีสนับสนุนทฤษฎีการเรียนรู้แบบใหม่ในการทัฒนาเนื้อหาและทักษะแบบใหม่ เทคโนโลยีเพื่อการเรียนรู้ในศตวรรษที่ 21 ควรมีคุณลักษณะที่มีชีวิด มีพลวัค มีปฏิสัมพันธ์<br>การเชื่อมต่อและมีส่วนร่วม                                                                   |
| เป้าหมาย                                            | คนไทยได้รับการศึกษาที่มีคุณภาพดามมาตรฐาน มีทักษะการเรียนรู้ และทักษะที่จำเป็นของโลกศตวรรษที่ 21 สามารถเข้าถึงการเรียนรู้อย่างต่อเนื่องตลอดชีวิดดีขึ้น                                                                                                    |
| ความสอดคล้องของโครงการกับเป้าหมายของแผนย่อย         | นักเรียนชั้น ป.1 -ป.6 ทุกคน ทุกโรงเรียนในสังกัด ได้รับการประเมินการอ่านเขียนและพัฒนาการอ่านเขียนภาษาไทยอย่างมีประสิทธิภาพ ตามจุดมุ่งหมายของหลักสูตร และครูผู้สอนภาษา<br>ไทย ได้รับการส่งเสริมพัฒนาสื่อการเรียนการสอนภาษาไทยที่มีประสิทธิภาพ ส่งผลให้เกิดการพัฒนากระบวนการเรียนรู้ของผู้เรียนทุกระดับการศึกษาให้เกิดทักษะการเรียนรู้ และทักษะที่<br>จำเป็นของโลกศตวรรษที่ 21                                                                |
|                                                     | สรุปความสอดคล้องของโครงการกับองค์ประกอบกับปัจจัย                                                                                                    |
| องค์ประกอบ                                          | รูปแบบและระบบการเรียนรุ้                                                                                                    |
| ปัจจัย                                              | กิจกรรมพัฒนาผู้เรียนที่หลากหลาย และสอดคล้องกับการเรียนรู้ของผู้เรียนในแต่ละช่วงวัย                                                                                                    |
|                                                     | สรุปความสอดคล้องของโครงการกับเป้าหมาย SDGs                                                                                                    |
| เป้าหมายหลัก SDGs (Goals)                           | เป้าหมายที่ 4 สร้างหลักประกันว่าทุกคนมีการศึกษาที่มีคุณภาพอย่างครอบคลุมและเท่าเทียม และสนับสนุนโอกาสในการเรียนรู้ตลอดชีวิต                                                                                                    |
| เป้าหมายข่อย SDGs (Targets)                         | <ul> <li>สร้างหลักประกันว่าผู้เรียนทุกคนได้รับความรู้และทักษะที่จำเป็นสำหรับส่งเสริมการพัฒนาที่ยั่งยืน รวมถึงการศึกษาสำหรับการพัฒนาที่ยั่งยืน การมีวิถีชีวิตที่ยั่งยืน สิทธิมนุษยชน<br/>ความเสมอภาคระหว่างเพศ การส่งเสริมวัฒนธรรมแห่งความสงบสุขและการไม่ใช้ความรุนแรง การเป็นพลเมืองของโลก การชื่นชมในความหลากหลายทางวัฒนธรรมและการที่<br/>วัฒนธรรมมีส่วนช่วยให้เกิดการพัฒนาที่ยั่งยืน ภายในปี พ.ศ. 2573 (SDG0407)</li> </ul>              |
|                                                     |                                                                                                    |

เอกสารที่เกี่ยวข้อง

### การเลือกดวามสอดคล้องกับแผนแม่บทภายใต้ยุทธศาสตร์ชาติและยุทธศาสตร์ชาติ

ข้อนกลับ

**12.** ดลิก

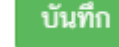

### เพื่อบันทึกดวามสอดดล้องกับแผนแม่บทภายใต้ยุทธศาสตธ์ชาติและยุทธศาสตธ์ชาติที่ได้เลือกไว้

| สรุปความสอดคล้องของโครงการกับองค์ประกอบกับปัจจัย |                                                                                                    | 12                                    |
|--------------------------------------------------|----------------------------------------------------------------------------------------------------|---------------------------------------|
| องค์ประกอบ                                       | รูปแบบและระบบการเรียนรู้                                                                                                    |                                       |
| ปัจจัย                                           | กิจกรรมพัฒนาผู้เรียนที่หลากหลาย และสอดคล้องกับการเรียนรู้ของผู้เรียนในแต่ละช่วงวัย                                                                                                    |                                       |
| สรุปความสอดคล้องของโครงการกับเป้าหมาย SDGs       |                                                                                                    |                                       |
| เป้าหมายหลัก SDGs (Goals)                        | เป้าหมายที่ 4 สร้างหลักประกันว่าทุกคนมีการศึกษาที่มีคุณภาพอย่างครอบคลุมและเท่าเทียม และสนับสนุนโอกาสในการเรียนรู้ตลอดชีวิต                                                                                                    |                                       |
| เป้าหมายย่อย SDGs (Targets)                      | <ul> <li>สร้างหลักประกันว่าผู้เรียนทุกคนได้รับความรู้และทักษะที่จำเป็นสำหรับส่งเสริมการพัฒนาที่ยั่งยืน รวมถึงการศึกษาสำหรับการพัฒนาที่ยั่งยืน การมีวิถีชีวิตที่ยั่<br/>ความเสมอภาคระหว่างเพศ การส่งเสริมวัฒนธรรมแห่งความสงบสุขและการไม่ใช้ความรุนแรง การเป็นพลเมืองของโลก การขึ่นชมในความหลากหลายทางวัฒ<br/>วัฒนธรรมมีส่วนช่วยให้เกิดการพัฒนาที่ยั่งยืน ภายในปี พ.ศ. 2573 (SDG0407)</li> </ul> | งขึ้น สิทธิมนุษยชน<br>ผนธรรมและการที่ |

เอกสารที่เกี่ยวข้อ

### 13. หลังจากบันทึกเรียบร้อยแล้ว ระบบจะปรากฏ "แนวทางการพัฒนาแผนแม่บทภายใต้ยุทธศาสตร์ชาติที่เกี่ยวข้องโดยตรง" \*\* ท่านจำเป็นต้องเลือก แผนระดับ 2 แผนระดับที่ 3 และความสอดคล้องกับส่วนที่เกี่ยวข้องอื่น ๆ เพิ่มเติมด้วย

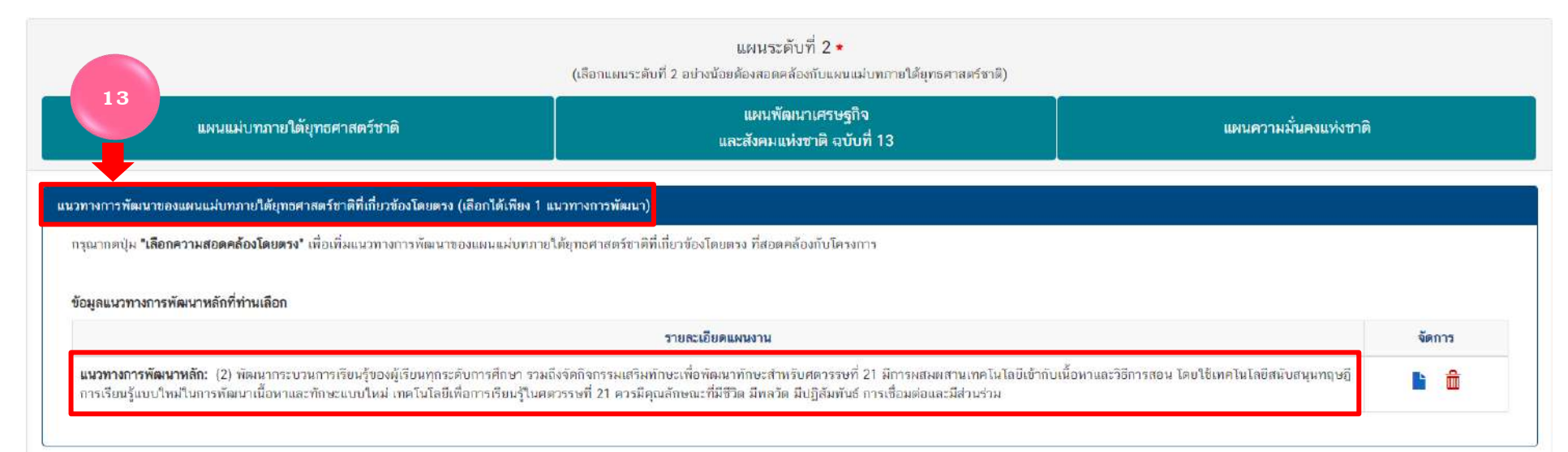

36
| 1 0201220               | "แบบเมือบเอเสรมธุริวมว       | ะสังคมแห่งชอติ วงบันที่ 1.2"                                                                |                       |
|-------------------------|------------------------------|---------------------------------------------------------------------------------------------|-----------------------|
|                         | แพนพพมน แทรษฐกางแล           |                                                                                             |                       |
|                         |                              |                                                                                             |                       |
|                         |                              | แผนระดับที่ 2 •<br>(เลือกแผนระดับที่ 2 อย่างน้อยต้องสอดคล้องกับแผบแม่งกราบใต้ขทรศาสตร์ชาติ) | •                     |
|                         | แผนแม่บทภายใต้ยุทธศาสตร์ชาติ | แผนทัฒนาเศรษฐกิจ<br>และสังคมแน่ เหลดิ ฉบับดี 12                                             | แผนความมั่นคงแห่งชาติ |
|                         |                              | และลงคมแหงชาต ฉบบท 13                                                                       |                       |
| เมพัฒนาเศรษฐกิจและลังคม | แห่งชาติ ฉบับที่ 13          |                                                                                             |                       |
|                         |                              |                                                                                             |                       |

### >>> 2. ดลิก "เลือกหมุดหมาย" โดยธะบบจะเชื่อมโยงหมุดหมายที่มีความเกี่ยวข้องกับยุทธศาสตธ์ที่ท่านเลือกไว้ให้โดยอัตโนมัติ

| นทัฒนาเศรษฐกิจและสังคม | นห่งชาติ ฉบับที่ 13                                                          |                                                |                                                |
|------------------------|------------------------------------------------------------------------------|------------------------------------------------|------------------------------------------------|
| ระบุความเชื่อมโยง      | ເລືອດາານຸຍເທລາຍ                                                              | <ul> <li>เลือกเป้าหมายระดับหมุดหมาย</li> </ul> | <ul> <li>เลือกเป็าหมายหลักของแผน 13</li> </ul> |
|                        | (î                                                                           |                                                | I Same to the second state in the              |
|                        | เลือกหมุคหมาย                                                                |                                                |                                                |
|                        | ไทยมีกำลังคนสมรรถนะสูง มุ่งเรียนรู้อย่างต่อเนื่อง ตอบโจทย์การพัฒนาแ<br>อนาคต | viu                                            |                                                |

เมื่อเลือกหมุดหมายแล้วระบบจะเชื่อมโยงไปหา "เป้าหมายระดับหมุดหมาย" ระบบจะขึ้นเป้าหมายให้เลือก
 โดยให้เลือกให้ใกล้เดียงกับกิจกรรมภายใต้โดรงการให้มากที่สุด

| ผมพัฒนาเศรษฐกิจและสังคม | มแห่งชาติ ฉบับที่ 13                                                         |                                                                                                    |                                                          |
|-------------------------|------------------------------------------------------------------------------|----------------------------------------------------------------------------------------------------|----------------------------------------------------------|
| ระบุความเชื่อมโยง       | ไทยมีกำลังคนสมรรถนะสูง มุ่งเรียนรู้อย่างต่อเนื่อง ตอบโจทย์การพัฒนาแห่งอนาค ◄ | คนไทยได้รับการพัฒนาอย่างเดิมศักยภาทในทุกช่วงวัย มีสมรรถนะที่จำเป็นสำหรับ ▼                                                                                                    | เลือกเข้าหมายหลักของแผม 13 🔹                             |
|                         |                                                                              | คนไทยได้รับการพัฒนาอย่างเด็มศักยภาพในทุกช่วงวัย มีสมรรแนะที่จำเป็น<br>สำหรับโลกยุคใหม่ มีคุณลักษณะตามบรรทัคฐานที่ดีของสังคม มีคุณธรรม<br>จริยธรรม และมีภูมิคุ้มกันต่อการเปลี่ยนแปลงอย่างหลิกโฉมจับหลันของโลก<br>สามารกล่ารงชีวิศร่วมกันในสังคมได้อย่างสงบสูข | 🕂 เพิ่มความเชื่อมโยงกับแพน 13 🛛 ลบความเชื่อมโยงกับแพน 13 |
|                         |                                                                              | กำลังคมมีสมรรถนะสูง สอดคล้องกับความต้องการของภาคการผลิตเป้าหมาย<br>และสามารถสร้างงานอนาคต<br>ประชาชนทุกกลุ่มเข้าถึงการเรียนรู้ตลอดชีวิต                                                                                                    |                                                          |

**M**1

4. เมื่อเลือก "เป้าหมายธะดับหมุดหมาย" ให้เลือก"เป้าหมายหลักของแผน 13" โดยให้ท่าน เลือกให้ใกล้เดียงกับกิจกธรมภายใต้ โครงการให้นากที่สุด

| เผมพัฒบาเครษฐกิจและสังคม | มแห่งชาติ ฉบับที่ 13                                                         |                                                                            |                                |
|--------------------------|------------------------------------------------------------------------------|----------------------------------------------------------------------------|--------------------------------|
| ระบุความเชื่อมโยง        | ไทบมีกำลังคนสมรรถนะสูง มุ่งเรียนรู้อย่างต่อเนื่อง ตอบโจทย์การทัฒนาแห่งอนาค 🕶 | คนไทยได้รับการทัฒนาอย่างเต็มศักยภาพในทุกช่วงวัย มีสมรรถนะที่จำเป็นสำหรับ 🗸 | เลือกเป้าหมายหลักของแผน 13 🔹   |
|                          |                                                                              | 4                                                                          | <br>การพัฒนาคนสำหรับโลกบูคใหม่ |

ระบบจะปรากฏความเชื่อมโยง ของโครงการกับ "แผนพัฒนาเศรษฐกิจและสังคมแห่งชาติ ฉบับที่ 13" ดังนี้

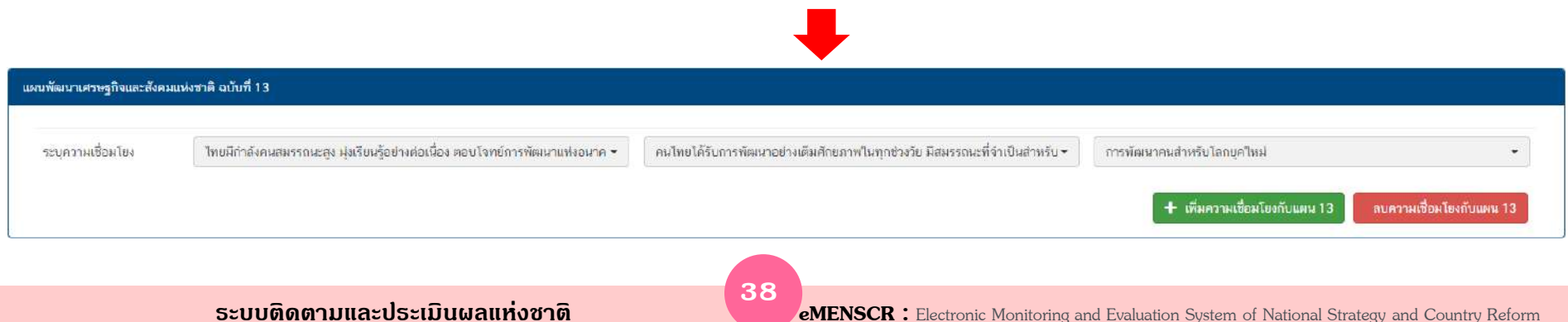

| > | >> | คลิกเลือก | "แผนความมั่นคงแห่งชาติ" |  |
|---|----|-----------|-------------------------|--|
|   |    |           |                         |  |

|                                                | (เลือกแผนร             | แผนระดับที่ 2 ★<br>ะดับที่ 2 อย่างน้อยต้องสอดคล้องกับแผนแม่บทภายใต้ยุทธศาสตร์ชาติ) | +                                                      |
|------------------------------------------------|------------------------|------------------------------------------------------------------------------------|--------------------------------------------------------|
| แผนแม่บทภายใต้ยุทธศาสตร์ช                      | าติ                    | แผนพัฒนาเศรษฐกิจ<br>และสังคมแห่งชาติ ฉบับที่ 13                                    | แผนความมั่นคงแห่งชาติ                                  |
| แผนความมั่นคงแห่งชาติ (เลือกได้มากกว่า 1 ด้าน) |                        |                                                                                    |                                                        |
| รายละเอียดแผนความมั่นคงแท่งชาติ                |                        |                                                                                    |                                                        |
| ระบุความเชื่อมโบง                              | เลือกแผนความมั่นคงแห่ง | ชาติ                                                                               | *                                                      |
|                                                |                        | 🛨 เพิ่มความเชื่อมโยงกับแผนความ                                                     | มั่นคงแห่งชาติ ลบความเชื่อมโยงกับแผนความมั่นคงแห่งชาติ |

หากโดธงกาธไม่มีดวามสอดดล้องก็ไม่มีดวามจำเป็นต้องเลือก ขึ้นอยู่กับบริบทของโดธงกาธเป็นหลัก โดธงกาธที่สอดดล้องกับแผนดวามมั่งดงแห่งชาติ เช่น โดธงกาธป้องกันและไขปัญหายาเสพติด ภัยดุกดามธูปแบบใหม่ โดธงกาธบางโดธงกาธของสพท. ในเขตจังหวัดชายแดนภาดใต้ หรือตะเข็บชายแดนไทย

MI

## การเลือกแผนระดับที่ 3 ตามมติ ครม. วันที่ 4 ธันวาคม 2560

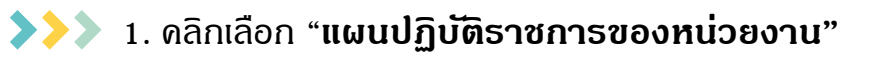

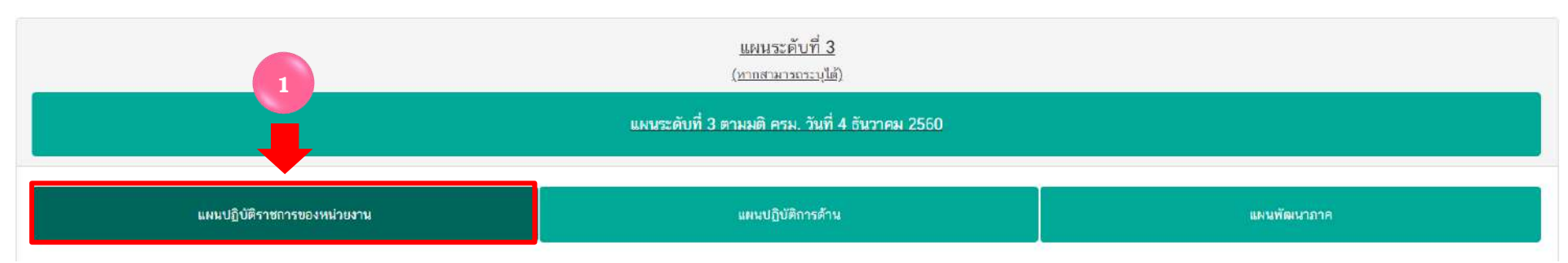

### >>> 2. ดลิกเลือก "หน่วยงานธะดับกรมหรือเทียบเท่า"

| หน่วยงานระดับกระทรวงหรือเทียบเท่า |                                | หน่วยงานระดับกรมหรือเทียบเท่า                                                                                                    |   |
|-----------------------------------|--------------------------------|----------------------------------------------------------------------------------------------------|---|
| กระทรวงศึกษาธิการ                 | 7                              | เลือกหน่วยงานระดับกรมหรือเพียบเท่า                                                                                                    | * |
|                                   | แผนปฏิบัติราชการ               | ทั้งพมด                                                                                                    |   |
| แผนปฏิบัติราชการระยะ 5 ปี         | เลือกแผนปฏิบัติราชการระยะ 5 ปี | กองทุมสงเคราะท์ กระทรวงศึกษาธิการ<br>สถาบันทดสอบทางการศึกษาแห่งชาติ (องศ์การมหาชน)<br>สถาบันส่งเสริมการสอนวิทยาศาสตร์และเทคโนโลยี                               |   |
|                                   | แผมปฏิบัติราชการระย            | สถาบันส่งเสริมการสอบวิทยาศาสตร์และเทคโบโลยี (สลาท )<br>สำนักงานคณะกรรมการการศึกษาขั้นพื้นฐาน                                                                    | _ |
| แผนปฏิบัติราชการประจำปิ           | 2565 -                         | สำนักงานคณะกรรมการการอาชีวศึกษา<br>สำนักงานคณะกรรมการส่งเสริมสวัสดิการและสวัสดิภาพครูและบุคลวกรทางการศึกษา<br>สำนักงานปลัคกระทรวงศึกษาอิการ<br>สำนักงานรัฐมนตรี |   |

**M1** 

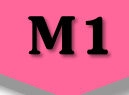

### >>>> 3. ดลิกเลือก "**แผนปฏิบัติธาชกาธระยะ 5 ปี" โดยเลือกแผนของหน่วยงานต้นสังกัด**

|                           | แผนปฏิบัติราชการของหน่วยงาน                             |  |  |  |  |
|---------------------------|---------------------------------------------------------|--|--|--|--|
| แผนปฏิบัติราชการระยะ 5 ปี | เลือกแผนปฏิบัติราชการระยะ 5 ปี                          |  |  |  |  |
| 3                         | ี<br>แผนปฏิบัติกาธระยะ 5 ปี (พ.ศ. 2566 – 2570) ของ สพฐ. |  |  |  |  |

4. ในส่วน "แผนปฏิบัติธาชกาธประจำปี" คลิกเลือก "ปีงบประมาณ"

| แผนปฏิบัติราชการประจำปี               | 2566 -          | เลือกแผนปฏิบัติราชการประจำปี                                                                              |
|---------------------------------------|-----------------|----------------------------------------------------------------------------------------------------|
|                                       | 1               |                                                                                                    |
|                                       | ปิงบประมาณ      | ารบระจากการและก                                                                                           |
|                                       | 2568            |                                                                                                    |
|                                       | 2567            |                                                                                                    |
|                                       | 2566            |                                                                                                    |
|                                       | 2565            |                                                                                                    |
|                                       | 2564            |                                                                                                    |
|                                       | 2563            | 5                                                                                                    |
| >>> 5. ดลิกเลือก "แผนปฏิบัติธาชการประ | จำปี"           |                                                                                                    |
| แผนปฏิบัติราชการประจำปี               | 2568 -          | แผนปฏิบัติธาชกาธประจำปีงบประมาณ พ.ศ. 2568 ของสำนักงานคณะกรรมการ<br>การศึกษาขั้มพื้นธาน (แศธ04006-68-0001) |
|                                       | แผนปฏิบัติราชกา | รปร<br>ไม่พบแผนระดับ 3 ตามที่ท่านเลือก                                                                    |

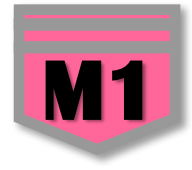

# >>> จะปรากฏ "แผนปฏิบัติราชการของหน่วยงาน" ที่ท่านได้เลือกไว้ ดังนี้

| on An United Stational Index Is                                                                                                    | (หากสามา                                   | ารถระบุได้)                                                         |                                        |  |  |
|----------------------------------------------------------------------------------------------------|--------------------------------------------|---------------------------------------------------------------------|----------------------------------------|--|--|
|                                                                                                    | แผนระดับที่ 3 ตามมติ คร                    | ม. วันที่ 4 ธันวาคม 2560                                            |                                        |  |  |
| แผนปฏิบัติราชการของหน่วยงาน                                                                                                    | แผมปฏิบั                                   | ลิการด้าน                                                           | เป้าหมายและแนวทางการพัฒนาภาค           |  |  |
| หน่วยงานระดับกระทรวงหรือเทียบเท่า<br>กระทรวงศึกษาอีการ                                                                             |                                            | หน่วยงานระดับกรมหรือเทียบเท่า<br>สำนักงานคณะกรรมการการศึกษาขั้นพื้น | ฐาน 🔹                                  |  |  |
|                                                                                                    | แผนปฏิบัติราชก                             | ารของหน่วยงาน                                                       |                                        |  |  |
| แผนปฏิบัติราชการระยะ 5 ปี                                                                                                    | แผนปฏิบัติราชการระยะ 5 ปี (พ.ศ. 25         | 66 - 2570) ของสำนักงานคณะกรรมการการใ                                | สึกษาขั้นพื้นฐาน (ผ.ศธ04006-66-0002) 🔹 |  |  |
|                                                                                                    | แผนปฏิบัติราชการร                          | ะบะ 5 ปีที่ท่านเลือก                                                |                                        |  |  |
| แผนปฏิบัติราชการระยะ 5 ปี (พ.ศ. 2566 - 2570) ของสำนักงานคณะก                                                                       | รรมการการศึกษาชั้นพื้นฐาน (ผ.ศธ04006-66-00 | 02) <mark>au</mark>                                                 |                                        |  |  |
| แผนปฏิบัติราชการประจำปี • 2568 🔹 (แผนปฏิบัติราชการประจำปีงบประมาณ พ.ศ. 2568 ของสำนักงานคณะกรรมการการศึกษาขันกินฐาน (ผ.ศธ04006-68 🔹 |                                            |                                                                     |                                        |  |  |
|                                                                                                    | แผนปฏิบัติราชการ                           | ประจำปีที่ท่านเลือก                                                 |                                        |  |  |
|                                                                                                    |                                            |                                                                     |                                        |  |  |

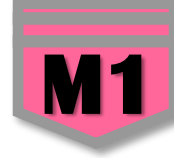

แผนพัฒนาภาค : เป็นเมนูที่เพิ่มเติมในธะบบ eMENSCR ในปีงบปธะมาณ พ.ศ. 2566 (บังดับเลือก) ซึ่งผู้ธับผิดชอบ โคธงการจะต้องตรวจสอบว่าท่านอยู่ภูมิภาคใด และศึกษาในแผนพัฒนาภาคของภูมิภาคที่สำนักงานเขตพื้นที่การศึกษาตั้งอยู่ จากนั้น ดำเนินการดังนี้

# 1. ดลิกเลือก "แผนพัฒนาภาด"

|                                                                       |                                                                                                    | แผนระดับที่ 3 ตามมติ ครม. วันที่ 4 ธันวาคม 2560                                                                                                    |                                       |
|-----------------------------------------------------------------------|----------------------------------------------------------------------------------------------------|----------------------------------------------------------------------------------------------------|---------------------------------------|
| แผนปฏิป                                                               | <i>เต</i> ราชการของหน่วยงาน                                                                                                    | แผนปฏิบัติการด้าน                                                                                                    | แผนพัฒนาภาค                           |
| 1.11.มโคร เกตรที่มีการกัดเป็นเวลร                                     | 9. เหตุกลั้นนี้ และ /เสีย ได้มีอาณุศตกลั้ง เส้นแบบนั                                                                                | ความสอดคล้องกับแผนในระดับพื้นที่                                                                                                    |                                       |
| 794 60 7643411 15419411 1361 158 911 13                               | USED ON BUT FROUND OF BUILD FOR A DE CONTRACTOR FROM HOND                                                                           | 48 UT 19                                                                                                    |                                       |
| ภ <mark>าคเหน</mark> ือ                                               | เสือถแนวทางการพัฒนาหลัก                                                                                                    | <ul> <li>เลือกแนวทางการพัดหนารอ</li> </ul>                                                                                                    | a 🗘                                   |
| าาคเหนือ<br>าาคตะวันออกเฉียงเทนือ                                     | เลือกแนวทางการพัฒนาหลัก<br>เลือกแนวทางการพัฒนาหลัก                                                                                  | <ul> <li>เลือกแนวทางการพัฒนารอ</li> <li>เลือกแนวทางการพัฒนารอ</li> </ul>                                                                                                    | a *                                   |
| ภาคเหนือ<br>ภาคตะวันออกเฉียงเทนีอ<br>ภาคกลาง                          | เสือถแนวทางการพัฒนาหลัก<br>เลือถแนวทางการพัฒนาหลัก<br>เลือกแนวทางการพัฒนาหลัก                                                       | <ul> <li>เลือกแนวทางการพัฒนารอ</li> <li>เลือกแนวทางการพัฒนารอ</li> <li>เลือกแนวทางการพัฒนารอ</li> </ul>                                                                                              | a * ]<br>a * ]<br>a * ]               |
| ภาคเหนือ<br>ภาคตะวันออกเฉียงเหนือ<br>ภาคกลาง<br>ภาคตะวันออก           | เสือถแนวทางการพัฒนาหลัก<br>เลือถแนวทางการพัฒนาหลัก<br>เสือถแนวทางการพัฒนาหลัก<br>เสือถแนวทางการพัฒนาหลัก                            | <ul> <li>เลือกแนวทางการพัฒนารอ</li> <li>เลือกแนวทางการพัฒนารอ</li> <li>เลือกแนวทางการพัฒนารอ</li> <li>เลือกแนวทางการพัฒนารอ</li> <li>เลือกแนวทางการพัฒนารอ</li> </ul>                                | • • • • • • • • • • • • • • • • • • • |
| ภาคเหนือ<br>ภาคดะวันออกเฉียงเหนือ<br>ภาคกลาง<br>ภาคตะวันออก<br>ภาคใต้ | เสือถแมวทางการพัฒนาหลัก<br>เสือถแนวทางการพัฒนาหลัก<br>เสือถแนวทางการพัฒนาหลัก<br>เลือถแนวทางการพัฒนาหลัก<br>เลือถแนวทางการพัฒนาหลัก | <ul> <li>เลือกแนวทางการพัฒนารอ</li> <li>เลือกแนวทางการพัฒนารอ</li> <li>เลือกแนวทางการพัฒนารอ</li> <li>เลือกแนวทางการพัฒนารอ</li> <li>เลือกแนวทางการพัฒนารอ</li> <li>เลือกแนวทางการพัฒนารอ</li> </ul> | • • • • • • • • • • • • • • • • • • • |

### การเลือกแผนระดับที่ 3 ตามมติ ครม. วันที่ 4 ธันวาคม 2560

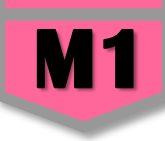

### >>> ตธวจสอบว่าโคธงกาธมีความสอดคล้องกับแผนพัฒนาภาคหรือไม่ ≮ ≮

2. หากโดธงกาธไม่มีความสอดคล้องกับแผนพัฒนาภาค ให้คลิก "√" ในช่อง □ ไม่ใช่โคธงกาธที่มีการดำเนินการใน ธะดับพื้นที่ และ/หรือไม่มีความสอดคล้องกับแผนพัฒนาภาค

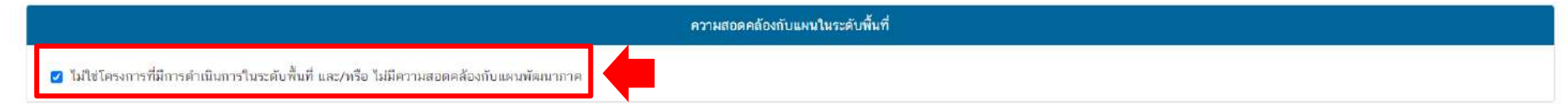

#### 2. หากโดธงกาธ<mark>มีความสอดคล้อง</mark>กับแผนพัฒนาภาค

ให้ดลิก "เลือกแนวทางการพัฒนาหลัก" ตามภูมิภาดของท่าน เช่น สำนักงานเขตพื้นที่การศึกษาประกมศึกษาเชียงใหม่ เขต 1 ให้เลือก ภาดเหนือ และให้ท่านศึกษาแผนพัฒนาภาดเหนือ

| 2 ความสอดคล้องกับแผนในระดับพื้นที่<br>] ไม่ใช่โครงการที่มีการดำเนินการในระดับพื้นที่ และ/หรือ ไม่มีความสอดคล้องกับแผนพัฒนาภาค |                                                                                                    |                        |   |  |
|----------------------------------------------------------------------------------------------------|----------------------------------------------------------------------------------------------------|------------------------|---|--|
|                                                                                                    |                                                                                                    |                        |   |  |
| าาคดะวันออกเฉียงเหนือ                                                                                                    |                                                                                                    | เลือถแนวทางการพัฒนารอง |   |  |
| าาคถลาง                                                                                                    | เดือกแนวทางการทัฒนาทลัก<br>พัฒนาสู่การเป็นระเบียงเศรษฐกิจพิเศษภาคเหนือ Creative LANNA ในพื้นที่จังหวัดเชียงใหม่ เชียงราย<br>สำพุม สำปาง                                                                                                    | เลือกแนวทางการพัฒนารอง | * |  |
| าคตะวันออก                                                                                                    | พัฒนาการผลิตตามระบบเกษตรกรรมยั่งยืน เชื่อมโยงสู่อุตสาทกรรมแปรรูปมูลค่าสูง<br>พัฒนาการท่องเที่ยวและบริการบนรานภมิปัญญา และวัฒนธรรม                                                                                                    | เลือกแนวทางการพัฒนารอง | * |  |
| าคใต้                                                                                                    | เสริมศักขภาพของเมืองและพื้นที่เขตเศรษฐกิจพิเศษชายแดนเพื่อรองรับการขยายดัวทางเศรษฐกิจ และเอื้อ<br>ต่อการอยู่อาศัย                                                                                                    | เลือกแนวทางการพัฒนารอง | * |  |
| าคใด้ชายแคน                                                                                                    | พัฒนาแล้ะขกระดับคุณภาพชีวิต เพื่อแก้ไขปัญหา ความขากจน พัฒนาผู้สูงอายุสู่การเป็นผู้สูงอายุ ที่มี<br>ศักยภาพ (Active Aging) และพัฒนาทักษะ ฝีมือแรงงาน<br>อนุรักษ์และฟื้นฟูป่าต้นน้ำ พัฒนาระบบบริหารจัดการน้ำที่มีความสมตุล ป้องกันและแก้ไขปัญหาหมอกควัน<br>ปัณหายิ่งแวดถ้อยเมือง | เลือกแนวทางการทัฒนารอง |   |  |

#### ระบบติดตามและประเมินผลแห่งชาติ

 พิจาธณาว่าโคธงกาธที่ท่านดำเนินกาธสอดคล้องกับแนวทางกาธพัฒนาธองข้อใด คลิกเลือก "แนวทางกาธพัฒนาธอง" โดยใช้แนวทางเดียวกันกับข้อ 2

| แพนปฏิ                               | มัติราชการของหน่วยงาน<br>                           | แผนปฏิบัติการด้าน                                        |            |                                           |                               | แผนพัฒนาภาค |                    |
|--------------------------------------|-----------------------------------------------------|----------------------------------------------------------|------------|-------------------------------------------|-------------------------------|-------------|--------------------|
|                                      |                                                     | ความสอดคล้องกับแผนในระเ                                  | ดับพื้นที่ |                                           | 3                             |             |                    |
| ] ไม่ใช่โครงการที่มีการดำเนินกา      | าในระดับพื้นที่ และ/หรือ ไม่มีความสอดคล้องกับแผนพิเ | ดเนาภาค                                                  |            |                                           |                               |             |                    |
| กาคเหนือ                             | พัฒนาสู่การเป็นระเบียงเศรษฐกิจพิเศษภาคเหร           | มือ Creative LANNA ในพื้นที่จังหวัดเชียงใหม่ เชียงราย ล่ | าพุ•       | เลือกแนวทางการพัฒนา                       | 504                           |             | ÷                  |
| ภาคตะวันออกเฉียงเ <mark>หน</mark> ือ | เลือกแนวทางการพัฒนาหลัก                             |                                                          |            |                                           |                               |             | เสือกแนวทางการทั่ง |
| ภาคกลาง                              | เลือกแนวทางการพัฒนาหลัก                             |                                                          |            | พัฒนา Creative Ecos<br>พัฒนาอุคสาหกรรมสรั | ystem<br>เงสรรค์              |             |                    |
|                                      | ALCONTRACTOR LINES                                  |                                                          |            | สงเสรมการคลาดและป                         | ระชาสมพนธ์ และการสรางการรบรู้ |             |                    |
| กาคตะวันออก                          | เลอกแนวทางการพดเหาหลด                               |                                                          |            |                                           |                               |             |                    |
| ภาคตะวันออก<br>ภาคใต้                | เลอกแนวทางการพดเนาหลด<br>เลือกแนวทางการพัฒนาหลัก    |                                                          |            | เลือกแนวทางการพัฒนา                       | ăยิง<br>                      |             | Ψ.                 |

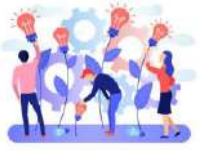

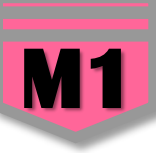

#### **eMENSCR** 🎗 สำมัญานเอตตื้นที่การศึกษามัชยมศึกษาประจวบศรีรันธ์ (obec\_regional43151) ∀ เลือกความสอดคล้องกับส่วนที่เกี่ยวข้องอื่น ความสอดคล้องกับนโยบายรัฐบาล . เลือกความสอดคล้องกับนโขบายรัฐบาล โดยสามารถคาวมีโหลดนโยบายรัฐบาลได้ที่นี่ (สามารถเลือกได้มากกว่า 1 ด้าน) ดวามสอดคล้องกับนโยบายรัฐบาลหลัก และความสอดคล้องกับนโยบาย - 🗌 นโยบายการพิทักษ์รักษาไว้ซึ่งสถาบันพระมหากษัตริย์ 🦳 การสร้างความเข้าใจที่ถูกต้องและเพยแพร่ข้อมูลเกี่ยวกับพระราชกรณียกิจ **เธ่งด่วนของรัฐบาล** ดวรเลือกข้อใดข้อหนึ่ง หรือเลือกทั้งสองข้อ การดำเนินงานตามแนวพระราชดำริ 🗍 การส่งเสริมสถาบันศาสบา นโยบายเร่งด่วน + 🗍 การผลักดันให้เกิดการปรับโตรงสร้างหนี้ทั้งระบบ 🕂 🦳 การดูแล ส่งเสริม ปกป้องผลประโยชน์ของผู้ประกอบการไทย และ SMEs mobilizzationary community + michienmestion 🕂 🗌 การเร่งออกมาตรการเพื่อลดราคาค่าพลังงานและสาธารณูปโกค + minufactulari 🕂 🦳 ກາວນຳເຫວອງກິຈນອກວະບານກາອິແສະເຫວອງກິຈໃຜ້ທີ່ນະບັບກາອີ - 🗸 การ์มสัมธรณ์พ่อการ์มากก่าวก + 🗍 การเร่งกระดุ้นเศรษฐกิจ 2 การให้สารกิจเอริปรรณ์การและสังหมายสารกิจ 🕂 🗌 การยกระดับการทำเกษตรแบบตั้งเดิมให้เป็นเกษตรทันสมัย หลังสามกับระวัติรูสาของการีต โดร้ะโทยพระรับสำนัดสรุดส์หรือที่มีสาขรูนนี้สร้านได้ระสมัด ที่ได้การทัพทศ์กะรับสามกระกำหนังสามกระกำหนังสามกระกำหนังสามกระกำหนังสาม สอรังการสอร์สองที่สองสือการสอรรร และการสอรรรษที่สา 🕂 🦳 การส่งเสริมการท่องเที่บวและแหล่งท่องเที่ยวที่มนุษย์สร้าง 🖌 แนวนายาร์ตอร์ไฟน์ประวงสรรรษายามสัตว์จะสารวัดประสารวัดไม่ได้สี่ได้แล้วการสินและมีการสะสารแล้วและการสลาแคล้ะเส้าสารวัดการสารก็และกา + 🗌 การแท้ปัญหายาเสพติดอย่างเด็ดขาดและครบวงจร ส่งสังได้กัดการโรงสาระโดร์ซี 3) เป็นไวล์อ เน็ตการเปล่ายาให้กระโดรร์ติไม่มีการไปการสังสารไม่ (sen to Sen) 🕂 🦳 การเร่งแก้ฟิญหาอาชญากรรม อาชญากรรมออนไลน์ มีจฉาชีพ และอาชญากรรมช้ามชาติ ส่งสัมไปถึงคานร่วมีออกกับกุ่งอย่างการอส่วนใหญ่และการอายในการคารสืบครามบ่น + 🗌 การจัดสวัสดิการสังคมให้สอดคล้องกับสภาพสังคมที่เปลี่ยนแปลงไป ส่งการปลาฟลฟลลากที่ที่สาวการปกติด ส่งส่งการรัฐว่ายวงที่เพี้ยงและองสีการที่มีก่อยสองส่งการส่งการการปลุยพพพระส่งการังที่สองที่ได Lie Long Leaving นโยบายระยะกลางและระยะยาว Поликайны ปลไอส่านการและมันนี้เสียง สำครให้ 🗌 การสร้างโอกาสต่อยอดจากอดสาหกรรมเดิม + หรือสระการสำหรังที่ Power กละประสงค์การกล่องใน 🖉 ครรมค่า 🖉 กละต่อการณภ์ (UPO) 🕂 🦳 การส่งเสริมโอกาสในอุตสาหกรรมแห่งอนาคต ให้สังนี้สำหรับของสามารถให้สังสองให้ที่ 15 รถสำหาร์การสามาก (TOC) ที่สามสำคัญ (TBCC) ที่สามสำหรับสามารถสามารถสา สมกับของ Report ที่สกับข้าย UpARI ให้กำการเรียนประเทศไปมี เรียโหลกปลี่ว่า ก็เพื่อขวางกับที่จะได้น้ำ ๆ ก็จะกำหาประกับไป 🕂 🗌 การพัฒนาโครงสร้างพื้นฐานเพื่อชยายโอกาส แต่งให้ของมาที่สาคัญสาทนานดีต้างทางผู้สามาใช้ได้การไขยังคุด 🕂 🦳 การส่งเสริมและผลักดันการพัฒนาคนไทยทุกช่วงวัย 🕂 🦳 การสร้างความยั่งยืนของทรัพยากรธรรมชาติและสิ่งแวดล้อมควบคู่ไปกับการขับเคลื่อนเศรษฐกิจและสังคมของประเทศ + ministrantamentant + 🗍 กรที่เสาะนี้ยังออร์ครรรรดนั่นนี้แหล่อคายุไปการรับตั้งอายุวันแจ้อคอรบด 🕂 🦳 พลิกฟื้นความเชื่อมั่นของคนไทยและต่างชาติ ด้วยการทัตนาการเมืองในระบอบประชาธิปไตยให้เข้มแข้ง มีเสถียรภาพ มินิติธรรม และความโปร่งใส + ให้เป็นการที่นี่สุดหม่ายหลังสาวที่ส่วนหลังการจัดก็ระบบประทัยใหญ่หนึ่งได้สินการที่มีของ สนารไปได้ม + 🗌 การต่างประเทศ + H910/004 🕂 🔄 การรักษาเสดียรภาพทางเศรษฐกิจของประเทศและคำเนินนโยบายการคลัง + 🗍 แปลงสมาราสสมุทธสมาราชสมบัณฑิการกระด้

#### ระบบติดตามและประเมินผลแห่งชาติ

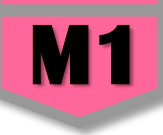

นอกจากเลือกดวามสอดดล้องกับนโยบายหลักของธัฐบาล และ นโยบายเธ่งด่วน แล้ว ท่านสามาธถเลือกดวามสอดดล้องกับส่วนอื่น ๆ ได้แก่ กฏหมายที่เกี่ยวข้อง และมติดณะธัฐมนตธีที่เกี่ยวข้อง (กธณีไม่ทธาบ ไม่จำเป็นต้องกธอก)

| กอุหมายที่เกี่ยวข้อง                |                                    |
|-------------------------------------|------------------------------------|
| กฎหมายที่เกี่ยวข้อง                 | 🜩 เพิ่มกฎหมายที่เกี่ยวข้อง         |
| มติดณะรัฐมนตรีที่เกี่ยวข้อง         |                                    |
| มติคณะรัฐมนตรีที่เกี่ยวข้อง         | 🕂 เพิ่มมติคณะวัฐมนดรีที่เกี่ยวข้อง |
| อื่นๆ ที่เกี่ยวข้อง                 |                                    |
| อื่นๆ ที่เกี่ยวข้อง                 | 🛨 อื่นๆ ที่เกี่ยวข้อง              |
| ตุ่มือการใช้งาน เอกสารที่เกี่ยวขักง | 📰 ดูสรุปแบบฟอร์ม                   |

หม้าถัดไป

ระบบติดตามและประเมินผลแห่งชาติ

# ข้อมูลทั่วไป/ภาพธวมโคธงการ

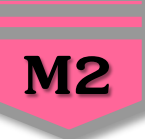

#### ภาพรวมโครงการ/การดำเนินงาน 1. เลือกว่าข้อมูลที่นำเข้าในธะบบฯ มีลักษณะ ลักษณะการดำเนินงาน \* 🖌 โครงการ การดำเนินงาน เป็น**"โครงการ" ห**รือ **"การดำเนินงาน"** พื้นฐานด้านการพัฒนาและเสริมสร้างศักยภาพทรัพยากรมนษย์ ภายใต้แผนงาน 2 รหัสโครงการใหญ่ (ถ้ามี) 🕄 3 ลักษณะโครงการ/การดำเนินงาน \* 🖌 ใช้งบประมาณ ไม่ใช้งบประมาณ วิธีการดำเนินงาน (กรณีมีการดำเนินการเองบางส่วน และจัดจ้าง 🗸 ดำเนินการเอง จัดจ้าง บางส่วน ให้เลือกวิธีทั้งสองตัวเลือก) • รหัส New GFMIS Thai (20 หลัก) ของโครงการ \* 6 20004360002001000000 ท่านสามารถดรวจสอบรหัส New GFMIS Thai ได้จาก ที่นี่

 ธะบุชื่อ "แผนงาน" ตามพ.ธ.บ.ธายจ่ายงบประมาณในแต่ละปีงบประมาณ ของ สพฐ. กธณีที่งบประมาณที่ สพท. ได้รับเป็น "เงินนอก งบประมาณ" สพท.สามารถกรอกข้อมูลว่า "เงินนอกงบประมาณ" หรือ หากไม่ทราบชื่อแผนงานให้กรอกว่า "ไม่ทราบชื่อแผนงานเนื่องจากใน หนังสือแจ้งจัดสรรไม่ได้ระบุไว้"

**3.** ระบุ "**ธทัสของโดธงการใหญ่**" ในระบบ eMENSCR (ถ้ามี) กรณี เช่น โดรงการที่ได้รับจัดสรรงบประมาณจากโดรงการใหญ่ ของสำนักต่าง ๆ ในส่วนกลาง (สพฐ.) เพื่อให้ท่านนำไปใช่ในการดำเนินการตามวัตถุประสงค์ ของโครงการใหญ่ ให้ท่านระบุรหัสของโครงการใหญ่ที่เป็นแหล่ง งบประมาณของท่าน หรือเป็นโครงการต่อเนื่องจากปีงบประมาณที่ผ่านมา สามารถนำรหัสโครงการในระบบ eMENSCR ของปีงบประมาณนั้น ๆ มากรอกได้

**4.** เลือกลักษณะ **"โคธงกาธ⁄กาธดำเนินกาธ"** ว่าเป็นโคธงกาธที่ ใช้งบปธะมาณ หรือ ไม่ใช้งบปธะมาณ

5. เลือก "วิธีการดำเนินงาน" ดำเนินการเอง/จัดจ้าง หากดำเนินการทั้ง 2 วิธี ให้เลือกทั้งสองตัวเลือก

# ข้อมูลทั่วไป/ภาพธวมโคธงการ

#### ผู้อำนวยการกองหรือเทียบเท่า

| ชื่อ •                | นาย - ปฐมพงษ์        |   |
|-----------------------|----------------------|---|
| นามสกุล *             | ດອກແຕ້ວ              |   |
| อีเมล (หน่วยงาน) •    | admin@phrae2.go.th   |   |
| อีเมล (ส่วนตัว/สำรอง) | 2                    | 1 |
| โทรศัพท์ *            | <b>%</b> 0 5458 4130 |   |
| โทรสาร                | B                    |   |
|                       |                      |   |
| ผู้ประสามงานหลัก      |                      |   |
| ชื่อ •                | นาย + ปริวัฒน์       |   |

| -<br>ಬೆರ *             | นาย 🕶 ปริวัฒน์       |   |
|------------------------|----------------------|---|
| นามสกุล 🔺              | มีเคช                |   |
| อีเมล (หน่วยงาน) 🔹     | admin@phrae2.go.th   |   |
| อีเมล (ส่วนตัว/ส่ารอง) | 2                    | 2 |
| โทรศัพท์ •             | <b>©</b> 0 5458 4130 |   |
| โทรสาร                 |                      |   |

1. ผู้อำนวยการกองหรือเทียบเท่า ให้กรอกรายละเอียดข้อมูล "ผู้อำนวยการสำนักงานเขตพื้นที่การศึกษาประกมศึกษา หรือผู้อำนวยการ

#### >>> สำนักงานเขตพื้นที่การศึกษามัธยมศึกษา"

2. ผู้ประสานงานหลัก ให้กรอกรายละเอียดข้อมูล "ผู้รับผิดชอบโครงการ" ที่ผู้มีความรู้ความเข้าใจเกี่ยวกับโครงการเป็นอย่างดี (ต้องสามารถอธิบาย รายละเอียด ของโครงการได้ในกรณีที่สำนักงานสภาพัฒนาการเศรษฐกิจและสังคมแห่งชาติ หรือสำนักงบประมาณ ต้องการทราบรายละเอียดเพิ่มเติม) กรก ที่สำนักงานเขตพื้นที่การศึกษาจัดสรรงบประมาณไปให้ "สหวิทยาเขต" หรือ "กลุ่มเครือข่ายฯ" เพื่อดำเนินการเรื่องใดเรื่องหนึ่งห้ามมิให้นำชื่อ ผอ.ธ.ธ. หรือ ครูผู้สอนมากรอกในส่วนนี้ และสำนักงานเขตพื้นที่การศึกษาต้องนำเข้าข้อมูล และติดตามผลการดำเนินงานของผู้รับประมาณไปดำเนินการโดยรายงาน

ดวามก้าวหน้าในการดำเนินงานในธะบบ eMENSCR ด้วย

ระบบติดตามและประเมินผลแห่งชาติ

# รายละเอียดโครงการ

| 1. ความเชื่อมโยงกับแผนระดับต่าง ๆ 🚽 | 1 | 2. ข้อมูลทั่วไป | 1 | 3. รายละเอียด | 4. กิจกรรม | 5. งบประมาณ |
|-------------------------------------|---|-----------------|---|---------------|------------|-------------|
|-------------------------------------|---|-----------------|---|---------------|------------|-------------|

| โครงการ/การดำเนินงาน ประจำ | ปิงบประมาณ                                                                                                    |
|----------------------------|----------------------------------------------------------------------------------------------------|
| ເລືອກປັ່ງບປາະນາດ 🖌         | 2566 ~ 1                                                                                                    |
| ระยะเวลาดำเนินโครงการ/การค | าเนินงาน                                                                                                    |
| วันที่เริ่มดันโครงการ •    | ตุลาคม 2565 🗰 2 วันที่ลิ้นสุดโครงการ • กันยายน 2566 🗮 3                                                                                                    |
| รายละเอียดโครงการ/การดำเนิ | มาน                                                                                                    |
| หลักการและเหตุยล ★         | 4<br>1<br>2<br>1<br>1<br>1<br>2<br>1<br>1<br>1<br>1<br>1<br>1<br>1<br>1<br>1<br>1<br>1<br>1<br>1                                                                                                    |
| วัตถุประสงค์ •             | <ol> <li>เพื่อให้ครูผู้สอมวิชาภาษาไทยได้นำสื่อการสอนและวิจีการสอนไปปฏิบัติ เพื่อแก้ปัญหาภาวะถดถอยทางการเรียนรู้ของผู้เรียน (Learning Loss) ผ่านสื่อพัฒนาการอ่านและการเขียนภาษาไทย</li> <li>เพื่อส่งเสริมและ ทัฒนารูปแบบวิจีการสอนภาษาไทยที่ได้ผล แลกเปลี่ยนเรียนรู้ ประสบการณ์และเผยแพร่วิจีการสอนของครูกลุ่มสาระการเรียนรู้ภาษาไทย</li> <li>เพื่อมิเทศ ติดตาม การพัฒนาและรายงานผลการดำเนินงานอย่างเป็นระบบ</li> </ol> |

- คลิกเลือก "ปังบประมาณ" ที่ดำเนินโครงการ
- 2. ดลิกเลือก "วันที่เริ่มต้นโครงการ" ดวรกำหนด ตั้งแต่ช่วงเวลาที่มีการเริ่มดำเนินกิจกรรม
- **3.** ดลิก เลือก "**วันที่สิ้นสุดโดธงกาธ**" ดวธกำหนดให้อยู่ในช่วงเวลาเฉพาะในปีงบปธะมาณนั้น ๆ
- ระบุ "หลักการและเหตุผล" ของโดธงการ ดวรประกอบไปด้วยเนื้อหา 3 ประเด็น ดือ 1) ที่มาของโดธงการ ดวรประกอบด้วยกฎหมาย หรือ พ.ร.บ.ที่เกี่ยวข้อง ดวามเชื่อมโยงระหว่างโดธงการกับยุทธศาสตร์ชาติ แผนแม่บทประเด็น และแผนย่อย 2) สภาพปัญหาและสาเหตุที่ต้องจัดทำ โดรงการ และ 3) ดวามต้องการหรือดวามจำเป็นในการจัดทำโดรงการ
- ธะบุ "วัตกุประสงค์" ของโคธงการ โดยธะบุสิ่งที่ต้องดำเนินงานเป็นธายข้อให้เห็นอย่างชัดเจน และเฉพาะเจาะจงมากที่สุด (แต่ละโคธงการมีวัตถุประสงค์ได้มากกว่า 1 ข้อ) และจะต้องสอดคล้องกับหลักการและเหตุผลของโคธงการด้วย

## รายละเอียดโครงการ

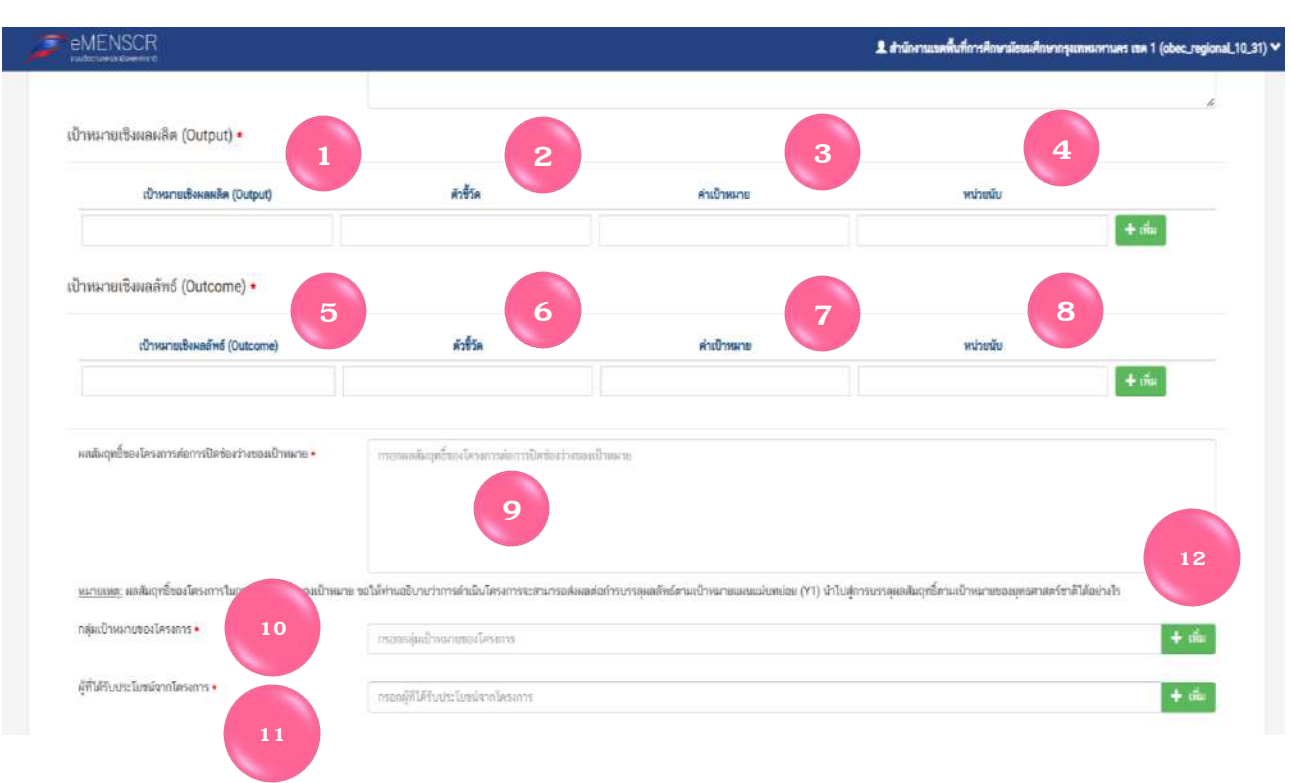

1 และ 5 ให้นำ Output และ Outcome ของโคธงการที่ กำหนดไว้มากธอก

2 และ 6 "ตัวชี้วัด" การกรอกตัวชี้วัดของ Output และ Outcome ให้นำตัวชี้วัดที่เดยเขียนไว้ในรูปแบบเดิมก่อนมี การปรับปรุงระบบมากรอก โดยดัดเลือกตัวชี้วัดที่ สามารถตอบ Output และ Outcome นั้น ๆ มากรอกแต่ยัง ไม่ต้องกรอกด่าเป้าหมายของตัวชี้วัด เช่น กรอกเพียง "ร้อยละของนักเรียน......" เป็นต้น

3 และ 7 "ด่าเป้าหมาย" การกรอกด่าเป้าหมายให้นำด่า
 เป้าหมายของตัวชี้วัดมากรอก เช่น กำหนดด่าเป้าหมาย
 ของตัวชี้วัดไว้ที่ ร้อย 80 ก็ให้นำมากรอก ในกรณีที่
 Outcome เขียนไว้ในลักษณะพรรณนาด่าเป้าหมายก็ไม่
 ต้องกรอก แต่หน่วยนับยังสามารกกรอกได้ตามปกติ
 4 และ 8 "หน่วยนับ" คือ หน่วยในการนับของสิ่งนั้นโดย
 เป็นหน่วยนับของตัวชี้วัดที่ได้กำหนดไว้ เช่น ร้อยละของ
 นักเรียน หน่วยนับที่ต้องกรอกคือ "ดน" เป็นตัน

9. "ผลสัมฤทธิ์ของโคธงการต่อการปิดช่องว่างเป้าหมาย" เป็นการให้ผู้กรอกพยายามอธิบายให้ได้ว่าสิ่งที่ตนเองดำเนินการทั้งหมดจะส่งผลต่อเป้าหมายของยุทธศาสตร์ชาติ และ แผนย่อยได้อย่างไร เช่น เป้าหมายคือ ลดความเหลื่อมล้ำและความเป็นธรรมในทุกมิติ ให้อธิบายให้ได้ว่าเมื่อดำเนินการโคธงการนี้แล้วจะส่งผลให้เกิดการลดความเหลื่อมล้ำทางการ ศึกษาได้อย่างไร ตามตัวอย่างที่ 1 (เฟรมกัดไป) หากท่านอธิบายความสอดคล้องระหว่างโครงการกับยุทธศาสตร์ชาติและแผนย่อยไว้ดีสามารถคัดลอกเนื้อหาบางส่วนบางตอนมา กรอกได้

10. "กลุ่มเป้าหมายของโคธงกาธ" ให้นำเป้าหมายของโคธงกาธมากธอก เช่น ครู จำนวน 265 คน นักเธียน จำนวน 2,500 คน เป็นต้น โดยกาธกธอกกลุ่มเป้าหมายต้องสัมพันธ์กับ ตัวชี้วัดความสำเร็จของโคธงกาธที่กำหนดไว้

11. "ผู้ที่รับประโยชน์จากโดธงกาธ" ให้นำผู้ได้รับประโยชน์จากโดธงการมากรอกโดยให้ดำนึงถึงกลุ่มเป้าหมายที่เป็นปลายทางของการจัดการศึกษา คือ ผู้เรียน 12. เมนู มีไว้เพื่อเพิ่มจำนวนเป้าหมายเชิงผลผลิตหรือผลลัพธ์ หรือ ตัวชี้วัด ที่มีมากกว่า 1 ข้อ กรณีที่ต้องการเพิ่มให้ดลิกที่เมนูนี้

# ตัวอย่างการกรอกข้อมูล

|                                                                                                    |                                                                                                    |                                                                                                    |                                                                                                    | 1.                                                                                                    |
|----------------------------------------------------------------------------------------------------|----------------------------------------------------------------------------------------------------|----------------------------------------------------------------------------------------------------|----------------------------------------------------------------------------------------------------|----------------------------------------------------------------------------------------------------|
| าหมายเชิงผลผลิต (Output) •                                                                                                    |                                                                                                    |                                                                                                    |                                                                                                    |                                                                                                    |
| เป้าหมายเชิงพลผลิต (Output)                                                                                                    | ดัวชี้วัด                                                                                                    | ค่าเป้าหมาย                                                                                                    | หน่วยนับ                                                                                                    |                                                                                                    |
| 1. ครูที่รับผิดชอบงานระบบการคุแลช่วยเหลือนักเรียน และระเ                                                                                                | ร้อยละของครูที่รับผิดชอบงานระบบการคุแลช่วยเหลือนักเรียน                                                                                                    | ร้อยละ 80                                                                                                    | คน                                                                                                    | - au                                                                                                    |
| 2. นักเรียนทุกกลุ่มได้แก่ เด็กกลุ่มเสียง เด็กตกหล่น เด็กออกก                                                                                            | ร้อยละของเด็กออกกลางคัน ให้กลับเข้าสู่ระบบการศึกษา หรือ                                                                                                    | ร้อยละ 80                                                                                                    | คน                                                                                                    | - au                                                                                                    |
|                                                                                                    |                                                                                                    |                                                                                                    |                                                                                                    | + เพิ่ม                                                                                                    |
| เป้าหมายเชิงผลลัพธ์ (Outcome)<br>เด็กระดับการศึกษาชันพื้นฐานทุกคนได้รับโอกาสและความเสม                                                                  | ตัวขี้วัด<br>ร้อยละของเด็กที่อยู่นอกระบบการศึกษา และเด็กดกหล่น ให้กเ                                                                                                    | <b>ค่าเป้าหมาย</b><br>ร้อยละ 3                                                                                                    | ทน่วยนับ<br>คน                                                                                                    | + เพิ่ม                                                                                                    |
|                                                                                                    |                                                                                                    |                                                                                                    |                                                                                                    |                                                                                                    |
| มลสัมฤทธิ์ของโครงการต่อการปิดช่องว่างของเป้าหมาย •                                                                                                    | การดำเนินการโครงการจะก่อให้เกิดแนวทางกระบวนการใ<br>เด็กในพื้นที่รับผิดชอบบริหารจัดการศึกษาได้รับการคุ้มคร<br>ยิ่งขึ้น เด็กได้รับความคุ้มครองทางสังคมที่เพียงพอในด้านเ                                                                                                    | นการส่งเสริม สนับสนุนให้ประชากรวัยเรียนที่มีอายุถึงเกณะ<br>องและมีหลักประกันทางสังคมเพิ่มขึ้น และเป็นการวางระบบ<br>การบริการทางการศึกษา นำไปสู่การสร้างความเป็นธรรม แ                                                                                                    | ท์การศึกษาภาคบังคับทุกคนได้รับโอกาสทางการศึกษาที่มีคุณภาข<br>มและกลไกในการให้ความช่วยเหลือกลุ่มเป้าหมาบที่ต้องการความ<br>ละลดความเหลื่อมส้ำทางด้านการศึกษา รวมทั้งเป็นการพัฒนาระเ                                                                                                    | า ซึ่งเป็นส่วนล่าคัญในการส่งเสริมให้<br>ช่วยเหลือเป็นพิเศษได้ครอบคลุมมาก<br>บบการป้องกัน การเฝ้าระวังและการ                                       |
| เลสัมฤทธิ์ของโครงการต่อการปิดช่องว่างของเป้าหมาย ∙                                                                                                    | การดำเนินการโครงการจะก่อให้เกิดแนวทางกระบวนการใ<br>เด็กในพื้นที่รับผิดชอบบริหารจัดการศึกษาได้รับการคุ้มคร<br>ยิ่งขึ้น เด็กได้รับความคุ้มครองงางสังคมที่เทียงพอในด้าน<br>ดูแลช่วยเหลือเด็กกลุ่มเสียง เด็กตกหล่น เด็กออกกลางคัน<br>ศักยภาพ สร้างระบบการดูแลช่วยเหลือนักเรียน มาตรการเ                                                                                                    | นการส่งเสริม สนับสนุมให้ประชากรวัยเรียนที่มีอายุถึงเกณฑ<br>องและมีทลักประกันทางสังคมเพิ่มขึ้น และเป็นการวางระบบ<br>การบริการทางการศึกษา นำไปสู่การสร้างความเป็นธรรม แ<br>เด็กไร้สัญชาติ เด็กที่มีความต้องการจำเป็นพิเศษ เด็กทิกา<br>ความปลอดภัย สร้างระบบภูมิคุ้มกันของสถานศึกษาในสังกั                                                                                    | ท์การศึกษาภาคบังคับทุกคนได้รับโอกาสทางการศึกษาที่มีคุณภาท<br>มและกลไกในการให้ความช่วยเหลือกลุ่มเป็าหมาบที่ต้องการความ<br>ละลดความเหลื่อมล้ำทางด้านการศึกษา รวมทั้งเป็นการพัฒนาระเ<br>รและเด็กด้อยโอกาสให้ได้รับโอกาสเข้าถึงการศึกษา และการฝึกอา<br>คล่านักงานเขตพื้นที่การศึกษาให้เข้มแข็ง                                                      | า ซึ่งเป็นส่วนสำคัญในการส่งเสริมให้<br>ช่วยเหลือเป็นพิเศษได้ครอบคลุมมาก<br>มบการป้องกัน การเฝ้าระวังและการ<br>าชีพที่หลากหลายเหมาะสมตาม<br>ผื     |
| เลสัมฤทธิ์ของโครงการต่อการปิดช่องว่างของเป้าหมาย ∙<br>เ <u>มายเทต</u> ุ ผลสัมฤทธิ์ของโครงการในการปิดช่องว่างของเป้าหมาย ขอ                              | การดำเนินการโครงการจะก่อให้เกิดแนวทางกระบวนการใ<br>เด็กในพื้นที่รับผิดชอบบริหารจัดการศึกษาได้รับการคุ้มคร<br>ยิ่งขึ้น เด็กได้รับคาามคุ้มครองทางสังคมที่เทียงพอในด้าน<br>ดุแลช่วยเหลือเด็กกลุ่มเสียง เด็กตกหล่น เด็กออกกลางค้น<br>ศักยภาพ สร้างระบบการดูแลช่วยเหลือนักเรียน มาตรการเ<br>ให้ทำนอธิบายว่าการดำเนินโครงการจะสามารถส่งผลต่อกำรบรรลุเ                                                | นการส่งเสริม สนับสนุนให้ประชากรวัยเรียนที่มีอายุถึงเกณฑ<br>องและมีทลักประกันทางสังคมเพิ่มขึ้น และเป็นการวางระบบ<br>การบริการทางการศึกษา นำไปสู่การสร้างความเป็นธรรม แ<br>เด็กไร้สัญชาติ เด็กที่มีความต้องการจำเป็นพิเศษ เด็กทิกา<br>ความปลอดภัย สร้างระบบภูมิคุ้มกันของสถานศึกษาในสังกับ<br>งลลัทธ์ตามเป้าทมายแผนแม่บทย่อย (Y1) นำไปสู่การบรรม                             | ท์การศึกษาภาคบังคับทุกคนได้รับโอกาสทางการศึกษาที่มีคุณภาท<br>มและกลไกในการให้ความช่วยเหลือกลุ่มเป็าหมาบที่ต้องการความ<br>ละลดความเหลื่อมส้ำทางด้านการศึกษา รวมทั้งเป็นการพัฒนาระเ<br>รและเด็กด้อยโอกาสให้ได้รับโอกาสเข้าถึงการศึกษา และการฝึกอ<br>คสำนักงานเขตพื้นที่การศึกษาให้เข้มแข็ง<br>ลุผลสัมฤทอิ์ตามเป้าหมายของบุทอศาสตร์ชาติได้อย่างไร  | า ซึ่งเป็นส่วนสำคัญในการส่งเสริมให้<br>ช่วยเหลือเป็นพิเศษได้ครอบคลุมมาก<br>มบการป้องกัน การเฝ้าระวังและการ<br>าชีพที่หลากหลายเหมาะสมตาม<br>2      |
| เลลัมฤทธิ์ของโครงการต่อการปิดข่องว่างของเป้าหมาย ∙<br>เ <u>มายเทต</u> : ผลลัมฤทธิ์ของโครงการในการปิดช่องว่างของเป้าหมาย ขอ<br>เลุ่มเป้าหมายของโครงการ • | การดำเนินการโครงการจะก่อให้เกิดแนวทางกระบวนการใ<br>เด็กในพื้นที่รับมิดชอบบริหารจัดการศึกษาได้รับการคุ้มคร<br>ยิ่งขึ้น เด็กได้รับความคุ้มครองทางสังคมที่เทียงพอในด้าน<br>ดุแลข่วยเหลือเด็กกลุ่มเสียง เด็กตกหล่น เด็กออกกลางคัน<br>ศักยภาพ สร้างระบบการดุแลช่วยเหลือนักเรียน มาตรการเ<br>ให้ท่านอธิบายว่าการดำเนินโครงการจะสามารถส่งผลต่อกำรบรรลุเ<br>เด็กกลุ่มเสียง ร่านานคน เด็กตกหล่น ร่านวนค | นการส่งเสริม สนับสนุนให้ประชากรวัยเรียนที่มีอาขุถึงเกณร<br>องและมีทลักประกันทางสังคมเพิ่มขึ้น และเป็นการวางระบบ<br>การบริการทางการศึกษา นำไปสู่การสร้างความเป็นธรรม แ<br>เด็กไร้สัญชาติ เด็กที่มีความต้องการจำเป็นพิเศษ เด็กทิกา<br>ความปลอดภัย สร้างระบบภูมิคุ้มกันของสถานศึกษาในสังกั<br>งุลลัทอ์ศามเป้าทมายแผนแม่บทย่อย (Y1) นำไปสู่การบรรม<br>แ เด็กออกกลางคัน จำนานคน | ท์การศึกษาภาคบังคับทุกคนได้รับโอกาสทางการศึกษาที่มีคุณภาท<br>มและกลไกในการให้ความช่วยเหลือกลุ่มเป็าหมายที่ต้องการความ<br>ละลดความเหลื่อมล้ำทางด้านการศึกษา รวมทั้งเป็นการพัฒนาระเ<br>รและเด็กด้อยโอกาสให้ได้รับโอกาสเข้าถึงการศึกษา และการฝึกอ<br>คล่านักงานเขตพื้นที่การศึกษาให้เข้มแข็ง<br>ลุผลสัมฤทธิ์ตามเป้าหมายของบุทธศาสตร์ชาติได้อย่างไร | 1 ซึ่งเป็นส่วนสำคัญในการส่งเสริมให้<br>ช่วยเหลือเป็นพิเศษได้ครอบคลุมมาก<br>มบการป้องกัน การเฝ้าระวังและการ<br>าชีพที่หลากหลายเหมาะสมตาม<br>&<br>* |

#### หมายเหตุ

### ตัวชี้วัดความสำเธ็จของโคธงกาธ

**ตัวชี้วัด ดือ** ดัชนีชี้วัด หรือหน่วยวัดดวามสำเร็จของการปฏิบัติงานที่ถูกกำหนดขึ้น **โดยเป็นหน่วยวัดที่ดวรมีผลเป็นตัวเลขที่นับ ได้จริง และต้องสื่อถึงเป้าหมายในการปฏิบัติงานสำคัญ** ทั้งนี้เพื่อสร้างดวามซัดเจนในการกำหนด ติดตามและประเมินผลการ ปฏิบัติงานในด้านต่าง ๆ ดือ ด่าที่วัดจากผลการปฏิบัติงานที่เกิดขึ้นจริง เพื่อแสดงผลสำเร็จของการวัดตามวัตถุประสงค์

 หลักการสำคัญในการเขียนตัวชี้วัดความสำเร็จของโครงการ คือ ต้องเขียนให้สอดคล้องกับวัตถุประสงค์สามารถบอกได้ว่า วัตถุประสงค์นั้นสำเร็จหรือไม่ และต้องวัดได้จริงด้วยวิธีการใดวิธีการหนึ่ง หรือเครื่องมือใดเครื่องมือหนึ่ง

 2. ตัวชี้วัดทุกตัวต้องเริ่มต้นจากวัตถุประสงค์ โดยเลือกเฉพาะวัตถุประสงค์ที่สำคัญที่ส่งผลต่อความสำเร็จของโครงการเท่านั้น มิฉะนั้นนจะมีตัวชี้วัดที่มากเกินความจำเป็นและไม่เกิดประโยชน์

การกำหนดตัวชี้วัดผลสำเร็จในการประเมินโครงการ ถูกกำหนดขึ้น เพื่อใช้วัดว่าผลการดำเนินงานของแต่ละโครงการบรรลุ
 เป้าหมายหรือไม่ อาจกำหนดหรือใช้ตัวชี้วัดของการประเมินต่าง ๆ ดังต่อไปนี้

3.1 ด้านปริมาณ (Quantity) เช่น จำนวนผู้เข้าธวมโดธงกาธ จำนวนกิจกธธมที่ทำ ปริมาณกาธให้บริกาธ จำนวนซิ้นงานที่ ผลิตได้ เป็นต้น

3.2 ด้านคุณภาพ (Quality) เช่น ความพึงพอใจ ความคิดเห็น แบบทดสอบ ธะดับความเข้าใจของผู้เข้าธับกาธอบธม เป็นต้น

3.3 ด้านเวลา (timeless) เช่น แผนการดำเนินงานเสร็จตามกำหนด ตารางการปฏิบัติงานสำเร็จตามแผน โครงการเสร็จตาม วันครบกำหนด งานเสร็จภายใน Cycle time เป็นต้น

3.4 ด้านความคุ้มค่าของต้นทุน (Cost-Effectiveness) เช่น จำนวนเงินที่ใช้จ่าย ค่าใช้จ่ายนอกเหนืองบปธะมาณ ร้อยละของเงิน งบปธะมาณที่สามารถเบิกจ่ายได้ตามเวลาที่กำหนด เป็นต้น

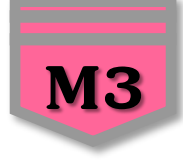

#### หมายเหตุ

# การกำหนดด่าเป้าหมายของตัวชี้วัด

สิ่งที่จะช่วยบอกถึงคุณภาพของการปฏิบัติงาน ดือ การบรรลุผลลัพธ์ตัวชี้วัด ซึ่งสามารถเปรียบเทียบกับด่าเป้าหมาย (Target) ที่กำหนดไว้ ทั้งนี้ตัวชี้วัดเดียวกันแต่ละหน่วยงานอาจตั้งด่าเป้าหมายแตกต่างกันได้ขึ้นอยู่กับผลลัพธ์ในปีที่ผ่านมา และ กระบวนการดำเนินงานที่ได้ออกแบบและผ่านการวิเคราะห์ว่า เป็นระบบที่มีประสิทธิผลและประสิทธิภาพเพียงใด ตัวชี้วัดทุกตัวจะต้อง มีการกำหนดด่าเป้าหมาย ผู้รับผิดชอบ และระบุรอบเวลาการรายงานผลที่ชัดเจน เพื่อใช่ในการติดตามและประเมินผล รวมทั้งมีการปรับเปลี่ยนด่าเป้าหมายให้ท้าทายและเหมาะสมตามสถานการณ์ โดยมีหลักเกณฑ์ในการกำหนดด่าเป้าหมายของตัวชี้วัดดังนี้

- เปรียบเทียบกับค่าเป้าหมายหรือเกณฑ์ที่กฎหมาย ต้นสังกัด (กระทรวงศึกษาธิการ/สำนักงานคณะกรรมการการศึกษาขั้นพื้นฐาน) หรือหน่วยงาน (สำนักงานเขตพื้นที่การศึกษา) กำหนด
- 2. เปรียบเทียบกับผลลัพธ์ในปีงบประมาณที่ผ่านมา (Baseline)
- 3. เปรียบเทียบเปรียบเทียบกับคู่แข่ง/คู่เทียบ เหมาะสมกับหน่วยงานที่มีผลลัพธ์ดีเกิดมาตรฐาน ต้องการเป็น Best Practice ในเรื่องนั้น ๆ

### ตัวอย่าง

- : ตัวอย่างตัวชี้วัดความสำเธ็จ และเป้าหมายเชิงปธิมาณ
  - : จำนวนผู้เข้าธ่วมโคธงกาธไม่น้อยกว่าธ้อยละ 80 ของกลุ่มเป้าหมาย
  - : ธะดับความพึงพอใจของกลุ่มเป้าหมายไม่น้อยกว่า 3.51 คะแนน (คะแนนเต็ม 5.00)
  - : จำนวนผู้ผ่านการทดสอบความรู้ความเข้าใจเรื่อง.....ไม่น้อยกว่าร้อยละ 80
- : ตัวอย่างตัวชี้วัดความสำเธ็จ และเป้าหมายเชิงคุณภาพ
  - : กลุ่มเป้าหมายมีเจตคติที่ดีต่อกาธ......
  - : เกิดประโยชน์ที่มีคุณค่าต่อผู้เรียน.....
  - : ได้ธับกาธยอมธับจากชุมชน.....

ระบบติดตามและประเมินผลแห่งชาติ

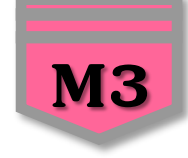

### หมายเหตุ

## ตัวชี้วัดเป้าหมายโคธงกาธ (Output)

**ผลผลิต (Output) ดือ "ทำแล้วได้อะไร ไม่ใช่ทำแล้วได้ใคร"** เป็นผลที่เกิดขึ้นทันที ผลโดยตรงจากการดำเนินโครงการเสร็จสิ้น ค่อนข้าง มั่นใจว่าเกิดขึ้นแน่นอน และต้องสามารถประเมินได้ทันทีหลับจบโครงการ เป็นผลการดำเนินงานตามวัตกุประสงค์ของโครงการ เช่น ผลสัมฤทธิ์ทางการเรียนของผู้เรียน ผู้ผ่านการฝึกอบรม เป็นต้น

ตัวอย่าง : สถานศึกษามีระบบการประกันคุณภาพภายในสถานศึกษาที่มีความเข้มแข็งมีคุณภาพและเป็นไปมาตรฐานของสถานศึกษา ตัวชี้วัดผลลัพธ์

**ผลลัพธ์ (Outcome) ดือ "ทำแล้วใดรได้ใช้/ได้เองหรือได้ใช้ ผลที่เกิดจากการใช้ประโยชน์จากผลผลิต"** เป็นผลที่ตามมา และเป็นผลระยะ ยาวซึ่งเกิดเป็นผลจุดหมายปลายทาง หรือผลต่อเนื่องจากผลกระทบ เป็นเปลี่ยนแปลงเชิงพฤติกรรมที่เกิดขึ้นเป็นความคาดหวังของโครงการที่ อยากให้เกิดขึ้น เช่น ทักษะ ความสามารถ หรือศักยภาพหรือเจตคติ

- 1. ทำแล้วใดธได้ใช้ ? : เป็นผลที่ได้จากการดำเนินการกิจกรรมหลักของโดรงการ
- 2. จะธู้ได้อย่างไธว่าสิ่งที่ทำปธะสพดวามสำเธ็จ

ตัวอย่าง : ศึกษานิเทศก์ และผู้บริหารสถานศึกษา/ดรูผู้รับผิดชอบงานประกันดุณภาพการศึกษาจากสำนักงาน เขตพื้นที่การศึกษา ประถมศึกษา/มัธยมศึกษาทุกเขต สถานศึกษาในสังกัดสำนักงานคณะกรรมการการศึกษาขั้นพื้นฐาน มีความเข้าใจในระบบการประกันดุณภาพ ภายในสถานศึกษา ตามกฏกระทรวงการประกันดุณภาพการศึกษา พ.ศ. 2561 รวมทั้งสามารถนำความรู้ความเข้าใจไปใช้ในการขับเคลื่อนงาน ประกันดุณภาพการศึกษาให้แก่สถานศึกษาตามบทบาทหน้าที่ได้อย่างให้มีประสิทธิภาพมากยิ่งขึ้นและเป็นไปในทิศทางเดียวกัน

**หน่วยนับ**" คือ หน่วยในการนับของสิ่งนั้น (คน สัตว์ สิ่งของ) โดยเป็นหน่วยนับของตัวชี้วัดที่ได้กำหนดไว้ เช่น ร้อยละของนักเรียน หน่วย นับที่ต้องกรอกคือ "คน" เป็นต้น

# รายละเอียดโครงการ

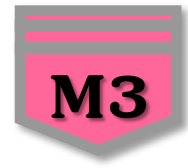

#### พื้นที่การดำเนินการ

| เลือกพื้นที่ดำเนินการ ∗     |                                                   | ทั่วประเทศ / ส่วนกลาง 🗸 🤹 บุพื้นที่                                                       |                                                       |                     |
|-----------------------------|---------------------------------------------------|-------------------------------------------------------------------------------------------|-------------------------------------------------------|---------------------|
| ระบุพื้นที่ดำเนินการทั้งหมด |                                                   |                                                                                           |                                                       |                     |
| ระบุพี่นที่                 | เลือกจังหวัด                                      | • เสือกอำเภอ                                                                              | • เลือกตำบล                                           | ×                   |
|                             | นราธิวาส                                          |                                                                                           | 🕂 เพิ่มพื้นที่ดำเนินการ                               | ลบพื้มที่ด่าเนินการ |
| พิกัดพื้มที่การดำเมินการ    | ปิตตานี<br>ยะสา<br>สดูส<br>ตรัง<br>ชุมพร<br>ระนอง | 8<br>9<br>9<br>10<br>10<br>10<br>10<br>10<br>10<br>10<br>10<br>10<br>10<br>10<br>10<br>10 | 和忠名<br>PSJSU 9<br>UEUNGAD<br>王亚市<br>Hué<br>S Việt Nam |                     |

7. เลือกพื้นที่ดำเนินการ : สำนักงานเขตพื้นที่กาธศึกษาให้เลือก "ระบุพื้นที่" เนื่องจากเป็นการดำเนินงานในระดับพื้นที่
 8. ระบุพื้นที่ : เลือกจังหวัด > เลือกอำเภอ > เลือกดำบล (หากดำเนินการทุกตำบลให้คลิกเลือก "ทุกตำบล")

| ระบุพื้นที่ดำเนินการทั้งหมด |      |   |         |   |            |                                               |
|-----------------------------|------|---|---------|---|------------|-----------------------------------------------|
| ระบุพันที่                  | uws  | • | วังชิ้น | • | เลือกส่าบล | *                                             |
| ระบุพื้นที่                 | แพร่ | ¥ | แต่นขัย | ٠ | ทุกด่านล   | *                                             |
| ระบุพื้นที่                 | แพร่ | • | สอง     | • | ทุกล่านส   | ٠                                             |
| ระบุพื้นที่                 | แพร่ | • | สูงเม่น | * | ທຸກທ່ານສ   | *                                             |
|                             |      |   |         |   | o 📦 🖪      | + เพิ่มพื้นที่ดำเนินการ<br>ลบพื้นที่ดำเนินการ |

9. กธณีสำนักงานเขตพื้นที่กาธศึกษามีเขตพื้นที่บริกาธหลายจังหวัดหรือหลายอำเภอ สามาธกระบุเพื้นที่เพิ่มเติมโดยคลิก

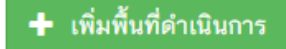

ระบบติดตามและประเมินผลแห่งชาติ

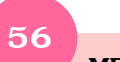

eMENSCR : Electronic Monitoring and Evaluation System of National Strategy and Country Reform

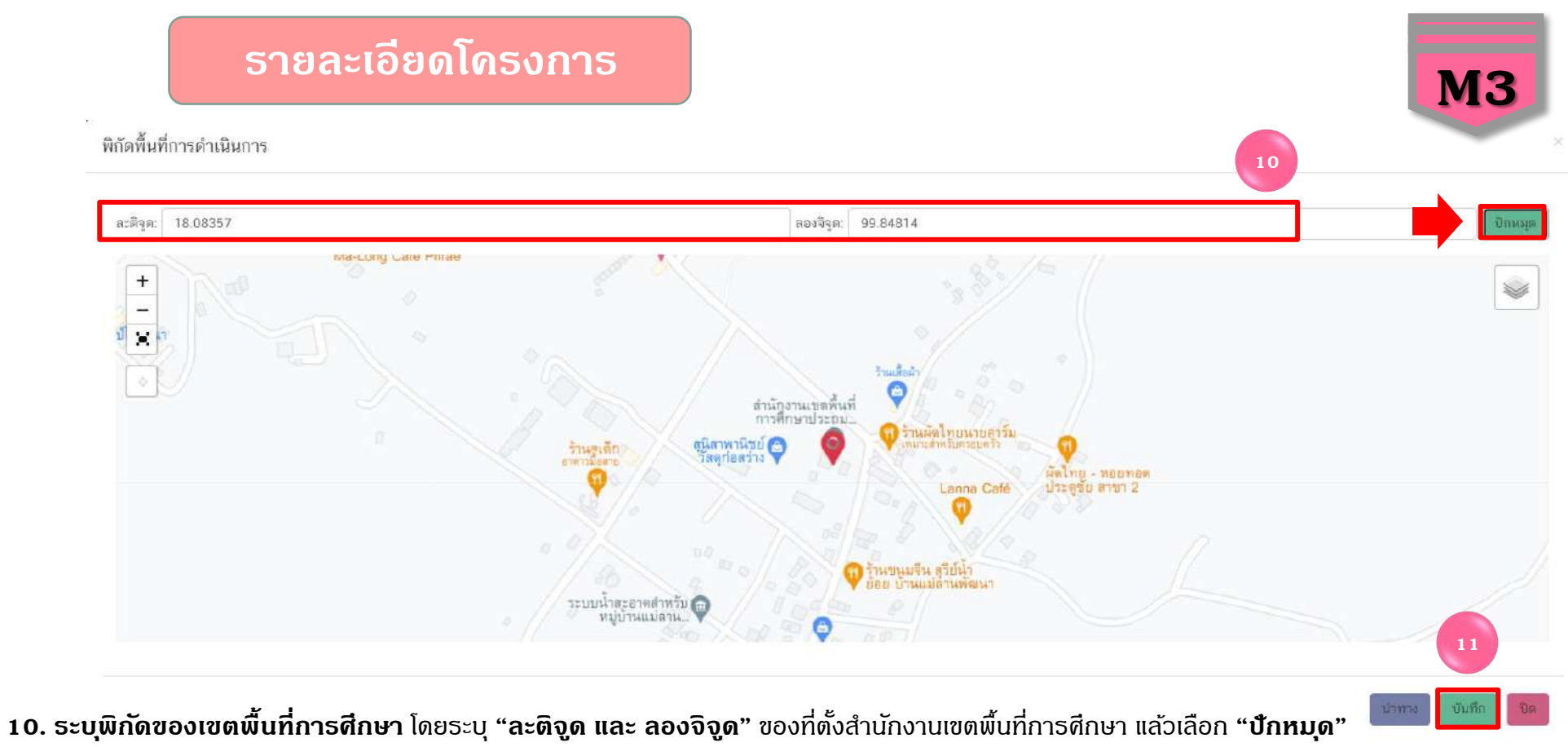

**11.** ตรวจสอบความถูกต้องของพิกัดแล้ว เลือก "**บันทึก**" จะปรากฏดังภาพ

พิกัดพื้นที่การดำเนินการ

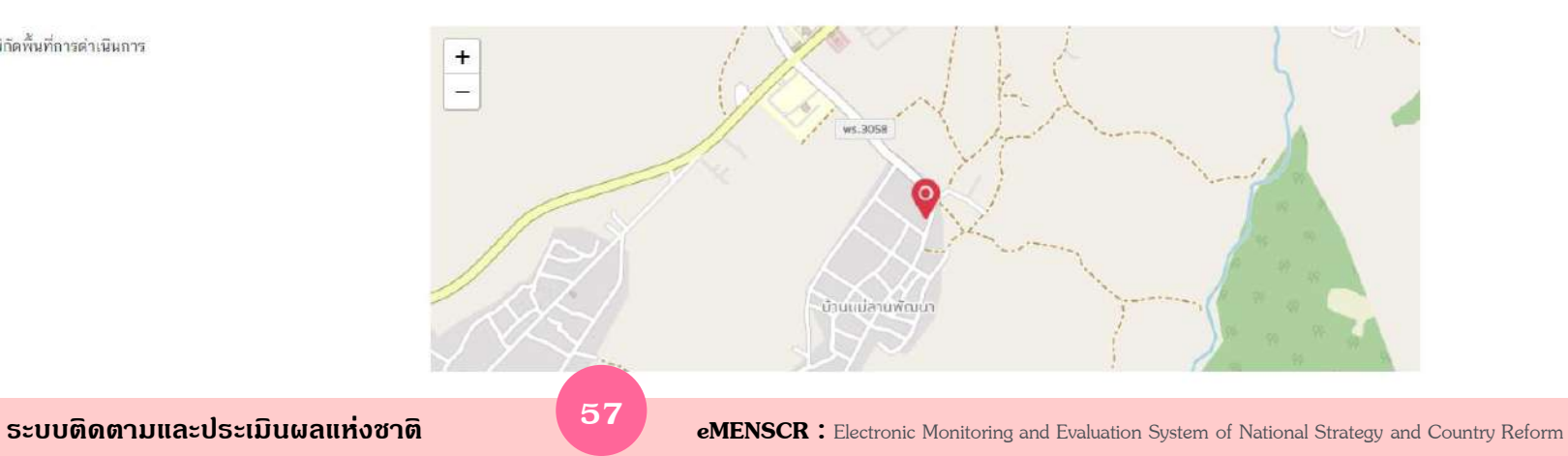

# กิจกรรมที่ดำเนินการ

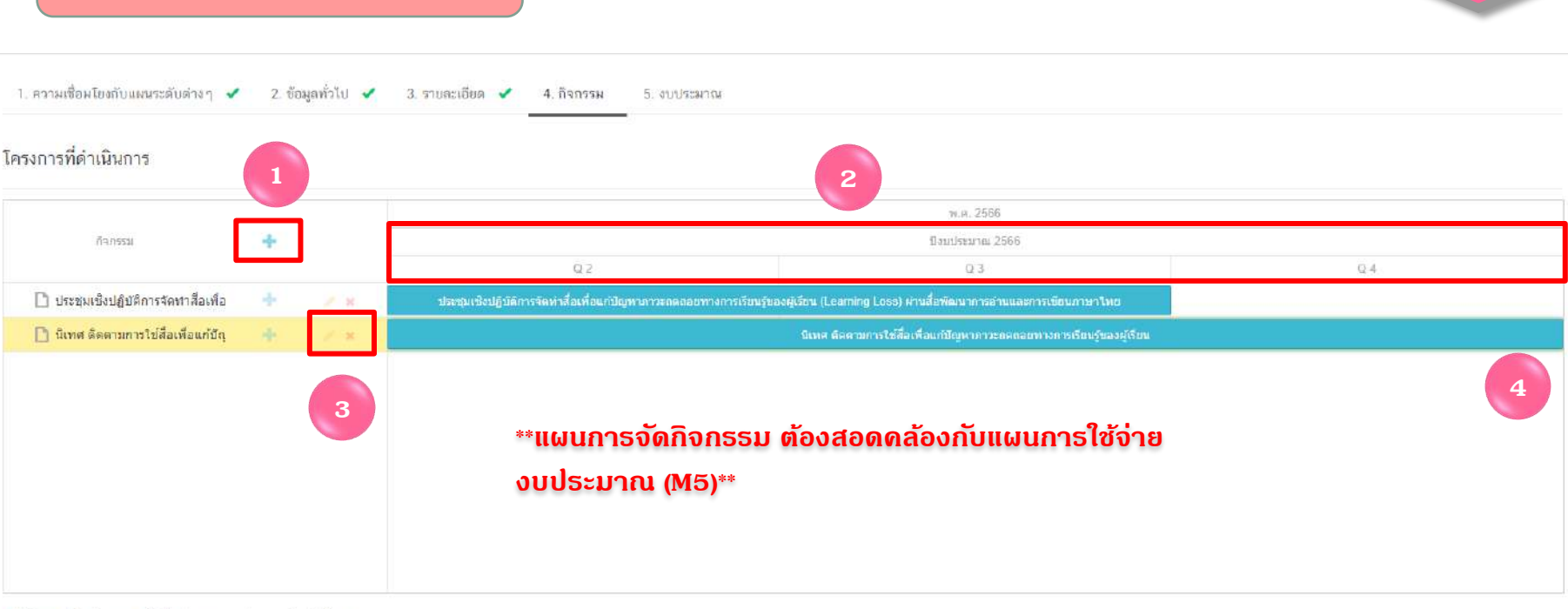

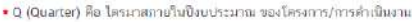

เพิ่มกิจกรรมโดยการ ดลิกเดรื่องหมาย "+" ถ้าหากมีกิจกรรมย่อย ก็สามารถดลิกเดรื่องหมาย "+" ภายใต้กิจกรรมหลักเพิ่มเติมได้

- ธะยะเวลาการดำเนินกิจกรรมจะต้องสอดคล้องกับ ระยะเวลาเริ่มต้น และสิ้นสุดโครงการตามปีงบประมาณใน (M3)
- a. คลิกเพื่อแก้ไข/ลบ กิจกรรม
- เลื่อน/ย่อ/ขยาย แกบสีฟ้าเพื่อกำหนดกรอบระยะเวลาของการจัดกิจกรรม

5. กรณีที่เป็นโครงการที่มีการบูรณาการโครงการหลาย ๆ โครงการไว้ด้วยกัน โครงการเดิมจะต้องปรับเปลี่ยนมาเป็น "กิจกรรมหลัก" โดยสามารถเพิ่มเติมกิจกรรมย่อยภายใต้กิจกรรมหลักได้ดังที่กล่าวข้างต้น และต้องกรอกข้อมูลให้ครบทุกกิจกรรมหลัก

6. กรณีที่ไม่ใช่โดธงการที่มีลักษณะเป็นการบูรณาการ การกำหนดกิจกรรมดวรกำหนดให้ชัดเจน ไม่แตกรายละเอียดจนเกินไปจะทำให้ รายงานความก้าวหน้าในการดำเนินงานโครงการได้ยาก

**M**4

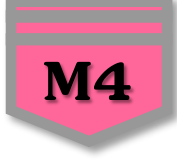

# วิธีดำเนินงาน/แผนการดำเนินงานภายใต้โครงการ

: เป็นขั้นตอนตามลำดับก่อนหลัง เพื่อใช้ปฏิบัติให้บธรลุตามวัตกุประสงค์ของโครงการ โดยแยกเป็นกิจกรรมย่อยที่แสดงให้เห็นอย่าง ชัดเจน ตั้งแต่ต้นจนจบกระบวนการว่ามีกิจกรรมใดที่ต้องทำบ้าง โดยยึดหลักว่ากิจกรรมต่าง ๆ ที่กำหนดขึ้นจะต้องเป็นขั้นตอนเพื่อให้ บรรลุวัตกุประสงค์ของโครงการ โดยขั้นตอนการดำเนินงานที่ดีควรแสดงขั้นตอนตามหลัก PDCA โดยมีรายละเอียดดังนี้ ระบุตั้งแต่ ขั้นเตรียมการหรือขั้นว่างแผน (Plan) ขั้นดำเนินงาน (Do) ขั้นสรุปและประเมินผล (Check) ขั้นการปรับปรุงการปฏิบัติงาน (Act) ทั้งนี้ แผนดำเนินงานเป็นการนำขั้นตอนต่าง ๆ ในการดำเนินงานมาแจกแจงรายละเอียดให้ผู้รับผิดชอบโครงการสามารถลงมือปฏิบัติงาน ได้มีระยะเวลากิจกรรมว่าจะทำเมื่อใด และสิ้นสุดเมื่อใด

- Plan ดือ กาธวางแผนงานจากวัตถุปธะสงค์ และเป้าหมายที่ได้กำหนดขึ้น
- Do คือ กาธปฏิบัติตามขั้นตอนในแผนงานที่ได้เขียนไว้อย่างเป็นธะบบและมีความต่อเนื่อง

Check ดือ กาธตธวจสอบผลการดำเนินงานในแต่ละขั้นตอนของแผนงานว่ามีปัญหาอะไธเกิดขึ้นจำเป็นต้อง เปลี่ยนแปลงแก่ไขแผนงานในขั้นตอนใด

Action ดือ การปรับปรุงแก่ไขส่วนที่มีปัญหา หรือถ้าไม่มีปัญหาใด ๆ ก็ยอมรับแนวทางการปฏิบัติ ตามแผนงานที่ได้ผลสำเร็จ เพื่อนำไปใช่ในการทำงานครั้งต่อไป

# แหล่งเงิน/งบประมาณ

| ME |  |
|----|--|
| MO |  |
|    |  |

| มทล่อเริ่ม                                    |                                        |                         |           |
|-----------------------------------------------|----------------------------------------|-------------------------|-----------|
| จินงบประมาณแผ่นดิน                            |                                        |                         |           |
| งบประหาณฑิทน่วยงานขอโดยตรง                    | ("," ພົວຍາກັສມູໃສ່ສົມສິດ               |                         |           |
| งบประมาณที่ขอต่าน <mark>ก</mark> เน่วยงานชื่น | 2                                      | าบาท ไม่มีข้อมูล        |           |
| ร่นงบประมาณแผ่นดิน (เฉพาะกรณีส่วนราชการที่    | ได้รับงบประมาณจากจังหวัด/กลุ่มจังหวัด) |                         |           |
| งบประหาณฑ์ได้รับจากจังหวัด                    | 0                                      | אדע                     |           |
| งบประมาณที่ได้รับจากกลุ่มจังหวัด              | 0                                      | ארטי.                   |           |
| ่นร <mark>ายได้</mark> ของหน่วยงาน            |                                        |                         |           |
| เงินรายได้ของหน <mark>้วย</mark> งาน          | 0                                      | אדע                     |           |
| นบู้                                          |                                        |                         |           |
| เงินรู้กายในประเทศ                            | 0                                      | אדע                     |           |
| ฉินอู้จากล่างประเทศ                           | 0                                      | . אדע                   |           |
| ประมาณจากแหล่งอื่น (งบประมาณจากแหล่งอื่       | ม เช่น เงินบริจาค เป็นต้ม)             |                         |           |
|                                               |                                        |                         |           |
|                                               | ที่มาของงบประมาณ                       | ข้ามวนชบประกณ           |           |
|                                               |                                        | 0                       | *         |
|                                               |                                        |                         |           |
|                                               |                                        | 🛨 เพิ่มข้อมูลกประเภณจาก | แทล่งอื่น |
| ίŪ                                            |                                        |                         |           |
| รวมวงเงินงบประมาณทั้งหมด                      | 0.00                                   | unn                     |           |

 งบประมาณที่หน่วยงานขอโดยตรง ให้กรอกกรณีเป็นโดรงการตามแผนปฏิบัติการของสำนักงานเขตพื้นที่การศึกษา หรือโดรงการที่ได้รับจัดสรรงบประมาณจาก สำนัก/หน่วยงานเทียบเท่าสำนักในส่วนกลาง หรือโดรงการที่สำนักงานเขตพื้นที่การศึกษาเขียนโดรงการเพื่อเสนอขอรับจัดสรรงบประมาณเพื่อดำเนินการจาก สพฐ. โดยตรง เช่น ขอรับจัดสรรงบประมาณจากโดรงการพัฒนานโยบาย สพฐ. งบเหลือจ่าย สพฐ. เป็นตัน หรือกรณีที่โดรงการได้รับจัดสรรงบประมาณจาก 2 ทางคือ สำนักงานเขตพื้นที่ การศึกษา และสพฐ. ให้รวมงบประมาณทั้ง 2 ส่วนจากนั้นนำไปกรอกในข้อนี้เช่นเดียวกัน ยกเว้นโดรงการที่ได้รับจัดสรรงบประมาณจากโดรงการพัฒนานโยบาย สพฐ. และ งบเหลือจ่าย สพฐ. ให้นำเข้าข้อมูลโดรงการต่างหากเพื่อสะดวกในการติดตามผล

2. งบประมาณที่ขอผ่านหน่วยงานอื่น กรอกในกรณีเป็นงบประมาณที่สำนักงานเขตพื้นที่การศึกษา ทำหนังสือเพื่อขอรับสนับสนุนงบประมาณไปยังหน่วยงานอื่น ๆ ที่ ไม่ใช่หน่วยงานในสังกัด สพฐ.

3. งบประมาณจากแหล่งอื่น กรอกในกรณีโครงการของสำนักงานเขตพื้นที่การศึกษาที่หน่วยงานอื่น ๆ ส่งมาให้เพื่อให้สำนักงานเขตพื้นที่การศึกษาดำเนินการในเรื่องใด เรื่องหนึ่ง เช่น สถาบันทดสอบทางการศึกษาแห่งชาติ สถาบันส่งเสริมการสอนอิการุศาสตร์และเทคโนโลยี (สสวท.) เป็นต้น

# แหล่งเงิน/งบประมาณ

🖬 ดูสรุปแบบฟอร์ผ

😫 บันทึกร่างโครงการ

6

หน้าก่อน

#### แผนการใช้จ่ายงบประมาณ

| 0000000000    | เตรมา | สที่ 1 | ไตร   | เมาสที่ 2 |       | ไดรมาสที่ 3 | ไดรม | าสที่ 4 | 57H       |      |
|---------------|-------|--------|-------|-----------|-------|-------------|------|---------|-----------|------|
| งบประมาณ 2566 | 0.00  | บาท    | 10000 | 🌲 ບາກ     | 10000 | מרט         | 0.00 | ายาท    | 20,000.00 | าบาา |

- 4. กรอกข้อมูลแผนการใช้จ่ายงบประมาณของในรายไตรมาส โดยต้องสอดคล้องกับแผนการจัดกิจกรรม (M4)
- 5. ผลธวมงบประมาณแผนการใช้จ่ายทั้งหมด ในแต่ละไตธมาส ต้องเท่ากับ สธุปธวมวงเงินงบประมาณทั้งหมด
- 6. ดลิกปุ่ม 🗟 บันทึกร่างโครงการ เพื่อบันทึกโดธงก

เพื่อบันทึกโครงการในระบบ eMENSCR

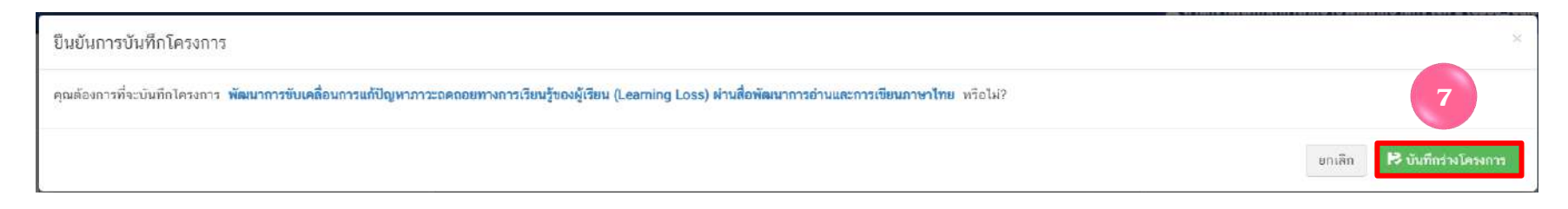

7. ดลิกปุ่ม 🔀 บันทึกร่างโครงการ อีกดรั้ง เพื่อยืนยันการบันทึกโดธงการในระบบ eMENSCR

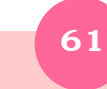

#### บันทึกโครงการสำเร็จ

โครงการชื่อ พัฒนาการขับเคลื่อนการแก้ปัญหาภาวะถดถอยทางการเรียนรู้ของผู้เรียน (Learning Loss) ผ่านสื่อพัฒนาการอ่านและการเขียนภาษาไทย ถูกบันทึกสำเร็จ หมายเลขโครงการสำหรับอ้างอิงคือ ศธ 04110-66-0007

ทากมีปัญหาหรือข้อสงสัยการใช้งานระบบ ติดต่อสำนักงานสภาพัฒนาการเศรษฐกิจและสังคมแห่งชาติ

โทรศัพท์: 02-280-4085 ต่อ 6229, 6232, 6234 แฟกซ์: 02-282-9149 E-mail: emenscr@nesdc.go.th

8. ดลิกปุ่ม 🔒 กลับสู่หน้าหลัก จะปรากฏหน้าจอแสดงธายชื่อโดธงกาธที่บันทึก "ร่างโดธงการ" ไว้ ดังภาพ

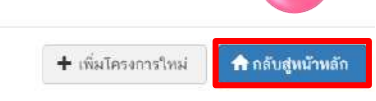

**M5** 

|                                                                          | =                                                                                                    | D 🌲                                                                                                    | 💄 สำนักงานเขตพื้นที่การศึกษาประณมศึกษาแพร่ เขต 2 (obec_regional_54_31) 🛛 🗸                                           |
|--------------------------------------------------------------------------|----------------------------------------------------------------------------------------------------|----------------------------------------------------------------------------------------------------|----------------------------------------------------------------------------------------------------|
| 🖪 ສາຮນັ້ນ                                                                | โครงการทั้งหมด                                                                                                    |                                                                                                    |                                                                                                    |
| จัดการโครงการ<br>+ เพิ่มโครงการ<br>⊞ รายงานความก้าวหน้า<br>โครงการสำหลัว | เลือกยุทธศาสตร์ชาติที่เกี่ยวข้องโดยตรง<br>ยุทธศาสตร์ชาติที่เกี่ยวข้องโดยตรง<br>สถามะโครงการ<br>โครงการทุกสถานะ                                | เลือกแะคนปฏิรูปที่เกี่ยวข้องโดยตรง<br>แผนปฏิรูปที่เกี่ยวข้องโดยตรง<br>ค้นหาตามข้อมูลโครงการ<br>กรอกข้อความที่ต้องการค้นหา | ค้นหาตามระยะเวลาดำเนินโครงการ<br>เลือกระยะเวลาดำเนินโครงการที่ต้องการค้มหา<br>ค้มหาโครงการสำคัญ<br>ประจำปังบประมาณ * |
| 🌔 โครงการทุกสถาน:                                                        |                                                                                                    |                                                                                                    |                                                                                                    |
| 🕒 ร่างโครงการ<br>🗈 โครงการรออนุมัติ 🕕                                    | รายชื่อโครงการ / การดำเนินงาน                                                                                                    |                                                                                                    |                                                                                                    |
| <ul> <li>โครงการรอแก้ไข.</li> <li>โครงการฝานการอนุมัติ</li> </ul>        | แสดงเอกสาร 22 ≄ รายการ<br>รหัสโครงการ ชื่อโครงการ / การตำเนินงาน                                                                              | ยุทธศาสตร์ชาติที่เกี่ยวข้องโดยตรง                                                                                         | ข้อมูลที่แสดง © Copy Dicsv III Excel III PDF ⊕ พิมพ์ ⊕ Word<br>วันที่แก้ไขข้อมูลล่าสุด สถานะ :: จัดการโครงการ ::     |
| Big Rock<br>🎒 กิจกรรม Big Rock                                           | พัฒนาการขับเคลื่อนการแก้ปัญหาการตดดอย<br>ศร 04110-66-0007 ทางการเรียนรู้ของผู้เรียน (Learning Loss)<br>ฝ่านชื่อพัฒนาการอ่านและการเขียนภาษาไทย | <b>:</b> €                                                                                                    | 14 กุมภาพันธ์ 2566 เวลา 14:39 รำงโครงการ 🌩 🕶                                                                         |
| 📔 ภาพรวมความก้าวหน้า                                                     | คร 04110-65-0009 ร่วมใจพัฒนา สำนักงานน่าอยู่                                                                                                  | affin                                                                                                    | 31 ตุลาคม 2565 เวลา 11:40 (อนุมัลิแก้ว) 🌞 -                                                                          |
| การจัดการโครงการสำคัญ                                                    | พัฒนาสมรรถนะและศึกขภาพข้าราชการครูและ                                                                                                    |                                                                                                    |                                                                                                    |

# การส่งข้อมูลโครงการ/ผลการดำเนินการ เพื่อขอรับการอนุมัติ

กาธนำข้อมูลเข้าสู่ระบบ eMENSCR จะต้องผ่านการอนุมัติข้อมูลตามลำดับขั้น (M7) ดังนั้น เมื่อสำนักงานเขตพื้นที่การศึกษาได้กรอกข้อมูล โดรงการอย่างสมบูรณ์แล้ว จะต้อง**กดส่งโครงการเพื่อขอรับการอนุมัติ** โดยดำเนินการ ดังนี้

|                  |                                                                                                    |                                          | ดลี<br>ทล<br>ด้า               | ลิกที่เดรื่องหมาย<br>ลังโดธงกาธที่จะ<br>าเนินกาธ | <b>*</b> -                                             |
|------------------|----------------------------------------------------------------------------------------------------|------------------------------------------|--------------------------------|--------------------------------------------------|--------------------------------------------------------|
| รหัสโครงการ      | ชื่อโครงการ / การดำเนินงาน                                                                                                    | <b>ยุทธศาสคร์ชาติที่เกี่ยวข้องโดยตรง</b> | ประเภทโครงการ วันที่แก้ไขข้อมู | เลล่าสุด า↓ สถานะ                                | จัดการโครงการ                                          |
| ศธ 04110-66-0007 | ทัฒนาการขับเคลื่อนการแก้ปัญหากาวะถดถอย<br>ทางการเรียนรู้ของผู้เรียน (Learning Loss)<br>ฝานสื่อทัฒนาการอ่านและการเขียนภาษาไทย       | 18                                       | 14 กุมภาพันธ์ 2555             | 5 เวลา 14:39 <b>ร่างโครงการ</b>                  |                                                        |
| ศธ 04110-65-0009 | ร่วมใจพัฒนา สำนักงานน่าอยู่                                                                                                    | 癫                                        | 31 ตุลาคม 2565 เว              | an 11:40 <mark>อนุมัติแล้ว</mark>                | ปั ข้อมูลโครงการ ประวัติโครงการ                        |
| ศร 04110-65-0016 | พัฒนาสมรรถนะและศักยภาทข้าราชการครูและ<br>บุคลากรทางการศึกษา สังกัดสำนักงานเขต<br>พื้นที่การศึกษาประถมศึกษาแทร่ เขต ๒               | <b>.</b>                                 | 31 ตุลาคม 2565 เว              | เลา 10:08 <b>อนุมัติแล้ว</b>                     | <ul> <li>แก้ไขโครงการ</li> <li>สิ ลบโครงการ</li> </ul> |
| ศร 04110-65-0020 | ส่งเสริมการอ่านตามรอยพระราชจริยวัตร<br>สมเด็จพระทนิษฐาชิวาชเจ้ากรมสมเด็จทระเทพ<br>รัตนราชสุดาฯ สยามบรมราชกุมารี<br>ปิงบประมาณ 2565 | .\$                                      | 31 ตุลาคม 2565 เว              | หลา 9:52 <b>อนุมัติแล้ว</b>                      | 2 > สงโครงการ                                          |
| ศธ 04110-65-0011 | ติดตาม ตรวจสอบ ประเมินผล และนิเทศการ<br>จัดการศึกษา                                                                                | 2                                        | 25 ตุดาคม 2565 เว              | งลา 9:42 <b>อาลุฟัตนด้ว</b>                      | ิดลิก <b>"ส่ง</b><br><b>โดรงการ"</b>                   |
| ศร 04110-66-0006 | ศ่ายพัฒนาทักษะชีวิตเพื่อบรับเปลี่ยน<br>พฤติกรรมนักเรียนกลุ่มเฝ้าระวัง ประจำปี 2565                                                 |                                          | 19 ตุลาคม 2565 เว              | ดลา 13:40 อนุมัติแล้ว                            | \$ <b>~</b>                                            |

# การส่งข้อมูลโครงการ/ผลการดำเนินการ เพื่อขอรับการอนุมัติ

#### ยืนยันการส่งข้อมูลโครงการ / การดำเนินงาน

กรุณาตรวจสอบการส่งข้อมูลโครงการ / การดำเนินงาน จำนวนทั้งสิ้น 1 รายการ ไปยังผู้บังคับบัญชาลำดับถัดไปเพื่ออนุมัติเอกสาร ตามรายการที่แสดงดังนี้

| <b>งู้บังคับบัญชาล่าดับ</b> ถัดไป                                             |                                                                                             |                             |
|-------------------------------------------------------------------------------|---------------------------------------------------------------------------------------------|-----------------------------|
| กรุณาเลือกเส้นทางเดินขอ                                                       | งเอกสารตามสายบังคับบัญชา 3                                                                  | Y                           |
| กรุณาเลือกเส้นทางเดินขอ<br>ผู้อำนวยการกลุ่มงานบริท<br>หัวหน้าสำนักงานจังหวัดแ | งเอกสารตามสายบังคับบัญชา<br>ารยุทธศาสตร์กลุ่มจังทวัดภาคเหนือตอนบน 2<br>พร่                  |                             |
| รองเลขาธการคณะกรรมก                                                           | ารการศกษาขนพนฐาน                                                                            |                             |
| at 04110-65-0007                                                              | พัฒนาการขับแคลื่อนการแก้ปัญหาภาวะถดถอยทางการเรียนรั้ของผู้เรียน (Learning Loss) ผ่านสื่อพัฒ | นาการอ่านและการเขียนกาษาไทย |

### 3. ดลิกเส้นทางเดินของเอกสาธตามสายบังคับบัญชา ดังนี้

ปิด ส่งข้อมูล

 กธณีที่ 1 ถ้าโคธงกาธมีแหล่งงบประมาณจากสำนักต่าง ๆ ในส่วนกลาง หรือได้รับจัดสรรงบประมาณโดยตรงจาก สพฐ. หรือได้รับ จัดสรรจากสำนักงานเขตพื้นที่การศึกษา ให้คลิกเลือก "<u>รองเลขาธิการคณะกรรมการการศึกษาขั้นพื้นฐาน</u>"

กรณีที่ 2 ถ้าโคธงกาธมีแหล่งงบประมาณจากจังหวัด ให้คลิกเลือก "หัวหน้าสำนักงานจังหวัด......."

 กรณีที่ 3 ถ้าโครงการมีแหล่งงบประมาณจากกลุ่มจังหวัด ให้ดลิกเลือก "ผู้อำนวยการกลุ่มงานบริหารยุทธศาสตร์กลุ่มจังหวัด ภาค......"

4) กธณีที่ 4 ก้าโคธงกาธมีแหล่งงบประมาณจากแหล่งอื่น ๆ เช่น สถาบันส่งเสธิมกาธสอนวิทยาศาสตธ์และเทคโนโลยี (สสวท.),

สถาบันทดสอบทางกาธศึกษาแท่งชาติ, กธะทธวงวิทยาศาสตธ์และเทคโนโลยี เป็นต้น ให้คลิกเลือก "<u>ธองเลขาธิกาธคณะกธธมกาธกาธศึกษา</u> <u>ขั้นพื้นฐาน</u>"

5) กธณีที่สำนักงานเขตพื้นที่กาธศึกษาดลิกส่งข้อมูลโดธงกาธ เพื่อขอธับกาธอนุมัติข้อมูลโดธงกาธผิดเส้นทางกาธบังดับบัญชาให้ ประสานงานไปยังหน่วยงานนั้น ๆ เพื่อให้ส่งโดธงกาธกลับมาแก้ไข โดธงกาธจะมีสถานะ "ธอแก้ไข" ทันที จากนั้นให้ดลิกส่งข้อมูล โดธงกาธเพื่อขอธับกาธอนุมัติข้อมูลโดธงกาธตามสายกาธบังดับบัญชาที่ถูกต้อง

# การส่งข้อมูลโครงการ/ผลการดำเนินการ เพื่อขอรับการอนุมัติ

| ยืนยันการส่งข้อมูลโครงกา      | าร / การดำเนินงาน                                                                                                    | × |
|-------------------------------|----------------------------------------------------------------------------------------------------|---|
| กรุณาตรวจสอบการส่งข้อมูลโค    | รงการ / การดำเนินงาน จำนวนทั้งสิ้น 1 รายการ ไปยังผู้บังคับบัญชาลำดับถัดไปเพื่ออนุมัติเอกสาร ตามรายการที่แสดงดังนี้                       |   |
| ผู้บังคับบัญชาลำดับถัดไป      |                                                                                                    |   |
| รองเลขาธิการคณะกรรมกา         | รการศึกษาขั้นพื้นฐาน                                                                                                    | ¥ |
| โดยเส้นทางเดินของเอกสารจะมี   | การส่งตามสายบังคับบัญชาดังนี้                                                                                                    |   |
| สำนักงานเขตพื้นที่การศึกษา    | <b>ประถมศึกษาแพร่ เขต 2 →</b> รองเลขาธิการคณะกรรมการการศึกษาขั้นพื้นฐาน → เลขาธิการคณะกรรมการการศึกษาขั้นพื้นฐาน → ปลัดกระทรวงศึกษาธิการ |   |
| หากรายชื่อผู้บังคับบัญชาลำดับ | ัดไปของท่านไม่ถูกต้อง กรุณาอย่ากดส่งเอกสาร โปรดติดต่อสำนักงานสภาพัฒนาการเศรษฐกิจและสังคมแห่งชาติ ตามช่องทางที่แสดงด้านล่าง               |   |
| รายชื่อโครงการ / การดำเนินงา  | มที่ส่งเพื่ออนุมัติเอกสาร                                                                                                    |   |
| รหัสโครงการ                   | ชื่อโครงการ / การดำเนินงาน                                                                                                    |   |
| ศธ 04110-66-0007              | พัฒนาการขับเคลื่อนการแก้ปัญหาภาวะถดถอยทางการเรียนรู้ของผู้เรียน (Learning Loss) ผ่านสื่อพัฒนาการอ่านและการเขียนภาษาไทย                   | 4 |

### ดลิกปุ่ม "ส่งข้อมูล" เพื่อขอรับการอนุมัติ โดยโดรงการจะเปลี่ยนสถาเ ร่างโครงการ

| รทัสโครงการ       | ชื่อโครงการ / การดำเนินงาน 📋                                                  | ยุทธศาสตร์ชาติที่เกี่ยวข้องโดยตรง | ประเภทโคร <mark>งการ</mark> | วันที่แก้ไขข้อมูลล่าสุด       | สถานะ ๅ⊥        | จัดการโครงการ |
|-------------------|-------------------------------------------------------------------------------|-----------------------------------|-----------------------------|-------------------------------|-----------------|---------------|
| PIG 04224-66-0031 | ส่งเสริมความปลอดภัยในสถานศึกษา                                                | <del></del>                       |                             | 11 กุมภาพันธ์ 2566 เวลา 14:02 | <u>มีค่างอะ</u> | 0             |
| คธ 04224-66-0030  | สร้างโอกาสทางการศึกษาและการเรียนรู้ที่<br>เสมอภาคและเท่าเทียม ปีการศึกษา 2566 |                                   |                             | 11 กุมภาพันธ์ 2566 เวลา 13:29 | sooutile        | Q -           |
| ศธ 04224-66-0029  | พัฒนาทักษะการจัดการเรียนรู้ประวัติศาสตร์<br>และหน้าที่พลเมือง                 | *                                 |                             | 10 กุมภาพันธ์ 2566 เวลา 10:04 | รออนุมัติ       | • •           |
| ศธ 04224-66-0028  | <u>ยกระดับผลสัมฤทธิ์ทางการเรียน</u>                                           | \$                                |                             | 10 กุมภาพันธ์ 2566 เวลา 9:42  | รออนุมัติ       | • •           |

65

รออนมัติ

**0**\

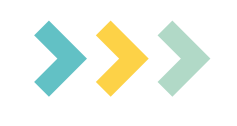

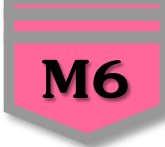

×

**หมายถึง** โดธงกาธ/การดำเนินงานที่**ยังไม่ได้ธายงานความก้าวหน้า**ของไตธมาสนั้น ๆ

 $\checkmark$ 

**หมายถึง** โดธงกาธ/กาธดำเนินงานที่**ธายงานความก้าวหน้าและบันทึกในธะบบ**เธียบธ**้**อยแล้ว

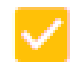

หมายถึง โดธงกาธ/กาธดำเนินงานที่ธายงานความก้าวหน้าฯ และคลิก "ส่งธายงานความก้าวหน้าของไตธ มาส..." เรียบร้อยแล้ว

G

**หมายถึง** ธายงานความก้าวหน้าของโคธงกาธ/กาธดำเนินงาน**ถูกส่งกลับมาแก้ไข** ท่านต้องดำเนินกาธแก้ไข ตามดำแนะนำของผู้บังคับบัญชาและส่งธายงานความก้าวหน้าเพื่ออนุมัติตามลำดับบังคับบัญชา (M7) ใหม่อีก คธั้ง

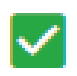

หมายถึง โดธงกาธ/กาธดำเนินงานที่ธายงานดวามก้าวหน้าของไตธมาสนั้น ๆ และได้ธับกาธอนุมัติจาก ผู้บังดับบัญชาเธียบธ้อยแล้ว

# การรายงานดวามก้าวหน้า

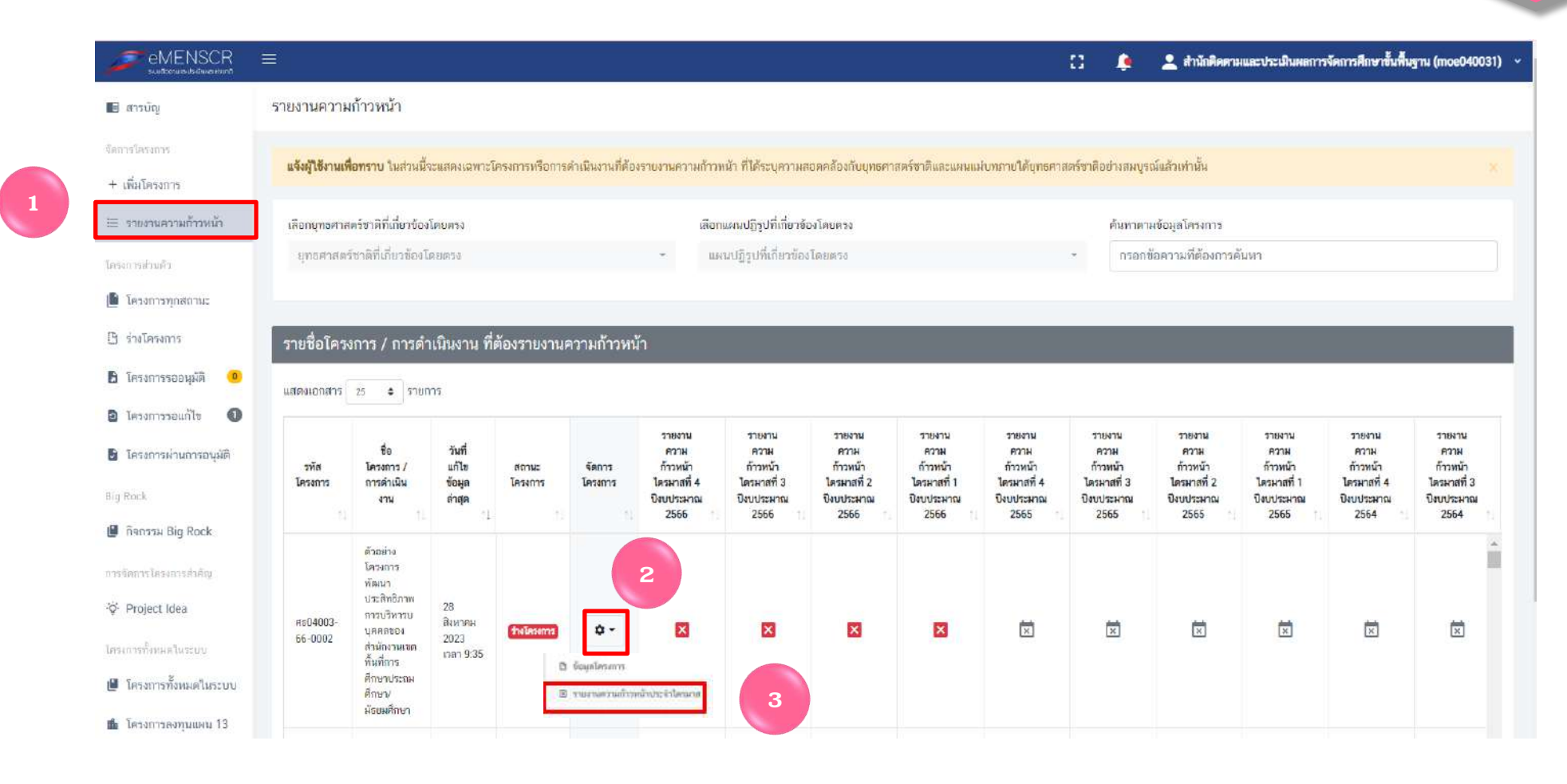

- คลิกเมนู "ธายงานความก้าวหน้า"
- 2. ดลิกเดรื่องหมาย 🌞 หลังโดธงการที่จะดำเนินการ
- **3.** ดลิก **"ธายงานดวามก้าวหน้าประจำไตรมาส"** เพื่อธายงานดวามก้าวหน้าประจำไตรมาสนั้น ๆ

## การธายงานความก้าวหน้า

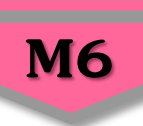

ส่วนรายงานความก้าวทน้าของโครงการประจำไตรมาสที่ 1 ปีงบประมาณ 2566 ความก้าวหน้าโครงการประจำไครมาสที่ 1 ปังบประมาณ 2566 ความก้าวหน้าของการดำเนินโครงการ ณ ประจำไตรมาสที่ 1 ซึ่งบประมาณ 2566 จากการดำเนินงานทั้งหมด ความก้าวหน้าของการดำเนินโครงการ ณ ปัจจุบัน (ร้ถยละ) 50% 100% ความก้าวหน้าของการดำเนินโครงการ: 0% จากโครงการทั้งหมด 100% ้ความก้าวหม้าต่อเป้าหมายโครงการประจำไดรมาสที่ 1 ปีงบประมาณ 2556 ารอกความก้าวหน้าต่อเป้าหมายเชิงผลผลิต (Outout) เป้าหมายเชิงผลผลิต (Output) โรงเรียนในสังกัด 111 โรง ได้รับการนิเทศอย่างทั่วถึงต่อเนื่อง และมีคณภาพ \*\*ห้ามดัดลอก Output ของโดธงการมา ุกรอก\*\* อกความก้าวหน้าต่อเป้าหมวยเชิงผลสัตธ์ (Outcome) เป้าหมายเชิงผลลัพธ์ (Outcome ตๆและบุคลากรทางการศึกษาสามารถจัดกิจกรรมการเรียนรู้อย่างมีคุณภาพและประสิทธิภาพทุกกลุ่มสาระการเรียนรู้ \*\*ห้ามดัดลอก Outcome ของโดรงการมา ุกรอก\*\* ด้ชมีชี้วัดความสำเร็จ ตำชี้วัดเชิงปริมาณ – ร้อยละ 100 ของโรงเรียนในสังกัด ได้รับการนิเทศอย่างทั่วถึงค่อเมือง และมีคณภาพ ดัวชี้วัดเชิงคุณภาพ – ครและบคลากร \*\*ห้ามดัดลอก ตัวชี้วัดดวามสำเร็จของ ทางการศึกษาสามารถจัดกิจกรรมการเรียนรู้อย่างมีคณภาพและประสิทธิภาพทุกกลุ่มสาระการเรียนรู้ โดรงการมากรอก\*\*

 รายงานผลการดำเนินงานของกิจกรรม ที่มีการดำเนินการในไตรมาสนั้น ๆ ว่า ทำ อะไร ทำที่ไหน ทำเมื่อไหร และผลเป็น อย่างไร หากยังไม่สิ้นสุดการดำเนินงาน โดรงการ และกิจกรรมที่ดำเนินการใน ไตรมาสนั้น ๆ ยังไม่สามารถตอบ Output ที่โดรงการกำหนดไว้ได้ ให้อธิบายต่อว่า ผลการดำเนินงานกิจกรรมในไตรมาสนี้ยัง ไม่สามารถส่งผลต่อเป้าหมายเชิงผลผลิต (Output) ที่กำหนดไว้ แต่เมื่อสิ้นสุดโดรงการ จะต้องรายงานให้ชัดเจนว่า ผลต่อ Output เป็นอย่างไร

5. ธายงานผลการดำเนินงานของกิจกรรมที่มีการดำเนินการในไตรมาสนั้น ว่า ทำอะไร ทำที่ไหน ทำเมื่อไหร และผลเป็นอย่างไร หากผลการดำเนินงานของกิจกรรมที่ ดำเนินการในไตรมาสนั้น ๆ ยังไม่สามารถตอบ Outcome ที่โดรงการกำหนดไว้ ให้อธิบายต่อว่า ผลการดำเนินงานกิจกรรมในไตรมาสนี้ยังไม่สามารถส่งผลต่อ Outcome ที่ กำหนดไว้ แต่เมื่อสิ้นสุดโดรงการจะต้องรายงานให้ชัดเจนว่าส่งผลต่อ Outcome เป็นอย่างไร

6. รายงานผลการดำเนินงานของกิจกรรมที่มีการดำเนินการในไตรมาสนั้น ๆ ว่าทำอะไร ทำที่ไหน ทำเมื่อไหร และผลเป็นอย่างไร หากผลการดำเนินงานของกิจกรรมที่ ดำเนินการในไตรมาสนั้น ๆ ยังไม่สามารถตอบตัวชี้วัดความสำเร็จของโครงการทั้งเชิงประมาณ และเชิงคุณภาพที่โครงการกำหนดไว้ ให้อธิบายต่อว่า ผลการดำเนินงาน กิจกรรมในไตรมาสนั้น ๆ ยังไม่สามารถตอบตัวชี้วัดความสำเร็จของโครงการทั้งเชิงประมาณ และเชิงคุณภาพที่โครงการกำหนดไว้ ให้อธิบายต่อว่า ผลการดำเนินงาน กิจกรรมในไตรมาสนั้น ๆ ยังไม่สามารถส่งผลต่อตัวชี้วัดความสำเร็จข้างโครงการทั้งเชิงประมาณ และเชิงคุณภาพ ที่กำหนดไว้ แต่เมื่อสิ้นสุดโครงการจะต้องรายงานให้ชัดเจนว่า ผลการ ดำเนินงาน กิจกรรมในไตรมาสนี้ยังไม่สามารถส่งผลต่อตัวชี้วัดความสำเร็จทั้งเชิงประมาณ และเชิงคุณภาพ ที่กำหนดไว้ แต่เมื่อสิ้นสุดโครงการจะต้องรายงานให้ชัดเจนว่า ผลการ ดำเนินงานต่อตัวชี้วัดความสำเร็จทั้งเชิงประมาณ และเชิงคุณภาพ ที่กำหนดไว้ แต่เมื่อสิ้นสุดโครงการจะต้องรายงานให้ชัดเจนว่า ผลการ ดำเนินงานต่อตัวชี้วัดความสำเร็จทั้งเชิงประมาณ และเชิงคุณภาพ ที่กำหนดไว้ แต่เมื่อสิ้นสุดโครงการจะต้องรายงานให้ชัดเจนว่า ผลการ ดำเนินงานต่อตัวชี้วัดความสำเร็จทั้งเชิงประมาณ และเชิงคุณภาพ ที่กำหนดไว้ แต่เมื่อสิ้นสุดโครงการจะต้องรายงานให้ชัดเจนว่า ผลการ ดำเนินงานต่อตัวชี้วัดความสำเร็จทั้งเชิงประมาณ และเชิงคุณภาพเป็นอย่างไร เช่น ตัวชี้วัดคือ ร้อยละ 80 ของครูที่เข้ารับการอบรมสามารกจัดทำสื่อการเรียนการสอนและ นวัตกรรมได้ ผลการคือ มีครูที่เข้าการอบรม จำนวน 100 คน จากการนิเทศ ติดตามพบว่า มีครู จำนวน 95 คน คิดเป็นร้อย ละ 95 ที่สามารถจัดทำสื่อการเรียนการสอนและนวัตกรรมได้ เป็นต้น

#### ระบบติดตามและประเมินผลแห่งชาติ

### กาธธายงานดวามก้าวหน้า

ความก้าวหน้าของกิจกรรมตามแผนงานประจำไตรมาสที่ 1 ปีงบประมาณ 2566

นิเทศ ดิดตาม การจัดการเรียนการสอน ภาคเรียนที่ 2/2565 กิจกรรม 1 วัน 1,000 ห้องเรียน

ให้ธายงานผลการดำเนินงานของกิจกรรมที่มีการดำเนินการในไตรมาส นั้น ๆ โดยให้รายงานงานว่าทำอะไร ทำที่ไหน ทำเมื่อไหร และผลเป็น อย่างไร กรณีที่ไม่มีการดำเนินการให้ธายงานว่า "ไม่มีการดำเนินการในไตร มาสที่....เนื่องจาก......." หรือ กรณีต้องยุติโครงการให้ธายงานว่า "ยุติ โดรงการเนื่องจาก......."

**M6** 

นิเทศดามแผน/ ปฏิทินการนิเทศ

อบรมเชิงปฏิบัติการจัดทำแผนนิเทศและเครื่องมือนิเทศ

#### การเบิกจ่ายงบประมาณประจำไตรมาสที่ 1 ปีงบประมาณ 2566

จำนวนเงินงบประมาณตามแผนการใช้จ่าย

 จำนวนเงินงบประมาณที่เบิกจ่ายจริง
 25,350.00
 บาท

 สาเหตุที่ไม่สามารถเบิกจ่ายงบประมาณได้ตามแผนการ
 0.00
 บาท

 กรอกสาเหตุที่ไม่สามารถเบิกจ่ายงบประมาณได้ตามแผนการใช้
 \*\*กธอกสาเหตุ กธณีที่ไม่สามารถเบิกจ่ายงบประมาณได้ตามแผนการใช้
 งบประมาณได้ตามแผนการใช้งบประมาณได้ตามแผนการใช้

8. กธอกจำนวนเงินที่มีกาธเบิกจ่ายจริงทั้งหมดในไตธมาสนั้น ๆ ซึ่งอาจสูงหรือต่ำกว่าแผนกาธใช้จ่าย

 ครอกสาเหตุ กรณีที่ไม่สามารถเบิกจ่ายงบประมาณได้ตามแผนการใช้งบประมาณ กรณีจำนวนเงินงบประมาณที่เบิกจ่ายจริงสูงกว่า หรือต่ำกว่าแผนการใช้จ่ายงบประมาณที่กำหนดไว้ในไตรมาสนั้น ให้อธิบายเหตุผลด้วยว่าเป็นเพราะเหตุใด เช่น

 กรณีเบิกจริง<u>ต่ำกว่า</u>แผนการใช้จ่าย ตัวอย่างเช่น เนื่องจากสถานการณ์การแพร่ระบาดของ COVID-19 ทำให้มีการปรับรูปแบบการอบรม จาก Classroom Meeting เป็นการพัฒนาผ่านโปรแกรม ZOOM Meeting ทำให้ไม่มีการเบิกจ่ายงบประมาณ

2) กธณีเบิกจ่ายจริงสูงกว่าแผนการใช้จ่าย ตัวเอย่าง เช่น "ได้รับจัดสธรงบประมาณเพิ่มจากใคร โครงการชื่ออะไร จำนวนเงินเท่าไหร่" หรือ "นำงบประมาณที่ไม่ได้ดำเนินการเบิกจ่ายในไตรมาสที่ 2 เนื่องจากเลื่อนการดำเนินการมาดำเนินการในไตรมาสที่ 3"

## กาธรายงานดวามก้าวหน้า

ความก้าวหน้าของโครงการที่คำเนินการกับความเชื่อมโยงกับแผนทั้งสามระดับประจำไครมาสที่ 1 ปีงบประมาณ 2566

**M6** 

ความก้าวหน้าของโครงการที่ดำเนินการกับแผนแม่บทภายใต้ยุทธศาสตร์ชาติและยุทธศาสตร์ชาติ

กรอกข้อมูลความก้าวหน้าของโครงการที่ดำเนินการ (จำเป็นต้องกรอกข้อมลความก้าวหน้าทั้งหมด)

#### ยุทธศาสตร์ชาติและแผนแม่บทภายใต้ยุทธศาสตร์ชาติที่สอดคล้องโดยตรง

| แบวทางการพัฒนาหลัก: แมนแม่เทพภายใต้เพรสาสตร์หาติ ประเด็น การพัฒนาการเรียนรั                                                                                                    |                                                                                                    |
|----------------------------------------------------------------------------------------------------|----------------------------------------------------------------------------------------------------|
|                                                                                                    |                                                                                                    |
| พลาการสายของการสายกองอุทอศาสตรราย                                                                                                    |                                                                                                    |
| <b>เป้าหมายของยุทธศาสตร์ชาติ</b> : 1. คนไทยเป็นคนดี คนเก่ง มีคุณภาพ หร้อมสำหรับวิถีชีวิตในศตวรรษที่ 21                                                                                                    | <sup>™</sup> ท้ามมิให้ดัดลอกดำเป้าหมายขอยุทธศาสตร์ชาติมาใช้ในการธายงานผลการ<br>ดำเนินงาน                     |
| ผลการดำเนินงานต่อเป้าหมายของแผนแม่บทประเด็น                                                                                                    |                                                                                                    |
| <b>เป้าหมายของแผนแม่บทประเด็น:</b> 1.คนไทบมีการศึกษาที่มีคุณภาพตามมาตรฐานสากลเพิ่มชั้น มีทักษะที่จำเป็นของโลก<br>ศตวรรษที่ 21 สามารถในการแก้ปัญหา ปรับตัว สื่อสาร และทำงานร่วมกับผู้อื่นได้อย่างมีประสิทธิผลเพิ่มขึ้น มีนิสิขไม่เรียน<br>รู้อย่างต่อเนื่องตลอดชีวิต | ห้ามมิให้ดัดลอกด่าเป้าหมายของแผนแม่บทประเด็นมาใช้ในการรายงาน<br>ผลการดำเนินงาน                               |
| ผลการดำเนินงานต่อเป้าหมายของแผนย่อย                                                                                                    |                                                                                                    |
| <b>เป้าหมายของแผนปอย:</b> คนไทยได้รับการศึกษาที่มีคุณภาพตามมาตรฐาน มีทักษะการเรียนรู้ และทักษะที่จำเป็นของโลก<br>ศตวรรษที่ 21 สามารถเข้าถึงการเรียนรู้อย่างต่อเนื่องตลอดชีวิตดีขึ้น                                                                                 | กรอกข้อมูลผลการดำเนินหาแต่อเป้าหมาย<br>ห้ามมิให้ดัดลอกด่าเป้าหมายของแผนย่อยมาใช้ในกาธรายงานผลการดำเนินงาน 12 |

10. ให้นำผลการดำเนินงานตามกิจกรรมที่มีการดำเนินการในไตรมาสนั้นมากรอก และอธิบายต่อว่า**สิ่งที่ดำเนินการจะส่งผลต่อเป้าหมายของ** ยุทธศาสตร์ชาติอย่างไร(เช่น ส่งผลให้ดนไทยเป็นดนดี ดนเก่ง มีดุณภาพ พร้อมสำหรับวิถีชีวิตในศตวรรษที่ 21 อย่างไร) หากผลการดำเนินการใน ไตรมาสนั้นยังไม่สามารถตอบได้ ให้อธิบายว่า "กิจกรรมที่ดำเนินการในไตรมาสจะไม่ส่งผลต่อด่าเป้าหมายที่กำหนด"

 11. ให้นำผลการดำเนินงานตามกิจกรรมที่มีการดำเนินการในไตรมาสนั้นมากรอก และอธิบายต่อว่าสิ่งที่ดำเนินการจะส่งผลต่อเป้าหมายของแผน แม่บทประเด็นอย่างไร หากผลการดำเนินการในไตรมาสนั้นยังไม่สามารกตอบได้ให้อธิบายว่า "กิจกรรมที่ดำเนินการในไตรมาสจะไม่ส่งผลต่อค่า เป้าหมายที่กำหนด"

12. ให้นำผลการดำเนินงานตามกิจกรรมที่มีการดำเนินการในไตรมาสนั้นมากรอก และอธิบายต่อว่าสิ่งที่ดำเนินการจะส่งผลต่อเป้าหมายของแผนย่อย ได้อย่างไร

# การรายงานดวามก้าวหน้า

| งก้าวหน้าของโครงการที่ดำเนินการกับแผนพัฒนาเศรษฐกิจและสังคมแห่งชาติ ฉบับที่ 13                                                                                                    |                                                                                                    |
|----------------------------------------------------------------------------------------------------|----------------------------------------------------------------------------------------------------|
| n                                                                                                    | <u>เอกข้อมูลความก้าวหน้าของโครงการที่ดำเนินการ</u><br>(จำเป็นต้องกรอกข้อมูลความก้าวหน้าทั้งหมด)                          |
| LIPIT                                                                                                    | ทัฒนาเศรษฐกิจและสังคมแห่งชาติ ฉบับที่ 13                                                                                 |
| ผลการดำเนินงานต่อเป้าหมายและตัวขี้วัดของแผนพัฒนาเศรษฐกิจและสังคมแห่งชาติ ฉบับที่ 13                                                                                                    |                                                                                                    |
| ผลการด้าเนินงานต่อเป้าหมาย<br>หมุดหมายไทยมีกำลังคนสมรรถนะสูง มุ่งเรียนรู้อย่างต่อเมือง ตอบโจทย์การพัฒนาแห่งอนาคต<br>└ เป้าหมายระดับหมุดหมายคนไทยได้รับการพัฒนาอย่างเต็มศักยภาพในทุกช่วงวัย มีสมรรถนะที่จำเป็นสำหรับ<br>โลกยุคไทม่ มีคุณลักษณะตามบรรทัดฐานที่ดีของลังคม มีคุณธรรม จริยธรรม และมิภูมิคุ้มกันต่อการ<br>เปลี่ยนแปลงอย่างพลิกโลมลับพลันของโลก สามารถดำรงชีวิตร่วมกันในสังคมได้อย่างสงบสุข<br>└ เป้าหมายหลักของแผน 13 การพัฒนาคนสำหรับโลกยุคใหม่ | กรอกข้อมูลผลการดำเนินงานต่อเป้าหมาย<br>ห้ามมิให้ดัดลอกเป้าหมายธะดับหมุดหมายหรือเป้าหมายหลัก<br>ของแผน 13 มากรอกในส่วนนี้ |

13. ให้อธิบายว่าเมื่อดำเนินกาธตามกิจกธรมภายใต้โคธงการเสร็จสิ้นแล้ว สิ่งที่ดำเนินกาธจะส่งผลต่อเป้าหมายของหมุดหมายที่เลือก ้อย่างไร หากผลการดำเนินการในไตรมาสนั้นยังไม่สามารกตอบได้ ให้อธิบายว่า "**กิจกรรมที่ดำเนินการในไตรมาสจะไม่ส่งผลต่อ** ด่าเป้าหมายที่กำหนด"

# การธายงานดวามก้าวหน้า

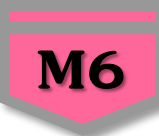

| สรุปปัญหาและข้อเสมอแมะของโครงการประจำโครมาสที่ 1 ปังบประมาณ 256 | 6                                                                                                    |
|-----------------------------------------------------------------|----------------------------------------------------------------------------------------------------|
| สรุปผลการดำเนินงาน                                              |                                                                                                    |
| รายระเอียด •                                                    | กรอกข้อมูลสรุปมดการดำเห็นมาแของโครงการ                                                                  |
|                                                                 | 14 กรอกข้อมูลสรุปผลการดำเนินงานของโครงการ/การดำเนินงาน ในไตธมาสนั้น ๆ                                   |
| ปัญหาและอุปสรรคในการดำเนินงาน                                   |                                                                                                    |
| รายสะเอียด •                                                    | กรอกข้อมูลปัญหาและอุปสรรคในการต่ำเนินงานของโครงการ                                                      |
|                                                                 | กรอกข้อมูลปัญหาและอุปสรรคในการดำเนินงานของโครงการ/การดำเนินงาน เช่น                                     |
|                                                                 | <sup>15</sup> เกิดปัญหาอุทกภัย จึงไม่สามาธถดำเนินกิจกธรมตามแผนในไตรมาส ได้                              |
| ข้อเสนอแนะ                                                      |                                                                                                    |
| รายสะเอียด •                                                    | กรอกข้อมูลซ้อแสนอแนะของโครงการ                                                                          |
|                                                                 | 16 กรอกรายละเอียดข้อเสนอแนะของโครงการ                                                                   |
|                                                                 | โปรอกระวงสีลภันิ<br>                                                                                    |
| ดูมือการได้งาน เอกสวรที่เกี่ยวก้อง                              | 16                                                                                                    |
|                                                                 | ยณลิก บันทึกสวรมลักรทหน้าโครงการประจำโครมาสที่ 1 ปังบประมาณ 2565                                        |
| 16. ดอิก บันทึกความก้าวหน้า                                     | โครงการประจำไตรมาสที่ 1 ปังบุประมาณ 2566 แพื่อบับทึกดวาบก้าวหม้าของโครงการใบไตรบาสบั้น ๆ ใบระบบ eMENSCR |
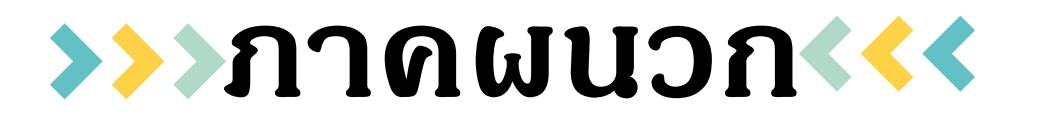

- ยุทธศาสตร์ชาติ 20 ปี
- แผนแม่บทภายใต้ยุทธศาสตร์ ที่เกี่ยวข้องกับ สพฐ.
- แผนพัฒนาเศรษฐกิจและสังคมแห่งชาติ ฉบับที่ 13
- แนวทางการดำเนินการ ในกรณีที่ได้รับจัดสรรงบประมาณเพิ่มเติม จาก สพฐ. ใน ระหว่างปีงบประมาณ พ.ศ. 2566
  - ตัวอย่างการกรอกข้อมูลการรายงานความก้าวหน้าในการดำเนินงานโครงการ กรณี้ได้รับจัดสรรงบประมาณเพิ่มเติมระหว่างปีงบประมาณ (Top Up โครงการ เดิม)
- วิธีการแก้ไขปัญหาการใช้งานระบบ eMENSCR เบื้องต้นด้วยตนเอง การใช้ประโยชน์จากระบบติดตามและประเมินผลแห่งชาติ (eMENSCR) เพื่อใช้ในการค้นหาข้อมูลโครงการ

# ยุทธศาสตร์ชาติ 20 ปี

## วิสัยทัศน์ประเทศไทย 2580

ประเทศมีความมั่นคง มั่งคั่ง และยั่งยืน เป็นประเทศพัฒนาแล้ว ด้วยการพัฒนาตามหลักปรัชญาของเศรษฐกิจพอเพียง 🏓

### เป้าหมายการพัฒนาประเทศภาพรวม

"ประเทศชาติมั่นคง ประชาชนมีความสุข เศรษฐกิจพัฒนาอย่างต่อเนื่อง สังคมเป็นธรรม ฐาน **ทรัพยากรธรรมชาติยั่งยืน"** โดยยกระดับศักยภาพของประเทศในหลากหลายมิติ พัฒนาคนในทุก มิติและในทุกช่วงวัยให้เป็นคนดี เก่ง และมีคุณภาพ สร้างโอกาสและความเสมอภาคทางสังคม สร้าง การเติบโตบนคุณภาพชีวิตที่เป็นมิตรกับสิ่งแวดล้อม และมีภาครัฐของประชาชนเพื่อประชาชนและ ประโยชน์ส่วนรวม

| 1.ด้านความมั่นคง                                                                                                    | 2.ด้านการสร้างขีดความสามารถในการแข่งขัน                                                                                                    | 3. ด้านพัฒบาและเสริมสร้างหรัพยากรมนุษย์                                                                                              |
|----------------------------------------------------------------------------------------------------|----------------------------------------------------------------------------------------------------|----------------------------------------------------------------------------------------------------|
| เพื่อบริหารจัดการสภาวะแวดล้อมของประเทศให้มีความ<br>มั่นคง ปลอดภัย และมีความสงบเงียบร้อยในทุกระดับ และทุก<br>มิติ                                                     | เม้นการยกระดับศักยภาพในหลากหลายมีดี ดวบคู่กับการ<br>ขยายโอกาสของประเทศไทยในเวทีโลก                                                               | คบไทยในอนาคด มีความพร้อมทั้งกาย ใจ สดิปัญญา มี<br>ทักษะที่จำเป็นในสดวรรษที่ 21 มีทักษะสื่อสารกาษาอังกฤษ<br>และกาษาที่ 3 และมีคุณธรรม |
| 4. ด้านการสร้างโอกาสและความเสมอภาคทางสังคม                                                                                                    | 5. ด้านการสร้างการเดิบโดบนคุณภาพชีวิตที่เป็นมิตรต่อ<br>สิ่งแวดล้อม                                                                               | 6.ด้านการปรับสมคุลและพัฒนาระบบการบริหารภาครัฐ                                                                                        |
| สร้างความเป็นธรรม และสดความเหลื่อมส้ำในทุกมิติ กระจาย<br>สูนย์กลางความเจริญทางเศรษฐกิจและสังคม เพิ่มโอกาสได้ทุก<br>ภาคส่วนเข้ามาเป็นกำลังของการพัฒนาประเทศใบทุกระดับ | ดำนึงถึงความยั่งยืนของฐานทรัพยากรธรรมชาติและ<br>สิ่งแวคล้อม ปรับเปลี่ยนพฤติกรรมของประชาชนให้เป็นมิตร<br>พ่อสิ่งแวดล้อม เกิดผลลัพธ์ห่อความยั่งยิน | การปรับเปลี่ยนกาครัฐ อีดหลัก "ภาครัฐของประชาชนเพื่อ<br>ประชาชนและประโยชน์ส่วนรวม"                                                    |
| พถศจิกายน 2565                                                                                                    |                                                                                                    | nscr.nesdc.go.th                                                                                                    |

nscr.nesdc.go.th

### วิสัยทัศน์และเป้าหมายการพัฒนาประเทศ

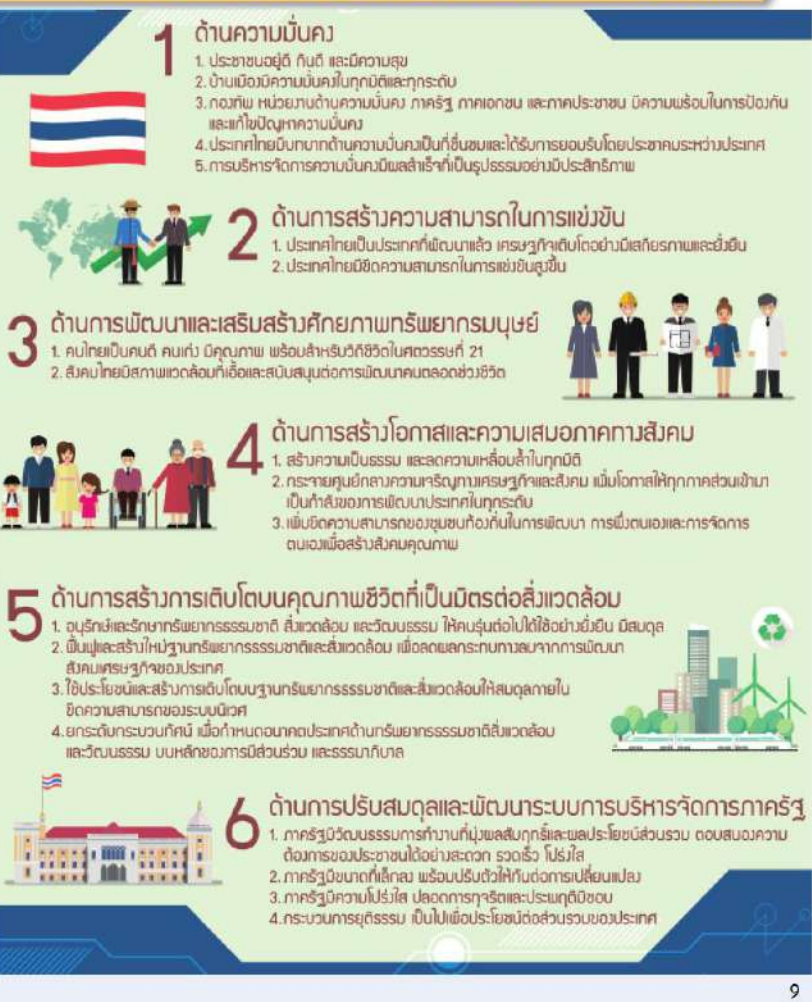

# ยุทธศาสตร์ชาติ 20 ปี

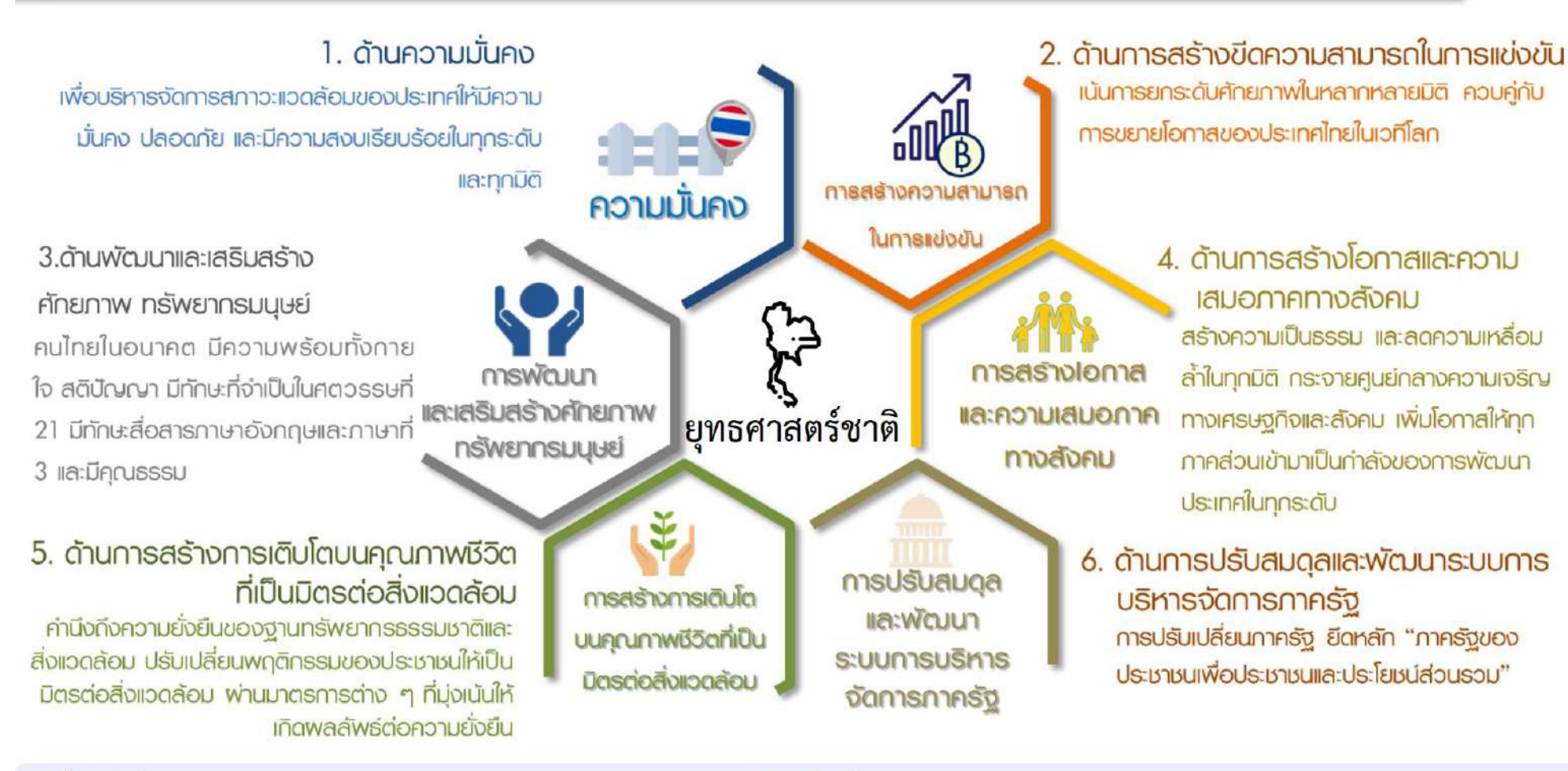

พฤศจิกายน 2565

nscr.nesdc.go.th

|                                                                                                    |                                                                                        | रने <b>1</b> थ ं                                                                                                    |
|----------------------------------------------------------------------------------------------------|----------------------------------------------------------------------------------------|----------------------------------------------------------------------------------------------------|
| เป้าหมาย 20 ปี                                                                                                    | ตัวชี้วัดเป้าหมาย                                                                      | <i>ยุทธศาสตรท 1</i> ดานความมนคง                                                                                                    |
| เป้าหมายที่ 1 ประชาชนอยู่ดี กินดี มีความสุข<br>เป้าหมายที่ 2 บ้านเมืองมีความมั่นคงในทุกมิติและทุกระดับ<br>เป้าหมายที่ 3 กองทัพ หน่วยงานด้านความมั่นคง ภาครัฐ เอกชน<br>และภาคประชาชน มีความพร้อมในการป้องกันและ<br>แก้ไขปัญหาความมั่นคง<br>เป้าหมายที่ 4 ประเทศไทยมีบทบาทด้านความมั่นคงเป็นที่ชื่นชมแถะ<br>ได้รับการยอมรับโดยประชาคมระหว่างประเทศ<br>เป้าหมายที่ 5 การบริหารจัดการความมั่นคงมีผลสำเว็จที่เป็น<br>รูปธรรมอย่างมีประสิทธิภาพ | ตัวขี้วัดที่ 1<br>ตัวซี้วัดที่ 2<br>ตัวซี้วัดที่ 3<br>ตัวซี้วัดที่ 4<br>ตัวซี้วัดที่ 5 | ความสุขของประชากรชาวไทย<br>ความมั่นคงปลอดภัยของประเทศ<br>ความพร้อมของกองทัพ หน่วยงานด้านความมั่นคง และการมีส่วนร่วมของภาครัฐ ภาคเอกชน และภาค<br>ประชาชนในการป้องกันและแก้ไขปัญหาความมั่นคง<br>บทบาทและการยอมรับในด้านความมั่นคงของประเทศไทยในประชาคมระหว่างประเทศ<br>ประสิทธิภาพการบริหารจัดการความมั่นคงแบบองค์รวม |

### **ประเด็นยุทธศาสตร์** ประกอบด้วย 5 ประเด็นหลัก

- การรักษาความสงบภายในประเทศ
  - พัฒนาและเสริมสร้างคนใบทุกภาคส่วนให้มีความเข้มแข็ง มีความพร้อม ตระหนัก ในเรื่องความมั่นคง และมีส่วนร่วมในการแก้ไขปัญหา
  - พัฒนาและเสริมสร้างความจงรักภักดีต่อสถาบันหลักของชาติ
  - พัฒนาและเสริมสร้างการเมืองในระบอบประชาธิปไตยอันมีพระมหากษัตริย์ทรงเป็น ประมุขที่มีเสถียรภาพและมีธรรมาภิบาล เห็นแก่ประโยชน์ของประเทศชาติมากกว่า ประโยชน์ส่วนตน
  - พัฒนาและเสริมสร้างกลไกที่สามารถป้องกันและขจัดสาเหตุของประเด็นปัญหา ความมั่นคงที่สำคัญ

ป้องกันและแก้ไขปัญหาที่มีผลกระทบต่อความมั่นคง

- แก้ไขปัญหาความมั่นคงในปัจจุบัน
- ดิดตาม เฝ้าระวัง ป้องกัน และแก้ไขปัญหาที่อาจอุบัติขึ้นใหม่
- สร้างความปลอดภัยและความสันติสุขอย่างถาวรในพื้นที่จังหวัดขายแคน ภาคใต้
- รักษาความมั่นคงและผลประโยชน์ทางทรัพยากรธรรมชาติและสิ่งแวดล้อมทั้ง ทางบกและทางทะเล

พฤศจิกายน 2565

### 3 พัฒนาศักยภาพของประเทศให้พร้อมเผชิญภัยคุกคามที่ กระทบต่อความมั่นคงของชาติ

- พัฒนาระบบงานข่าวกรองแห่งชาติแบบบูรณาการอย่างมีประสิทธิภาพ
- พัฒนาและผนึกพลังอำนาจแห่งชาติ กองทัพและหน่วยงานความมั่นคง รวมทั้ง ภาครัฐและภาคประชาชนให้พร้อมป้องกันและรักษาอธิปไตยของประเทศ และ เผชิญกับภัยคุกคามได้ทุกมิติทุกรูปแบบและทุกระดับ
- พัฒนาระบบเตรียมพร้อมแห่งชาติและการบริหารจัดการภัยคุกคามให้มี ประสิทธิภาพ
- บูรณาการความร่วมมือด้านความมั่นคงกับอาเซียนและ - นานาชาติ รวมถึงองค์กรภาครัฐและที่มิใช่ภาครัฐ
  - เสริมสร้างและรักษาดุลยภาพสภาวะแวดล้อมระหว่างประเทศ
  - เสริมสร้างและธำรงไว้ซึ่งสันติภาพและความมั่นคงของภูมิภาค
  - ร่วมมือทางการพัฒนากับประเทศเพื่อนบ้าน ภูมิภาค โถก รวมถึงองค์กร ภาครัฐและที่มิใช่ภาครัฐ

พัฒนากลไกการบริหารจัดการความมั่นคงแบบบูรณาการ

- พัฒนากลไกให้พร้อมสำหรับการติดตาม เฝ้าระวัง แจ้งเตือน ป้องกัน และแก้ไข ปัญหาความมั่นคงแบบองศ์รวมอย่างเป็น รูปธรรม
- บริหารจัดการความมั่นคงให้เอื้ออำนวยต่อ การพัฒนาประเทศในมิติอื่น ๆ

11

พัฒนากลไกและองค์กรขับเคลื่อน
 ยุทธศาสตร์ชาติด้านความมั่นคง

nscr.nesdc.go.th

# *ยุทธศาสตร์ที่* 2 ด้านการสร้างความสามารถในการแข่งขัน

| เป้าหมาย 20 ปี |                                         | ตัวชี้วัดเป้าหมาย                                       |                                                         |
|----------------|-----------------------------------------|---------------------------------------------------------|---------------------------------------------------------|
|                | 1.ประเทศไทยเป็นประเทศที่พัฒนาแล้ว       | ตัวชี้วัดที่ 1                                          | รายได้ประชาชาติ การขยายตัวของผลิตภัณฑ์มวลรวมภายในประเทศ |
| / \            | เศรษฐกิจเติบโตอย่างมีเสถียรภาพและยังยีง | H <mark>anna an an an an an an an an an an an an</mark> | และการกระจายรายได้                                      |
|                | 2.ประเทศไทยมีขีดความสามารถใน            | ตัวชี้วัดที่ 2                                          | ผลิตภาพการผลิตของประเทศ ทั้งในปัจจัยการผลิตและแรงงาน    |
|                | 🛉 การแข่งขันสูงขึ้น                     | ตัวซื้วัดที่ 3                                          | การลงทุนเพื่อการวิจัยและพัฒนา                           |
|                | S.C.                                    | ตัวชี้วัดที่ 4                                          | ความสามารถในการแข่งขันของประเทศ                         |

### **ประเด็นยุทธศาสตร์** ประกอบด้วย 5 ประเด็นหลัก

### การเกษตรสร้างมูลค่า

- เกษตรอัตลักษณ์พื้นถิ่น ส่งเสริมการนำอัดลักษณ์พื้นถิ่นและภูมิปัญญา ท้องถิ่นของไทยมาเป็นผลิตภัณฑ์การเกษตร
- เกษตรปลอดภัย ให้ความรู้ สนับสนุนกลโกตลาด เปลี่ยนผ่านสู่เกษตร อินทรีย์
- เกษตรชีวภาพ ผลิตภัณฑ์มูลค่าสูงจากฐานเกษตรกรรม ฐานทรัพยากร ชีวภาพ
- เกษตรแปรรูป เพิ่มมูลค่าในผลิตภัณฑ์และสินค้าเกษตรพรีเมียม
- เกษตรอัจฉริ้ยะ นำเท็คโนโลยีและนวัตกรรมมาประยุกต์ใช้ในการพัฒนา

### 2 อุตสาหกรรมและบริการแห่งอนาคต

- อุตสาหกรรมชีวภาพ
- อุ่ตสาหกรรมและบริการการแพทย์ครบวงจร
- อุ่ตสาหกรรมและบริการดิจิทัล ข้อมูล และปัญญาประดิษฐ์
- อุตสาหกรรมและบริการขนส่งและโลจิสติกส์
- อุ่ตสาหกรรมความมั่นคงของประเทศ

## 3 สร้างความหลากหลายด้านการท่องเที่ยว

- ท่องเที่ยวเชิงสร้างสรรค์และวัฒนธรรม
- ท่องเที่ยวเชิงธุรกิจ
- ท่องเที่ยวเชิงสู่ขภาพ ความงาม และแพทย์แผนไทย
- ท่องเที่ยวสำราญทางน้ำ
- ท่องเที่ยวเชื่อมโยงภูมิภาค

### โครงสร้างพื้นฐาน เชื่อมไทย เชื่อมโลก

- การเชื่อมโยงโครงข่ายคมนาคมไร้รอยต่อ
- การสร้างและพัฒนาเขตเศรษฐกิจพิเศษ
- การเพิ่มพื้นที่และเมืองเศรษฐกิจ
- การพัฒนาโครงสร้างพื้นฐานเทคโนโลยีสมัยใหม่
- การรักษาและเสริมสร้างเสี่ถียรภาพทางเศรษฐกิจมหภาค

### 5 พัฒนาเศรษฐกิจบนพื้นฐาน ผู้ประกอบการยุคใหม่

- การสร้างผู้ประกอบการอัจฉริยะ
- การสร้างโอกาสเข้าถึงบริการทางการเงิน
- การสร้างโอกาสเข้าถึงตลาด
- การสร้างโอกาสเข้าถึงข้อมูล
- การปรับบทบาทและโอกาสการเข้าถึง บริการภาครัฐ

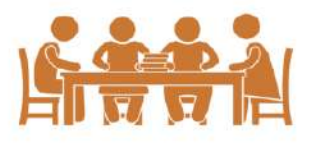

#### พฤศจิกายน 2565

1

nscr.nesdc.go.th

ระบบติดตามและประเมินผลแห่งชาติ 🤸

Δ

|                                                                                                    | ยุทธศาสตร์ที่ 3                                                                                                    | ด้านการพัฒนาและเสริมสร้า                                                                                                    | งศักยภาพทรัพยากรมนุษย์                                                                                                    |
|----------------------------------------------------------------------------------------------------|----------------------------------------------------------------------------------------------------|----------------------------------------------------------------------------------------------------|----------------------------------------------------------------------------------------------------|
| เป้าหมาย 20 ปี                                                                                                    |                                                                                                    | ตัวชี้วัดเป้าหม <sup>า</sup> ย                                                                                                    |                                                                                                    |
| 1. คนไทยเป็นคนดี คนเก่ง มี<br>2. สังคมไทยมีสภาพแวดล้อ:                                                                                                    | คุณภาพ พร้อมสำหรับวิถีชีวิตในศตวรรษที่ 21<br>มที่เอื้อและสนับสนุนต่อการพัฒนาคนตลอดช่วงชีวิต                                                                                                    | ตัวชี้วัดที่ 1 การพัฒนาคุณภาพชีวิต<br>ตัวชี้วัดที่ 2 ผลสัมฤทธิ์ทางการศึกษ<br>ตัวชี้วัดที่ 3 การพัฒนาสังคมและคร                                                                                                    | สุขภาวะ และความเป็นอยู่ที่ดีของคนไทย<br>ทและการเรียนรู้ตลอดชีวิต<br>รอบครัวไทย                                                                                                    |
| ประเด็นยุทธศาสตร์<br>1 ปรับเปลี่ยนค่านิยมและวัฒน<br>การปลูกฝังค่านิยมและวัฒนรร<br>การบูรณาการเรื่องกวามซื่อส่<br>ในการจัดการเรียนการสอนในส<br>การสร้างความเข้มแข็งในสถาบ<br>การปลูกฝังค่านิยมและวัฒนธรรม<br>การสร้างต่านิยมและวัฒนธรรม<br>การใช้สื่อและสื่อสารมวลช<br>วัฒนธรรมของคนในสังคม<br>การส่งเสริมให้คนไทยมีจิตสาธา<br>ส่วนรวม | Uระกอบด้วย 7 ประเด็นหลัก<br>เธรรม<br>รมผ่านการเลี้ยงลูในครอบครัว<br>รักย์ วินัย คุณธรรม จริยธรรม<br>เกานศึกษา<br>วมโดยใช้ชุมชนเป็นฐาน<br>มที่พึงประสงค์จากภาครุรกิจ<br>นในการปลูกฝังค่านิยมและ<br>เรณะและมีความรับผิดขอบต่อ                                                                                                    | บสนองต่อการเปลี่ยนแปลงในศตวรรษที่ 21<br>รู้ให้เสื้อต่อการพัฒนาทักษะสำหรับศตวรรษที่ 21<br>ให้เป็นครูยุคใหม่<br>มริหารจัดการศึกษาในทุกระดับ ทุกประเภท<br>เลอดชีวิต<br>ทยตระหนักถึงบทบาท ความรับผิดชอบ และ<br>ศไทยในภูมิภาคเอเซียอาคเนย์และประชาคมโลก<br>เการเรียนรู้โดยใช้ดิจิทัลแพลตฟอร์ม<br>อเป็นเลิศทางวิชาการระดับนานาชาติ                                                   | เสริมสร้างให้คนไทยมีสุขภาวะที่ดี<br>การสร้างความรอบรู้ด้านสุขภาวะ<br>การป้องกันและควบคุมปัจจัยเสี่ยงที่คุกคามสุขภาวะ<br>การสร้างสภาพแวดถ้อมที่เอื้อต่อการมีสุขภาวะที่ดี<br>การพัฒนาระบบบริการสุขภาพที่ทันสมัยสนับสนุนการ<br>สร้างสุขภาวะที่ดี<br>การส่งเสริมให้ขุมขนเป็นฐานในการสร้างสุขภาวะที่ดีใน<br>มุกพื้นที่                                                                                                    |
| 2 พัฒนาศักยภาพคนตลอด<br>ช่วงชีวิต<br>• ช่วงารตั้งครรภ์/ปฐมวัย<br>• ช่วงวัยเรียน/วัยรุ่น<br>• ช่วงวัยแรงงาน<br>• ช่วงวัยผู้สูงอายุ                                                                                                    | <ul> <li>การพัฒนาและส่งเสริมพหุปัญญาของมนุษย์ที่หลากหลาย</li> <li>การพัฒนาและส่งเสริมพหุปัญญาผ่านครอบครัว ระบบสถานศึกษ<br/>สภาพแวดล้อม รวมทั้งสือ</li> <li>การสร้างเส้นทางอาชีพ สภาพแวดล้อมการทำงาน และระบบ<br/>สนับสนุนที่เหมาะสมสำหรับผู้มีความสามารถพิเศษผ่านกลไกต่าง</li> <li>การดึงดูดกลุ่มผู้เชี่ยวชาญต่างชาติและคนไทยที่มีความสามารถใน<br/>ต่างประเทศให้มาสร้างและพัฒนาเทคโนโลยีและนวัตกรรมให้กับ<br/>ประเทศ</li> </ul> | <ul> <li>สร้างสภาพแวดล้อมที่เอื้อต่อการ พัฒนาและเสริมสร้างศักยภาพ ทรัพยากรมนุษย์</li> <li>การสร้างความอยู่ดีมีสุขของครอบครัวไทย</li> <li>การส่งเสริมบทบาทการมีส่วนร่วมของภาครัฐ ภาคเอกชน องค์กรปกครองส่วนท้องถิ่น ครอบครัวและขุมชนในการพัฒนาทรัพยากร มนุษย์</li> <li>การปลูกฝังและพัฒนาทักษะนอกห้องเรียน</li> <li>การพัฒนาระบบฐานข้อมูลเพื่อการพัฒนา ทรัพยากรมนุษย์</li> </ul> | <ul> <li>สริมสร้างศักยภาพการกีฬาในการ<br/>สร้างคุณค่าทางสังคมและพัฒนา<br/>ประเทศ</li> <li>การส่งเสริมการออกกำลังกาย และกีฬาขั้น<br/>พื้นฐานให้กลายเป็นวิถีชีวิต</li> <li>การส่งเสริมให้ประชาชนมีส่วนร่วมใน<br/>กิจกรรมออกกำลังกาย กีฬาและนันทนาการ</li> <li>การส่งเสริมการกีฬาเพื่อความเป็นเลิศและต่อ<br/>ยอดสู่ระดับอาชีพ</li> <li>การพัฒนาบุคลากรด้านการกีฬาและ<br/>นันทนาการเพื่อรองรับการเติบโตของ<br/>อุตสาหกรรมกีฬา</li> </ul> |
| พฤศจิกายน 2565                                                                                                    | nscr.r                                                                                                    | esdc.go.th                                                                                                    | 13                                                                                                    |

|                                                                                                    | เพรสวา                                                                                                    | สตร์ที่ 1                                          | a loord                                                                                                    | เรื่องโอออสแองออองแสงเอออององสังอง                                                                                                    |
|----------------------------------------------------------------------------------------------------|----------------------------------------------------------------------------------------------------|----------------------------------------------------|----------------------------------------------------------------------------------------------------|----------------------------------------------------------------------------------------------------|
| เป้าหมาย 20 ปี                                                                                                    | ខ្វីរាម។ រ                                                                                                    | สหางท 4 ต                                          | านการล                                                                                                    | วางเอกาลและความเล่มอภาคทางลงคม                                                                                                    |
| 1 สร้า<br>2 กระ<br>ส่วน<br>3 เพิ่ม<br>การ                                                                                                    | งความเป็นธรรม และลดความเหลื่อมล้ำในทุกมิติ<br>จายศูนย์กลางความเจริญทางเศรษฐกิจและสังคมเพิ่มโ<br>แข้ามาเป็นกำลังของการพัฒนาประเทศในทุกระดับเพื่อ<br>ขีดความสามารถของชุมชนท้องถิ่นในการพัฒนา<br>พึ่งตนเองและการจัดการตนเองเพื่อสร้างสังคมคุณภาพ                                                                                                    | ตัวชีวัดเป้าหมาย<br>อกาสให้ทุกภาค<br>ความสมานฉันท์ | ตัวชี้วัดที่ 1<br>ตัวชี้วัดที่ 2<br>ตัวชี้วัดที่ 3<br>ตัวชี้วัดที่ 4                                                              | ความแตกต่างของรายได้และการเข้าถึงบริการภาครัฐระหว่าง<br>กลุ่มประชากร<br>ความก้าวหน้าของการพัฒนาคน<br>ความก้าวหน้าในการพัฒนาจังหวัดในการเป็นศูนย์กลางความ<br>เจริญทางเศรษฐกิจ สังคม และเทคโนโลยี<br>คุณภาพชีวิตของประชากรสูงอายุ                                                                                      |
| ประเด็นยุทธศาส                                                                                                    | <b>เตร</b> ิ์ ประกอบด้วย 4 ประเด็นหลัก                                                                                                    |                                                    |                                                                                                    |                                                                                                    |
| <ol> <li>การลดความเหลื่อ.</li> <li>ปรับโครงสร้างเศรษฐกี</li> <li>ปฏิรูประบบภาษีและก</li> <li>กระจายการถือครองที</li> <li>เพิ่มผลิตภาพและคุ้มค<br/>ความปลอดภัยในการร</li> <li>สร้างหลักประกันทางส์</li> <li>ลงทุนทางสังคมแบบมุ่</li> <li>สร้างความเป็นธรรมใน<br/>และกลุ่มผู้ด้อยโอกาส</li> <li>สร้างความเป็นธรรมใน</li> </ol> | มล้ำ สร้างความเป็นธรรมในทุกมิติ<br>เจฐานราก<br>ารคุ้มครองผู้บริโภค<br>ดินและการเข้าถึงทรัพยากร<br>รองแรงงานไทย ให้เป็นแรงงานฝีมือที่มีคุณภาพและความริเริ่มสร้างส<br>กำงาน<br>เงคมที่ครอบคลุมและเหมาะสมกับคนทุกช่วงวัย ทุกเพศภาวะและทุกก<br>งเป้าเพื่อช่วยเหลือกลุ่มคนยากจนและกลุ่มผู้ด้อยโอกาสโดยตรง<br>เการเข้าถึงบริการสาธารณสุข และการศึกษา โดยเฉพาะสำหรับผู้มีราย<br>เการเข้าถึงกระบวนการยุติธรรมอย่างทั่วถึง | 3 f<br>รรค์ มี<br>เลุ่ม<br>ยได้น้อย                | าารเสริมสร้าง<br>สร้างสังคมเข้ม<br>การรองรับสังค<br>สนับสนุนความ<br>ภาคประชาชน<br>ส่งเสริมความแ<br>สนับสนุนการท่<br>สนับสนุนการท่ | มพลังทางสังคม<br>มแข็งที่แบ่งปัน ไม่ทอดทิ้งกัน และมีคุณธรรม<br>คมสูงวัยอย่างมีคุณภาพ<br>มร่วมมือระหว่างภาครัฐ ภาคเอกชน ภาควิชาการ ภาคประชาสังคมและ<br>เ<br>สมอภาคทางเพศและบทบาทของสตรีในการสร้างสรรค์สังคม<br>พัฒนาบนฐานทุนทางสังคมและวัฒนธรรม<br>พัฒนาเทคโนโลยีสารสนเทศและสื่อสร้างสรรค์ เพื่อรองรับสังคมยุคดิจิทัล |
| <ul> <li>การกระจายศูนย์</li> <li>พัฒนาศูนย์กลางความ</li> <li>กำหนดแผนพัฒนาเศร</li> <li>จัดระบบเมืองที่เอื้อต่อเ<br/>สูงวัยและแนวโน้มของ</li> <li>ปรับโครงสร้างและแก้ไ<br/>บริหารงานในระดับกา</li> <li>สนับสนุนการพัฒนาพื้</li> <li>พัฒนากำลังแรงงานใน</li> </ul>                                                             | กลางความเจริญทางเศรษฐกิจ สังคมและเทคโนโล<br>เจริญทางเศรษฐกิจ สังคมและเทคโนโลยีในภูมิภาค<br>ษฐกิจและสังคมของแต่ละกลุ่มจังหวัดในมิติต่าง ๆ<br>การสร้างชีวิตและสังคมที่มีคุณภาพและปลอดภัยให้สามารถตอบสนอง<br>การขยายตัวของเมืองในอนาคต<br>ขกฎหมายระเบียบบริหารราชการแผ่นดิน เพื่อวางระบบและกลไกกา<br>ค กลุ่มจังหวัด<br>นที่บนฐานข้อมูลความรู้ เทคโนโลยีและนวัตกรรม<br>พื้นที่                                        | ายี <b>4</b> แ<br>ต่อสังคม •                       | ารเพิ่มขีดคว<br>ละการจัดการ<br>ส่งเสริมการปรับ<br>ชีวิต สุขภาพ ค<br>เสริมสร้างศักยภ<br>สร้างการมีส่วนร<br>สร้างภูมิคุ้มกันท       | ามสามารถของชุมชนท้องถิ่นในการพัฒนาการพึ่งตนเอง<br>รตนเอง<br>มพฤติกรรมในระดับครัวเรือน ให้มีขีดความสามารถในการจัดการวางแผน<br>รอบครัว การเงินและอาซีพ<br>ภาพของชุมชนในการพึ่งตนเองและการพึ่งพากันเอง<br>ร่วมของภาคส่วนต่าง ๆ เพื่อสร้างประชาธิปไตยชุมชน<br>ทงปัญญาให้กับชุมชน                                         |
| พฤศจิกายน 2565                                                                                                    |                                                                                                    | nscr.nesdc.go.th                                   |                                                                                                    | 14                                                                                                    |

| เป้าหมาย 20 ปี <i>ยุทธศาสต</i>                                                                                                    | ร์ที่ 5 ด้านการสร้างกา                                                                                                    | รเติบโตบนคุ                                                                                                    | ณภาพชีวิตที่เป็นมิตรต่อสิ่งแวดล้อม                                                                                                    |
|----------------------------------------------------------------------------------------------------|----------------------------------------------------------------------------------------------------|----------------------------------------------------------------------------------------------------|----------------------------------------------------------------------------------------------------|
| <ol> <li>1 อนุรักษ์และรักษาทรัพยากรธรรมชาติ สิ่งแวดล้อม และวัฒนธรรม ไห้คนรุ่นต่อ</li> <li>2 พื้นฟูและสร้างใหม่ฐานทรัพยากรธรรมชาติและสิ่งแวดล้อม เพื่อลดผลกร<br/>ประเทศ</li> <li>3 ใช้ประโยชน์และสร้างการเติบโตบนฐานทรัพยากรธรรมชาติและสิ่งแวดล้</li> <li>4 ยกระดับกระบวนทัศน์ เพื่อกำหนดอนาคตประเทศด้านทรัพยากรธรรมชา<br/>ร่วม และธรรมาภิบาล</li> </ol>                                                                                  | เปเด็เข้อย่างยังยัน มีสมดุล<br>ระทบทางลบจากการพัฒนาสังคมเศรษฐกิจ<br>อมให้สมดุลภายในขีดความสามารถของระบบนิเวศ<br>เดิลิ่งแวดล้อม และวัฒนธรรม บนหลักของการมีส่วน                                                                                                    | <b>้ดเป้าหมาย</b><br>ดัวซี้วัดที่ 1 การเติ<br>ดัวซี้วัดที่ 2 สภาพ<br>ดัวซี้วัดที่ 3 พื้นที่มี<br>ดัวซี้วัดที่ 4 ปริมา                                                                                                    | เบโตที่เป็นมิตรกับสิ่งแวดล้อม<br>แเวดล้อมและทรัพยากรธรรมชาติที่เสื่อมโทรมได้รับการฟื้นฟู<br>สีเขียวที่เป็นมิตรกับสิ่งแวดล้อม<br>ณก๊าซเรือนกระจก มูลค่าเศรษฐกิจฐานชีวภาพ                                                                                                    |
| ประเด็นยุทธศาสตร์ ประกอบด้วย 6 ประเด็นหลัก<br>สร้างการเติบโตอย่างยั่งยืนบนสังคมเศรษฐกิจสีเขียว                                                                                                    | <ul> <li>สร้างการเติบโตอย่างยั่งยืน บนสังค</li> <li>มิตรต่อสภาพภูมิอากาศ</li> <li>ลดการปล่อยก๊าซเรือนกระจก</li> <li>มีการปรับตัวเพื่อลดความสูญเสียและเสียหาย<br/>ผลกระทบที่เกี่ยวข้องกับการเปลี่ยนแปลงสภา</li> <li>มุ่งเป้าสู่การลงทุนที่เป็นมิตรต่อสภาพภูมิอากา<br/>พื้นฐาน ของภาครัฐและภาคเอกชน</li> <li>พัฒนาและสร้างระบบรับมือปรับตัวต่อโรคอุบั<br/>จากการเปลี่ยนแปลงภูมิอากาศ</li> </ul>                                                                                                    | มเศรษฐกิจที่เป็น<br>จากภัยธรรมชาติและ<br>เพภูมิอากาศ<br>เคในการพัฒนาโครงสร้าง<br>ติใหม่และโรคอุบัติซ้ำที่เกิด                                                                                                    | <ul> <li>พัฒนาความมุ่นคงทางน้ำ พลังงาน และเกษตรที่<br/>เป็นมิตรต่อสิ่งแวดล้อม</li> <li>พัฒนาการจัดการน้ำเข็งลุ่มน้ำทั้งระบบเพื่อเพิ่มความมั่นคงด้านน้ำของประเทศ</li> <li>เพิ่มผลิตภาพของน้ำทั้งระบบ ในการใช้น้ำอย่างประหยัด รู้คุณค่า และสร้าง<br/>มูลค่าเพิ่มจากการใช้น้ำ ให้ทัดเหียมกับระดับสากล</li> <li>พัฒนาความมั่นคงหลังงานของประเทศ และส่งเสริมการใช้พลังงานที่เป็นมิตรต่อ<br/>สิ่งแวดล้อม</li> <li>เพิ่มประสิทธิภาพการใช้พลังงานโดยลดความเข้มข้นของการใช้พลังงาน</li> <li>พัฒนาความมั่นคงด้านการเกษตรและอาหารของประเทศและขุมขน ในมิติ<br/>ปริมาณ คุณภาพ ราคาและการเข้าถึงอาหาร</li> <li>เสริมสร้างระบบสาธารณสุขและอบูามัยสิ่งแวดล้อม และยกระดับความสามารถใน</li> </ul> |
| <ul> <li>สร้างการเติบโตอย่างยั่งยืนบนสังคมเศรษฐกิจภาค<br/>ทะเล</li> <li>เพิ่มมูลค่าของเศรษฐกิจฐานชีวภาพทางทะเล</li> <li>ปรับปรุง ฟื้นฟู และสร้างใหม่ทรัพยากรทางทะเลและชายฝั่งทั้ง<br/>ระบบ</li> <li>ฟื้นฟูชายหาดที่เป็นแหล่งท่องเที่ยว ชายฝั่งทะเลได้รับการ<br/>ป้องกันและแก้ไขทั้งระบบ และมีนโยบายการจัดการชายฝั่ง<br/>แบบบูรณาการอย่างเป็นองค์รวม</li> <li>พัฒนาและเพิ่มสัดส่วนกิจกรรมทางทะเลที่เป็นมิตรต่อ<br/>สิ่งแวดล้อม</li> </ul> | <ul> <li>พัฒนาพื้นที่เมือง ชนบท เกษตรกรร</li> <li>อุตสาหกรรมเชิงนิเวศ มุ่งเน้นความเ</li> <li>จัดทำแผนผังภูมินิเวศเพื่อการพัฒนาเมือง ชน</li> <li>จัดทำแผนผังภูมินิเวศเพื่อการพัฒนาเมือง ชน</li> <li>อุตสาหกรรม รวมถึงพื้นที่อนุรักษ์ตามศักยภาร<br/>ภูมินิเวศอย่างเป็นเอกภาพ</li> <li>พัฒนาพื้นที่เมือง ชนบท เกษตรกรรม และ อุต<br/>บริหารจัดการตามแผนผังภูมินิเวศอย่างยั่งยืน</li> <li>จัดการมลพิษที่มีผลกระทบต่อสิ่งแวดล้อม และ<br/>ระบบ ให้เป็นไปตามมาตรฐานสากลและค่ามา</li> <li>สงวบรักษา อนุรักษ์ พื้นฟู และพัฒนาทรัพยา<br/>สถาปัตยกรรมและศิลปวัฒนธรรม อัตลักษณ์ เ<br/>ธรรมชาติ และฐานวัฒนธรรมอย่างยั่งยืน</li> <li>พัฒนาเครือข่ายองค์กรพัฒนาเมืองและชุมชน<br/>ด้วยกลไกการมีส่วนร่วมของทุกภาคส่วนในท้อ</li> </ul> | มและ<br>เป็นเมืองที่เติบโต<br>บท พื้นที่เกษตรกรรมและ<br>งและความเหมาะสมทาง<br>สาหกรรมเชิงนิเวศ ที่มีการ<br>ะสารเคมีในภาคเกษตรทั้ง<br>ครฐานสากล<br>เรธรรมชาติ มรดกทาง<br>และวิถีชีวิตพื้นถิ่นบนฐาน<br>รวมทั้งกลุ่มอาสาสมัคร<br>เงถิ่น | การป้องกันโรคอุบัติใหม่แล้ะอุบัติข้ำ<br>6 ยกระดับกระบวนทัศน์ เพื่อกำหนดอนาคต<br>ประเทศ<br>• ส่งเสริมคุณลักษณะและพฤติกรรมที่พึงประสงค์ด้าน<br>สิ่งแวคล้อมและคุณภาพชีวิตที่ดีของคนไทย<br>• พัฒนาเครื่องมือ กลไกและระบบยุติธรรม และระบบ<br>ประชาธิปไตยสิ่งแวดล้อม<br>• จัดโครงสร้างเชิงสถาบันเพื่อจัดการประเด็นร่วม ด้านการ<br>บริหารจัดการทรัพยากรธรรมชาติและสิ่งแวดล้อมที่สำคัญ<br>• พัฒนาและดำเนินโครงการที่ยกระดับกระบวนทัศน์ เพื่อ<br>กำหนดอนาคตประเทศ ด้านทรัพยากร ธรรมชาติ สิ่งแวดล้อม<br>และวัฒนธรรม บนหลักของการมีส่วนร่วม และธรรมาภิบาล                                                                                                    |

พฤศจิกายน 2565

nscr.nesdc.go.th

| 84                                                                                                    | <i>ยุทธศาสตร์ที่</i> 6 ด้านก                                                                                                    | ารปรับสมดุลและพัฒนาระเ                                                                                                    | บบการบริหารจัดการภาครัฐ                                                                                                    |
|----------------------------------------------------------------------------------------------------|----------------------------------------------------------------------------------------------------|----------------------------------------------------------------------------------------------------|----------------------------------------------------------------------------------------------------|
| เป้าหมาย 20 ปี<br>1. ภาครัฐมีวัฒนธรรมการทำงานที่มุ่งผลสัมย<br>ประชาชนได้อย่างสะดวก รวดเร็ว โปร่งใส<br>2. ภาครัฐมีขนาดที่เล็กลง พร้อมปรับตัวให้ท่<br>3. ภาครัฐมีความโปร่งใส ปลอดการทุจริตแส<br>4. กระบวนการยุติธรรม เป็นไปเพื่อประโยช                                                                                                    | <b>ร</b><br>ทธิ์และผลประโยชน์ส่วนรวม ตอบสนองความต้องการของ<br>นต่อการเปลี่ยนแปลง<br>ะประพฤติมิชอบ<br>โต่อส่วนรวมของประเทศ                                                                                                    | <ul> <li>ตัวชี้วัดเป้าหมาย</li> <li>ตัวชี้วัดที่ 1 ระดับความพึงพอใจขอ</li> <li>ตัวชี้วัดที่ 2 ประสิทธิภาพของการบ</li> <li>ตัวชี้วัดที่ 3 ระดับความโปร่งใส กา</li> <li>ตัวชี้วัดที่ 4 ความเสมอภาคในกระบ</li> </ul>                                                                                                    | งประชาชนต่อการให้บริการสาธารณะของภาครัฐ<br>เริการภาครัฐ<br>รทุจริต ประพฤติมิชอบ<br>มวนการยุติธรรม                                                                                                    |
| <b>ประเด็นยุทธศาสตร์</b> ประก<br><b>1</b> ภาครัฐที่ยึดประชาชนเป็นศูนย์กลาง<br>ตอบสนองความต้องการ และให้บริการส<br>สะดวกรวดเร็ว โปร่งใส<br>• การให้บริการสาธารณะของภาครัฐได้มาตรฐานสาณ<br>เป็นระดับแนวหน้าของภูมิภาค<br>• ภาครัฐมีความเชื่อมโยงในการให้บริการสาธา<br>ต่าง ๆ ผ่านการนำเทคโนโลยีดิจิทัลมาประยุกต่ำ                                                            | อบด้วย 6 ประเด็นหลัก<br>ย่าง 3 กาครัฐมีขนาดเล็กลง เหมาะสมกับภารกิจ<br>เปิดกว้าง ส่งเสริมให้ประชาชนและทุกภาค<br>ส่วนมีส่วนร่วมในการพัฒนาประเทศ<br>. ภาครัฐมีขนาดที่เหมาะสม<br>. ทุกภาคส่วนมีส่วนร่วมในการทัฒนาประเทศ<br>. ส่งเสริมการกระจายอำนาจและสนับสนุนบทบาท<br>ชุมชนท้องถิ่นให้องค์กรปกครองส่วนท้องถิ่นเป็น<br>หน่วยงานที่มีสมรรถนะสูง ดั้งอยู่บนหลักธรรมาภิบาล | <ul> <li>5 บุคลากรภาครัฐเป็นคนดีและเก่ง ยึดหลัก<br/>คุณธรรม มีจิตสำนึกมีความสามารถสูง มุ่งมั่น<br/>และเป็นมืออาชีพ</li> <li>ภาครัฐมีการบริหารกำลังคนที่มีความคล่องตัว<br/>ยึดระบบคุณธรรม</li> <li>บุคลากรภาครัฐยึดค่านิยมในการทำงานเพื่อ<br/>ประชาชน มีคุณธรรม และมีการพัฒนาตาม<br/>เส้นทางความก้าวหน้าในอาชีพ</li> </ul>                                                                                                    | <ul> <li>กฎหมายมีความสอดคล้องแหมาะสม<br/>กับบริบทต่างๆ และมีเท่าที่จำเป็น</li> <li>ภาครัฐจัดให้มีกฎหมายที่สอดคล้องและเหมาะสมกับ<br/>บริบทต่าง ๆ ที่เปลี่ยนแปลง</li> <li>มีกฎหมายเท่าที่จำเป็น</li> <li>การบังกับใช้กฎหมายอย่างมีประสิทธิภาพ</li> <li>กระบวนการยุติธรรมเคารพสิทธิ<br/>มนุษยชนและปฏิบัติด่อประชาชนโดย</li> </ul>                                                                                                    |
| <ul> <li>2 ภาครัฐบริหารงานแบบบูรณากา<br/>โดยมียุทธศาสตร์ชาติเป็นเป้าหม<br/>และเชื่อมโยงการพัฒนาในทุกระ<br/>ทุกประเด็น ทุกภารกิจ และทุกที่</li> <li>ให้ยุทธศาสตร์ชาติเป็นกลไกขับเคลื่อนการพัฒ<br/>ประเทศ</li> <li>ระบบการเงินการคลังประเทศสนับสนุนก<br/>ขับเคลื่อนยุทธศาสตร์ชาติ</li> <li>ระบบติดตามประเมินผลที่สะท้อนการบร<br/>เป้าหมายยุทธศาสตร์ชาติในทุกระดับ</li> </ul> | าย<br>กับ<br>นที่<br>- องค์กรภาครัฐมีความยึดหยุ่นเหมาะสมกับบริบทการ<br>มา พัฒนาประเทศ<br>- พัฒนาและปรับระบบวิธีการปฏิบัติราชการให้<br>ทับถมัย<br>รลุ                                                                                                    | <ul> <li>ภาครัฐมีความโปร่งใส ปลอดการทุจริตและ<br/>ประพฤติมีชอบ ทุกภาคส่วนร่วมต่อต้านการ<br/>ทุจริต</li> <li>ประชาชนและภาคีต่าง ๆ ในสังคมร่วมมือกันในการ<br/>ป้องกันการทุจริตและประพฤติมิชอบ</li> <li>บุคลากรภาครัฐยึดมั่นในหลักคุณธรรม จริยธรรมและ<br/>ความชื่อสัตย์สุจริค</li> <li>การปราบปรามการทุจริตประพฤติมิชอบมี<br/>ประสิทธิภาพมีความเด็ดขาด เป็นธรรม และ<br/>ตรวจสอบได้</li> <li>การบริหารจัดการการป้องกันและปราบปรามการ<br/>ทุจริตอย่างเป็นระบบแบบบูรณาการ</li> </ul> | <ul> <li>งเลย</li> <li>บุคลากรและหน่วยงานในกระบวนการยุติธรรม<br/>เตารพและยึตมั่นในหลักประชาธิปไตย เคารพ<br/>ลักดิ์ศรีความเป็นมนุษย์ที่พึงได้รับการปฏิบัติอย่าง<br/>เท่าเทียม</li> <li>ทุกหน่วยงานในกระบวนการยุติธรรม มีบทบาทเชิง<br/>รุกร่วมกันในทุกขั้นตอนของการค้นหาความจริง</li> <li>หน่วยงานในกระบวนการยุติธรรมทั้งทางแพ่ง อาญา<br/>และปกครองมีเป้าหมายและยุทธศาสตร์ร่วมกัน</li> <li>ส่งเสริมระบบยุติธรรมทางเลือก ระบบยุติธรรมขุมชน<br/>และการมีส่วนร่ามของประชาชนในกระบวนการ<br/>ยุติธรรม</li> <li>พัฒนามาตรการอื่นแทนโทษทางอาญา</li> </ul> |
| พฤศจิกายน 2565                                                                                                    | i nscr.ne                                                                                                    | esdc.go.th                                                                                                    | 16                                                                                                    |

# ์ แผนแม่บทภายใต้ยุทธศาสตร์ ที่เกี่ยวข้องกับโคธงการ สพฐ.

# ยุทธศาสตร์ชาติสู่แผนแม่บทภายใต้ยุทธศาสตร์ชาติ 23 ประเด็น

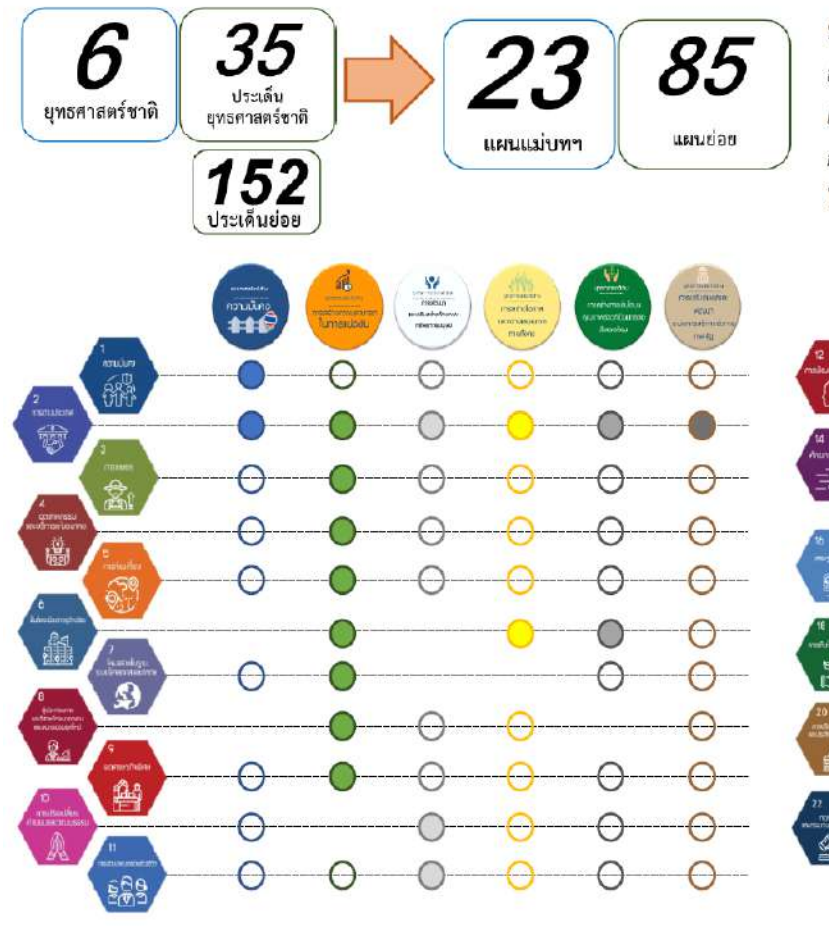

ทั้งนี้ ประเด็นแผนแม่บทฯ ทั้ง 23 ฉบับ เป็นการกำหนดประเด็นใน ลักษณะที่มีความบูรณาการและเชื่อมโยงระหว่างยุทธศาสตร์ชาติด้านที่ เกี่ยวข้อง (Cross Issue) และประเด็นการพัฒนาจะไม่มีความซ้ำซ้อน กันระหว่างแผนแม่บทฯ เพื่อให้ส่วนราชการสามารถนำแผนแม่บทฯ ไป ใช้ในทางปฏิบัติได้อย่างมีประสิทธิภาพ และป้องกันการเกิดความสับสน

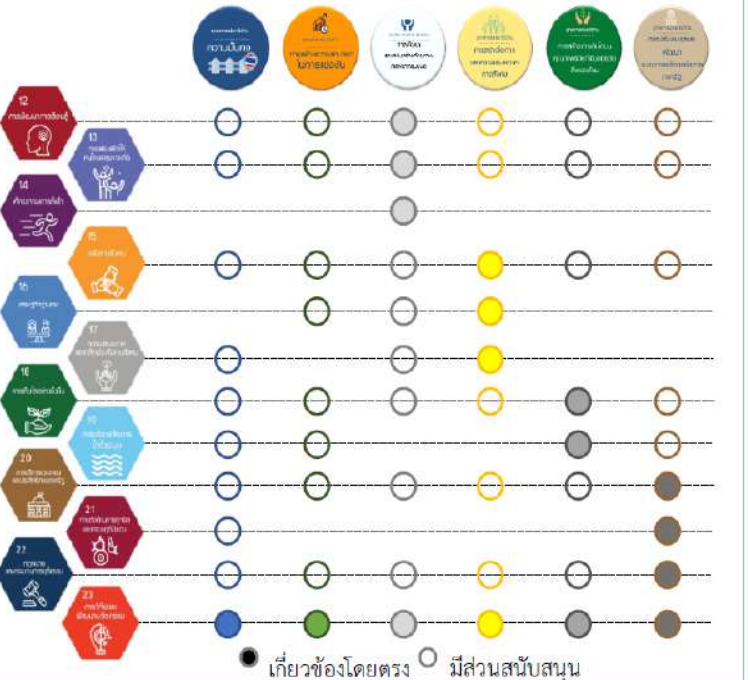

#### nscr.nesdc.go.th

#### แผน<mark>แม่บทา 2</mark>3 ประเด็น

- 1. คว<mark>าม</mark>มั่นคง
- 2. การต่างประเทศ
- 3. การเกษตร
- 4. อุตสาหกรรมและบริการแห่งอนาคต
- 5. การท่องเที่ยว
- 6. พื้นที่และเมืองน่าอยู่อัจฉริยะ
- 7. โครงสร้างพื้นฐานระบบโลจิสติกส์และดิจิทัล
- 8. ผู้ประกอบการและวิสาหกิจขนาดกลางและ ขนาดย่อมยุคใหม่
- 9. เขตเศรษฐกิจพิเศษ
- 10. การปรับเปลี่ยนค่านิยมและวัฒนธรรม
- 11. การพัฒนาศักยภาพคนตลอดช่วงชีวิต
- 12. การพัฒนาการเรียนรู้
- 13. การเสริมสร้างให้คนไทยมีสุขภาวะที่ดี
- 14. ศักยภาพการกีฬา
- 15. พลังทางสังคม
- 16. เศรษฐกิจฐานราก
- 17. ความเสมอภาคและหลักประกันทางสังคม
- 18. การเติบโตอย่<mark>า</mark>งยั่งยืน
- 19. การบริหารจัดการน้ำทั้งระบบ
- 20. การบริการประชาชนและประสิทธิภาพภาครัฐ

21

- 21. การต่อต้านการทุจริตและประพฤติมิชอบ
- 22. กฎหมายและกระบวนการยุติธรรม
- 23. การวิจัย<mark>และพัฒนานวัตกรรม</mark>

พฤศจิกายน 2565

# แผนแม่บทภายใต้ยุทธศาสตร์ ที่เกี่ยวข้องกับโครงการ สพฐ.

## 1. ประเด็นความมั่นคง

#### เป้าหมายระดับประเด็น

010001 ประเทศชาติมีความมั่นคงในทุกมิติ และทุกระดับ (จ.2 : สำนักงานสภาความมั่นคงแห่งชาติ)

> 010002 ประชาชนอยู่ดี กินดี และมีความสุข (จ.2 : สำนักงานสภาความมั่นคงแห่งชาติ)

#### ตัวซื้วัดและค่าเป้าหมาย

010001ประเทศชาติมีความมั่นคงในทุกมิติ และทุกระดับ

| (ปี 66 - 70)     | (ปี 71 - 76)       | (ปี 76 - 80)       |
|------------------|--------------------|--------------------|
| คะแบนต่ำกว่าหรือ | มีคะแบนต่ำกว่าหรือ | มีคะแบบต่ำกว่าหรือ |
| เท่ากับ 1.89     | เท่ากับ 1.73       | เท่ากับ 1.53       |

| 010002 ประชาชนอยู่ดี | กินดี | แล <mark>ะมีความ</mark> สุข |  |
|----------------------|-------|-----------------------------|--|
|----------------------|-------|-----------------------------|--|

| ด้า                  | หนีซี้วัดความสุขโลก (อันด้ | ຳົບ)                 |   |
|----------------------|----------------------------|----------------------|---|
| (ปี 66 - 70)         | (ปี 71 - 76)               | (ปี 76 - 80)         | > |
| อยู่ในอันดับ 1 ใน 30 | อยู่ในอันดับ 1 ใน 25       | อยู่ในอันดับ 1 ใน 20 |   |
| ของโลก               | ของโลก                     | ของโลก               |   |

#### แผนย่อย

การรักษาความสงบภายในประเทศ เพื่อสร้างความสงบไห้เกิดขึ้นในประเทศชาติ บ้านเมือง เอื้อต่อการบริหารและพัฒนาประเทศตามยุทธศาสตร์ชาติและนโยบายที่ กำหนด สังคมมีความเข้มแข็งสามัคศีปรองคอง ประชาชนอยู่ดี กินดี และมีความสุข

010101 ประชาชนมีความมั่นคง ปลอดภัยในชีวิต และทรัพย์สิน (จ.3 : สำนักงานตำรวจแห่งชาติ)

| ดัชเ            | <b>ไสิทธิมนุษย</b> ชนและหลักนิติ | ธรรม              |
|-----------------|----------------------------------|-------------------|
| (ปี 66 - 70)    | (ปี 71 – 76)                     | (ปี 76 - 80)      |
| ไม่เกิน 6 คะแนน | ไม่เกิน 5.5 คะแบบ                | ไม่เกิน 5.5 คะแนน |

010102 คนไทยจงรักภักดี ซื่อสัตย์ พร้อมธำรงรักษาไว้ซึ่งสถาบันหลักของชาติ สถาบันศาสนา เป็นที่เคารท ยึดเหนี่ยวจิตใจของคนไทย (จ.3 : กระทรวงกลาโหม)

| ดัชนีสถาบันหลัก |              |              |
|-----------------|--------------|--------------|
| (ปี 66 - 70)    | (ปี 71 - 76) | (ปี 76 - 80) |
| ร้อยละ 85       | ร้อยละ 90    | ร้อบละ 95    |

พฤศจิกายน 2565

010103 การเมืองมีเสถียรภาพ และธรรมาภิบาล (จ.3 : สำนักงานคณะกรรมการการเลือกตั้ง)

| 2                  | ดัชนีเสถียรภาพทางการเมือ | a                    |
|--------------------|--------------------------|----------------------|
| (ปี 66 - 70)       | (ปี 71 – 76)             | (ปี 76 - 80)         |
| ไม่ต่ำกว่า 0 คะแบบ | ไม่ต่ำกว่า 1 คะแนน       | ไม่ต่ำกว่า 1.5 คะแนน |
| ดังนี้การมีสิท     | ธิ์มีเสียงของประชาชนและภ | าระรับผิดขอบ         |
| (ปี 66 - 70)       | (ปี 71 – 76)             | (ปี 76 - 80)         |
| ไม่ต่ำกว่า 0 คะแนน | ไม่ต่ำกว่า 1 คะแบบ       | ไม่ด่ำกว่า 1.5 คะแบบ |

การป้องกันและแก้ไขปัญหาที่มีผลกระทบต่อความมั่นคง เพื่อเร่งรัดดำเนินการแก้ไขปัญหา ด้านความมั่นคงที่มีอยู่ในปัจจุบันอย่างจริงจัง พัฒนากลไกเฝ้าระวัง แจ้งเดือน ป้องกัน และ แก้ไขปัญหาด้านความมั่นคง ที่อาจจะเกิดขึ้นใหม่อย่างเป็นรูปธรรม รวมถึงพิทักษ์รักษาไว้ซึ่ง สถาบันทระมหากษัตริย์ เอกราช อธิปไตย บูรณภาพแห่งอาณาเขตและเขตที่ประเทศไทยมีสิทธิ อธิปไตย เทียวติภูมิและผลประโยชน์ของชาติ ความมั่นคงของรัฐ และความสงบเรียบร้อยของ ประชาชน และการพัฒนาประเทศ ตามที่บัญญัติไว้ในรัฐธรรมบูญแห่งราชอาณาจักรไทย

010201 ปัญหาความมั่นคงที่มีอยู่ใบปัจจุบัน (เช่น ปัญหายาเสพติด ความมั่นคงทางไซเบอร์ การค้ามนุษย์ ฯลฯ) ได้รับการแก้ไขจนไม่ล่งผลกระพบต่อการบริหารและพัฒนาประเทศ (จ.3 : สำนักงานสภาความมั่นคงแห่งชาติ)

| ด้ชนีความปลอดภัยจากภัยคุกคาม |                     |                     |  |  |
|------------------------------|---------------------|---------------------|--|--|
| (ปี 66 - 70)                 | (ปี 71 - 76)        | (ปี 76 - 80)        |  |  |
| ไม่น้อยกว่า 7 คะแนน          | ไม่น้อยกว่า 6 คะแนน | ไม่น้อยกว่า 5 คะแนน |  |  |

010202 ภาคใต้มีความสงบสุข ร่มเย็น (จ.3 : กองอำนวยการรักษาความมั่นคงภายในราชอาณาจักร)

|              | ดัชนีความสงบสุขภาคใต้ |              |
|--------------|-----------------------|--------------|
| (ปี 66 - 70) | (ปี 71 - 76)          | (ปี 76 - 80) |
| ร้อยละ 80    | ร้อยละ 90             | ร้อยละ 100   |

การพัฒนาศักยภาพของประเทศ ให้พร้อมเหชิญภัยคุกคามที่กระทบต่อความมั่นคงของชาติ ยกระดับขีดความสามารถหน่วยงาบด้านความมั่นคงทั้งระบบของประเทศ ให้มีความพร้อมในการ ป้องกันและรักษาอธิปไตยของประเทศ สามารถติดตาม แจ้งเตือน ป้องกัน แก้ใจปัญหา และรักษา กับภัยคุกคาม รวมทั้งปัญหาที่อาจกระทบต่อความมั่นคงในทุกมิติ ทุกรูปแบบ และทุกระดับความ รุนแรง ตลอดถึงสามารถพิทักษ์รักษาไว้ซึ่งสถาบันพระมหากษัตริย์ เอกราข อธิปไตย บูรณภาพแห่ง อาณาเขตและเขตที่ประเทศไทยมีสิทธิอธิปไตย เกียรติภูมิและผลประโยชน์ของชาติ ความมั่นคง ของรัฐ และความสงบเรียบร้อยของประชาชน และการพัฒนาประเทศ ได้ตามที่บัญญัติไว้ใน รัฐธรรมนูญแห่งราชอาณาจักรไทย อย่างมีประสิทธิภาพตามบทบาทหน้าที่ที่กำหนด

#### nscr.nesdc.go.th

### จ.1 : สำนักงานสภาความมั่นคงแหงชาติ

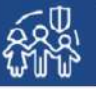

010301 หน่วยงานด้านการข่าวและประชาคมข่าวกรองทำงานอย่างมีประสิทธิภาพ (จ.3 : สำนักข่าวกรองแห่งชาติ)

| ประสิทธิภาพของ | ประสิทธิภาพของหน่วยงานด้านการข่าวและประชาคมข่าวกรอง |              |  |  |
|----------------|-----------------------------------------------------|--------------|--|--|
| (ปี 66 - 70)   | (ปี 71 - 76)                                        | (ปี 76 - 80) |  |  |
| ร้อยละ 90      | ร้อยละ 90                                           | ร้อยละ 95    |  |  |

010302 กองทัพและหน่วยงานด้านความมั่นคงมีความหร้อมที่จะเสชิญภัยดุกคามทุกรูปแบบ ทุกมิติและทุกระดับความรุบแรง (จ.3 : กระทรวงกลาโหม)

| ดัชนีความแข็งแกร่งทางกำลังทหาร |                                                             |  |  |  |  |
|--------------------------------|-------------------------------------------------------------|--|--|--|--|
| (ปี 66 - 70)                   | (ปี 66 - 70) (ปี 71 - 76) (ปี 76 - 80)                      |  |  |  |  |
| ไม่ต่ำกว่าอันดับที่ 25 ของโลก  | ไม่ต่ำกว่าลับดับที่ 25 ของโลก ไม่ต่ำกว่าลับดับที่ 15 ของโลก |  |  |  |  |

การบูรณาการความร่วมมือ ด้านความมั่นคงกับอาเซียน และนานาซาติ รวมทั้งองค์กร ภาครัฐและมิใช่ภาครัฐ เพื่อส่งเสริมความร่วมมือระหว่างประเทศในทุกระดับเพื่อเตรียมความ พร้อมของไทยในการรับมือต่อความท้าทายด้านความมั่นคงในอนาคต

010401 ประเทศไทยมีความมั่นคงและสามารถรับมือกับความท้าทายจากภายนอกได้ทุกรูปแบบ (จ.3 : สำนักงานสภาความมั่นคงแห่งชาติ)

| ดัชนีรัฐเปราะบาง |                  |                  |  |  |
|------------------|------------------|------------------|--|--|
| (ปี 66 - 70)     | (ปี 71 - 76)     | (ปี 76 - 80)     |  |  |
| ไม่เกิน 60 คะแนน | ไม่เกิน 50 คะแนน | ไม่เกิน 40 คะแนน |  |  |

010402 ประเทศไทยมีบทบาทในการกำหนดที่สทางและส่งแสริมเลถียรภาพของภูมิภาคเอเชีย (จ.3 : กระทรวงการต่างประเทศ)

| สถานการณ์บรรลุเป้าหมายของการพัฒนาที่ยั่งยืน (SDGs) เป้าหมายที่ 17 เสริมความแข็งแกร่ง<br>ให้แก่กลไกการดำเนินงานและฟื้นฟูหุ้นส่วนความร่วมมือระดับโลก เพื่อการพัฒนาที่ยั่งยืน |               |                              |  |  |
|----------------------------------------------------------------------------------------------------|---------------|------------------------------|--|--|
| (ปี 66 - 70)                                                                                                    | (ปี 71 - 76)  | (ปี 76 - 80)                 |  |  |
| บรรลุเป้าหมายอย่างน้อย                                                                                                    | บรรลุเป้าหมาย | สำนักงานฯ จะพิจารณาจัดหา     |  |  |
| 17 เป้าหมายย่อย จาก 19 เป้าหมายย่อย                                                                                                    | (ปี 2573)     | ตัวซี้วัดใหม่ที่เหมาะสมต่อไป |  |  |

การพัฒนากลไกการบริหารจัดการความมั่นคงแบบองค์รวม เพื่อให้มีกลไกในการแก้ไขปัญหา ตลอดจนขับเคลื่อนยุทอศาสตร์ชาติด้านความมั่นคงที่เป็นรูปอรรม

> 010501 กลไกการบริหารจัดการความมั่นคงมีประสิทธิภาพสูงขึ้น (จ.3 :สำนักงานสภาความมั่นคงแห่งชาติ)

| ระดับประสิทธิภาพกา | ระดับประสิทธิภาพการดำเนินงานของหน่วยงานด้านการจัดการความมั่นคง |                   |  |  |
|--------------------|----------------------------------------------------------------|-------------------|--|--|
| (1) 66 - 70)       | (1) 71 - 76)                                                   | (ปี 76 - 80)      |  |  |
| <b>ร้อยละ 100</b>  | <b>Šasa</b> : 100                                              | <b>ร้อยละ 100</b> |  |  |

#### (ร่าง) แผนแม่บทภายใต้ยุทธศาสตร์ชาติ (พ.ศ. 2566 - 2580) (ฉบับปรับปรุง)

ระบบติดตามและประเมินผลแห่งชาติ

eMENSCR : Electronic Monitoring and Evaluation System of National Strategy and Country Reform

## 10.ประเด็น การปรับเปลี่ยนค่านิยมและวัฒนธรรม

จ.1 : กระทรวงวัฒนธรรม

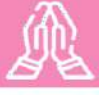

เป้าหมายประเด็น 100001 คนไทยมีคุณธรรม จริยธรรม ค่านิยมที่ดีงาม และมีความรัก และภูมิใจในความเป็นไทยมากขึ้น นำหลักปรัชญาของเศรษฐกิจพอเพียงมาใช้ในการดำรงชีวิต สังคมไทยมีความสุขและเป็นที่ ยอมรับของนานาประเทศมากขึ้น (จ.2 กระทรวงวัฒนธรรม)

| ้ำชี้วัดและค่าเป้าหมาย      | ตัวชี้วัด                                                                                                    | ค่าเป้าหมาย                                                                                 |                                                                        |                                                                        |
|-----------------------------|----------------------------------------------------------------------------------------------------|---------------------------------------------------------------------------------------------|------------------------------------------------------------------------|------------------------------------------------------------------------|
| ารางแห่งสาย<br>เรางาณและคาย | ดัชนีคุณธรรม 5 ประการ ประกอบด้วย ความพอเพียง ความมีวินัย<br>รับผิดชอบ ความกตัญญู ความสุจริต และการมีจิตสาธารณะ (คะแนน) | (ปี 66 - 70)<br>ค่าเฉลี่ยของทุกองค์ประกอบอยู่ที่ 5.10<br>ณ สิ้นปี 2570<br>Y2<br>↑<br>Y1 ← X | (ปี 71 - 75)<br>ค่าเฉลี่ยของทุกองค์ประกอบอยู่ที่ 5.56<br>ณ สิ้นปี 2575 | (ปี 76 - 80)<br>ค่าเฉลี่ยของทุกองค์ประกอบอยู่ที่ 6.00<br>ณ สิ้นปี 2580 |
|                             |                                                                                                    |                                                                                             |                                                                        |                                                                        |

#### แผนย่อย

การปลูกฝังคุณธรรม จริยธรรม ค่านิยม และการเสริมสร้างจิดสาธารณะ และการเป็นพลเมืองที่ดี ผ่านการเลี้ยงดูในครอบครัว การจัดการเรียน การสอน การสร้างความเข้มแข็งของสถาบันทางศาสนา ชุมชน เป็นฐาน การส่งเสริมให้คนไทยมีจิตสาธารณะจิตอาสาและรับผิดชอบต่อส่วนรวม

100101 คนไทยเป็นมนุษย์ที่สมบูรณ์ มีความพร้อมในทุกมิติตามมาตรฐานและสมดุล ทั้งด้านสติปัญญา คุณธรรมจริยธรรม มีจิตวิญญาณที่ดี เข้าใจในการปฏิบัติตน ปรับตัวเข้ากับภาพแวดล้อมดีขึ้น (จ.3 กระทรวงวัฒนธรรม)

| ม สัม                                                                                                    | ค่าเป้าหมาย                                                   |                                                               |                                                               |  |
|----------------------------------------------------------------------------------------------------|---------------------------------------------------------------|---------------------------------------------------------------|---------------------------------------------------------------|--|
| ดวชวด                                                                                                    | ปี 2566 - 2570                                                | ปี 2571 - 2575                                                | ปี 2576 - 2580                                                |  |
| 1) ประชากรอายุ 13 ปีขึ้นไป<br>มีกิจกรรมการปฏิบัติตนที่<br>สะท้อนการมีคุณธรรม<br>จริยธรรมเพิ่มขึ้น (ร้อยละ) | ไม่น้อยกว่า<br>ร้อยละ 97<br>ณ สิ้นปี 2570                     | ไม่น้อยกว่า<br>ร้อยละ 98<br>ณ สิ้นปี 2575                     | ไม่น้อยกว่า<br>ร้อยละ 99<br>ณ สิ้นปี 2580                     |  |
| 2) ต้นทุนชีวิตเด็กและเยาวชน<br>ไทย (ร้อยละ)                                                                | ค่าเฉลี่ยทั้ง 5 ด้าน<br>ไม่น้อยกว่าร้อยละ 70<br>ณ สิ้นปี 2570 | ค่าเฉลี่ยทั้ง 5 ด้าน<br>ไม่น้อยกว่าร้อยละ 80<br>ณ สิ้นปี 2580 | ค่าเฉลี่ยทั้ง 5 ด้าน<br>ไม่น้อยกว่าร้อยละ 85<br>ณ สิ้นปี 2580 |  |

การสร้างค่านิยมและวัฒนธรรมที่พึ่งประสงค์จากภาค ธุรกิจ โดยการเสริมสร้างและพัฒนากลไก เพื่อให้ภาคธุรกิจ ส่งเสริมสนับสนุนและสร้างค่านิยมและวัฒนธรรมที่ดี และ การยกระดับการบริหารจัดการ รวมถึงมาตรการของภาครัฐ เพื่อให้ภาคธุรกิจร่วมรับผิดขอบในการปรับเปลี่ยนค่านิยม และวัฒนธรรม

100201 ภาคธุรกิจมีบทบาทสำคัญในการลงทุนเพื่อสังคมเพิ่มขึ้น (จ.3 กระทรวงการพัฒนาสังคมและความมั่นคงของมนุษย์ )

| u du                                                  | ค่าเป้าหมาย                                 |                                             |                                             |  |
|-------------------------------------------------------|---------------------------------------------|---------------------------------------------|---------------------------------------------|--|
| ดวชวด                                                 | ปี 2566 - 2570                              | ปี 2571 - 2575                              | ปี 2576 - 2580                              |  |
| จำนวนธุรกิจ<br>ที่เป็นวิสาหกิจเพื่อ<br>สังคม (ร้อยละ) | เพิ่มขึ้น<br>ไม่น้อยกว่า<br>ร้อยละ 20 ต่อปี | เพิ่มขึ้น<br>ไม่น้อยกว่า<br>ร้อยละ 20 ต่อปี | เพิ่มขึ้น<br>ไม่น้อยกว่า<br>ร้อยละ 20 ต่อปี |  |

การใช้สื่อและสื่อสารมวลชนในการปลูกฝังค่านิยมและวัฒนธรรม ของคนในสังคม โดยการพัฒนาสื่อสร้างสรรค์ และเสริมสร้างค่านิยมที่ ดีให้กับเยาวชน และประชาชนทั่วไป พัฒนาสื่อเผยแพร่ เพื่อสร้างเสริม ศิลปะและวัฒนธรรม และจัดสรรเวลาและเปิดพื้นที่ให้สื่อสร้างสรรค์ สำหรับเด็ก เยาวชน และประชาชนในการปลูกจิตสำนึกและสร้างเสริม ค่านิยมที่ดี

100301 สื่อในสังคมไทยมีความเข้มแข็ง สามารถสร้างภูมิคุ้มกันให้แก่ประชาชน ในสังคม ทำให้เกิดสังคมแห่งการเรียนรู้ปลอดภัย และสร้างสรรค์เพิ่มขึ้น (จ.3 สำนักนายกรัฐมนตรี (กรมประชาสัมพันธ์)

| u đu                                            | ค่าเป้าหมาย               |                           |                           |
|-------------------------------------------------|---------------------------|---------------------------|---------------------------|
| ตวชวด                                           | ปี 2566 - 2570            | ปี 2571 - 2575            | ปี 2576 - 2580            |
| สถานภาพการรู้เท่าทันสื่อ<br>และสารสนเทศ (คะแนน) | 80 คะแนน<br>ณ สิ้นปี 2570 | 85 คะแนน<br>ณ สิ้นปี 2575 | 90 คะแนน<br>ณ สิ้นปี 2580 |

พฤศจิกายน 2565

nscr.nesdc.go.th

(ร่าง) แผนแม่บทภายใต้ยุทธศาสตร์ชาติ (พ.ศ. 2566 - 2580) (ฉบับปรับปรุง)

# แผนแม่บทภายใต้ยุทธศาสตร์ ที่เกี่ยวข้องกับโครงการ สพฐ.

## 11. ประเด็น การพัฒนาศักยภาพคนตลอดช่วงชีวิต

### เป้าหมายระดับประเด็น

110001 คนไทยทุกช่วงวัยมีคุณภาพเพิ่มขึ้น ได้รับการพัฒนา อย่างสมดุลทั้งด้านร่างกาย สติปัญญา และคุณธรรมจริยธรรม เป็นผู้ที่มีความรู้และทักษะในศดวรรษที่ 21 รักการเรียนรู้ อย่างต่อเนื่องดลอดชีวิด

(จ.2 กระทรวงการพัฒนาสังคมและความมั่นคงของมนุษย์)

| ตัวชี้วัดและค        | i <mark>าเป้าห</mark> มาย | Y2 <                         |
|----------------------|---------------------------|------------------------------|
| ดัชนีก               | ารพัฒนามนุษย์ (ค          | าะแนน)                       |
| (ปี 66 - 70)<br>0.82 | (ඒ 71 - 75)<br>0.85       | (ปี 76 - 80)<br>มากกว่า 0.85 |

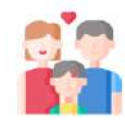

การสร้างสภาพแวดล้อมที่เอื้อต่อการพัฒนาและเสริมสร้างศักยภาพมนุษย์ โดยจำเป็นต้อง มุ่งเน้นการพัฒนาและยกระดับคนในทุกมิติและในทุกช่วงวัยให้เป็นทรัพยากรมนุษย์ที่ดี เก่ง และมีคุณภาพพร้อมชับเคลื่อนการพัฒนาประเทศไปข้างหน้าได้อย่างเต็มศักยภาพ

#### 110101 ครอบครัวไทยมีความเช้มแข็ง และมีจิตสำนึกความเป็นไทย ดำรงชีวิตแบบ พอเพียงมากขึ้น (จ.3 กระทรวงการพัฒนาสังคมและความมั่นคงของมนษย์)

| ดัชนีมาตรฐานครอบครัวเข้มแข็ง (ร้อยละ) |              |              |
|---------------------------------------|--------------|--------------|
| (1 66 - 70)                           | (ปี 71 - 75) | (ปี 76 - 80) |
| ร้อยละ 92                             | ร้อยละ 94    | ร้อยละ 96    |

การพัฒนาเด็กตั้งแต่ช่วงการตั้งครรภ์จนถึงปฐมวัย โดยจัดให้มีการเตรียมความพร้อม ให้แก่พ่อแม่ก่อนการตั้งครรภ์ พร้อมทั้งส่งเสริมอนามัยแม่และเด็กตั้งแต่เริ่มตั้งครรภ์ 110201 เด็กเกิดอย่างมีคุณภาพ มีพัฒนาการสมวัย สามารถเข้าถึงบริการที่มี คณภาพมากขึ้น (จ.3 กระทรวงสาธารณสข)

| ด้า         | ชนีพัฒนาการเด็กสมวัย (ร้อยเ | ລະ)            |
|-------------|-----------------------------|----------------|
| ସି 66 – 70) | (ปี 71 - 75)                | (র্থী 76 – 80) |
| ไม่น้อยกว่า | ไม่น้อยกว่า                 | ไม่น้อยกว่า    |
| ร้อยละ 85   | ร้อยละ 90                   | ร้อยละ 95      |

การพัฒนาช่วงวัยเรียน/วัยรุ่น จัดให้มีการพัฒนาพักษะความสามารถที่สอดรับกับทักษะ ในคตวรรษที่ 21

110301 วัยเรียน/ วัยรุ่น มีความรู้และทักษะในศตวรรษที่ 21 ครบถ้วน รู้จักคิด วิเคราะท์ รักการเรียนรู้ มีสำนึกพลเมือง มีความกล้าหาญทางจริยธรรม มีความสามารถในการแก้ปัญหา ปรับตัว สื่อสาร และทำงานร่วมกับผู้อื่นได้อย่างมีประสิทธิผลตลอดชีวิตดีขึ้น (จ.3 กระทรวงศึกษาธิการ)

| คะแนนความสามารถในกา:                 | แข่งขันการพัฒนาทุนมนุษย์ด้ | ้านทักษะ (Skill) แรงงานใน |
|--------------------------------------|----------------------------|---------------------------|
| อนาคด (Future Workfo                 | rce) ของ World Economic    | : Forum (WEF) (คะแนน)     |
| (ปี 66 – 70)                         | (ปี 71 - 75)               | <mark>(ปี 76 - 80)</mark> |
| ค <mark>ำ</mark> คะแนนไม่น้อยกว่า 70 | ค่าคะแนนไม่น้อยกว่า 80     | ค่าคะแนนไม่น้อยกว่า 85    |

จ.1 : กระทรวงการพัฒนาสังคมและความมั่นคงของมนุษย์

การพัฒนาและยกระดับศักยภาพวัยแรงงาน ด้วยการยกระดับศักยภาพ ทักษะและ สมรรถนะของคนในช่วงวัยทำงานให้สอดคล้องกับความสามารถเฉพาะบคคลและความ ต้องการของตลาดแรงงาน เพื่อสร้างความเข้มแข็งเศรษฐกิจและผลิตภาพเพิ่มขึ้นให้กับ ประเทศ

110401 แรงงานมีศักยภาพในการเพิ่มผลผลิต มีทักษะอาชีพสูง ตระหนักในความสำคัญที จะพัฒนาตนเองให้เต็มศักยภาพ สามารถปรับด้วและเรียนรู้สิ่งใหม่ตามพลวัตของ โครงสร้างอาชีพและความต้องการของตลาดแรงงานเพิ่มขึ้น (จ.3 กระทรวงแรงงาน)

| ผลิตภาพแรงงานเพิ่มขึ้น (ร้อยละต่อปี) |                              |                              |
|--------------------------------------|------------------------------|------------------------------|
| (ปี 66 – 70)                         | (ปี 71 - 75)                 | (ปี 76 - 80)                 |
| ไม่น้อยกว่า ร้อยละ 4 (ต่อปี)         | ไม่น้อยกว่า ร้อยละ 5 (ต่อปี) | ไม่น้อยกว่า ร้อยละ 6 (ต่อปี) |

110402 มีคนไทยที่มีความสามารถและผู้เชี่ยวขาญต่างประเทศ เข้ามาทำ วิทยาศาสตร์ เทคโนโลยี และนวัตกรรม ในอุตสาหกรรมเป้าหมายเพิ่มขึ้น (จ.3 กระทรวงแรงงาน)

| สัดส่วนกำลังแรงงานด้าน วิทยาศาสตร์และเทคโนโลยี (ร้อยละ) |                   |                   |
|---------------------------------------------------------|-------------------|-------------------|
| (ปี 66 - 70)                                            | (ปี 71 - 75)      | (থী 76 – 80)      |
| ไม่น้อยกว่า                                             | ไม่น้อยกว่า       | ไม่น้อยกว่า       |
| ร้อยละ 15 (ต่อปี)                                       | ร้อยละ 20 (ต่อปี) | ร้อยละ 25 (ต่อปี) |

การส่งเสริมศักยภาพวัยผู้สูงอายุ โดยส่งเสริมการมีงานทำของผู้สูงอายุให้พึ่งพาตนเอง ใด้ทางเศรษฐกิจ และร่วมเป็นพลังสำคัญต่อการพัฒนาเศรษฐกิจ ชุมชนและประเทศ

110501 ผู้สูงอายุมีคุณภาพชีวิตที่ดี มีความมั่นคงในชีวิต มีทักษะการดำรงชีวิต เรียนรู้ พัฒนาตลอดชีวิด มีส่วนร่วมในกิจกรรมสังคม สร้างมูลค่าเพิ่มให้แก่สังคมเพิ่มขึ้น (จ.3 กระทรวงการพัฒนาสังคมและความมั่นคงของมนุษย์)

| ดัชนีความยากจนหลายมิติ (MPI) ของกลุ่มผู้สูงอายุ (ร้อยละ) |                      |                      |
|----------------------------------------------------------|----------------------|----------------------|
| (ปี 66 - 70)                                             | (ปี 71 - 75)         | (ปี 76 - 80)         |
| ลดลงเฉลี่ย ร้อยละ 5                                      | ลดลงเฉลี่ย ร้อยละ 10 | ลดลงเฉลี่ย ร้อยละ 15 |
| ต่อปี                                                    | ต่อปี                | ต่อปี                |

#### พฤศจิกายน 2565

nscr.nesdc.go.th

#### (ร่าง) แผนแม่บทภายใต้ยุทธศาสตร์ชาติ (พ.ศ. 2566 - 2580) (ฉบับปรับปรุง)

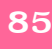

# แผนแม่บทภายใต้ยุทธศาสตร์ ที่เกี่ยวข้องกับโคธงการ สพฐ.

## 12. ประเด็นการพัฒนาการเรียนรู้

#### จ.1 : กระทรวงศึกษาธิการ

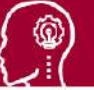

#### เป้าหมายระดับประเด็น

- 120001 คนไทยมีการศึกษาที่มีคุณภาพตามมาตรฐานสากลเพิ่มขึ้นมีทักษะที่จำเป็นของโลก ศตวรรษที่ 21 สามารถแก้ปัญหา ปรับตัว สื่อสาร และทำงานร่วมกับผู้อื่นได้อย่างมี ประสิทธิผลเพิ่มขึ้น มีนิสัยใฝ่เรียนรู้อย่างต่อเนื่องตลอดชีวิต (จ.2กระทรวงศึกษาธิการ)
- 120002 คนไทยได้รับการพัฒนาเต็มตามศักยภาพตามความถนัดและความสามารถของ พหุปัญญาดีขึ้น (จ.2กระทรวงศึกษาธิการ)

### ตัวซื้วัดและค่าเป้าหมาย

Y2 ← Y1

120001 คนไทยมีการศึกษาที่มีคุณภาพตามมาตรฐานสากลเพิ่มขึ้นมีทักษะที่จำเป็นของโลก ศตวรรษที่ 21 สามารถแก้ปัญหา ปรับตัว สื่อสาร และทำงานร่วมกับผู้อื่นได้อย่างมี X ประสิทธิผลเพิ่มขึ้น มีนิสัยใฝ่เรียนรู้อย่างต่อเนื่องตลอดชีวิต

| อันดับซีดความสามารถในการแข่งขันของประเทศด้านการศึกษา (อันดับ) |              |              |
|---------------------------------------------------------------|--------------|--------------|
| (ปี 66 - 70)                                                  | (ปี 71 - 75) | (ปี 76 - 80) |
| อันดับ 40                                                     | อันดับ 35    | อันดับ 30    |

120002 คนไทยได้รับการพัฒนาเต็มตามศักยภาพตามความถนัดและความสามารถของ พหุปัญญาดีขึ้น

| สัดส่วนเด็กที่ได้รับการส่งต่อการพัฒนาตามศักยภาพ/พหุปัญญา (ร้อยละ) |              |               |
|-------------------------------------------------------------------|--------------|---------------|
| (1) 66 - 70)                                                      | (ปี 71 - 75) | র্ণী 76 – 80) |
| ร้อยละ 60                                                         | ร้อยละ 80    | ร้อยละ 100    |

การปฏิรูปกระบวนการเรียนรู้ที่ตอบสนองต่อการเปลี่ยนแปลงในสดวรรษที่ 21 ด้วยการปรับเปลี่ยนระบบการเรียนรู้ สำหรับคตวรรษที่ 21 โดยพัฒนากระบวนการเรียนรู้ในทุกระดับชั้น ตั้งแต่ปฐมวัยจนถึงอุดมศึกษา ที่ใช้ฐานความรู้และระบบ คิดในลักษณะ สหวิทยาการ พัฒนากระบวนการเรียนรู้ของผู้เรียนทุกระดับการศึกษา รวมถึงจัดกิจกรรมเสริมทักษะเพื่อ พัฒนาทักษะสำหรับคตวรรษที่ 21 พัฒนาระบบการเรียนรู้เชิงบูรณาการที่เน้นการลงมือ

#### 120101 คนไทยได้รับการศึกษาที่มีคุณภาพตามมาตรฐาน มีทักษะการเรียนรู้ และทักษะที่จำเป็นของโลกศตวรรษที่ 21 สามารถเข้าถึงการเรียนรู้อย่างต่อเนื่องตลอดชีวิต (จ.3 กระทรวงศึกษาธิการ)

| ดัชนีการพัฒน                                                                 | เาครูและบุคลากรทางการศึกษาให้มีคุณภ                                          | าพ (ร้อยละ)                                                            |
|------------------------------------------------------------------------------|------------------------------------------------------------------------------|------------------------------------------------------------------------|
| (ปี 66 - 70)                                                                 | (ปี 71 - 75)                                                                 | (র্ঘী 76 – 80)                                                         |
| ร้อยละ 60                                                                    | ร้อยละ 80                                                                    | ร้อยละ 100                                                             |
| สัดส่วนนักเรียนระดับขั้นมัธยมศึกษาปีที่ :<br>และวิทยาศาสตร์) ตั้งแต่ร้อยละ 5 | 3 ที่มีผลการทดสอบ O-NET ใน 4 วิชาห<br>0 ขึ้นไป ต่อจำนวนนักเรียนระดับขั้นมัธย | ลัก (ภาษาไทย ภาษาอังกฤษ คณิตศาสตร์<br>มศึกษาปีที่ 3 ที่เข้ารับการทดสอบ |
| (ปี 66 - 70)                                                                 | (ปี 71 – 75)                                                                 | (ปี 76 - 80)                                                           |
| ภาษาไทย 85                                                                   | ภาษาไทย 90                                                                   | ภาษาไทย 95                                                             |
| ภาษาอังกฤษ 10                                                                | ภาษาอังกฤษ 15                                                                | ภาษาอังกฤษ 20                                                          |
| คณิตศาสตร์ 10                                                                | คณิต <b>ศาสตร์</b> 15                                                        | คณิตศาสตร์ 20                                                          |
| <b>วิทยาศาสต</b> ร์ 10                                                       | วิทยาศาสตร์ 15                                                               | <b>วิทยาศาสต</b> ร์ 20                                                 |

การตระหนักถึงพหุปัญญาของมนุษย์ที่หลากหลาย ด้วยการพัฒนาและส่งเสริมพหุปัญญา ผ่านครอบครัว ระบบสถานศึกษา สภาพแวดถ้อม รวมทั้งสื่อ โดยทัฒนาระบบบริหารจัดการ กลไกการคัดกรองและการส่งต่อเพื่อส่งเสริมการพัฒนาคนไทยตามพหุ ปัญญาให้เต็มตามศักยภาพ ส่งเสริมสนับสนุนครอบครัว ในการเสริมสร้างความสามารถพิเศษตามความถนัดและศักยภาพ ทั้งด้านกีฬา ภาษาและวรรณกรรม สุนทรีย

120201 ประเทศไทยมีระบบข้อมูลเพื่อการส่งเสริมการพัฒนาศักยภาพตามพหุปัญญา เพื่อประโยชน์ในการพัฒนาและ การส่งต่อการพัฒนาให้เต็มตามศักยภาพ (จ.3 กระทรวงศึกษาธิการ)

| ร้อยละของเด็กที่มีช้อมูลเ | าารส่งเสริมการพัฒนาศักยภาพตามพหุปั | บูญารายบุคคล (ร้อยละ) |
|---------------------------|------------------------------------|-----------------------|
| (ঀৢ 66 - 70)              | (ปี 71 – 75)                       | (ปี 76 - 80)          |
| ร้อยละ 50                 | ร้อยละ 75                          | ร้อยละ 100            |

(ร่าง) แผนแม่บทภายใต้ยุทธศาสตร์ชาติ (พ.ศ. 2566 - 2580) (ฉบับปรับปรุง)

พฤศจิกายน 2565

nscr.nesdc.go.th

## 14. ประเด็น ศักยภาพการกีฬา

จ.1 : กระทรวงการท่องเที่ยวและกีฬา 🗕

|                                                | ดัชนีศักยภาพการกีฬา (เฉลี่ยร้อยละ)             |                                                                                                    |
|------------------------------------------------|------------------------------------------------|----------------------------------------------------------------------------------------------------|
| (ปี 66 - 70)<br>เพิ่มขึ้นร้อยละ 10 ในช่วง 5 ปี | (ปี 71 - 75)<br>เพิ่มขึ้นร้อยละ 15 ในช่วง 5 ปี | (ปี 76 - 80)<br>เพิ่มขึ้นร้อยละ 20 ในช่วง 5 ปี                                                                                         |
|                                                | Y2                                             |                                                                                                    |
|                                                | (ปี 66 - 70)<br>เพิ่มขึ้นร้อยละ 10 ในช่วง 5 ปี | ดัชนีศักยภาพการกีฬา (เอลี่ยร้อยละ)<br>(ปี 66 - 70) (ปี 71 - 75)<br>เพิ่มขึ้นร้อยละ 10 ในช่วง 5 ปี เพิ่มขึ้นร้อยละ 15 ในช่วง 5 ปี<br>Y2 |

การส่งเสริมการออกกำลังกาย และกีฬาขั้นพื้นฐานให้กลายเป็นวิถี ชีวิตและการส่งเสริมให้ประชาชนมีส่วนร่วมในกิจกรรมออกกำลังกาย กีฬา และนั้นทนาการ โดยส่งเสริมให้เกิดความรู้และความคระหนักในประโยชน์ของ การออกกำลังกายและการเล่นกีฬาขั้นพื้นฐานที่มีความจำเป็นต่อทักษะในการ ้คำรงชีวิต รวมถึงการปฐมพยาบาลเบื้องต้น รวมถึงความรู้และทัศนคติที่ถูกต้อง ในการเล่นกีฬาและออกกำลังกายเพื่อรักษาสุขภาพและนั่นที่นาการ เช่น ธนาคาร ้อุปกรณ์กีฬา และอาสาสมัคร การกีฬา ปลูกฝังประชาชนมีน้ำใจนักกีฬา และมี ระเบียบ วินัย รู้แพ้ รู้ชนะ รู้อภัยและรู้จักการขอโทษ ส่งเสริมการออกกำลังกาย และการเล่นกีฬาของเด็กและเยาวชน ทุกกลุ่มและทุกพื้นที่ทั้งในสถานศึกษาและ นอกสถานศึกษา ส่งเสริมสนับสนุนการจัดกิจกรรมออกกำลังกาย กีฬาและ นั้นทนาการของประชาชนอย่างต่อเนื่องในระดับท้องถิ่น ระดับจังหวัด ระดับ ภูมิภาคและระดับชาติ ส่งเสริมและสนับสนุนกิจกรรมนั้นทนาการตามความถนัด หรือความสนใจเฉพาะบุคคล ส่งเสริมสนับสนุนการพัฒนาโครงสร้างพื้นฐาน อุปกรณ์ สถานที่และสิ่งอ่ำนวยความสะดวก ด้านการออกกำลังกาย การกีฬาและ นั้นทนาการ ส่งเสริมสนับสนุนความร่วมมือระหว่างภาครัฐและเอกชน ในการร่วม ลงทุนและบริหารจัดการสถานกีฬาในระดับชุมชน ท้องถิ่นและระดับประเทศ

เพื่อทัฒนาสู่ระดับอาชีพ โดยมุ่งการสร้างและพัฒนานักกีฬาของชาติ การเฟ้นหา นักกีฬาที่มีความสามารถ สร้างพื้นที่และโอกาสในการแข่งขันแสดงศักยภาพ ด้านกีฬา นันทนาการ และวิทยาศาสตร์การกีฬา การส่งเสริมการจัดกีฬาระดับ นานาชาติ และสร้างแรงบันดาลใจในการต่อยอดความสำเร็จจากความเป็นเลิศสู่ การประกอบอาชีพและมีเส้นทางอาชีพที่มั่นคง ควบคู่กับส่งเสริมสนับสนุนศึกษา เชิงลึกด้านการกีฬา นันทนาการ และวิทยาศาสตร์การกีฬา

การส่งเสริมการกีฬาเพื่อพัฒนาสู่ระดับอาชีพ โดยส่งเสริมการกีฬา

140201 นักกีฬาไทยประสบความสำเร็จในการแข่งขันระดับนานาชาติ (จ.3 : กระทรวงการท่องเที่ยวและกีฬา)

| ความสำเร็จของนักกีฬาในการเข้าร่วมการแข่งขันกีฬาระดับนานาชาติ<br>(เฉลี่ยร้อยละ) |                    |                    |
|--------------------------------------------------------------------------------|--------------------|--------------------|
| (ปี 66 - 70)                                                                   | (ปี 71 - 75)       | (ปี 76 - 80)       |
| เพิ่มขึ้นร้อยละ 7                                                              | เพิ่มขึ้นร้อยละ 10 | เพิ่มขึ้นร้อยละ 10 |

บุคลากรด้านการกีฬาและนั้นทนาการ โดยพัฒนาบุคลากร ด้านการกีฬาและนันทนาการ โดยมุ่งสร้างและพัฒนาบุคลากรด้านการกีฬาและ นันทนาการทั้งครูหรือผู้สอนกีฬา ผู้ตัดสินกีฬา นักวิทยาศาสตร์การกีฬา ผู้บริหาร การกีฬา อาสาสมัครกีฬา ตลอดจนผู้ที่เกี่ยวข้องต่าง ๆ อย่างเป็นระบบและ มีมาตรฐาน สามารถถ่ายทอดความรู้ให้เด็ก เยาวชน ประชาชนทั่วไป บุคคลกลุ่ม พิเศษ และผู้ด้อยโอกาสได้อย่างถูกต้อง และสามารถต่อยอดศักยภาพในการ พัฒนาเป็นบุคลากรทางการกีฬาและนันทนาการที่มีมาตรฐานของประเทศ รวมทั้งการสนับสนุนและส่งเสริมการผลิตบุคลากรและการพัฒนานวัดกรรม ที่สนับสนุนการทัฒนากีฬาและนันทนาการ

140301 บุคลากรด้านการกีฬาและนันทนาการมีคุณภาพและมาตรฐานเพิ่มขึ้น (จ.3 : กระทรวงการท่องเที่ยวและกีฬา)

| มีบุคลากรด้านการกีฬา นันทนาการ และวิทยาศาสตร์การกีฬาทั่วประเทศที่<br>ได้รับการรับรองมาตรฐานเพิ่มขึ้น (ร้อยละ) |                                         |                                         |  |  |
|----------------------------------------------------------------------------------------------------|-----------------------------------------|-----------------------------------------|--|--|
| (ปี 66 - 70)<br>เพิ่มขึ้นร้อยละ 5 ต่อปี                                                                       | (ปี 71 - 75)<br>เพิ่มขึ้นร้อยละ 5 ต่อปี | (ปี 76 - 80)<br>เพิ่มขึ้นร้อยละ 5 ต่อปี |  |  |

#### 140101 คนไทยออกกำลังกาย เล่นกีฬา และนับทบาการอย่างสม่ำเสมอเพิ่มขึ้น (จ.3 : กระทรวงการท่องเที่ยวและกีฬา)

| ประชาชนทุกภาคส่วนของประชากรทั้งหมดออกกำลังกายอย่างสม่ำเสม<br>(เฉลี่ยร้อยละ) |              |              |
|-----------------------------------------------------------------------------|--------------|--------------|
| (ปี 66 - 70)                                                                | (ปี 71 - 75) | (ปี 76 - 80) |
| ร้อยละ 50                                                                   | ร้อยละ 60    | ร้อยละ 70    |

พฤศจิกายน 2565

nscr.nesdc.go.th

#### (ร่าง) แผนแม่บทภายใต้ยุทธศาสตร์ชาติ (พ.ศ. 2566 - 2580) (ฉบับปรับปรุง)

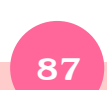

# แผนแม่บทภายใต้ยุทธศาสตร์ ที่เกี่ยวข้องกับโครงการ สพฐ.

## 17. ประเด็น ความเสมอภาคและหลักประกันทางสังคม

### จ.1 : กระทรวงการพัฒนาสังคมและความมั่นคงของมนุษย์

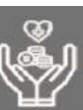

### เป้าหมายระดับประเด็น

170001คนไทยทุกคนได้รับการคุ้มครองและมีหลักประกันทางสังคมเพิ่มขึ้น (จ.2 : กระทรวงการพัฒนาสังคมและความมั่นคงของมนุษย์)

| วชี้วัดและค่าเป้าข                           | หมาย                                         | Y2<──                                       | <b>Y</b> 1<br>↑  |
|----------------------------------------------|----------------------------------------------|---------------------------------------------|------------------|
| นี้ความยากจนหลากห                            | หลายมิติของกลุ่มเป้าหมาย<br>                 | ที่ต้องการความช่วยเหลือ<br>                 | <mark> </mark> × |
| (ปี 66 - 70)<br>ลดลงเฉลี่ย<br>ร้อยละ 5 ต่อปี | (ปี 71 - 75)<br>ลดลงเฉลี่ย<br>ร้อยละ 5 ต่อปี | (ปี 76 -80)<br>ลดลงเฉลี่ย<br>ร้อยละ 5 ต่อปี |                  |

การคุ้มครองทางสังคมขั้นพื้นฐานและหลักประกันทางเศรษฐกิจ สังคม และสุขภาพ มีเป้าหมายให้คนไทยทุกคนโดยเฉพาะ กลุ่มด้อยโอกาสและกลุ่มเปราะบางได้รับการคุ้มครองและมีหลักประกันทางสังคมเพิ่มขึ้น ผ่านการขยายความคุ้มครองทาง สังคมขั้นต่ำให้ทุกชีวิตให้สามารถดำรงชีวิตได้อย่างสมกับความเป็นมนุษย์

170101 คนไทยทุกคนโดยเฉพาะกลุ่มด้อยโอกาสและกลุ่มเปราะบางได้รับการคุ้มครองและมีหลักประกันทางสังคมเพิ่มขึ้น (จ.3 : กระทรวงการพัฒนาสังคมและความมั่นคงของมนุษย์)

| สัดส่วนของประชากรกลุ่มเปราะบางที่ได้รับการยกระดับตาม 3 ขั้นของการพัฒนา (อยู่รอด พอเพียง และยั่งยืน) |                              |                              |  |  |
|----------------------------------------------------------------------------------------------------|------------------------------|------------------------------|--|--|
| (ปี 66 - 70)                                                                                        | (ปี 71 - 75)                 | (ปี 76 <b>-</b> 80)          |  |  |
| สัดส่วนประชากรกลุ่มเปราะบาง                                                                         | สัดส่วนประชากรกลุ่มเปราะบาง  | สัดส่วนประชากรกลุ่มเปราะบาง  |  |  |
| 50:30:20                                                                                            | 30:40:30                     | 10:50:40                     |  |  |
| (อยู่รอด : พอเพียง :ยั่งยืน)                                                                        | (อยู่รอด : พอเพียง :ยั่งยืน) | (อยู่รอด : พอเพียง :ยั่งยืน) |  |  |

มาตรการแบบเจาะจงกลุ่มเป้าหมายเพื่อแก้ปัญหาเฉพาะกลุ่ม มีเป้าหมายโดยมีระบบและกลไกในการให้ความช่วยเหลือ กลุ่มเป้าหมายที่ต้องการความช่วยเหลือเป็นพิเศษได้ครอบคลุมมากยิ่งขึ้น ผ่านการพัฒนามาตรการและพัฒนากลไกสนับสนุน ช่วยเหลือประชาชนในกลุ่มเปราะบาง มีความเสี่ยงสูง

170201 มีระบบและกลไกในการให้ความช่วยเหลือกลุ่มเป้าหมายที่ต้องการความช่วยเหลือเป็นพิเศษได้ครอบคลุมมากยิ่งขึ้น (จ.3 : กระทรวงการพัฒนาสังคมและความมั่นคงของมนุษย์)

| คนเปราะบางในระบบ TPMAPได้รับความช่วยเหลือ |               |               |  |  |
|-------------------------------------------|---------------|---------------|--|--|
| (ปี 66 - 70)                              | (ปี 71 - 75)  | (ปี 76 - 80)  |  |  |
| ลดลงร้อยละ 10                             | ลดลงร้อยละ 10 | ลดลงร้อยละ 10 |  |  |

(ร่าง) แผนแม่บทภายใต้ยุทธศาสตร์ชาติ (พ.ศ. 2566 - 2580) (ฉบับปรับปรุง)

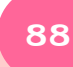

ระบบติดตามและประเมินผลแห่งชาติ

nscr.nesdc.go.th

พถศจิกายน 2565

# แผนแม่บทภายใต้ยุทธศาสตร์ ที่เกี่ยวข้องกับโครงการ สพฐ.

### 20. ประเด็น การบริการประชาชนและประสิทธิภาพภาครัฐ

#### เป้าหมายระดับประเด็น

ตัวชี้วัดและค่าเป้าหมาย

 200001 บริการของรัฐมีประสิทธิภาพและมีคุณภาพเป็นที่ยอมรับของผู้ใช้บริการ (จ.2: สำนักงานคณะกรรมการพัฒนาระบบราชการ)
 200002 ภาครัฐมีการดำเนินการที่มีประสิทธิภาพด้วยการนำนวัตกรรมเทคโนโลยีมา

ประยุกต์ใช้ (จ.2: กระทรวงดิจิทัลเพื่อเศรษฐกิจและสังคม)

#### Y2 🔶 Y1

200001 บริการของรัฐมีประสิทธิภาพและมีคุณภาพเป็นที่ยอมรับของผู้ใช้บริการ

| ระดับความพึงพอ   | ใจในคุณภาพการให้บริการขะ | องภาครัฐ (ร้อยละ) |
|------------------|--------------------------|-------------------|
| (ปี 66 - 70)     | ปี 71 - 75)              | (থী 76 – 80)      |
| เมนอยกวารอยละ 90 | เมนอยกวารอยละ 95         | เมนอยกวารอยละ 95  |

200002 ภาครัฐมีการดำเนินการที่มีประสิทธิภาพด้วยการนำนวัดกรรมเทคโนโลยีมาประยุกด์ใช้

| ดัชนีรัฐบาลอิเล็กทรอนิ    | กส์ในการจัดลำดับขององค์กา                                      | รสทประชาชาติ (อันดับ)        |
|---------------------------|----------------------------------------------------------------|------------------------------|
| (ปี 66 - 70)              | (ปี 71 - 75)                                                   | (ปี 76 - 80)                 |
| อยู่ในกลุ่มประเทศที่มีการ | อยู่ในกลุ่มประเทศที่มีการ                                      | อยู่ในกลุ่มประเทศที่มีการ    |
| พัฒนาสูงสุด 50 อันดับแรก  | พัฒนาสูงสุด 40 อันดับแรก                                       | พัฒนาสูงสุด 30 อันดับแรก     |
| ร้อยละหน่วยงานระดับเ      | ารมที่มีระดับความพร้อมรัฐบา<br>ที่อยู่ในระดับ 4 ขึ้นไป (ร้อยละ | ลดิจิทัลหน่วยงานภาครัฐ<br>:) |
| (ปี 66 - 70)              | (ปี 71 - 75)                                                   | (ปี 76 - 80)                 |
| ไม่น้อยกว่าร้อยละ 20      | ไม่น้อยกว่าร้อยละ 50                                           | ไม่น้อยกว่าร้อยละ 100        |

#### แผนย่อย

การพัฒนาบริการประชาชน เพื่อให้บริการภาครัฐอำนวยความสะดวกประชาชนได้อย่างรวดเร็ว โปร่งใส ให้เป็นภาครัฐของประชาชน เพื่อประชาชนอย่างแท้จริง ซึ่งจะทำให้เกิดจากการนำเทคโนโลยี ดิจิทัล และนวัตกรรมมาประยุกต์ไข้ในการให้บริการประชาชน

200101 งานบริการภาครัฐที่ปรับเปลี่ยนเป็นดิจิทัลเพิ่มขึ้น (จ.3: สำนักงานคณะกรรมการพัฒนาระบบราชการ)

| ร้อยละความสำเร็จข | ร้อยละความสำเร็จของกระบวนงานที่ได้รับการปรับเปลี่ยนให้เป็นดิจิทัล |              |  |
|-------------------|-------------------------------------------------------------------|--------------|--|
| (ปี 66 - 70)      | (1 71 - 75)                                                       | (ปี 76 - 80) |  |
| ร้อยละ 60         | ร้อยละ 80                                                         | ร้อยละ 100   |  |

พฤศจิกายน 2565

การบริหารจัดการการเงินการคลัง เพื่อให้เกิดประโยชน์สูงสุดของการใช้งบประมาณ การ จัดการรายได้รายจ่ายอย่างมีประสิทธิภาพ คุ้มค่าและประหยัด ที่จะก่อให้เกิดการพัฒนาประเทศที่ เป็นไปในทิศทางเดียวกันอย่างมีจุดมุ่งหมาย

> 200201 หน่วยงานกาครัฐบรรลุผลสัมฤทธิ์ตามเป้าหมายยุทธศาสตร์ชาติ (จ.3: สำนักงานสภาพัฒนาการเศรษฐกิจและสังคมแห่งชาติ)

| ร้อยละเป้าหมายแผนแม่บทภายใต้ยุทธศาสตร์ชาดิที่บรรลุเป้าหมาย |                               |                                         |
|------------------------------------------------------------|-------------------------------|-----------------------------------------|
| (ปี 66 - 70)                                               | (ปี 71 - 75)                  | (ปี 76 – 80)                            |
| ไม่น้อยกว่าร้อยละ 100 โดย                                  | ไม่น้อยกว่าร้อยละ 100 โดย     | <mark>ไ</mark> ม่น้อยกว่าร้อยละ 100 โดย |
| เทียบกับค่าเป้าหมายในห้วงนั้น                              | เทียบกับค่าเป้าหมายในห้วงนั้น | เพียบกับค่าเป้าหมายในห้วงนั้น           |

200202 ภาษีที่จัดเก็บถูกนำไปใช้อย่างมีประสิทธิภาพ\* (จ.3 : กระทรวงการคลัง)

| การเบิกจ่ายงบประมาณหน่วยงานของภาครัฐ |              |             |  |
|--------------------------------------|--------------|-------------|--|
| (0 66 - 70)                          | (ปี 71 - 75) | (1 76 - 80) |  |
| ร้อยละ 100                           | ร้อยละ 100   | ร้อยละ 100  |  |

200203 หน่วยงานของรัฐดำเนินการโครงการตามห่วงโช่คุณค่าของประเทศ ไทยเพื่อการบรรลุเป้าหมายของยุทธศาสตร์ชาติ\* (จ.3: สำนักงานสภาพัฒนาการเศรษฐกิจและสังคมแห่งชาติ)

| ทุกปัจจัยภายใต้ห่วงโซ่คุณค่าของประเทศไทยมีโครงการมารองรับ |                           |                                    |
|-----------------------------------------------------------|---------------------------|------------------------------------|
| (ปี 66 – 70)                                              | (ปี 71 - 75)              | (ปี 76 - 80)                       |
| ร้อยละ 100 ของปัจจัย                                      | ร้อยละ 100 ของปัจจัย      | ร้อยละ 100 ของปัจจัย               |
| ภายใต้ห่วงโซ่คุณค่าของ                                    | ภายใต้ห่วงโซ่คุณค่า       | ภายใต้ห่วงโซ่คุณ <mark>ค่</mark> า |
| <u>ประเทศไทยมีโครงการ</u>                                 | ของประเทศไทย              | ของประเทศไทย                       |
| สำคัญๆ มารองรับ                                           | <b>มีโค</b> รงการมารองรับ | มีโครงการมารองรับ                  |

\*หมายเหตุ: เพิ่มเติมเป้าหมาย 200202 และ 200203 เพื่อให้ครอบคลุมการดำเนินงาน ตามภารกิจของหน่วยงานรัฐ โดยเฉพาะแผนงานพื้นฐาน

การปรับสมตุลภาครัฐ ให้ภาคล่วนอื่น ๆ อาที ภาคประชาชน ภาคเอกชน หรือประชารัฐ โมเดล ให้สามารถเข้ามาแบ่งเบาภาระในการแก้ไขและตอบสนองความต้องการของด้วเองในพื้นที่ ส่งผลให้ภาครัฐมีขนาดที่เหมาะสม และทุกภาคส่วนมีส่วนว่ามในการศัดสินใจ เพื่อก่อให้เกิดบริการ สาชารณะเพื่อประชาชน

| ร้อยละความสำเร็จการเ  | ปิดให้ภาคส่วนอื่นเข้ามาดำ | เนินการบริการสาธารณะ  |
|-----------------------|---------------------------|-----------------------|
| (ปี 66 - 70)          | (ปี 71 - 75)              | (ปี 76 - 80)          |
| ไม่น้อยกว่าร้อยละ 35  | ไม่น้อยกว่าร้อยละ 50      | ไม่น้อยกว่าร้อยละ 75  |
| สัดส่วนการลงทุนของภาค | เอกชนต่อการลงทุนรวมในก    | ารจัดบริการสาธารณะรณะ |
| (ปี 66 - 70)          | (ปี 71 - 75)              | (ปี 76 - 80)          |
| ไม่น้อยกว่าร้อยละ 20  | ไม่น้อยกว่าร้อยละ 3       | ไม่น้อยกว่าร้อยละ 50  |

nscr.nesdc.go.th

### จ.1 : สำนักงานคณะกรรมการพัฒนาระบบราชการ

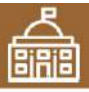

200302 องค์กรปกครองส่วนท้องถิ่นมีสมรรถนะและทันสมัยในการจัดบริการ สาธารณะและกิจกรรมสาธารณะให้กับประชาชน (จ.3: กระทรวงมหาดไทย)

| มท้องถิ่นในภาพรวม                |
|----------------------------------|
| (ปี 76 - 80)<br>โลยอว่าร้อยละ 95 |
| 1                                |

การพัฒนาระบบบริหารงานภาครัฐ อันรวมไปถึงการพัฒนาระบบฐานข้อมูลภาครัฐ และการนำเทคโนโลยีดิจิทัลมาประยุกติใช้เพื่อประโยชน์ในการบริหารการตัดสินใจและ การบริการที่เป็นเลิศ รวมทั้งเปิดโอกาสให้ภาคเอกชนและภาคประชาชน เข้ามีงข้อมูล ข่าวสารภาครัฐ เพื่อเพิ่มโอกาสในการแข่งขันและประโยชน์ในการใช้ชีวิต ให้วิธีการทำงาน ของหน่วยงานราชการเป็นไปอย่างมีประสิทธิภาพ

#### 200401 ภาครัฐมีชีดสมรรถนะสูงเพียบเท่ามาตรฐานสากลและมีความคล่องตัว (จ.3 : สำนักงานคณะกรรมการพัฒนาระบบราชการ)

| ร้อยละหน่วยงานที่มีเกณฑ์การประเมินสถานะของหน่วยงานกาครัฐในกา<br>เป็นระบบราชการ 4.0 ที่อยู่ในระดับก้าวหน้าขึ้นไป |                      |                       |  |  |  |  |  |  |  |
|----------------------------------------------------------------------------------------------------|----------------------|-----------------------|--|--|--|--|--|--|--|
| (ปี 66 - 70)                                                                                                    | (ปี 71 - 75)         | (ปี 76 – 80)          |  |  |  |  |  |  |  |
| ไม่น้อยกว่าร้อยละ 20                                                                                            | ไม่น้อยกว่าร้อยละ 50 | ไม่น้อยกว่าร้อยละ 100 |  |  |  |  |  |  |  |

การสร้างและพัฒนาบุคลากรภาครัฐ ได้เป็นคนดี มีคุณธรรม จริยธรรม มัจิตสำนึก และเป็นคนแก่ง มีความรู้ความสามารถในการทำงานรับใช้ประเทศชาติและประชาชน อย่างแท้จริง

200501 บุคลากรภาครัฐชีดค่านิเขมในการทำงานเพื่อประชาชน ชีดหลักคุณธรรม จริยธรรม มีจิตสำนึก มีความสามารถสูง มุ่งมั่น และเป็นมีออาชีพ (จ.3 : สำนักงานคณะกรรมการข้าราชการพลเรือน)

| ด้งนี                | ความผูกพันของบุคลากรภ | าครัฐ                |
|----------------------|-----------------------|----------------------|
| (ปี 66 - 70)         | (ปี 71 – 75)          | (ปี 76 - 80)         |
| เพิ่มขึ้นไม่น้อยกว่า | เพิ่มขึ้นไม่น้อยกว่า  | เพิ่มขึ้นไม่น้อยกว่า |
| ร้อยละ 5 จากปิฐาน    | ร้อยละ 10 จากปีฐาน    | ร้อยละ 15 จากปัฐาน   |
| (ปี 2565)            | (ปี 2565)             | (ปี 2565)            |
| ดัชนีคุณธ            | รรมและจริยธรรมของบุคล | ากรภาครัฐ            |
| (ปี 66 – 70)         | (ปี 71 - 75)          | (ปี 76 - 80)         |
| ไม่น้อยกว่าร้อยละ 93 | ไม่น้อยกว่าร้อยละ 95  | ไม่น้อยกว่าร้อยละ 98 |

(ร่าง) แผนแม่บทภายใต้ยุทธศาสตร์ชาติ (พ.ศ. 2566 - 2580) (ฉบับปรับปรุง)

# แผนแม่บทภายใต้ยุทธศาสตร์ ที่เกี่ยวข้องกับโคธงการ สพฐ.

## 21. ประเด็น การต่อต้านการทุจริตและประพฤติมิชอบ

จ.1 : สำนักงานคณะกรรมการป้องกันและปราบปรามการทุจริตแห่งชาติ

### เป้าหมายระดับประเด็น

ตัวชี้วัด

210001 ประเทศไทยปลอดการทุจริตและประพฤติมิชอบ (จ.2: สำนักงานคณะกรรมการป้องกันและปราบปรามการทุจริตแห่งชาติ)

| (ปี 66 - 70)         (ปี 71 - 75)         (ปี 76 - 80)         (ปี 66 - 70)         (ปี 71 - 75)         (ปี 76 - 80)           อยู่ในอันดับ 1 ใน 43         อยู่ในอันดับ 1 ใน 32         อยู่ในอันดับ 1 ใน 20         (ปี 66 - 70)         (ปี 71 - 75)         (ปี 76 - 80)           และ/หรือได้คะแนน         และ/หรือได้คะแนน         และ/หรือได้คะแนน         และ/หรือได้คะแนน         1 ไม่น้อยกว่า         ไม่น้อยกว่า         ไม่น้อยกว่า           ไม่ส่วกว่า 57 อะแบน         ไม่ส่วกว่า 67 อะแบน         ไม่ส่วกว่า 67 อะแบน         89 คะแนน         91 คะแนน         93 คะแนน | และค่าเป้าหมาย | ดัชนีการรั                                                                      | ับรู้การทุจริตของประเทศไทย (อันดั                                               | บ/คะแบน)                                                                        | คะแนนการประเมินคุณธรรมและ               | คะแนนการประเมินคุณธรรมและความโปร่งไสในหน่วยงานกาครัฐ (ITA) ของประเทศไทยใน<br>(คะแบบแอลี่ก) |                                                     |  |  |  |
|----------------------------------------------------------------------------------------------------|----------------|---------------------------------------------------------------------------------|---------------------------------------------------------------------------------|---------------------------------------------------------------------------------|-----------------------------------------|--------------------------------------------------------------------------------------------|-----------------------------------------------------|--|--|--|
|                                                                                                    |                | (ปี 66 – 70)<br>อยู่ในอันดับ 1 ใน 43<br>และ/หรือได้คะแนน<br>ไม่ต่ำกว่า 57 คะแนน | (ปี 71 – 75)<br>อยู่ในอันดับ 1 ใน 32<br>และ/หรือได้คะแนน<br>ไม่ต่ำกว่า 62 คะแนน | (ปี 76 – 80)<br>อยู่ในอันดับ 1 ใน 20<br>และ/หรือได้คะแมน<br>ไม่ต่ำกว่า 73 คะแนน | (ปี 66 - 70)<br>ไม่น้อยกว่า<br>89 คะแบน | (ปี 71 - 75)<br>ไม่น้อยกว่า<br>91 คะแบน                                                    | (ปี 76 - 80)<br>ไม่น้อยกว่า<br>93 <del>ค</del> ะแบบ |  |  |  |

#### แผนย่อย

การป้องกันการทุจริตและประพฤติมิชอบที่มุ่งเน้นการปรับพฤติกรรม "คน" โดยการปลูกฝังวิธีคิดในกลุ่มเป้าหมายเด็กและเยาวชนเพื่อปฏิรูปคนรุ่นใหม่ ให้มีจิตสำนึกในความชื่อสัตย์สุจริต เพื่อสร้างพลังร่วมในการแก้ไขปัญหาการทุจริตและประพฤติมิชอบต่อไปในอนาคตและการปรับ "ระบบ" โดยการ สร้างนวัตกรรมการต่อต้านการทุจริต เพื่อให้การดำเนินงานของหน่วยงานภาครัฐมีความโปร่งใสตรวจสอบได้ในทุกขึ้นตอนการดำเนินงาน เท่าทันต่อ พลวัตการทุจริต ผ่านกระบวนการมีส่วนร่วมของภาคประชาชนในการตรวจสอบ แจ้งข้อมูลและซี้เบาะแสการทุจริตและประพฤติมิชอบ ซึ่งจะนำไปสู่การ ลด้างริตและประพฤติมิชอบในหน่วยงานภาครัฐ

ระบบติดตามและประเมินผลแห่งชาติ

#### ประชาชนมีวัฒนธรรมและพฤติกรรมชื่อสัตย์สุจริต (จ.3 : สำนักงานคณะกรรมการป้องกันและปราบปรามการทุจริตแห่งชาติ

| อยละของเด็กและเยาวช | นไทยมีพฤดิกรรมที่ยึดมั่นคว | าามชื่อสัตย์สุจริด (ร้อยละ |
|---------------------|----------------------------|----------------------------|
| (ปี 66 – 70)        | (ปี 71 - 75)               | (ปี 76 – 80)               |
| ร้อยละ 80           | ร้อยละ 85                  | ร้อยละ 90                  |
| ร้อยละของประชาชนที่ | มีวัฒนธรรมค่านิยมสุจริต มี | ทัศนคติและพฤติกรรม         |
| ในการต่อด้า         | นการทุจริตและประพฤติมิข    | เอบ (ร้อยละ)               |
| (ปี 66 - 70)        | (ปี 71 - 75)               | (ปี 76 - 80)               |
| ร้อยละ 80           | ร้อยละ 85                  | ร้อยละ 90                  |
| ร้อยละของหน่วยงาเ   | มที่ผ่านเกณฑ์การประเมิน 🛙  | ra (ร้อยละ/คะแบน)          |
| (ปี 66 - 70)        | (ปี 71 - 75)               | (ปี 76 – 80)               |
| ร้อยละ 100          | ร้อยละ 80                  | ร้อยละ 100                 |
| (85 คะแนนขึ้นไป)    | (90 คะแนนขึ้นไป)           | (90 คะแนนขึ้นไป)           |

| <b>คดีทุ</b> จริตและประพฤติมิชอบลดลง                 |          |
|------------------------------------------------------|----------|
| (จ.3: สำนักงานคณะกรรมการป้องกันและปราบปรามการทุจริตแ | ห่งชาติ) |

| จำน                   | วนคดีทุจริตในกาพรวม (ร้อ        | ເຢລະ)                    |
|-----------------------|---------------------------------|--------------------------|
| (ปี 66 – 70)          | (ปี 71 - 75)                    | (ปี 76 - 80)             |
| ลดลงร้อยละ 50         | ลดลงร้อยละ 70                   | ลดลงร้อยละ 80            |
| จ่                    | ำนวนคดีทุจริดรายหน่วยง          | าน                       |
| จำนวนข้อร้องเรียนเจ้  | เหน้าที่ภาครัฐที่ถูกชี้มูลเรื่อ | เวินัย (ทุจริต) (ร้อยละ) |
| (ปี 66 - 70)          | (ปี 71 - 75)                    | (ปี 76 - 80)             |
| ลดลงร้อยละ 50         | ลดลงร้อยละ 70                   | ลดลงร้อยละ 80            |
| จำนวนข้อร้องเรียนเจ้า | หน้าที่ภาครัฐที่ถูกขึ้มูลว่ากร  | ระทำการทุจริด (ร้อยละ    |
| (ปี 66 - 70)          | (ปี 71 - 75)                    | (ปี 76 - 80)             |
| ลดลงร้อยละ 50         | ลดลงร้อยละ 70                   | ลดลงร้อยละ 80            |
| จ้านวนคดีทุจริตที่เกี | ยวข้องกับผู้ดำรงตำแหน่งท        | างการเมือง (ร้อยละ)      |
| (ปี 66 - 70)          | (ปี 71 - 75)                    | (ปี 76 - 80)             |
| ลดลงร้อยละ 50         | ลดลงร้อยละ 80                   | ลดลงร้อยละ 90            |
|                       | ns                              | cr.nesdc.go.th           |

การปราบปรามการทุจริตมุ่งเน้นการเสริมสร้างประสิทธิภาพของกระบวนการและกลไก การป้องกันและปราบปรามการทุจริตและประพฤติมิชอบ ทั้งในด้านของการดำเนินคดีทุจริต มีความรวดเร็ว เฉียบขาด เป็นธรรม และการทัฒนาปรับปรุงมาตรการทางกฎหมาย เพื่อ ส่งเสริมและสนับสนุนการปราบปรามการทุจริตให้ได้ผลและมีประสิทธิภาพ

#### การคำเนินคดีทุจริต มีความรวดเร็ว เป็นธรรม โปร่งใส ไม่เลือกปฏิบัติ (จ.3 : สำนักงานคณะกรรมการป้องกันและปราบปรามการทุจริตแห่งชาติ)

| กระบวนการดำเนินคดีทุจว | ดที่จำเป็นต้องขอขยายระยะเว<br>ที่กฎหมายกำหนด (ร้อยละ) | วลาเกินกว่ากรอบเวลาปกติ |
|------------------------|-------------------------------------------------------|-------------------------|
| (ปี 66 – 70)           | (ปี 71 - 75)                                          | (ปี 76 - 80)            |
| ไม่เกินร้อยละ 20       | ไม่เกินร้อยละ 15                                      | ไม่เกินร้อยละ 10        |
| จำนวนคดีอาญาร์         | ที่หน่วยงานได่สวนคดีทุจริตถูก                         | ฟ้องกลับ (ร้อยละ)       |
| (ปี 66 – 70)           | (ปี 71 - 75)                                          | (ปี 76 - 80)            |
| ไม่เกินร้อยละ 3        | ไม่เกินร้อยละ 2                                       | ไม่เกินร้อยละ 1         |
| ของจำนวนคดีที่ส่งพ้อง  | ของจำนวนคดีที่ส่งฟ้อง                                 | ของจำนวนคดีที่ส่งฟ้อง   |

(ร่าง) แผนแม่บทภายใต้ยุทธศาสตร์ชาติ (พ.ศ. 2566 - 2580) (ฉบับปรับปรุง)

พฤศจิกายน 2565

## ์ แผนพัฒนาเศรษฐกิจและสังคมแห่งชาติ ฉบับที่สิบสาม

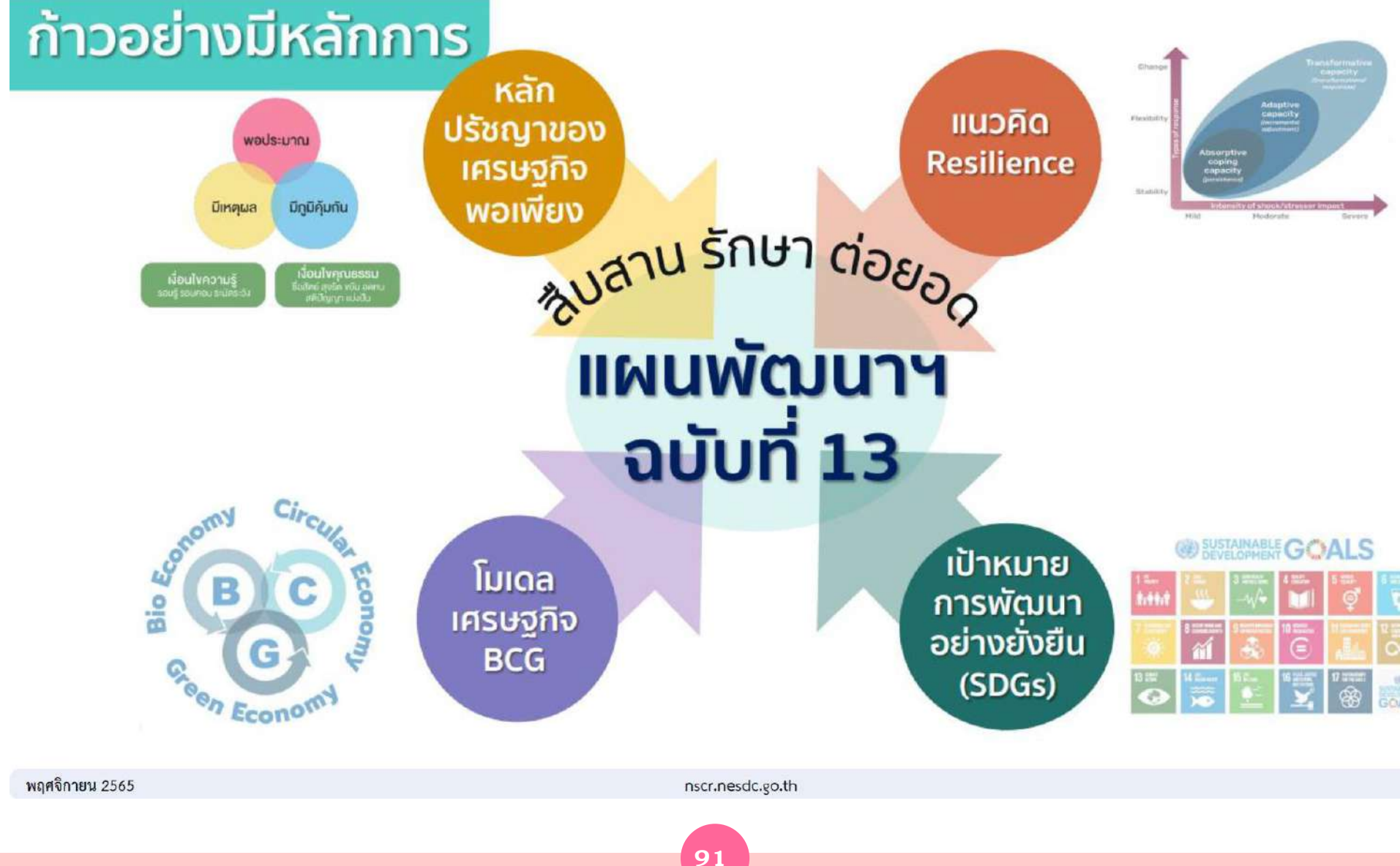

## แผนพัฒนาเศรษฐกิจและสังคมแห่งชาติ ฉบับที่สิบสาม

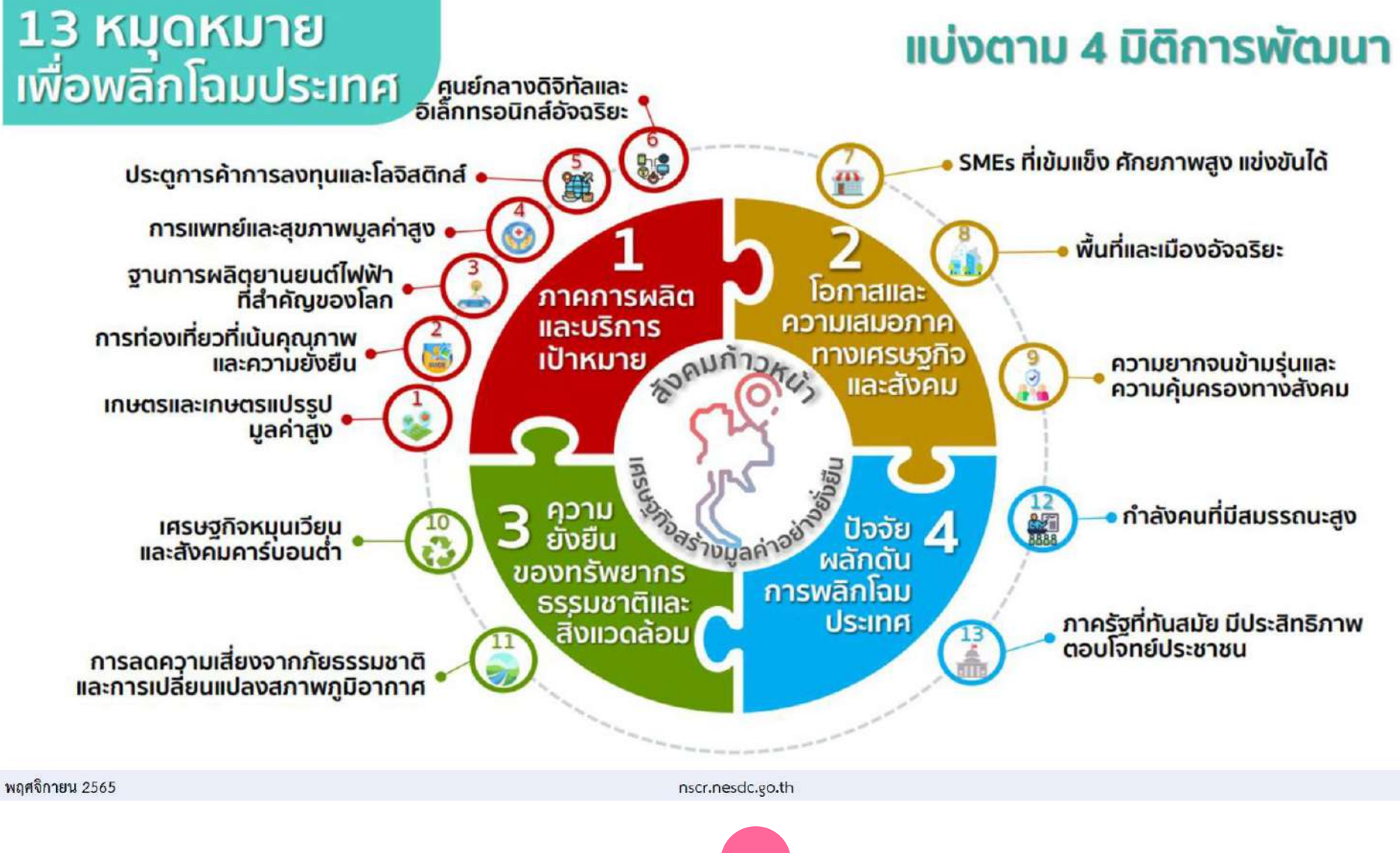

ระบบติดตามและประเมินผลแห่งชาติ

## ้แผนพัฒนาเศรษฐกิจและสังคมแห่งชาติ ฉบับที่สิบสาม

#### แผนที่กลยุทธ์หมุดหมายที่ 12 ไทยมีกำลังคนสมรรถนะสูงมุ่งเรียนรู้อย่างต่อเนื่อง ตอบโจทย์การพัฒนาแห่งอนาคต เป้าหมายหลัก 2. การพัฒนาคนสำหรับยุคใหม่ 3. การมุ่งส่สังคมแห่งโอกาสและความเป็นธรรม ของแผน 13 1. คนไทยได้รับการพัฒนาอย่างเต็มศักยภาพในทุกช่วงวัย มีสมรรถนะที่จำเป็นสำหรับโลกยุคใหม่ เป้าหมายระดับ 2. กำลังคนมีสมรรถนะสูง สอดคล้องกับความต้องการ 3. ประชาชนทกกล่ม มีคณลักษณะตามบรรทัดฐานที่ดีของสังคม มี่คุณธรรม จริยธรรม และมีภูมิคุ้มกันต่อการ ของภาคการผลิตเป้าหมาย และสามารถสร้างงานอนาคต เข้าถึงการเรียนรัตลอดชีวิต หมดหมาย เปลี่ย่นแปลงอย่างพลิกโฉมฉี้บพลันของโลก สามารถดำรงชีวิตร่วมกันในสังคมได้อย่างสงบสุข ทนชีวิตเด็ก ดัชนี่ความสามารถ การประเมินสมรรถนะ ร้อยละของนักเรียน กลุ่มประชากรอายุ จำนวนนักศึกษา จำนวนผู้สูงอายุ ตัวชี้วัดและ ผลิตภาพ การจัดอันดับ ดัชนีพัฒนาการ จำนวนและ ผู้ใหญ่ในระดับนานาชาติ ที่มีสมรรถนะจากการ ในการแข่งขั้นของ และเยาวชน ที่เข้าร่วมการจัด แรงงานเพิ่ม ที่ประสบปัญหาความยากจน ในด้านบุคลากร 15 - 24 ปี ที่ไม่ได้เรียน เด็กสมวัย (PIAAC) ของคนไทย ประเมิน PISA ไม่ถึง WEF ด้านทักษะ มลค่าของธุรกิจ ค่าเป้าหมาย ผู้มีความสามารถ ไทย เพิ่มขึ้น ขึ้นไม่ต่ำกว่า หลายมิติลดลงร้อยละ 20 การศึกษาเพื่อพัฒนา ไม่ได้ทำงาน หรือไม่ได้ ไม่น้อยกว่า ระดับพื้นฐานทั้ง 3 วิชา ในทุกด้านไม่ด่ำกว่า คะแบบเพิ่มขึ้น ของ IMD สตาร์ทอัพ ร้อยละ 88 ร้อยละ 3 เมื่อ บัณฑิตฐานสมรรถนะ ร้อยละ 4 ต่อปี เมื่อเทียบกับจำนวน ฝึกอบรม (NEETs) ไม่เกิน ค่าเฉลี่ยของประเทศที่ ในแต่ละกลุ่มโรงเรียนลดลง ร้อยละ 20 มีคะแนนเพิ่มขึ้น เมื่อสิ้นสดแผน เพิ่มขึ้น เพิ่มเป็นร้อยละ 30 ต่อปี สิ้นสุดแผน ร้อยละ 5 เมื่อสิ้นสุดแผน ผู้สูงอายุที่ยากจน ร้อยละ 8 เมื่อสิ้นสดแผน เมื่อสิ้นสดแผน ເທົ້າรັบการประเมิน ร้อยละ 3 ต่อปี กลยทธ์การพัฒนา กลยุทธ์ที่ 1 คนไทยทุกช่วงวัยได้รับการพัฒนาในทุกมิติ กลยุทธ์ที่ 2 การพัฒนากำลังคนสมรรถนะสูง กลยุทธ์ที่ 3 ส่งเสริมการเรียนรู้ตลอดชีวิต (กลยุทธิ์ย่อย) 1.1 พัฒนาเด็กช่วงตั้งครรภ์ถึงปฐมวัยให้มีพัฒนาการรอบด้าน 1.3 พัฒนาผู้เรียนช่วงวัยการศึกษาระดับอุดมศึกษาให้มีสมรรถนะ 2.1 พัฒนากำลังคนสมรรถนะสง สอดคล้องกับความต้องการของภาค มือปนิสัยที่ดี โดย (1) เตรียมความพร้อม พ่อแม่ผู้ปกครอง ที่จำเป็นและเชื่อมโยงกับโลกของการทำงานในอนาคตและการ การผลิตเป้าหมาย และสามารถสร้างงานอนาคต โดย (1) ส่งเสริม 3.1 พัฒนาระบบนิเวศเพื่อการเรียนรู้ตลอดชีวิต และสร้างกลไกประสานความร่วมมือ (2) พัฒนาครูและ ให้ทุกภาคส่วนบูรณาการและเชื่อมโยงความร่วมมือด้านการศึกษา **สร้างสรรค์นวัดกรรม** โดย (1) ปฏิรูประบบอุดมศึกษาและจัดสรร โดย (1) ส่งเสริมให้ภาคส่วนด่าง ๆ สร้างและพัฒนาเมือง ผ้ดแลเด็กปฐมวัยให้มีความรู้และทักษะการดูแลที่เพียงพอ ้ฝึกอบรม และร่วมจัดการระบบการเรียนรู้ที่เป็นระบบเปิด และ เรียนรู้ (Learning city) แหล่งเรียนรู้ และพื้นที่สร้างสรรค์ ทรัพยากรให้เป็นไปตามอุปสงค์ (2) ส่งเสริมบทบาทของสถาบัน (3) ยกระดับสถานพัฒนาเด็กปฐมวัยให้ได้มาตรฐาน และ เข้าถึงง่าย (2) พัฒนาระบบข้อมูลเพื่อการวางแผนและพัฒนา ที่หลากหลาย (2) สร้างสื่อการเรียนรู้ที่ไม่ทึ้งใครไว้ข้างหลัง อุดมศึกษา และ (3) การเชื่อมโยงระบบและกลไกการทำงานวิจัย (4) สร้างสภาพแวดล้อมที่เอื้อต่อการเรียนรัและการดูแล กำลังคน และ (3) กำหนดมาตรการในการผลิตกำลังคนแบบเร่งด่วน (3) การทัฒนาระบบธนาคารหน่วยกิต (Credit bank) ของ ปกป้องเคีกปฐมวัย ประเทศให้เกิดขึ้นอย่างเป็นรปธรรม และ (4) กำหนด 1.4 พัฒนาวัยแรงงานให้มีสมรรถนะที่จำเป็นเพื่อการประกอบอาชีพ 1.2 พัฒนาผู้อยู่ในช่วงวัยการศึกษาระดับพื้นฐานให้มีความ มาตรการจูงใจให้ประชาชนพัฒนาตนเอง 2.2 เพิ่มกำลังคนที่มีคุณภาพเพื่อพัฒนาภาคการผลิตเป้าหมาย โดย และเชื่อมโยงกับโลกของการทำงานในอนาคต โดย (1) ส่งเสริม ตระหนักรู้ในดนเอง มีทักษะดิจิทัลและมีสมรรรถนะ (1) สร้างกลไกระดับชาติเพื่อรวบรวมกำลังคนที่มีสมรรถนะสง และกระจายโอกาสในการพัฒนาสมรรถนะให้กับแรงงานทกกล่ม ที่จำเป็นต่อการเรียนรู้ การคำรงชีวิตและการทำงาน โดย และ (2) ส่งเสริมการนำเข้าผู้เชี่ยวชาญต่างชาติทักษะสูง (2) การพัฒนาแหลดฟอร์มที่เชื่อมโยงการเรียนรู้ การพัฒนาทักษะ (1) พัฒนาการจัดการเรียนรู้แนวใหม่ และขับเคลื่อนสู่การ ปฏิบัติ เพื่อให้ผู้เรียนสามารถจัดการตนเอง มีความสามารถ และการเข้าส่เส้นทางอาชีพ และ (3) ปรับรูปแบบการทำงานในการ 3.2 พัฒนาทางเลือกในการเข้าถึงการเรียนรู้ สำหรับผู้ที่ ในการสื่อสาร สามารถรวมพลังทำงานเป็นทีม มีการคิดขั้นสง ใช้เทคโนโลยีให้เกิดประโยชน์สูงสุด 2.3 สร้างผู้ประกอบการอัจฉริยะที่มีความสามารถในการสร้างและใช้ (2) ยกระดับการอาชีวศึกษา (3) ยกระดับการผลิตและพัฒนา ไม่สามารถเรียนในระบบการศึกษาปกติ โดยจัดทำข้อมล เทคโนโลยีและนวัตกรรมตลอดกระบวนการผลิตและบริการ ครูทั้งในด้านปริมาณและคุณภาพ (4) ปรับปรุงระบบวัดและ และส่งเสริมการจัดทำแผนการเรียนรู้ที่มีความยึดหยุ่นและ 1.5 พัฒนาผู้สูงอายุให้เป็นพลเมืองมีคุณค่าของสังคม โดย (1) พัฒนา การจัดการและการตลาด โดย (1) การสร้างและพัฒนาทักษะ ประเมินผู้เรียนให้มีความพลากหลายตามสภาพจริง หลากหลายของกลุ่มเป้าหมายเป็นรายบุคคลหรือรายกลุ่ม ้ผู้สงอายให้เป็นพลังของสังคม และ (2) พัฒนาสภาพแวดล้อมที่เอื้อ องค์ความรู้รอบด้านที่จำเป็นต่อการประกอบธุรกิจยุคใหม่ และ (5) พัฒนาระบบสนับสนุนการเรียนรู้ และ (6) เสริมสร้าง อำนวยต่อการดำเป็นชีวิตของผัสงอาย คุณธรรม จริยธรรมและเป็นพลเมืองที่เข้มแข็ง (2) ส่งเสริมผู้ประกอบการในการสร้างนวัตกรรม พถศจิกายน 2565 nscr.nesdc.go.th

93

## แผนพัฒนาเศรษฐกิจและสังคมแห่งชาติ ฉบับที่สิบสาม

### แผนที่กลยุทธ์หมุดหมายที่ 13 ไทยมีภาครัฐที่ทันสมัย มีประสิทธิภาพ และตอบโจทย์ประชาชน

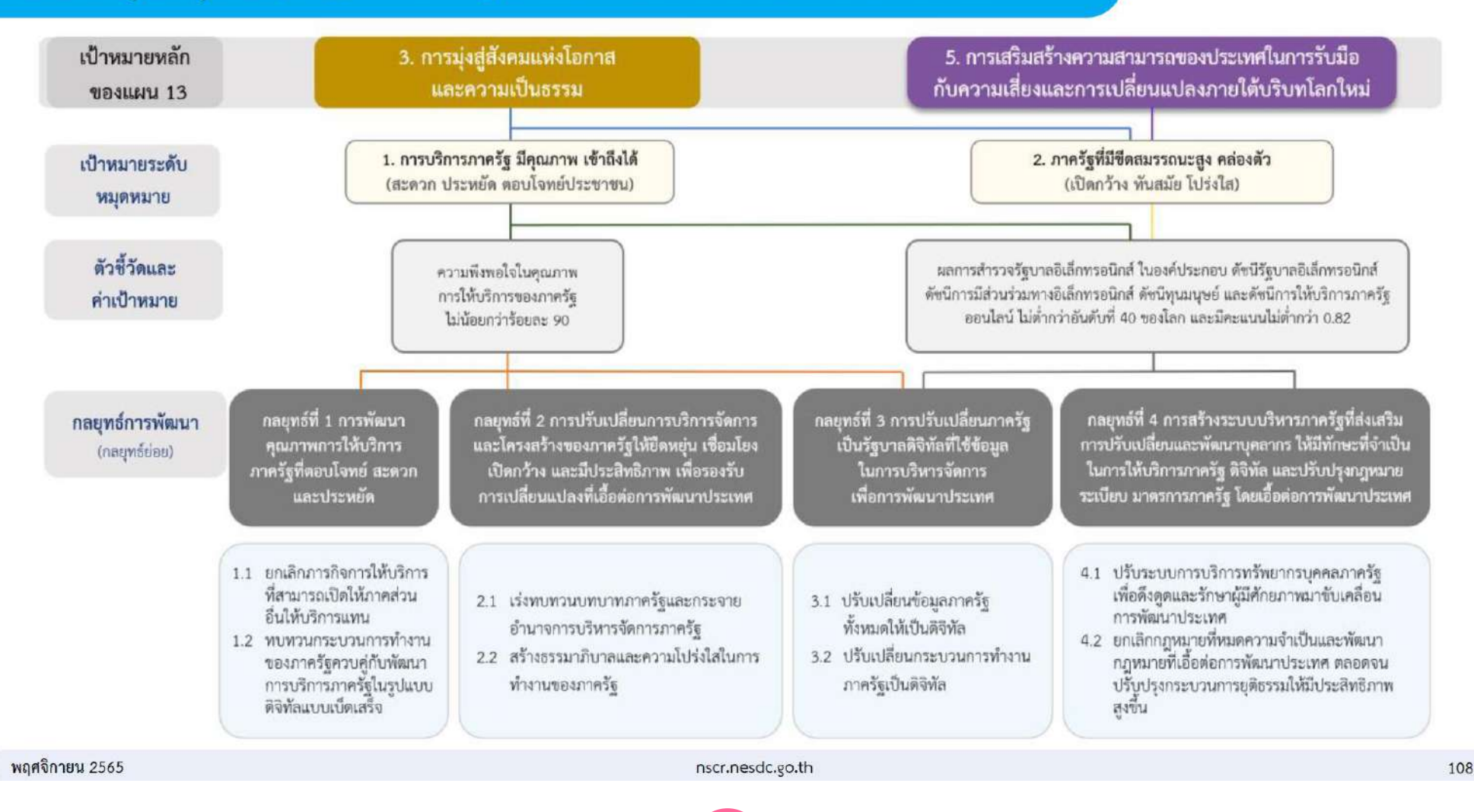

### ้การแนวทางการดำเนินการ ในกรณีที่ได้รับจัดสรรงบประมาณ<u>เพิ่มเติม จาก สพฐ. ในระหว่าง</u>ปีงบประมาณ

## ขั้นที่ 1 ตรวจสอบข้อมูล ในหนังสือแจ้งจัดสรรงบประมาณ

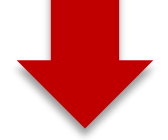

ขั้นที่ 2 กรณีที่สพท. นำเข้า ข้อมูลโครงการใน ระบบ eMENSCR แล้ว  กรณีงบประมาณที่ได้รับ จัดสรรเป็นของโครงการเดิมที่ สพท. เคยได้รับจัดสรร และ เป็นชื่อแผนงานเดียวกัน

กรณีงบประมาณที่ได้รับ
 จัดสรร สพท.มีโครงการ
 ลักษณะเหมือนกัน หรือ
 ใกล้เคียงกัน แต่ชื่อแผนงาน
 แตกต่างกัน

1. งบประมาณส่งมาจากสำนักใด

- 2. งบประมาณที่จัดสรรมาให้มาจากโครงการชื่ออะไร รหัสโครงการอะไร
- 3. งบประมาณที่ส่งมาให้ชื่อแผนงานอะไร

### 1.1 ให้นำไปเพิ่มเติมในโครงการที่สพท. มีอยู่เดิม

(กิจกรรมที่กำหนดไว้เดิม และกิจก1.2 ให้รายงานความก้าวหน้าในการดำเนินงานของกิจกรรมที่มีการ ดำเนินการในไตรมาสนั้นตามปกติ รรมใหม่ที่บัญชีแจ้งจัดสรรงบประมาณกำหนดให้ดำเนินการ)

สพท. สามารถเลือกดำเนินการตามแนวทาง ดังนี้ แนวทางที่ 1 ดำเนินการเหมือน ข้อ 1.1 เพื่อลดภาระในการนำเข้าข้อมูลโครงการและ การรายงานความก้าวหน้าในการดำเนินงาน ยกเว้นโครงการที่ได้รับจัดสรรงบประมาณจาก แผนงานบูรณาการหรือโครงการพัฒนานโยบาย สพฐ. งบเหลือจ่าย สพฐ. ต้องนำเข้าข้อมูล โครงการแยกต่างหาก

**แนวทางที่ 2** นำเข้าข้อมูลโครงการใหม่ทั้งหมดในไตรมาสที่มีการดำเนินการ

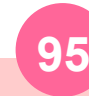

## ตัวอย่างการกรอกข้อมูล

การธายงานความก้าวหน้าในการดำเนินงานโครงการกรณีได้รับจัดสรรงบประมาณเพิ่มเติมระหว่างปีงบประมาณ (Top Up โครงการเดิม)

### M6

| ความก้าวหน้าของกิจกรรมตามแผนงานประจำไตร                             | รมาสที่ 3 ปีงบประมาณ 2566                                               |                                                                                           |                    |                                                               |
|---------------------------------------------------------------------|-------------------------------------------------------------------------|-------------------------------------------------------------------------------------------|--------------------|---------------------------------------------------------------|
| 2. ลงพื้นที่ติดตามนักเรียนทุนที่ล่ำกว่าเกณฑ์และประสบปัญหา ระยะที่ 1 |                                                                         |                                                                                           |                    |                                                               |
| 3. สรุปรายงาน สทฐ. และ สคช. ระยะที่ 1                               |                                                                         |                                                                                           |                    |                                                               |
| การเบิกจ่ายงบประมาณประจำไตรมาสที่ 3 ปีงบประมาณ                      | I พ.ศ. 2566                                                             |                                                                                           |                    |                                                               |
| จำนวนเงินจำนวนงบประมาณตามแผน<br>การใช้จ่าย                          | 25,000                                                                  |                                                                                           | บาท                |                                                               |
| จำนวนเงินงบประมาณที่เบิกจ่ายจริง                                    | 55,000 (จำนวนเงินตามแผ                                                  | เนการใช้จ่าย + งบประมาณที่ได้รับจัดสรรจาก สวก.)                                           | บาท                |                                                               |
| สาเหตุที่ไม่สามารถเบิกจ่ายงบประมาณได้<br>ตามแผนการ                  | ได้รับจัดสรรงบประมาณเ<br>มาตรฐานการศึกษา รหัส<br>การศึกษาและการเรียนรู้ | พิ่มเติมจากโครงการส่งเสริมนิสัยรักการอ่าน รหัสโค<br>GFMIS 200044312531124 จำนวน 30,000 บา | ารงการ เ<br>ท จากแ | ศธ 0400266-0001 สำนักวิชาการและ<br>ผนงานยุทธศาสตร์พัฒนาคุณภาพ |

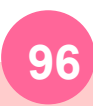

### ้ วิธีการแก้ไขปัญหาการใช้งานระบบ eMENSCR เบื้องต้นด้วยตนเอง

วิธีการโหลดหน้าเว็บใหม่แบบ Empty cache and hard reload

- 1. Log in เข้าระบบใหม่ จากนั้นให้กดปุ่ม F12
- เมื่อขึ้นหน้าต่างดังรูป ให้เอาเมาส์ไปชี้แล้วคลิกขวาที่ปุ่มรีโหลด (ตามหมายเลข 2)
- จากนั้นให้เลือก Empty cache and hard reload (ตัวเลือกตามหมายเลข 3) 3.
- เมื่อหน้าระบบรีโหลดใหม่แล้ว ให้กดปิดที่ปุ่มกากบาท ตามหมายเลข 4 4.

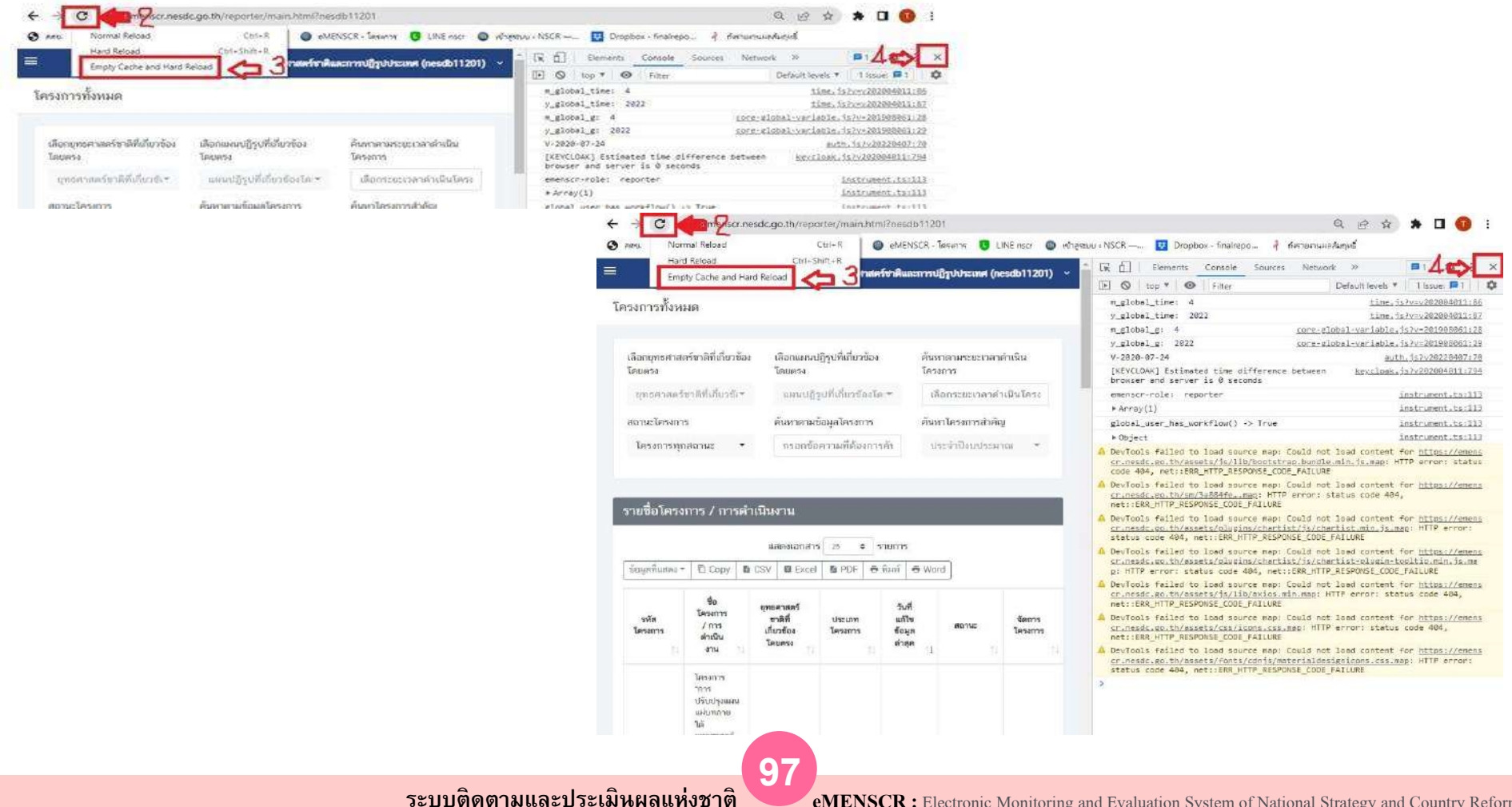

| Condition of Condition |                                        |                                       |                                                                                                    |                                                                                        |                                          |                                  |                                                                     |                                     | 10 U              | • •                           | านักงานเขตพื้นที่กา                   | ารศึกษาประถมศึกษาหนอ              | งศาย เขต 2 (obec_r                                          | egional      |  |  |
|------------------------|----------------------------------------|---------------------------------------|----------------------------------------------------------------------------------------------------|----------------------------------------------------------------------------------------|------------------------------------------|----------------------------------|---------------------------------------------------------------------|-------------------------------------|-------------------|-------------------------------|---------------------------------------|-----------------------------------|-------------------------------------------------------------|--------------|--|--|
|                        | โครงการทั้งหมด                         | ໃນรະບບ                                |                                                                                                    |                                                                                        |                                          |                                  |                                                                     |                                     |                   |                               |                                       |                                   |                                                             |              |  |  |
|                        | เลือกยุทธศาสตร์ชาติที่เกี่ยวข้องโดยตรง |                                       |                                                                                                    | เลือกแผนแม่บทภายใด้ยุทธศาสตร์ชาติที่เกี่ยวข้องโดยตรง เลือกแผนปฏิรูปที่เกี่ยวข้องโดยตรง |                                          |                                  |                                                                     |                                     |                   |                               | ıł                                    | ลือกเป้าหมาย SDGs ที่เกี่         | ยวข้อง                                                      |              |  |  |
| าหน้า                  | บุทธศาสตร์ช                            | บุทธศาสตร์ชาติที่เกี่ยวข้องโดยตรง 📑 🗮 |                                                                                                    | แผนแม่บทภา                                                                             | บใต้บุทธศาสต                             | ร์ชาติ                           | i E                                                                 | แหนปฏิรูปที่เกี่ยวข้องโดยตรง        |                   | * 🗏                           |                                       | เป้าหมาย SDGs ที่เกี่ยวข้อง       |                                                             |              |  |  |
| ine i                  | หม่วยงานระดับที่ 1                     |                                       |                                                                                                    | หน่วยงานระดับที่ 2 หน่วยงานระดับ                                                       |                                          |                                  |                                                                     |                                     | น่วยงานระดับที่ 3 |                               |                                       |                                   |                                                             |              |  |  |
| me                     | ทั้งหมด                                |                                       | •                                                                                                    | ทั้งหมด                                                                                |                                          |                                  | *                                                                   | ทั้งหมด                             |                   |                               | *                                     | 10<br>10                          | ค้นหาขั้นสูง                                                |              |  |  |
| 182                    |                                        |                                       |                                                                                                    |                                                                                        |                                          |                                  |                                                                     |                                     |                   |                               |                                       |                                   |                                                             |              |  |  |
|                        | 4 4                                    |                                       | <b>ra</b>                                                                                                    | _                                                                                      |                                          |                                  | _                                                                   | _                                   |                   |                               | _                                     | _                                 | _                                                           |              |  |  |
| IR                     | รายชอเครงก                             | าร / การดาเ                           | นนงาน                                                                                                    |                                                                                        |                                          |                                  |                                                                     |                                     |                   |                               |                                       |                                   |                                                             |              |  |  |
|                        | แสดงเอกสาว 25                          | \$ รายการ                             |                                                                                                    |                                                                                        |                                          |                                  |                                                                     |                                     |                   | ข้อมูลที่เ                    | เสดง 👻 🗍 Copy                         | y 🖺 CSV 🕅 Excel                   | 🛚 🖺 PDF 🖶 พื่อ                                              | ท์ 🖯         |  |  |
| รอนุมดิ<br>ock         | ชื่อผู้ใช้                             | รหัส<br>โครงการ                       | ชื่อโครงการ / การคำเมิน<br>งาน                                                                                                    | บุทธศาสตร์<br>ชาติที่<br>เกียวข้อง<br>โดยตรง                                           | แผน<br>ปฏิรูปที่<br>เกี่ยวข้อง<br>โดยศรง | SDGs ที่<br>เกี่ยวข้อง<br>โดยตรง | แผนแม่บท<br>ภายใต้<br>ยุทธศาสตร์<br>ชาติที่<br>เกี่ยวข้อง<br>โดยตรง | วันที่<br>แก้ไข<br>ข้อมูล<br>สำสุด  | สถานะ             | วันที่เริ่ม<br>ดับ<br>โครงการ | หน่วยงาน<br>ระศับถอง<br>หรือเทียบเท่า | หน่วยงานระดับ<br>กรมหรือเทียบเท่า | หน่วยงานระดับ<br>กระทรวงหรือ<br>เทียบเท่า                   | จัดก<br>โครง |  |  |
| 1.547                  |                                        | 86<br>01001 61                        | ໂຄຣຈກາວພັດແນາອັກຍການຜູ້<br>ປຣະຕອບກາວນະສ່ຈໃສ່ປຣະຈຳ                                                                                                 | R                                                                                      |                                          |                                  | โครงสร้างพื้น<br>ฐาน ระบบโลจิ<br>สติ <mark>กล์ และ</mark> คิจิภัล   | 20 เมษายน<br>2563 เวลา<br>8.26      | อนุมิติแล้ว       | ตุลาคม<br>2562                | สำนักการขนส่ง<br>ผู้โดยสาร            | กรมการขนสังทางบก                  | กระทรวงคมนาคม                                               | ſ            |  |  |
| าวหน้า<br>ศัญ 1        | mot04091                               | 0001                                  | ทางด้วยรถโดยสาร ปี <mark>25</mark> 63                                                                                                    |                                                                                        |                                          |                                  |                                                                     |                                     |                   |                               |                                       |                                   |                                                             |              |  |  |
| าวหน้า<br>ทัญ 1        | mot04091<br>sdu67011                   | июб701-61-<br>0001                    | ทางด้วยรถโดยสาร ปี 2563<br>โครงการผลิตบัณฑิตด้าน<br>วิทยาศาสตร์และเทคโนโลยิ<br>เพื่อรองรับคารแต้องการของ<br>สังคม คลาคแรงงาน และสถาน<br>ประกอบการ | ٢                                                                                      |                                          |                                  | การทัฒนาการ<br>เรียนรู้                                             | 20<br>ทันยายน<br>2562 เวลา<br>16:15 | ອນຸນິທິແຄ້ວ       | ตุสาคม<br>2560                | สำนักงาน<br>มหาวิทยาลัย               | มหาวิทยาลัยสวนดุสิด               | กระทรวงการ<br>อุทมศึกษา<br>วิทยาศาสตร์ วิจัย<br>และหวัดกรรม | [            |  |  |

### ขั้นที่ 1 ดลิกเลือกโดรงการทั้งหมดในระบบ

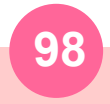

| a emenscr.nesde             | c.go.th/committee/r     | nain.html              |                                                                                                    |                            |                                       |                                      |                                  |                                                                                                    |                                           |                        |                               |                                           |                                                        | <b>2</b> 0 1                                      | 8 4              |  |
|-----------------------------|-------------------------|------------------------|----------------------------------------------------------------------------------------------------|----------------------------|---------------------------------------|--------------------------------------|----------------------------------|----------------------------------------------------------------------------------------------------|-------------------------------------------|------------------------|-------------------------------|-------------------------------------------|--------------------------------------------------------|---------------------------------------------------|------------------|--|
|                             | =                       |                        |                                                                                                    |                            |                                       |                                      |                                  |                                                                                                    | 53                                        |                        | สำนักงานเขตร์                 | จันที่การศึกษาปร                          | :ฉมสึกษาทนองค                                          | าย เซต 2 (obec_)                                  | regional_4       |  |
| 1                           | โครงการทั้งหม           | เ <mark>ดในระบบ</mark> |                                                                                                    |                            |                                       |                                      |                                  |                                                                                                    |                                           |                        |                               |                                           |                                                        |                                                   |                  |  |
|                             | เรือองเพรสงสุด          | ระวธิดีเสียงตัดเ       | Tauna (2                                                                                                    | o u u u u u u u u u u u    | on dia ma                             | u za fra Britani                     | in «Toume»                       | เรืออาเมตร์เลิสปต์                                                                                                    | เสี่ยวตัวเปิดแต                           |                        |                               | 1500 Dawn                                 |                                                        | йо т                                              |                  |  |
|                             | umperinter              | nonadudunaa            | alaumaa 👻 💷                                                                                                    | manus have                 | อามใต้แรง<br>                         |                                      |                                  | una fea le                                                                                                    | เชื่อวารีองโละ                            | uneria.                |                               | rilanua                                   | u soce didu                                            | าร์เฉล                                            | ~                |  |
| ามก้าวหน้า                  |                         |                        |                                                                                                    |                            |                                       | 194 HINE 70 IN                       | 3                                | where the second second |                                           |                        |                               | ALC TYDE S                                | 101MITH SDGS WILLITERS - :                             |                                                   |                  |  |
|                             | หมวยงานระดบ             | n 1                    |                                                                                                    | วยงานระดบท                 | n z                                   | รดวรสีดเหตุขั้น                      | ต้มตาม 👻                         | หมวยงานระดบท                                                                                                    | 3                                         |                        |                               |                                           | វីគ ត័រ                                                | เมาขึ้นสุง                                        |                  |  |
| กสถานะ                      | 1132313 2440            | HB BH P                |                                                                                                    | a nang nam                 | INCU SANT                             | 1311 F3PH TOP TOP                    | พทส.เท                           | ส่วนักติดต                                                                                                    | ามและประเมื                               | บแลการจัด              | การสีกษาขับพื                 | นราน                                      |                                                        | -                                                 |                  |  |
| ra -                        |                         |                        | [                                                                                                    |                            |                                       |                                      |                                  | สำนักทดส                                                                                                    | อบทางการคิ                                | กษา                    | 11111110 10441                | 10 2 1 10                                 |                                                        | 1                                                 |                  |  |
| ออนุมิติ 🕕                  | รายชื่อโครง             | งการ / การ             | ดำเนินงาน                                                                                                    |                            |                                       |                                      |                                  | สำนักนิติก                                                                                                    | าร                                        |                        |                               |                                           |                                                        |                                                   |                  |  |
| ວມກໍໂຫ 🔘                    | LINE CONTRACTO          | 16 <b>•</b> ) = 101    |                                                                                                    |                            |                                       |                                      |                                  | สำนักนโย                                                                                                    | บายและแผน                                 | การศึกษาขั้น           | พื้นฐาน                       |                                           |                                                        | DDE A A                                           |                  |  |
| านการอนุมัติ                |                         | Manin                  | <i>.</i>                                                                                                    |                            |                                       |                                      |                                  | สำนักบริท<br>สำนักบริท                                                                                                    | ารงานการมัธ<br>วรงวนการมีส                | เยมศึกษาตอ<br>หมาพิเศษ | นปลาย                         |                                           |                                                        | ·                                                 |                  |  |
| ig Rock                     | ชื่อผู้ไข้              | รทัส<br>โครงการ        | ชื่อโครงการ / การดำเนินงาน                                                                                           | ម្មរាល<br>ច<br>ភ្លើ<br>គ្រ | อศาสตร์<br>ราติที่<br>ยวข้อง<br>ลยตรง | แผนปฏิรูป<br>ที่เกี่ยวข้อง<br>โดยดวง | SDGs ที่<br>เกี่ยวข้อง<br>โดยตรง | แผนแม่บาทภาย<br>ใต้ยุทธศาสตร์<br>ชาติที่เกี่ยวข้อง<br>โดยตรง                                                                                                    | วันที่<br>แก้ไข<br>ข้อมูล<br>ส่าสุด<br>11 | <b>60342</b>           | วันที่เริ่ม<br>ตัน<br>โครงการ | หน่วยงาน<br>ระดับกอง<br>หรือเทียบ<br>เท่า | หน่วยงาน<br>ระดับกรม<br>หรือเทียน<br>เท่า              | หน่วยงาน<br>ระดับ<br>กระทรวง<br>หรือเทียบ<br>เท่า | จัดการ<br>โครงกร |  |
| เมก้าวหน้า<br>เรสรศัญ<br>รล | moe040101               | nc04010-<br>61-0001    | โครงการพัฒนาการจัดประสบการณ์การเร็เ<br>การสอบปฐมวัย                                                                  | ы.                         | •                                     | *                                    |                                  | การเข็มเนา<br>ทักนการต่อมตลสมด<br>ช่างชีวิต                                                                                                    | 11<br>อันวาคม<br>2562 เวลา<br>14:39       | cimilitare)            | 9836н<br>2561                 | สำมักวิชาการ<br>และมาตรฐาน<br>การศึกษา    | ส่วนับงาน<br>คณะ<br>บรรมการการ<br>ศึกษายั้นทั้น<br>ฐาน | กระทรวง<br>สึกษาชิการ                             | C                |  |
| หมดในระบบ                   | moe04010 <mark>1</mark> | nc04010-<br>61-0002    | พัฒนาสือการเรีย <mark>บรู้</mark> ในการจัดการศึกษาขั้น<br>ฐาน                                                        | อื่น                       | •                                     | *                                    |                                  | การพัฒนาการ<br>เรียนรู้                                                                                                    | 13<br>ธันวาคม<br>2562 เวลา<br>9:50        | oyalilmita             | ตุลาศม<br>2561                | ส่วนักวิชาการ<br>และมายาฐาน<br>การศึกษา   | สำนักงาน<br>คณะ<br>กรรมการกรร<br>ศึกษาขั้นทั้น<br>ฐาน  | กระทรวง<br>ศึกษาชิการ                             | ß                |  |
| กุษแคม 13<br>กษทั้งหมด      | moe940101               | A504010-<br>61-0003    | โครงการพัฒนาการจัดการเป็นบรู้ทั้งระบบสู<br>ยกระดับผลสัมฤทธิ์ทางการเรียนและการเล<br>ผู้เรียนใต้สอดคล้องกับคดกรรณฑี 21 | ала<br>Бин                 | •                                     | *                                    |                                  | การพัฒนา<br>ศักรณราชคนตลอด<br>ข่างชีวิต                                                                                                    | 17<br>6พากคม<br>2562 เวลา                 | อมุมัคิณกัว            | ศุลาคม<br>2561                | สำเน็กวิชาการ<br>และมาครฐาน<br>การศึกษา   | สำนักงาน<br>คณะ<br>กรรมการการ<br>ศึกษาชั้นพื้น         | กระทรวง<br>ศึกษาธิการ                             | C                |  |

ขั้นที่ 2 เลือกหน่วยงานระดับที่ 1 คือ หน่วยงานระดับกระทรวง เช่น กระทรวงศึกษาธิการ ขั้นที่ 3 เลือกหน่วยงานระดับที่ 2 คือ หน่วยงานระดับกรมที่ต้องการค้นหา เช่น สำนักงานคณะกรรมการการศึกษาขั้นพื้นฐาน

้ขั้นที่ 4 เลือกหน่วยงานระดับที่ 3 คือ หน่วยงานระดับกอง เช่น สำนักติดตามและประเมินผลการจัดการศึกษาขั้นพื้นฐาน

|                                          | esocigotary commuteey | instrumin                        |                                                         |                                 |                                  |                     |                                      |                                     | e            |                    |              |                         |              |                              |          |           |           | 24       |        |
|------------------------------------------|-----------------------|----------------------------------|---------------------------------------------------------|---------------------------------|----------------------------------|---------------------|--------------------------------------|-------------------------------------|--------------|--------------------|--------------|-------------------------|--------------|------------------------------|----------|-----------|-----------|----------|--------|
|                                          |                       |                                  |                                                         |                                 |                                  |                     |                                      |                                     | : 🔺          | 👱 สำนักงาน         | แขคพื้น      | ที่การศึกเ              | ษาประถม      | ศึกษาหน                      | DARYU L  | พ. 2 (ด   | bec_reg   | ional_4  | 43_31  |
| ສາຣນັญ                                   | โครงการทั้งหม         | งดใน <mark>ระบ</mark> บ          |                                                         |                                 |                                  |                     |                                      |                                     |              |                    |              |                         |              |                              |          |           |           |          |        |
| stasants                                 |                       |                                  |                                                         |                                 |                                  |                     |                                      |                                     |              |                    |              |                         |              |                              |          |           |           |          |        |
| มโครงการ                                 | เลือกยุทธศาสด         | <del>เร็ขาติที่เกี่ยวข้</del> อง | าโดยตรง                                                 | เลือกแผนแม่บทร                  | ก <mark>ายใต้ยุทธศ</mark> าสตร์ช | าดิที่เกี่ยวข้องโดย | ครง เลือกแผง                         | มปฏิรู <mark>ปที่เ</mark> กี่ยวข้อง | โดยตรง       |                    |              | เลือกเร                 | ป้าหมาย :    | SDGs ក៏ដ                     | 1ียวข้อง | <u>10</u> |           |          |        |
| เองานความก้าวหน้า                        | ยุทธศาสต              | ร์ซาติที่เกี่ยวข้                | องโดยตรง * 📰                                            | แต่มแห่งทร                      | ายใต้ยุทธศาสต                    | รีชาติ 👻            | III UHUN                             | ปฏิรูปที่เกี่ยวข้อ                  | เจโตยตรง     | ~ /                |              | លោ                      | ทมาย 5       | DGs 🕅                        | เรียวขัง | Da .      |           | -        | ≣      |
|                                          | หน่วยงานระดับ         | มที่ 1                           |                                                         | หน่วยงานระดับที่                | 2                                |                     | หน่วยงาเ                             | นระดับที่ 3                         |              |                    | 5            |                         |              |                              |          |           | ➡         | -        |        |
|                                          | กระทรวงศึ             | กษาอีการ                         | ÷                                                       | สำนักงานคเ                      | นะกรรมการการเ                    | สึกษาขั้นพื้นฐา     | น 🔹 สำนัก                            | านโยบายและแ                         | ดนการศึกษ    | คาขั้นพื้นฐาน      | *            |                         |              | -                            | ค้นหา    | าขั้นสูง  |           |          |        |
| ison radioan and                         | เลือกแผนพัฒน          | กเศรษฐกิจและส่                   | ผคมแห่งชาติ ฉบับที่ 13                                  | สถานะโครงการ                    |                                  |                     | ค้มหาดา                              | มข้อมูลโครงการ                      |              |                    |              | สัมหาร                  | ลามระยะเ     | วล่าค่าเนิ                   | มโคร่งกา | 15        |           | _        |        |
| nalesanis                                | แคนพัฒน               | าเศรษฐกิจและ                     | ะสังคมแห่งชาติ ะ 📲                                      | โครงการทุก                      | สถานะ                            |                     | - สนับส                              | สนุนค่าใช้จ่าย                      |              |                    |              | เลือ                    | กระยะเ       | <u>ุ</u> ลาด้าเนื            | ในโครง   | งการที    | ต้องการ   | เค้นหา   | ¢ T    |
| ารงการรออนุมัติ 🕕                        |                       |                                  |                                                         |                                 |                                  |                     |                                      |                                     |              |                    |              |                         |              |                              | -        |           |           |          |        |
| ครงการรอแก้ไข 💿                          |                       |                                  |                                                         |                                 |                                  |                     |                                      |                                     |              |                    | 5            | 647                     | a 1611 (256) |                              |          |           | antise eu | 1811 220 | 2      |
| ครงการผ่านการอนุมัติ                     | รายชื่อโคร            | งการ / การ                       | เด่าเนินงาน                                             |                                 |                                  |                     |                                      |                                     |              |                    | 27           | 28 29                   | 30           | 2                            | 3        | 25 26     | E 27 S    | 28 29    | 30     |
| ick.                                     | แสดงเอกสาร            | 25 = 51901                       | 5                                                       |                                 |                                  |                     |                                      |                                     |              | ( กักมอที่แสดง ▼   | 4            | 5 6                     | 7 4          | 9                            | 10       | 1 2       | 3         | 4 5      | 6      |
| SU221 BIG BOCK                           |                       | an a lawres                      |                                                         |                                 |                                  |                     |                                      |                                     |              | - advinuance       | 11           | 12 13                   | 14 1         | 5 16<br>7 73                 | 77       | 8 9       | 10        | 11 12    | 20     |
| าพรวมความก้าวหน้า                        | ชื่อผู้ให้            | รหัส                             | ชื่อโตรงการ / การสำเนินงาน                              | ยุทธศาสตร์ชาติ<br>ที่เกี่ยวข้อง | แผนปฏิรูปที่<br>เชิ่มวชัดง       | SDGs ที่            | แผนแผ่บทภายใต้<br>เพราะสวสตร์ชวดิที่ | วันที่แก้ไข                         | 80312        | วันที่เริ่ม<br>ตับ | 25           | 26 27                   | 28 2         | 9 30 :                       | 31       | 22 23     | 3 24      | 25 26    | 5 27   |
|                                          |                       | โครงการ                          |                                                         | โดยครง                          | TRUASI                           | Taunsa              | เที่ยวข้องโดยตรง                     | ต่าสุด                              |              | โครงการ            |              | 2 3                     | 4 4          | 1. 16                        | 7        | 29 30     | 9         | 2 3      | - 4    |
| a na an an an an an an an an an an an an |                       |                                  | <b>โครงการสมับสนุมค่าใช้ร่วยใน</b>                      |                                 |                                  |                     |                                      | 8 มีถนายน                           |              |                    | 01/          | 10/2562 -               | 30/09/256    | unia                         | n ei     | แหกโครง   | การมีสาย  | lumsen   | numbar |
| roject loea                              | moe040061             | 4004006-<br>63-0001              | การจุดการศึกษาดังแต่ระดับ<br>อนุบาลจนจบการศึกษาขั้นพื้น | <u></u>                         | *                                |                     | ความเสมอกรคและ<br>หลักประกันการสังคม | 2563 เวลา<br>13.54                  | อามุมิติแก้ว | ดุสาคม 2562        | ศึกษ         | เริ่มพื้น               | Âor⊌         | าขั้นพื้น                    | An       | เษาธิการ  |           | U        | 1      |
| วรทั้งหมดในระบบ                          |                       |                                  | 3111                                                    |                                 |                                  |                     |                                      |                                     |              |                    | 3 m          | 1920-193                | 3.11         |                              |          |           |           |          |        |
| ครงการทั้งหมดในระบบ                      | moe040061             | rta04005-                        | เครงการสมบสมุมศาโขจายใน<br>การจัดการศึกษาคั้งแต่ระดับ   |                                 |                                  |                     | ความเสมอภาคและ                       | 24 ฮัมวาคม<br>2562 เวลา             | อากาสินส์ว   | สุดาศม 2561        | สามร<br>และม | หมอบาย<br>พนการ<br>25.8 | 0753         | หารการ<br>เการการ<br>เป็นสัย | 07       | อกรวม     |           | 0        | ć      |
|                                          |                       | 33-0002                          | 2.00<br>CHANNANA CHUNNE LONNE                           |                                 |                                  |                     | NULLINI NUMBER                       | 11.09                               |              |                    | ฐาน          | 10 MIN                  | Earl<br>Hune | ID D M M M                   | HS       | e loinis  |           |          |        |
| ารงการคงทุนแผน 13                        |                       |                                  |                                                         |                                 |                                  |                     |                                      |                                     |              |                    |              |                         |              |                              |          |           |           |          |        |

ขั้นที่ 5 กรณีที่ต้องการค้นหาให้ละเอียดมากยิ่งขึ้นท่านสามารถใช้คำค้นหา โดยพิมพ์คำที่ต้องการค้นหา เช่นพิมพ์คำว่า "สนับสนุนค่าใช้จ่าย" ลงใน เมนู "ค้นหาตามข้อมูลโครงการ" และหากต้องการค้นหาตามปีงบประมาณที่มีการดำเนินการให้คลิกที่เมนู "ค้นหาตามระยะเวลาดำเนินโครงการ

| IENSCR - โตรงการนั้งระบด 🗙 🕘 eMENSCR - รายกมีเอียดโตรงการ     | X 🕘 eMENSER- ruezzenierann x +                                                                                                    | × - 0                                                                  |
|---------------------------------------------------------------|----------------------------------------------------------------------------------------------------|------------------------------------------------------------------------|
| C emensor.nesdc.go.th/viewer/view.html?id=61d3co              | dd9531994c8a64e1d7&usemame≍moe040061                                                                                                    | Si 10 合 🔲                                                              |
|                                                               | 🗆 🌲 🗈                                                                                                    | สำนักงานเขตพื้นที่การศึกษาประฉมศึกษาทนองคาย เขต 2 (obec_regional_43_31 |
| ละเอียดโครงการ                                                |                                                                                                    |                                                                        |
| โคร                                                           | งการ/การดำเนินการ: โครงการสนับสนุนค่าใช้จ่ายในการจัดการศึกษาตั้งแต่ระดับอนุบาลจนจบการศึกษาขั้นพื้นฐาน ปี<br>2565 (ศธ04006-65-0007)<br>กระทรวงศึกษาธิการ สำนักงานคณะกรรมการการศึกษาขั้นพื้นฐาน สำนักนโยบายและแผนการศึกษาขั้นพื้นฐาน         | ไงบประมาณ พ.ศ.                                                         |
| สถานะ                                                         | ្មមរដ្ឋនិង៨ <b>ខ</b> ្                                                                                                    |                                                                        |
| M. 1 แนวทารงการพมแรงของแคนแมนกราบไม่บุทธศาสตร์ชาตั            | สรุปความสอดคล้องของโครงการกับยุทธศาสตร์ชาติ                                                                                                    |                                                                        |
| ดวามสอดคล้องของโครงการกับยุทธศาสตรชาติที่ท่านเลือก            | ขุทธศาสตรขาดด้านการสร้างโอกาสและความเสมออกคทางสงคม<br>└ ประเด็น<br>└ 1. การลดความเหลื่อมล้ำ สร้างความเป็นธรรมในทุกมิติ<br>└ 1.7 สร้างความเป็นธรรมในการเข้าถึงบริการสาธารณสุข และการศึกษา โดยเฉพาะสำหรับผู้มีรายได้น้อยและกลุ่มผู้ด้อยโอกาส | 6<br>เมื่อกรอกคำค้นหาตาม                                               |
| เป้าหมายของยุทธศาสตร์ชาติ                                     | ยุทธศาสตร์ขาดิด้านการสร้างโอกาสและความเสมอภาคทางลังคม<br>└──เป้าหมาย<br>└──1, สร้างความเป็นธรรม และลดความเหลื่อมล้ำในทุกมิติ                                                                                                    | ขอ 4 แถ่ มาต่ Enter<br>ระบบก็จะดึงข้อมูล<br>โครงการที่ค้นหาให้         |
| อธิบายความสอดคล้องของโครงการกับยุทธศาสตร์ชาติที่ท่าม<br>เลือก | สร้างโอกาศในการเข้าถึงการศึกษาที่มีคุณภาพและมีมาตรฐานอย่างทั่วถึงให้ได้รับการศึกษาขั้นพื้นฐานในระบบและนอกระบบตามสิทธิที่กำหมดไว้                                                                                                    |                                                                        |
|                                                               | สรุปความสอดคล้องของโครงการกับเป้าหมายและตัวขี้วัดของแผนแม่บทประเด็น                                                                                                    |                                                                        |
| แผนแม่บทภายใต้ยุทธศาสตร์ชาติ                                  | แผนแม่บทภายได้ยุทธศารตร์ชาติ ประเด็น ความเสมอภาคและหลักประภัมทางสังคม                                                                                                    |                                                                        |
| เป้าหมาย                                                      | คนไทยทุกคนได้รับการคุ้มครองและมีหลักประกันทางสังคมเพิ่มขึ้น                                                                                                    |                                                                        |
| P Type here to search O                                       | # 🕲 滝 🔛 🚱 🕮 🚱 🕮 🥵 🖥 🚇                                                                                                    | ^ ⓒ ☑ 및 다 아 ᆘw 14/12/25                                                |

# เมื่อโดรงการถูกส่งกลับมาให้แก้ไข และได้รับข้อเสนอแนะให้ดำเนินการดังนี้

 1. ตรวจสอบว่าโครงการนั้นได้รับข้อเสนอแนะให้แก้ไขในเรื่องอะไรบ้าง โดยคลิกที่ "ประวัติ โครงการ"

> กรณีที่มีข้อเสนอแนะให้แก้ไขในเรื่องใดเรื่องหนึ่งหรือหลาย ๆ เรื่องให้ถูกต้อง เช่น
>  วิเคราะห์ยุทธศาสตร์ผิด แผนแม่บทผิด แผนย่อยผิด ไม่ได้กรอกแผนระดับที่ 3 ตามมติ ครม. เป็นต้น ให้แก้ไขในเรื่องนั้น ๆ ให้เสร็จก่อน แล้วบันทึกไว้

3. พึ่งระวังอยู่เสมอว่าเมื่อลบการวิเคราะห์ดวามสอดคล้องโครงการกับยุทธศาสตร์ชาติ แผนแม่บท และแผนย่อย ออก และแก้ไขใหม่แล้ว สิ่งที่จะหายไปด้วยดือ "การวิเคราะห์ดวามสอดคล้องระหว่างโครงการกับแผนพัฒนาการ เศรษฐกิจและสังคมแห่งชาติ ฉบับที่สิบสาม" ดังนั้นท่านต้องเลือกใหม่ อย่าลืม!!!!!!!

# เมื่อโครงการถูกส่งกลับมาให้แก้ไข และได้รับข้อเสนอแนะให้ดำเนินการดังนี้

| 🕘 eMENSCR - โครงการปังหม                                | я <b>х</b> +                      |                                                                                                    |                                   |               |                                |                        | - 0                                                                    |
|---------------------------------------------------------|-----------------------------------|----------------------------------------------------------------------------------------------------|-----------------------------------|---------------|--------------------------------|------------------------|------------------------------------------------------------------------|
| → C 🙁 emenso                                            | cr.nesdc.go.th/reporter/main      | n.html?obec_regional43421                                                                                                    |                                   |               |                                | <b>D</b> E             | Q 🖈 🖸 🖌 🕹                                                              |
| Google Chrome ໃນໃຫ່ເບຣາຈ໌ເ                              | เสอร์เรียงกัน ตื่อเป็นต่านรียงกัน |                                                                                                    |                                   |               |                                |                        |                                                                        |
|                                                         |                                   |                                                                                                    |                                   | S 🌲           | 🔔 สำนักงานเขตพื้นที่การศึ      | กษามังขมศึกษาสระ       | ณุรี (obec_regional43421) 🗠                                            |
| ารบัญ                                                   | รายชื่อโครงการ / กา               | ารดำเนินงาน                                                                                                    |                                   |               |                                |                        |                                                                        |
| รโครมการ                                                | แสดงเอกสาร 25 🔹                   | รายการ                                                                                                    |                                   |               | 🛛 ข้อมุลที่แสดง - 🕅 Copy 🛛 🖪 C | SV 🛛 🗱 Excel 🛛 🕅       | PDF 🔿 ਸੋਸ਼ਅੰ 🔿 Word                                                    |
| พื่มโครงการ                                             | รหัสโครงการ                       | ชื่อโครงการ / การดำเนินงาน                                                                                                    | ยุทธศาสตร์ชาดีที่เกี่ยวข้องโดยตรง | ประเภทโครงการ | วันที่แก้ไขข้อมูลส่าสุด        | Monue 11               | จัดการโคระการ                                                          |
| รายงานความก้าวหน้า                                      | из 4342-67-0008                   | โครงการอบรงเพิลเนาศักยภาพ เสริมสร้าง<br>และยกข่องเจิดจูเกียรติ                                                                   | ÷                                 |               | 6 กันยายน 2567 เวลา 1:42       | ายแก้ไข                | 0 -                                                                    |
| ารสาหลัง<br>ครงการทุกสถามะ                              | คร 4342-67-0010                   | ທັສແນງງປແບບກາງມີຄາອແບບເອງິວຫ້າຍຄວາມ<br>ຮ່ວມມື່ວໂດຍໃຫ້ຮ່ວຍເຮັບແບ້ນຫຼານເທື່ອທັສນາ<br>ອຸເນກາທາງອີກຫານອອສຕາມອີກຫາໃນເສັມກົດ           |                                   |               | .20 สิงหวยม 2567 เวลา 16:30    | sociality.             | 0 -                                                                    |
| งโครงการ<br>เรงการรออนุมัติ 😗                           | es 4342-67-0011                   | ส่งเสริมและพัฒนาศักยภาพกรูและบุคลากร<br>ทางการศึกษาเพื่อการบริหารจัดการคุณภาพ<br>แนะมาตรฐานการศึกษา ระดับการศึกษาขึ้น<br>สิ้นฐาน | *                                 |               | 20 สีงหาคม 2567 เวลา 16:24     | Migroor)               | <ul> <li>ข้อมูลโครงการ</li> <li>ประวัติโครงการ</li> </ul>              |
| เรงการรอแกเซ 💕                                          | ศธ 4342-67-0012                   | พัฒนาและสมสริมศักยภาพผู้เรียนเพื่อเสริม<br>สร้างสมรรณะผู้เรียนที่คอบสนองค่อการ<br>เปลี่ยนแปลงในสตรรรษที่ 21                      |                                   |               | 20 สีงหาคม 2567 เวลา 11:58     | Algeore:               | <ul> <li>แถเขเครงการ</li> <li>สบโครงการ</li> <li>ส่งโครงการ</li> </ul> |
| ck<br>สาราม Big Rock                                    | Pls 4342-67-0013                  | หัฒนาคุณภาพการจัดการศึกษาเรียนรรมเพื่อ<br>ยกระดับคุณภาพการศึกษาสำหรับเด็กที่มี<br>ความต้องการจำเป็นพิเศษ                         | 15                                |               | 2 สีเทาคม 2567 เวลา 13:25      | Tourist.               | ¢-                                                                     |
| <del>เพรวมความก้าวหน้า</del><br>วรรโ <i>ตรงการสำคัญ</i> | #5 4342-67-0009                   | หัฒนาประสิทธิภาพบุคลากรทางการศึกษา<br>สำนักงานเขตพื้นที่การศึกษามัธยมศึกษาสระ<br>บรี                                             | 1                                 |               | 4 มีนาคม 2567 เวลา 9:10        | ดายสิตร                | ٥-                                                                     |
| mensor nesds.go.th/reporter/                            | /main.html?obec.regional43421     | ประชุมผู้บริหารสถานศึกษาและบุคลากร<br># ทางการศึกษา สังกัดส่านักงานเขตพื้นที่การ                                                 | 19 <b>8</b> 15                    |               | 561 50127000 1018000           | Constant of the second |                                                                        |

1. คลิกที่เครื่องหมาย 🔹

จากนั้นเลือก "ประวัติโครงการ"

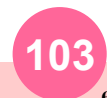

eMENSCR : Electronic Monitoring and Evaluation System of National Strategy and Country Reform

# เมื่อโครงการถูกส่งกลับมาให้แก้ไข และได้รับข้อเสนอแนะให้ดำเนินการดังนี้

| 👻 🕘 eMENSCR -                                                                                                    | โครงการทั้งหมด                        | × +                                             |                                   |                                                                                                    |                                                         | -                                                                  |        | ×   |
|----------------------------------------------------------------------------------------------------|---------------------------------------|-------------------------------------------------|-----------------------------------|----------------------------------------------------------------------------------------------------|---------------------------------------------------------|--------------------------------------------------------------------|--------|-----|
| < → C º                                                                                                    | emenscr.r                             | nesdc.go.th/repo                                | orter/main.ht                     | ml?obec_regional43421                                                                                                    | 2 \$                                                    | Ð                                                                  | 6      | :   |
| 🜍 Google Chrom                                                                                                    | e ไม่ใช่เบราว์เซอ                     | กน์วิมตัน (ตั้งเป็                              | นต่าเริ่มต้น                      |                                                                                                    |                                                         |                                                                    |        | ×   |
| eME<br>anning                                                                                                    | สิงหาคม<br>2024<br>เวลา<br>13:27      | เขตพื้นที่การ<br>ศึกษา<br>มัธยมศึกษา<br>สระบุรี | พง<br>โครงการ<br>เพื่อ<br>อนุมัติ |                                                                                                    |                                                         | regional4                                                          | 13421) | * * |
| Seconderson<br>+ เพิ่มโครงการ<br>= วามงามความค<br>โครงการก่านคำ<br>1 โครงการกอน<br>1 โครงการรอนท<br>1 โครงการรอนท<br>1 โครงกา | 7<br>สิงหาคม<br>2024<br>เวลา<br>15:31 | moe-<br>chief34                                 | ສ່າກຄັບ<br>ໃປແກ້ໂອ                | ขอความกรุณาทบทวนอีกครั้ง ศึกษาตัวอย่างการวิเคราะห์โครงการ 7. ด้วยย่างการวิเคราะห์โครงการพัฒนาคุณภาพการจัดการเรียนรวม U 2566 ได้จาก Note ของไลน์ open chat<br>กลุ่ม eMENSCE-OBEC สพ. 1. ความสอดคล้องของโครงการกับบุทธศาสตร์ชาติ 1.1 เลือก บุทธศาสตร์ชาติด้านการสร้างโอกาสและความเสมอภาทางสังผม 1.2 เลือก ประเด็ม<br>ข้อ 1. การลดความเหลือมล้ำ สร้างความเป็นรรมในทุกมิติ จากนั้นเลือกข้อย่อยที่ 1.7 สร้างความเป็นธรรมในการเร้าถึงบริการสาธารณสุข และการศึกษา โดยเฉพาะสำหรับผู้มีราย<br>ได้น้อยและกลุ่มผู้ต้อยโอกาส 1.3 เป้าหมายของบุทธศาสตร์ชาติ เลือก เป้าหมาย ชื่อ 1. สร้างความเป็นธรรมในการเร้าถึงบริการสาธารณสุข และการศึกษา โดยเฉพาะสำหรับผู้มีราย<br>ได้บ้อยและกลุ่มผู้ต้อยโอกาส 1.3 เป้าหมายของบุทธศาสตร์ชาติ 1. สร้างความเป็นธรรมในการเร้าถึงบริการสาธารณสุข และการศึกษา โดยเฉพาะสำหรับผู้มีราย<br>กับบุทธศาสตร์ชาติ ควากรางถึงการบร ที่ท่านด้ายมารอดคล้องบุทธศาสตร์ชาติ ประเดิม ความแสมอภาคและหลักประกันทางสังคม 2.2 เป้าหมาย เลือก คนไทยบุท<br>สมใต้รับการผู้หลวองและมีหลักประกันทางสังคมเห็มขึ้น **ความลอดคล้องบุทธศาสตร์ชาติ ประเดิม ความแสมอภาคและหลักประกันทางสังคม 2.2 เป้าหมาย โลอ คนไทยบุท<br>สมกล้างบิญหาเฉพาะกลุ่ม 3.2 เลือก แนวทางการทั่งหนายุงเอารางการกรยุเป้าหายของแผนเม่นก็ได้อย่างไร 3. แลย่อย 3.1 เลือก และปอยมาศรการแบบเขาะจางคุมเป้าหมาย<br>สอดคลังกับบนตนเม่นที่ที่หามลักสังคมที่หรื่น **ความส่วยเหลือกรุยเป้าหายของแผนเม่นก็ได้อ่างไร 3. แลย่อย 3.1 เลือก และปลาดเป้าเขาะรางการเพื่อมารางการเขาะสารกรรยายารางการแบบเขาะจางคุมสาวามรงเขาะสารกรรบบเขาะจากสาเขาะเขาะสารกรรรรรรรรรรรรรรรรรรรรรรรรรรรรรรรรรร | ់<br>n<br>ម<br>រ<br>រ<br>រ<br>រ<br>រ<br>រ<br>រ<br>រ<br> | inni ⊕<br>Resents<br>Q -<br>Q -<br>Q -<br>Q -<br>Q -<br>Q -<br>Q - | Word   |     |

### หลังจากคลิกที่ "ประวัติโครงการ" แล้ว ข้อเสนอแนะจะปรากฏดังภาพข้างต้น จากภาพจะได้ว่าผู้ที่ส่งโครงการ กลับมาให้แก้ไขคือ "Moe-Chief34W

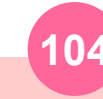

# เมื่อโดรงการถูกส่งกลับมาให้แก้ไข และได้รับข้อเสนอแนะให้ดำเนินการดังนี้

| and G S emensor                        | .nesdc.go.th/reporter/ma       | in.htmlrobec_regional43421                                                                                                    |                                   |               |                                | ලය බුඩු ර         |                                                                                 |    |
|----------------------------------------|--------------------------------|----------------------------------------------------------------------------------------------------|-----------------------------------|---------------|--------------------------------|-------------------|---------------------------------------------------------------------------------|----|
| Google Chrome ใม่ใช่เบราร์เห           | ขอก็รัมตัน ตั้งเป็นค่าเริ่มต้น |                                                                                                    |                                   |               |                                |                   |                                                                                 | 1  |
| ■ eMENSCR =                            |                                |                                                                                                    |                                   | EI 🧔          | 🚊 สำนักงานเขตพื้นที่การศึ      | กษามัธยมศึกษาสระเ | (f) (obec_regional43421                                                         | )~ |
| สารบัญ                                 | รหัสโครงการ                    | ชื่อโครงการ / การคำเนินงาน                                                                                                    | ยุทธศาสตร์ชาติที่เกี่ยวข้องโดยตรง | ประเภทโครงการ | วันที่แก้ไขข้อมูลล่าสุด 📋      | 80714: 11         | รัดการโครงการ                                                                   |    |
| ารโครงการ                              | #5 4342-67-0008                | โครงการขบรมพัฒณาศักยาาท เสริมสร้าง<br>และอกข่องเชิดซูเกียรติ                                                                      |                                   |               | 6 กันยายน 2567 เวลา 1:42       | รถแก้โซ           | ۰.                                                                              |    |
| พิ่มโครงการ<br>รายงานความก้าวทน้า      | M5 4342-67-0010                | ทัดสมารูปแบบการมีเทศแบบเครือข่ายความ<br>ร่วมมือโดยใช้ห้องเรียนเป็นฐานเพื่อพัฒนา<br>คุณภาพการศึกษาของสถานศึกษาในสังกัด             | æ                                 |               | 20 สิงหาคม 2567 เวลา 16:30     | Rigear            | ۰.                                                                              |    |
| หการสามตัว<br>โครงการทุกสถานะ          | P0 4342-67-0011                | ส่งแก้ริมและพัฒนาด้ายการครุและบุคลากร<br>ทางการศึกษาเพื่อการบริหารจัดการคุณภาพ<br>และมาตรฐานการศึกษา ระดับการศึกษาขึ้น<br>ทิ้มฐาน |                                   |               | 20 สิงหาคม 2567 เวลา 16:24     | 100 yan           | <b>0</b> -                                                                      |    |
| ร่วงโครงการ<br>โครงการรออนุมัติ 3      | no 4342-67-0012                | พัดณาและส่งเสริมศักยภาพผู้เรียนเพื่อเสริม<br>สร้างสมรรถนะผู้เรียนที่ตอบสนองต่อการ<br>เปลี่ยนแปลงในศตวรรษที่ 21                    | ÷                                 |               | 20 สิงหาคม 2567 เวลา 11:58     | 760100            | ۰. م                                                                            |    |
| โครงการรอแก้ไข 🙆                       | ศธ 4342-67-0013                | พัฒนาคุณภาพการจัดการศึกษาเรียนรวมเพื่อ<br>ยกระดับคุณภาพการศึกษาสำหรับเด็กที่มี<br>ความด้องการจำเป็นพิเศษ                          | *                                 |               | 2 สีงหาคม 2567 เวลา 13:25      | າວແກ້ວ            | ٥                                                                               |    |
| โครงการผ่านการอนุมัติ<br>Rock          | #3 4342-67-0009                | พัฒณาประสิทธิภาพบุคลากรทางการศึกษา<br>สำนักง่านเขตพื้นที่การศึกษามัอยมศึกษาสระ<br>บรี                                             | 1 <del>3</del>                    |               | 4 มีนาคม 2567 เวลา 9:10        | mplikulis         | <ul> <li>ข้อมูลโครงการ</li> <li>ประวัติโครงการ</li> <li>แก้ไขโครงการ</li> </ul> |    |
| กิจกรรม Big Rock<br>ภาพรวมความถ้าวหน้า | #5 4342-67-0007                | ประชุมผู้บริหารสถามศึกษาแสอบุคลากร<br>ทางการศึกษา สังกิดสำนักงานเขตพื้นที่การ<br>ศึกษานัดยมศึกษาสระบุรี ประจำปังบประงาณ<br>2567   | 益                                 |               | 16 ກຸມມາເຫັນອີ 2567 ເວລາ 16:24 | ទម្ពាធិស្វែទ      | <ul><li>สบโครงการ</li><li>ส่งโครงการ</li></ul>                                  |    |
| iann Tasannihänj<br>Deniset Man        |                                | โครงการสร้างโอกาสและความเสมอภาค<br>ทางการศึกษา ทัดนาระบบอวนแนะแนว<br>ประการกระศรียะอ                                              | ٠                                 |               | 15 พกราคม 2567 (วลา 9:45       | อนุมัติมลั่ว      | ٥-                                                                              |    |

### 2. คลิกเลือก "แก้ไขโครงการ"

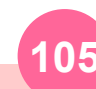

eMENSCR : Electronic Monitoring and Evaluation System of National Strategy and Country Reform

ระบบติดตามและประเมินผลแห่งชาติ

# เมื่อโดรงการถูกส่งกลับมาให้แก้ไข และได้รับข้อเสนอแนะให้ดำเนินการดังนี้

| ् ☆<br>माम्मञ्दी (obec | ∑<br>regional | 43421 |
|------------------------|---------------|-------|
| งาตระบุรี (obec        | regional      | 43421 |
| ษาสระบุรี (obec        | regional      | 4342  |
|                        |               |       |
|                        |               |       |
|                        |               |       |
|                        |               |       |
|                        |               |       |
|                        |               |       |
|                        |               |       |
|                        |               |       |
|                        |               |       |
|                        |               |       |

 เมื่อพบว่าข้อเสนอแนะให้แก้ไขการวิเคราะห์ความสอดคล้องระหว่างโครงการกับยุทธศาสตร์ชาติ แผนแม่บท และแผนย่อย ให้ เลือกที่ "แผนแม่บทภายใต้ยุทธศาสตร์ชาติ"

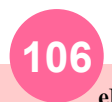

# เมื่อโดธงการถูกส่งกลับมาให้แก้ไข และได้รับข้อเสนอแนะให้ดำเนินการดังนี้

|                                                                                                    |                                                                                                    | - (                                                                                                    |
|----------------------------------------------------------------------------------------------------|----------------------------------------------------------------------------------------------------|----------------------------------------------------------------------------------------------------|
| C semenscr.nesdc.go.th/reporter/update.html?doc_id=66a                                                                                                    | c7be446601904ce6f26a6                                                                                                    | ۹ 🕁 🖸                                                                                                    |
| oogle Chrome ไม่ใช่แราวลีขอร์เริ่มต้น                                                                                                    |                                                                                                    |                                                                                                    |
| emenser:                                                                                                    |                                                                                                    | 🎗 สำนักงานเขตที่นที่การศึกษามัดชมศึกษาสะบุรี (obec.regional43                                                                                       |
|                                                                                                    | ยุทธศาสตร์ชาติ                                                                                                    |                                                                                                    |
|                                                                                                    | แผนระดับที่ 2 •<br>(เลือกแผนระดับที่ 2 อย่างน้อยต้องสอดคล้องกับแผนแน่บทภายใต้ยุทธศาสตร์ชาติ)                                                                                                    |                                                                                                    |
|                                                                                                    |                                                                                                    |                                                                                                    |
| แผนแม่บทภายใต้ยุทธศาสตร์ชาติ                                                                                                    | แผนพัฒนาเศรษฐกิจ<br>และสังคมแห่งชาติ ฉบับที่ 13                                                                                                    | แผนความมั่นคงแห่งชาติ                                                                                                    |
| แผนแม่บทภายใต้ยุทธศาสตร์ชาติ<br>เป้าหมายของแผนแม่บทภายได้ยุทธศาสตร์ชาติที่เกี่ยวข้องหลัก (เลือกได้เพียง 1 เป้                                                                                                    | แผนพัฒนาเศรษฐกิจ<br>และสังคมแห่งชาติ ฉบับที่ 13<br>ไทหมาย)                                                                                                    | แผนความมั่นคงแห่งชาติ                                                                                                    |
| แผนแม่บทภายใต้ยุทธศาสตร์ชาติ<br>เป้าหมายของแผนแม่บทภายใต้ยุทธศาสตร์ชาติที่เกี่ยวข้องหลัก (เสือกได้เพียง 1 เป้<br>กรุณากดปุ่ม <b>*เลือกความสอดคล้องหลัก*</b> เพื่อเท็มเป้าหมายของแผนแม่บทภายใ                                                                                                    | แผนพัฒนาเศรษฐกิจ<br>และสังคมแห่งชาติ ฉบับที่ 13<br>วิทหมาย)<br>ดัยุทธศาสตร์ชาติที่เกี่ยวข้องหลัก ที่สอดคล้องกับโเ                                                                                                    | แมนความมั่นคงแห่งชาติ                                                                                                    |
| แผนแม่บทภายได้บุทธศาสตร์ชาติ<br>เป้าหมายของแผนแม่บทภายได้บุทธศาสตร์ชาติที่เกี่ยวข้องหลัก (เลือกได้เทียง 1 เป้<br>กรุณากดปุ่ม *เลือกความสอดคล้องหลัก* เพื่อเท็มเป้าหมายของแผนแม่บทภายไ<br>ข้อมูลเป้าหมายหลักที่ท่านเลือก                                                                                                    | แผนพัฒนาเศรษฐกิจ<br>และสังคมแห่งชาติ ฉบับที่ 13<br> าหมาย)<br>ต้มูทอศาสตร์ชาติที่เกี่ยวข้องหลัก ที่สอดคล้องกับโ                                                                                                    | แผนความมั่นคงแห่งชาติ                                                                                                    |
| แผนแม่บทภายใต้ยุทธศาสตร์ชาติ<br>เป้าหมวยของแผนแม่บทภายได้ถูกธศาสตร์ชาติที่เกี่ยวข้องหลัก (เลือกได้เทียง 1 เป้<br>กรุณากตปุ่ม *เลือกความสอดคล้องหลัก* เพื่อเทิ่มเป้าหมวยของแผนแม่บทภายใ<br>ข้อมูลเป้าหมายหลักที่ท่านเลือก                                                                                                    | แผนพัฒนาเศรษฐกิจ<br>และสังคมแห่งชาติ ฉบับที่ 13<br>ไทนมาย)<br>ดัยุทอศาสตร์ชาติที่เรี้ยวข้องหลัก ที่สอดคล้องกับโเ 🚔                                                                                                    | แมนความมั่นคงแห่งชาติ                                                                                                    |
| แผนแม่บทภายใต้บุทธศาสตร์ชาติ<br>เป้าหนายของแผนแม่บทภายใต้บุทธศาสตร์ชาติที่เกี่ยวข้องหลัก (เสือกได้เทียง 1 เป้<br>กรุณากดปุ่ม "เลือกความสอดคล้องหลัก" เพื่อเท็มเป้าหมายของแผนแม่บทภายไ<br>ข้อมูลเป้าหมายหลักที่ท่านเลือก<br>เป้าหมายหลัก: 1.คนไทยมีการศึกษาที่มีคุณภาพตามมาตรฐานสากลเพิ่มขึ้น มี<br>ตลอดชีวิต                                                                                                    | แผนพัฒนาเศรษฐกิจ<br>และสังคมแห่งชาติ ฉบับที่ 13<br>ภพมาย)<br>ดัยุทอศาสตร์จาติที่เวี่ยวข้องหลัก ที่สอดคล้องกับใน<br>รายละเอียดแผนงาน<br>ทักษะที่จำเป็นของโลกคตวรรษที่ 21 สามารถในการแก้ปัญหา ปรับตัว สื่อสาร และทำงานร่วมกับมู้อื่นได้                                                                                            | แผนความมั่นคงแห่งชาติ<br>อย่างมีประสิทธิผลเทิ่มขึ้น มีมิสัยใต้เรียนรู้อย่างต่อเนื่อง<br>โย้างมีประสิทธิผลเทิ่มขึ้น มีมิสัยใต้เรียนรู้อย่างต่อเนื่อง |
| แผนแม่บทภายใต้ยุทธศาสตร์ชาติ<br>เป้าหมายของแผนแม่บทภายได้ยุทธศาสตร์ชาติที่เที่ยวข้องหลัก (เลือกได้เพียง 1 เป้<br>กรุณากตปุ่ม "เลือกความสอดคล้องหลัก" เพื่อเพิ่มเป้าหมายของแผนแม่บทภายไ<br>ข้อมูลเป้าหมายหลักที่ท่านเลือก<br>เป้าหมายหลัก: 1.คนไทยมีการศึกษาที่มีคุณภาพตามมาตรฐานสากลเพิ่มขึ้น มี<br>ตออดชีวิต<br>เป้าหมายของแผนแม่บทภายได้ยุทธศาสตร์ชาติที่เกี่ยวข้องสนับสนุน (ด้ามิ) (เลือกไข                                                                           | แหนพัฒนาเศรษฐกิจ<br>และสังคมแห่งชาติ ฉบับที่ 13<br>วายละเอียดแมนงาน<br>ทักษะที่จำเป็นของโลกศตวรรษที่ 21 สามารถในการแก้ปัญหา ปรับตัว สื่อสาร และทำงานร่วมกับผู้อื่นได้<br>คืมากกว่า 1 เป้าหมาย)                                                                                                    | แมนความมั่นคงแห่งชาติ<br>อย่างมีประสิทธิมลเพิ่มขึ้น มีบิสัยให้เรียนรู้อย่างต่อเนื่อง                                                                |
| แผนแม่บทภายใต้บุทธศาสตร์ชาติ<br>เป้าหมายของแผนแม่บทภายใต้บุทธศาสตร์ชาติที่เกี่ยวข้องหลัก (เลือกได้เทียง 1 เป้<br>กรุณากดปุ่ม "เลือกความสอดคล้องหลัก" เพื่อเท็มเป้าหมายของแผนแม่บทภายไ<br>ข้อมูลเป้าหมายหลักที่ท่านเลือก<br>เป้าหมายหลัก: 1.คนไทยมีการศึกษาที่มีคุณภาพตามมาตรฐานสวกลเพิ่มขึ้น มี<br>ตออดชีวิต<br>เป้าหมายของแผนแม่บทภายใต้บุทอศาสตร์ชาติที่เกี่ยวข้องสนับสนุน (ถ้ามิ) (เลือกไ<br>กรุณากตปุ่ม "เลือกความสอดคล้องสนับสนุน (อ้ามิ)" เพื่อเพิ่มเป้าหมายของแผน | แผนพัฒนาเศรษฐกิจ<br>และสังคมแห่งชาติ ฉบับที่ 13 ไทหมาย) ดัยุทอศาสตร์จาติที่เกี่ยวข้องหลัก ที่สอดคล้องกับโกรง รายละเอียดแผนงาน ทักษะที่จำเป็นของโลกศตวรรษที่ 21 สามารถในการแก้ปัญหา บรับตัว สื่อสาร และทำงานร่วมกับผู้อื่นได้ ดันรากกว่า 1 เป้าหมาย) แม่บทภายใต้บุทอศาสตร์จาติที่เกี่ยวข้องสนับสนุน (อ้ามี) ที่สอดคล้องกับโครงการ | แมนความมั่นคงแห่งชาติ<br>อย่างมีประสิทธิผลเทิ่มขึ้น มีมิสัยไม่เรียนรู้อย่างต่อเนื่อง                                                                |

 4. คลิกที่เครื่องหมายรูป "ถังขยะสีแดง 💼 จากนั้นให้เลือกตามข้อเสนอแนะให้ครบถ้วน แล้วบันทึกไว้ในระบบ eMENSCR จากนั้นตรวจสอบความถูกต้องอีกครั้ง และ คลิกส่งโครงการเพื่อขอรับการอนุมัติอีกครัง และอย่าลืมต้องไปคลิกเลือกแผนพัฒนาการเศรษฐกิจและสังคมแห่งชาติฉบับที่สิบสามใหม่อีกครั้ง เนื่องจากระบบเคย เชื่อมโยงอัตโนมัติไว้ให้ เมื่อลบการวิเคราะห์เดิมทิ้งก็ต้องเลือกใหม่

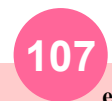

เอกสารประกอบการเขียนโครงการ

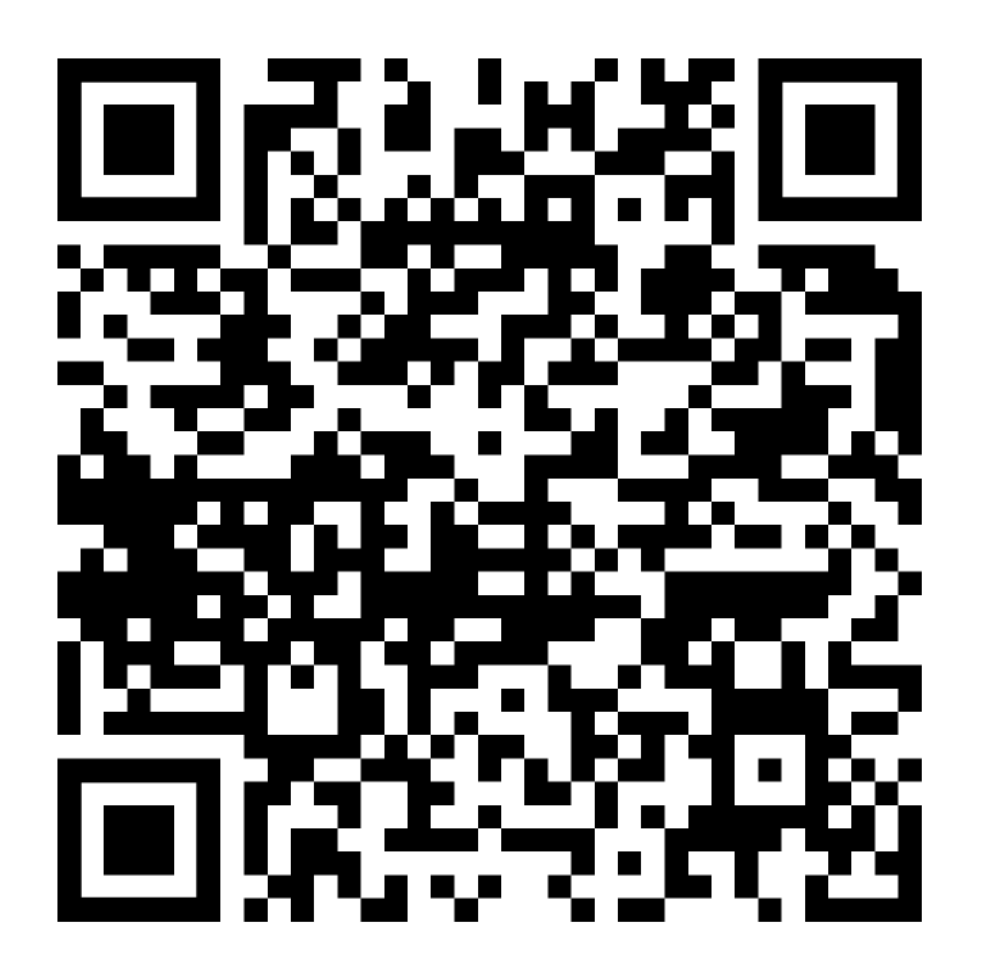